### MC6-T

# Monitoiminen lämpötilakalibraattori ja kommunikaattori

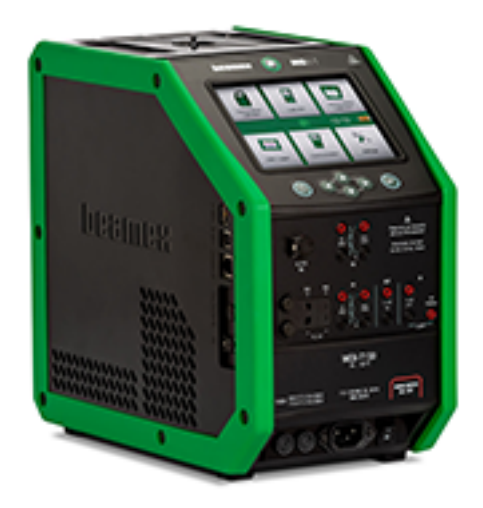

Koskee laiteohjelmistoversiota 4.00

Hyvä käyttäjä,

Olemme tehneet kaikkemme tämän käyttöohjeen sisällön varmistamiseksi. Jos havaitset virheitä, otamme mielellämme vastaan tätä käyttöohjetta koskevia ehdotuksia ja parannuksia.

Jos haluat yksityiskohtaisia teknisiä tietoja Beamex MC6-T monitoimisesta lämpötilakalibraattorista ja kommunikaattorista, ota yhteyttä valmistajaan.

| © Beamex 2021                |  |  |  |
|------------------------------|--|--|--|
| Beamex Oy Ab                 |  |  |  |
| Ristisuonraitti 10           |  |  |  |
| FIN-68600 Pietarsaari        |  |  |  |
| Finland                      |  |  |  |
|                              |  |  |  |
| Puhelin: +358-10-5505000     |  |  |  |
| Sähköposti: sales@beamex.com |  |  |  |
| service@beamex.com           |  |  |  |
| Internet: www.beamex.com     |  |  |  |

### Sisällys

| Johdanto                                                                                                    | 7                                                                                                    |
|----------------------------------------------------------------------------------------------------|----------------------------------------------------------------------------------------------------|
| Tietoja tästä käyttöohjeesta                                                                                                    | 8                                                                                                    |
| Paikantamisohje                                                                                                    | 8                                                                                                    |
| ,<br>Lukuohje                                                                                                    | 9                                                                                                    |
| Toimituksen tarkastus                                                                                                    | 9                                                                                                    |
| Palaute                                                                                                    | 10                                                                                                    |
|                                                                                                    |                                                                                                    |
| MC6-T:n turvallisuus                                                                                                    | 11                                                                                                    |
| Hyväksynnät                                                                                                    | 11                                                                                                    |
| Käytetyt symbolit                                                                                                    | 11                                                                                                    |
| Käyttöolosuhteet                                                                                                    | 11                                                                                                    |
| Varotoimenpiteet ja varoitukset                                                                                                    | 13                                                                                                    |
| Lämpötilaan liittyvät varoitukset                                                                                                    | 14                                                                                                    |
| Lämpötilalohkon käyttö                                                                                                    | 14                                                                                                    |
| Lämpötilalohkon käytön jälkeen                                                                                                    | 15                                                                                                    |
| Sähkömittauksiin ja -generointeihin liittyvät varoitukset                                                                                                    | 16                                                                                                    |
| Paineeseen liittyvät varoitukset                                                                                                    | 16                                                                                                    |
| Painemittaukseen liittyvät yleiset varoitukset                                                                                                    | 16                                                                                                    |
| Korkeapainemittauksiin liittyvät varoitukset                                                                                                    | 17                                                                                                    |
|                                                                                                    |                                                                                                    |
|                                                                                                    |                                                                                                    |
| Vloiskuvaus                                                                                                    | 10                                                                                                    |
| Yleiskuvaus                                                                                                    | <b>19</b>                                                                                                    |
| Yleiskuvaus<br>Tietoja MC6-T-yksiköstä                                                                                                    | <b>19</b><br>19                                                                                                    |
| Yleiskuvaus<br>Tietoja MC6-T-yksiköstä<br>Laitteisto                                                                                                    | <b> 19</b><br>19<br>19                                                                                                    |
| Yleiskuvaus<br>Tietoja MC6-T-yksiköstä<br>Laitteisto<br>Yleistä                                                                                                    | <b>19</b><br>19<br>19<br>19                                                                                                    |
| Yleiskuvaus<br>Tietoja MC6-T-yksiköstä<br>Laitteisto<br>Yleistä<br>MC6-T näkymä ylhäältä<br>MC6-T näkymä ylhäältä                                                                                                    | 19<br>19<br>19<br>19<br>21                                                                                                    |
| Yleiskuvaus<br>Tietoja MC6-T-yksiköstä<br>Laitteisto<br>Yleistä<br>MC6-T näkymä ylhäältä<br>MC6-T:n vasemmalla sivulla olevat liittimet                                                                                                    | 19<br>19<br>19<br>21<br>22                                                                                                    |
| Yleiskuvaus<br>Tietoja MC6-T-yksiköstä<br>Laitteisto<br>Yleistä<br>MC6-T näkymä ylhäältä<br>MC6-T:n vasemmalla sivulla olevat liittimet<br>MC6-T-kahva                                                                                                    | 19<br>19<br>19<br>19<br>21<br>22<br>22                                                                                                    |
| Yleiskuvaus<br>Tietoja MC6-T-yksiköstä<br>Laitteisto<br>Yleistä<br>MC6-T näkymä ylhäältä<br>MC6-T:n vasemmalla sivulla olevat liittimet<br>MC6-T-kahva<br>Muisti                                                                                                    | 19<br>19<br>19<br>21<br>22<br>22<br>23                                                                                                    |
| Yleiskuvaus<br>Tietoja MC6-T-yksiköstä<br>Laitteisto<br>Yleistä<br>MC6-T näkymä ylhäältä<br>MC6-T:n vasemmalla sivulla olevat liittimet<br>MC6-T-kahva<br>Muisti<br>Näyttö                                                                                                    | 19<br>19<br>19<br>21<br>22<br>22<br>23<br>23                                                                                                    |
| Yleiskuvaus<br>Tietoja MC6-T-yksiköstä<br>Laitteisto<br>Yleistä<br>MC6-T näkymä ylhäältä<br>MC6-T:n vasemmalla sivulla olevat liittimet<br>MC6-T-kahva<br>Muisti<br>Näyttö<br>Akut                                                                                                    | 19<br>19<br>19<br>21<br>22<br>22<br>23<br>23<br>23                                                                                                    |
| Yleiskuvaus<br>Tietoja MC6-T-yksiköstä<br>Laitteisto<br>Yleistä<br>MC6-T näkymä ylhäältä<br>MC6-T:n vasemmalla sivulla olevat liittimet<br>MC6-T-kahva<br>Muisti<br>Näyttö<br>Akut<br>Virranhallinta                                                                                                    | 19<br>19<br>19<br>21<br>22<br>23<br>23<br>23<br>23<br>23                                                                                                    |
| Yleiskuvaus<br>Tietoja MC6-T-yksiköstä<br>Laitteisto<br>Yleistä<br>MC6-T näkymä ylhäältä<br>MC6-T:n vasemmalla sivulla olevat liittimet<br>MC6-T-kahva<br>Muisti<br>Näyttö<br>Akut<br>Virranhallinta<br>Käyttöliittymä.                                                                                                    | 19<br>19<br>21<br>22<br>22<br>23<br>23<br>23<br>23<br>23<br>24<br>24                                                                                                    |
| Yleiskuvaus<br>Tietoja MC6-T-yksiköstä<br>Laitteisto<br>Yleistä<br>MC6-T näkymä ylhäältä<br>MC6-T:n vasemmalla sivulla olevat liittimet<br>MC6-T-kahva<br>Muisti<br>Näyttö<br>Akut<br>Virranhallinta<br>Käyttöliittymä<br>PC-kommunikointi / kalibrointiohjelmistot                                                                                                    | 19<br>19<br>21<br>22<br>22<br>23<br>23<br>23<br>23<br>24<br>24<br>28<br>28                                                                                                    |
| Yleiskuvaus<br>Tietoja MC6-T-yksiköstä.<br>Laitteisto.<br>Yleistä.<br>MC6-T näkymä ylhäältä.<br>MC6-T:n vasemmalla sivulla olevat liittimet.<br>MC6-T-kahva.<br>Muisti.<br>Näyttö.<br>Akut.<br>Virranhallinta.<br>Käyttöliittymä.<br>PC-kommunikointi / kalibrointiohjelmistot.<br>USB-tiedonsiirron ohjain.                                                                                                    | 19<br>19<br>19<br>21<br>22<br>23<br>23<br>23<br>23<br>23<br>23<br>23<br>23<br>23<br>23<br>23<br>23<br>23                                                                                                    |
| Yleiskuvaus<br>Tietoja MC6-T-yksiköstä<br>Laitteisto<br>Yleistä<br>MC6-T näkymä ylhäältä<br>MC6-T:n vasemmalla sivulla olevat liittimet<br>MC6-T-kahva<br>Muisti<br>Näyttö<br>Akut<br>Virranhallinta<br>Käyttöliittymä<br>PC-kommunikointi / kalibrointiohjelmistot<br>USB-tiedonsiirron ohjain<br>MC6-T:een liittyviä tietokoneille saatavilla olevia                                                                                                    | 19<br>19<br>19<br>21<br>22<br>22<br>23<br>23<br>23<br>23<br>23<br>23<br>23<br>23<br>23<br>23<br>23<br>23<br>23<br>23<br>23<br>23<br>23<br>23<br>23<br>23<br>23<br>23<br>23<br>23<br>23<br>23<br>23<br>23<br>23<br>23<br>23<br>23<br>23<br>23<br>24<br>24<br>24<br>23<br>23<br>23<br>24<br>24<br>24<br>24<br>24<br>24<br>24<br>24<br>24<br>24<br>24<br>24<br>24<br>24<br>24<br>24<br>24<br>24<br>24<br>24<br>24<br>24<br>24<br>24<br>24<br>24<br>24<br>24<br>24<br>24<br>32<br>32<br>32<br>32 |
| Yleiskuvaus.<br>Tietoja MC6-T-yksiköstä.<br>Laitteisto.<br>Yleistä.<br>MC6-T näkymä ylhäältä.<br>MC6-T:n vasemmalla sivulla olevat liittimet.<br>MC6-T-kahva.<br>Muisti.<br>Näyttö.<br>Akut.<br>Virranhallinta.<br>Käyttöliittymä.<br>PC-kommunikointi / kalibrointiohjelmistot.<br>USB-tiedonsiirron ohjain.<br>MC6-T:een liittyviä tietokoneille saatavilla olevia<br>työkaluja.                                                                                  | 19<br>19<br>21<br>22<br>22<br>23<br>23<br>23<br>23<br>23<br>23<br>23<br>23<br>23<br>32<br>a<br>32<br>a                                                                                                    |
| Yleiskuvaus<br>Tietoja MC6-T-yksiköstä<br>Laitteisto<br>Yleistä<br>MC6-T näkymä ylhäältä<br>MC6-T:n vasemmalla sivulla olevat liittimet<br>MC6-T-kahva<br>Muisti<br>Näyttö<br>Akut<br>Virranhallinta<br>Käyttöliittymä<br>PC-kommunikointi / kalibrointiohjelmistot<br>USB-tiedonsiirron ohjain<br>MC6-T:een liittyviä tietokoneille saatavilla olevia<br>työkaluja<br>Optiot                                                                                       | 19<br>19<br>19<br>21<br>22<br>23<br>23<br>23<br>23<br>23<br>23<br>23<br>23<br>23<br>23<br>23<br>32<br>32<br>a<br>32<br>a<br>32                                                                                                    |
| Yleiskuvaus.<br>Tietoja MC6-T-yksiköstä.<br>Laitteisto.<br>Yleistä.<br>MC6-T näkymä ylhäältä.<br>MC6-T:n vasemmalla sivulla olevat liittimet.<br>MC6-T:n vasemmalla sivulla olevat liittimet.<br>MC6-T-kahva.<br>Muisti.<br>Näyttö.<br>Akut.<br>Virranhallinta.<br>Käyttöliittymä.<br>PC-kommunikointi / kalibrointiohjelmistot.<br>USB-tiedonsiirron ohjain.<br>MC6-T:een liittyviä tietokoneille saatavilla olevia<br>työkaluja.<br>Optiot.<br>Ohjelmisto-optiot. | 19<br>19<br>21<br>22<br>22<br>23<br>23<br>23<br>23<br>23<br>23<br>23<br>23<br>23<br>23<br>32<br>32<br>a<br>33<br>33                                                                                                    |
| Yleiskuvaus.<br>Tietoja MC6-T-yksiköstä.<br>Laitteisto<br>Yleistä.<br>MC6-T näkymä ylhäältä.<br>MC6-T:n vasemmalla sivulla olevat liittimet.<br>MC6-T-kahva.<br>Muisti.<br>Näyttö.<br>Akut.<br>Virranhallinta.<br>Käyttöliittymä.<br>PC-kommunikointi / kalibrointiohjelmistot.<br>USB-tiedonsiirron ohjain.<br>MC6-T:een liittyviä tietokoneille saatavilla olevia<br>työkaluja.<br>Optiot.<br>Ohjelmisto-optiot.<br>Laitemoduulit/-optiot ja lisälaitteet.        | 19<br>19<br>19<br>21<br>22<br>22<br>23<br>23<br>23<br>23<br>32<br>32<br>a<br>32<br>a<br>32<br>a<br>33<br>33<br>34                                                                                                    |
| Yleiskuvaus<br>Tietoja MC6-T-yksiköstä<br>Laitteisto<br>Yleistä<br>MC6-T näkymä ylhäältä<br>MC6-T:n vasemmalla sivulla olevat liittimet<br>MC6-T-kahva<br>Muisti<br>Näyttö<br>Akut<br>Virranhallinta<br>Käyttöliittymä<br>PC-kommunikointi / kalibrointiohjelmistot<br>USB-tiedonsiirron ohjain<br>MC6-T:een liittyviä tietokoneille saatavilla olevia<br>työkaluja<br>Optiot<br>Ohjelmisto-optiot<br>Laitemoduulit/-optiot ja lisälaitteet<br>Varustepidikesarja   | 19<br>19<br>19<br>21<br>22<br>23<br>23<br>23<br>23<br>23<br>23<br>23<br>23<br>23<br>32<br>32<br>a<br>33<br>34<br>34                                                                                                    |

| Aktiiviset liittimet ja kytkennät                    | . 39       |
|------------------------------------------------------|------------|
| Yleistä                                              | 39         |
| Mittaukset                                           | . 40       |
| Lämpötilamittaus (termopari)                         | . 40       |
| Lämpötilamittaus (RTD)                               | . 41       |
| Resistanssin mittaus.                                | . 42       |
| Painemittaus                                         | 42         |
| Ulkoisten painemoduulien kytkeminen ja irrottaminen. | . 43       |
| Painemoduulin nollaus                                | 43         |
| Virtamittaus                                         | . 44       |
| Jännitteen mittaus                                   | 45         |
| Taaiuuden mittaus                                    | 45         |
| Pulssilaskenta                                       | 46         |
| Kytkimen tunnistaminen                               | . 10<br>47 |
| Generoinnit/simuloinnit                              | 47         |
| Generoidun/simuloidun arvon muuttaminen              | /A         |
| Numeronännäimistön käyttö                            | . 40<br>48 |
| Hienosäätö                                           | . 40<br>29 |
| l ämnötilan generointi                               | . 40<br>70 |
| Lämpötilalohkossa käytettäyät sisäelementit          | 43         |
| Termoparin simulointi                                | 51         |
| PTD-opturin simulointi                               |            |
| Virran generointi (svöttö tai ohjaus)                | JZ<br>53   |
| lännitteen generointi                                |            |
| Resistancein simulointi                              |            |
|                                                      |            |
| Pulssien generointi                                  | . 50       |
| Tormonarikytkonnät                                   |            |
| Теппоранкулкенна                                     |            |
| Tvökalut                                             | .61        |
| Mittausten tvökalut                                  | 62         |
| Vakauden lisätarkistus                               | . 64       |
| Tvökalut generoinneille ja simuloinneille            | 66         |
|                                                      | . 00       |
| Lämpötilakalibraattori                               | .69        |
| -<br>Tietoja lämpötilakalibraattorista               | 69         |
| ,<br>Valikko                                         | 72         |
|                                                      |            |
| Kalibraattori                                        | 73         |
| Tietoja kalibraattorista                             | 73         |
| Dokumentoiva kalibraattori                           | .75        |
| Yleistä                                              | 75         |
| Kalibrointiohielmisto                                | . 76       |
| Instrumentin kalibrointi                             |            |
| Tulon arvon generointi/simulointi                    | 77         |
|                                                      |            |

| 78    |
|-------|
| 78    |
| 89    |
| 90    |
| 90    |
| 92    |
| 93    |
| 98    |
| 98    |
| 100   |
| 101   |
| 101   |
| . 102 |
| . 102 |
| .103  |
| . 103 |
| 106   |
| .106  |
| .106  |
|       |

| Tiedonkeruu                                   |     |
|-----------------------------------------------|-----|
| Yleistä                                       | 109 |
| Tiedonkeruu                                   | 110 |
| Konfigurointi                                 | 110 |
| Konfigurointien tallentaminen ja avaaminen    | 113 |
| Tiedonkeruun käynnistäminen                   | 114 |
| Tulosten katselu ja tallentaminen             | 115 |
| Tallennettujen tiedonkeruutulosten katselu    | 116 |
| Tiedonkeruutulosten siirtäminen tietokoneelle | 117 |

| Kommunikaattori                                              | 119 |
|--------------------------------------------------------------|-----|
| Yleistä                                                      | 119 |
| Varoitukset                                                  | 122 |
| Kytkennät                                                    | 122 |
| Instrumentin valinta                                         |     |
| Lista väylältä löytyneistä instrumenteista                   |     |
| Instrumenttiparametreista                                    | 126 |
| Yleistä instrumenttiparametreista                            |     |
| HART-instrumentit, kalibrointi ja tiedonkeruu                | 127 |
| Kenttäväyläinstrumentit, kalibrointi ja tiedonkeruu          | 128 |
| Parametrien muokkaus                                         | 129 |
| HART-instrumentin viritys                                    | 130 |
| Kenttäväyläinstrumentin viritys                              | 133 |
| HART-laitekuvausten erikoispiirteet                          | 135 |
| Tietoja HART-laitteesta                                      | 135 |
| Perusnäkymä                                                  | 137 |
| Digitaalisen tiedonsiirron instrumentin määritysten hallinta | 138 |
| Yleistä                                                      | 138 |
| MC6-T:n työkalut                                             | 139 |

| Konfigurointien tallennus                                                                                                    | 39<br>39<br>40<br>41<br>41                                            |
|----------------------------------------------------------------------------------------------------|-----------------------------------------------------------------------|
| Asetukset                                                                                                    | <b>13</b><br>43                                                       |
| Ylläpito. 14   Pääsulakkeiden vaihtaminen. 14   Ylilämpösuojan testaustoiminto. 14   Ylilämpösuojan testaustoiminto. 14   Puhdistusohjeet. 14   Laiteohjelmiston päivitys. 14   MC6-T:n uudelleenkalibrointi. 14   Sähkö- ja elektroniikkalaitteiden hävittäminen. 14   Beamex ja WEEE. 14   Huolto- ja kuljetusohjeet. 15   Turvallinen toimitus huoltoon. 15   MC6 T:n pallaaminen. 15 | <b>15</b><br>45<br>46<br>47<br>48<br>49<br>49<br>49<br>49<br>51<br>51 |
| Lisätietoa                                                                                                    | 53<br>55<br>55                                                        |
| Omat vastusanturit (PRT/RTD)                                                                                                    | 56<br>56                                                              |
| (PRT)                                                                                                    | 58<br>59<br>51<br>52<br>53<br>55<br>57<br>58<br>59<br>70<br>71<br>73  |
| Πακτιιιδιυ                                                                                                    | J                                                                     |

## Johdanto

Onnittelut tuotteen Monitoiminen lämpötilakalibraattori ja kommunikaattori hankinnasta.

Beamex MC6-T on edistyksellinen ja tarkka kenttäkalibraattori sekä kommunikaattori. Se tarjoaa useita kalibrointiominaisuuksia lämpötilalle, useille sähköisille signaaleille sekä paineelle. MC6-T sisältää myös kenttäkommunikaattorin HART, FOUNDATION Fieldbus ja Profibus PA instrumenteille.

MC6-T koostuu kahdesta pääosasta: lämpötilalohko ja prosessin kalibraattori. MC6-T on varustettu sisäisellä akulla, ja tämän vuoksi prosessin kalibraattori -toimintoja voidaan käyttää ilman verkkovirtaa.

MC6-T-malleja on kaksi:

- MC6-T150, joka pystyy generoimaan lämpötiloja välillä -30...150 °C ympäristön lämpötilassa 23 °C.
- MC6-T660, joka pystyy generoimaan lämpötiloja välillä 50...660 °C.

#### Tämä käyttöohje soveltuu molemmille malleille.

MC6-T:n pääominaisuudet ovat monitoimisuus ja helppokäyttöisyys. MC6-T on yksi laite, jolla on viisi käyttötilaa: lämpötilakalibraattori, kalibraattori, dokumentoiva kalibraattori, tiedonkeruu ja kommunikaattori. Lisäksi MC6-T kommunikoi Beamex CMX:n ja LOGiCAL-kalibrointiohjelmistojen kanssa, joka mahdollistaa täysin automaattisen ja paperittoman kalibroinnin sekä dokumentoinnin. MC6-T voi kommunikoida myös ulkoisten lämpötila- ja painesäätimien/generaattoreiden kanssa.

# Tietoja tästä käyttöohjeesta

MC6-T-käyttöohje on jaettu useisiin osiin seuraavasti:

- Esittely sisältää MC6-T-yksikön yleisen esityksen.
- **MC6-T Turvallisuus** sisältää turvallisuusvaroitukset ja varotoimenpiteet.
- Yleiskuvauksessa käsitellään yleisiä asioita.
- Aktiiviset liittimet ja kytkennät. Mitä ikinä mittaat, generoit tai simuloit, tästä osasta löytyvät tarvittavat kytkentäohjeet.
- Työkalut esittelee MC6-T-yksikön käytettävissä olevat työkalut.
- Lämpötilakalibraattori on käyttötila, jossa lämpötilalohkoa käytetään korkeintaan kolmen lämpötilakoettimen tai instrumentin manuaaliseen kalibrointiin samanaikaisesti.
- Kalibraattori. Yleiskäyttöisempi käyttötila, joka mahdollistaa kahden asian mittaamisen, generoinnin tai simuloimisen samanaikaisesti jne.
- **Dokumentoiva kalibraattori** keskittyy instrumenttien kalibrointiin kaikenkattavalla dokumentoivalla kalibraattorilla.
- **Tiedonkeruu**. Mittausdatan keruu, katselu sekä siirto tietokoneelle (PC).
- **Kommunikaattori**. Digitaalista kommunikaatiota nykyaikaisten instrumenttien kanssa. Tämä ominaisuus on lisävaruste.
- Asetukset. MC6-T-yksikön mukauttaminen ja Tietoja-ikkunan sisältö.
- Ylläpito. Sisältää kuvauksen käyttäjän ylläpitotoimista.
- Huolto- ja kuljetusohjeet. Hyödyllisiä tietoja laitteen lähettämisestä huoltoon.
- Lisätietoa. Tietoja edistyksellisistä toiminnoista, kuten esimerkiksi räätälöidyistä paineyksiköistä ja liittämisestä ulkoisiin laitteisiin jne.

#### Paikantamisohje

MC6-T:n käyttöohjeen kunkin sivun ylätunniste kertoo sinulle, missä olet. Parillisella sivulla näkyy osan nimi ja parittomalla sivulla aihe, jota sivulla käsitellään.

Esimerkki parillisen sivun ylätunnisteesta:

2 – Osa 1, Johdanto

Esimerkki parittoman sivun ylätunnisteesta:

Tietoja tästä käyttöohjeesta – 3

#### Lukuohje

Seuraavassa kuvataan MC6-T-käyttöohjetta koskevat lukuohjeet:

Lihavoitua tekstiä käytetään seuraavissa tilanteissa:

- · Viitattaessa käyttöohjeen kappaleisiin ja osiin,
- MC6-T-avainsanoihin, kuten käyttöliittymän termit ja
- muut avainsanat, esimerkiksi kenttäväyläinstrumenttien parametrit.

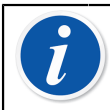

**Huomautus:** Tämä on huomautus. Huomautukset tarjoavat tavallisesti hyödyllisiä lisätietoja kyseisestä aiheesta.

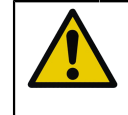

**Varoitus:** Tämä on huomio. Kun näet huomion, lue se huolellisesti ja suhtaudu siihen vakavasti. Jos huomioita ei noudateta, saatat vaurioittaa kalibraattoria.

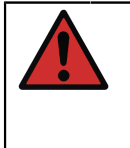

**Varoitus:** Tämä on varoitus. Kun näet varoituksen, lue se huolellisesti ja suhtaudu siihen vakavasti. Jos varoituksia ei noudateta, saatat vaurioittaa kalibraattoria ja/tai jopa vaarantaa itsesi.

### **Toimituksen tarkastus**

Jokainen uusi MC6-T tarkistetaan tehtaalla huolellisesti. Sen tulisi olla naarmuton ja hyvässä käyttökunnossa vastaanotettaessa. Vastaanottajan tulee kuitenkin tarkistaa, ettei laite ole vahingoittunut kuljetuksen aikana. Jos laitteessa on merkkejä mekaanisesta vahingoittumisesta, pakkaus on puutteellinen tai MC6-T ei toimi teknisten määritysten mukaisesti, ota yhteyttä toimittajaan ensi tilassa.

Jos joudut jostain syystä palauttamaan laitteen valmistajalle, käytä alkuperäistä pakkausta, mikäli mahdollista. Liitä mukaan tarkka selostus palautuksen syystä. Lue myös kappaleen Huolto- ja kuljetusohjeet osio **Turvallinen toimitus huoltoon**.

Kappaleessa Optiot on lisätietoja saatavilla olevista lisävarusteista.

Vakiovarusteet:

- Kalibrointitodistus.
- Tämä käyttöohje.
- Takuutodistus.
- Sisäelementin irrotustyökalu.
- Alueesi määritysten mukainen verkkovirtajohto.
- Cu/Cu-jatkojohto.
- Mittajohdot.
- Klipsejä seuraavasti:
  - Pari tarttujaklipsejä ja
  - kaksi paria hauenleukaklipsejä.
- USB-johto.
- Pysy ajan tasalla -kortti, joka sisältää linkit Beamexin verkkosivustolle, josta voit ladata erilaisia ohjelmistotyökaluja (esim. etäohjaus).

### Palaute

Parannamme tuotteitamme ja palveluitamme jatkuvasti. Sen vuoksi haluaisimme kuulla mielipiteesi käyttämästäsi tuotteesta. Pyydämme käyttämään hetken arvokasta aikaasi ja antamaan meille palautetta tuotteesta.

| Osoite:     | Beamex Oy Ab           |
|-------------|------------------------|
|             | Laatupalaute           |
|             | Ristisuonraitti 10     |
|             | FIN-68600 Pietarsaari  |
|             | SUOMI                  |
| Sähköposti: | support@beamex.com     |
| Internet:   | https://www.beamex.com |

# MC6-T:n turvallisuus

# Hyväksynnät

| Turvallisuus | 2014/35/EU-direktiivi | IEC 61010-1:2010     |
|--------------|-----------------------|----------------------|
|              |                       | IEC 61010-2-010:2014 |
|              |                       | IEC 61010-2-030:2010 |
| EMC          | 2014/30/EU-direktiivi | EN 61326-1:2013      |

### Käytetyt symbolit

MC6-T sisältää seuraavia sähköturvallisuuteen liittyviä symboleja.

| $\triangle$ | Huomio! Lisätietoja käyttöohjeessa |
|-------------|------------------------------------|
|             | Huomio! Kuuma pinta                |

### Käyttöolosuhteet

**Varoitus:** Käytä kalibraattoria vain käyttöohjeessa kuvatussa ympäristössä ja käyttöohjeessa määritettyyn tarkoitukseen.

- Älä käytä märissä ympäristöissä.
- Älä käytä epäpuhtaissa ympäristöissä.
- Älä käytä räjähdysherkissä ympäristöissä.

| Käyttölämpötila               | 0 45 °C (32 113 °F)                                                                                                    |
|-------------------------------|----------------------------------------------------------------------------------------------------|
| Säilytyslämpötila             | -20 60 °C (-4 140 °F)                                                                                                    |
| Kosteus käytön<br>aikana      | 090 % suhteellista kosteutta, ei-kondensoituva                                                                                         |
| Kosteus säilytyksen<br>aikana | 1060 % suhteellista kosteutta, ei-kondensoituva                                                                                        |
| Enimmäiskäyttökorkeu          | a <b>s</b> 000 m (noin 16 404 ft)                                                                                                    |
| Saastumisaste                 | 2 (laite aiheuttaa vain sähköä johtamatonta<br>SAASTUMISTA, lukuun ottamatta väliaikaista<br>kondensoitumisen aiheuttamaa johtavuutta) |

Vain sisäkäyttöön

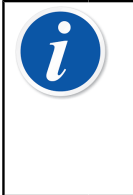

**Huomautus:** Beamexin esittämät lämpötilamääritykset ovat voimassa, kun ympäristön lämpötila on 13..33 °C. Tämän lämpötilan ulkopuolella on käytettävä lämpötilakertoimia. Kato lisätietoja lämpötilakertoimista *Beamex CMX kalibrointiohjelmiston käyttöohjeesta*.

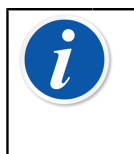

**Huomautus:** MC6-T150:n lämmitys- ja jäähdytysmoduulit kuluvat normaalilla tavalla käytön aikana, ja ajan kuluessa pienin saavutettavissa oleva kalibrointilämpötila saattaa muuttua korkeammaksi.

**Huomautus:** Kalibraattorin käyttö erittäin epäpuhtaissa ympäristöissä, kuten hiilikaivoksessa tai terästehtaalla, ei ole sallittua, ellei kalibraattoria säilytetä ja käytetä puhtaalla alueella, kuten esimerkiksi erityisessä kalibrointihuoneessa, jossa on soveltuvat ilmansuodattimet. Sähköä johtava pöly saattaa aiheuttaa sähkövaaran.

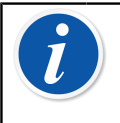

**Huomautus:** Jos kalibraattoria on säilytetty erilaisessa ympäristössä, laitteiston lämpötilan tulisi antaa mukautua uuteen ympäristöön ennen käyttöä.

Käytä muissa mittausliitännöissä korkeintaan kolme metriä pitkää kaapelia TULO (IN) -liitäntöjä ja LÄHTÖ (OUT) -liitäntöjä lukuun ottamatta.

Joskus kalibraattorin kanssa on käytettävä siirrettävää radiolähetinvastaanotinta. Voit estää radiotaajuushäiriöiden aiheuttamat kalibrointivirheet pitämällä radion kaukana (vähintään metrin päässä) kalibraattorista ja kalibroitavasta piiristä lähetyksen aikana.

# Varotoimenpiteet ja varoitukset

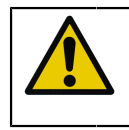

**Varoitus:** Lue tämä käyttöohje ja kaikki muut turvallisuusohjeet huolellisesti ennen tämän Monitoiminen lämpötilakalibraattori ja kommunikaattori:n käyttöä.

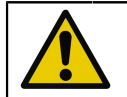

**Varoitus:** Vain pätevät ja koulutetut henkilöt saavat käyttää **MC6-T**-yksikköä.

MC6-T:n kanssa työskenteleminen edellyttää lämpötila-, sähköja paineinstrumenttien kanssa työskentelyä. Vain kuumien aineiden ja instrumenttien sekä liitäntöjen käyttökokemuksen ja tietämyksen omaavat henkilöt saavat toimia **lämpötilalohkon** kanssa. Virheellinen käyttö saattaa vaurioittaa laitetta ja/tai aiheuttaa loukkaantumisia.

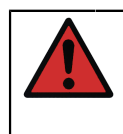

Varoitus: Älä käytä MC6-T-yksikköä millään muulla tavalla kuin tässä käyttöohjeessa kuvatulla. Jos tätä laitteistoa käytetään muulla kuin valmistajan määrittämällä tavalla, laitteiston vaaroilta suojaavat ominaisuudet saattavat heikentyä.

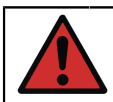

**Varoitus:** Voit varmistaa MC6-T:n turvallisen käytön noudattamalla seuraavia sääntöjä:

- Verkkovirtajohto on oikean tyyppinen ja luokitus on oikea. Kalibraattorin verkkovirtajohto on varustettu sähköiskuilta suojaavalla maadoitetulla pistokkeella. Se on kytkettävä suoraan oikein maadoitettuun pistorasiaan.
- Varmista aina, että verkkovirtapistorasia on helposti saavutettavissa, jotta verkkovirtajohto on helposti irrotettavissa. Se sijaitsee laitteen edessä turvallisuuden maksimoimiseksi.
- Laitetta tulee käyttää aina pystysuorassa asennossa.
- Kalibraattorin ympärillä tulee olla tyhjää tilaa. Kaikilla sivuilla on oltava 25 cm tyhjää tilaa ja yläpuolella 1 m tuuletuksen varmistamiseksi.

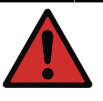

**Varoitus:** Käytä -työkalua MC6-T-laitteistoa vain siinä tapauksessa, että olet varma käytön turvallisuudesta. MC6-T:n käyttö ei ole enää turvallista, jos jokin seuraavista toteutuu:

- MC6-T:n kotelo on vaurioitunut.
- MC6-T ei toimi odotetulla tavalla.
- Kun laitteen akku tuoksuu epätavalliselta.
- Laitetta on säilytetty epäsuotuisissa olosuhteissa pitkiä aikoja
- Laite on vaurioitunut vakavasti kuljetuksen aikana

# Lämpötilaan liittyvät varoitukset

### Lämpötilalohkon käyttö

Varoitus: MC6-T-lämpötilakalibraattori on suunniteltu instrumenttien kalibrointiin tavallisissa teollisuuskalibrointitoimenpiteissä. Sitä ei ole suunniteltu pitkäaikaiseen käyttöön lämpötilan asetuspisteessä. Erittäin alhaiset ja korkeat lämpötilat saattavat aiheuttaa loukkaantumisen kosketettaessa. Alhaisen kastepisteen lämpötilat saattavat aiheuttaa tiivistymistä kylmillä pinnoilla, kun ympäröivä kosteus on suurta. Jos laitteen päälle kertyy vettä, pyyhi ylimääräinen neste pois puhtaalla liinalla. Älä jätä kalibraattoria valvomatta. Sammuta käyttämätön kalibraattori aina heti.

**Varoitus:** Kuuma pinta -varoitussymbolilla Amerkityt alueet saattavat olla kuumia kalibraattorin käytön aikana, eikä niihin tule koskea. Älä koskaan jätä kalibraattoria valvomatta, kun se on kuuma.

Näytön vieressä syttyy kuuman lämpötilan varoitussymboli, kun lämpötilalohko on kuuma.

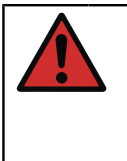

**Varoitus:** Irrotettavaa sisäelementtiä ei tule asettaa lämpötilalohkoon tai poistaa siitä, kun lohkon lämpötila on yli 50 °C. Älä kosketa sisäelementtiä, kun se on kuuma. Huomaa, että myös kalibroitavat instrumentit saattavat olla kuumia, eikä niitä tule koskettaa kalibroinnin aikana.

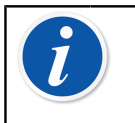

**Huomautus:** Suojaa anturin kahvaa ja sisäisiä rakenteita käyttämällä anturin lämpösuojaa, kun kalibroit antureita yli 150 °C:een lämpötiloissa

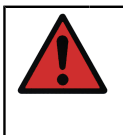

**Varoitus:** Kuivalohkokalibraattorin kanssa ei tule käyttää mitään lämmönsiirtoainetta, kuten öljyä tai tahnaa. Varmista, että lämpötilalohkon aukko on puhdas. Puhdista se tarvittaessa liinalla tai paineilmalla.

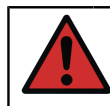

**Varoitus:** Vältä syttyvien esineiden tai nesteiden käsittelyä kalibraattorin lähellä, koska ne saattavat syttyä.

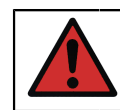

**Varoitus:** MC6-T:n kahvan tulee olla kalibroinnin aikana alaasennossa, jotta se ei kuumene liikaa.

### Lämpötilalohkon käytön jälkeen

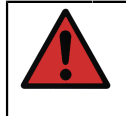

**Varoitus:** Jos lämpötilalohko on lämmitetty yli 50 °C:een lämpötilaan, se on jäähdytettävä alle tämän lämpötilan ennen laitteen pois päältä kytkemistä.

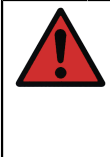

**Varoitus:** Jos lämpötilalohko on jäähdytetty lämpötilaan, joka on alle kastepisteen, lohkoa on lämmitettävä, kunnes kaikki vesi on haihtunut lämpötilalohkosta ja sisäelementistä. Tämän jälkeen lämpötilalohko on jäähdytettävä alle 50 °C:een lämpötilaan ennen laitteen pois päältä kytkemistä.

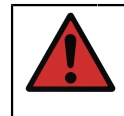

**Varoitus:** Poista sisäelementti aina lämpötilalohkosta, kun et käytä kalibraattoria. Käytä sisäelementin poistamiseen sisäelementin poistotyökalua.

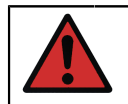

**Varoitus:** Kytke verkkovirta aina pois päältä, kun et käytä laitetta.

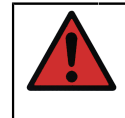

**Varoitus:** Älä koskaan aseta laitetta kuljetuskoteloon, jos lämpötilalohkon lämpötila on yli 50 °C tai kastepisteen alapuolella.

## Sähkömittauksiin ja -generointeihin liittyvät varoitukset

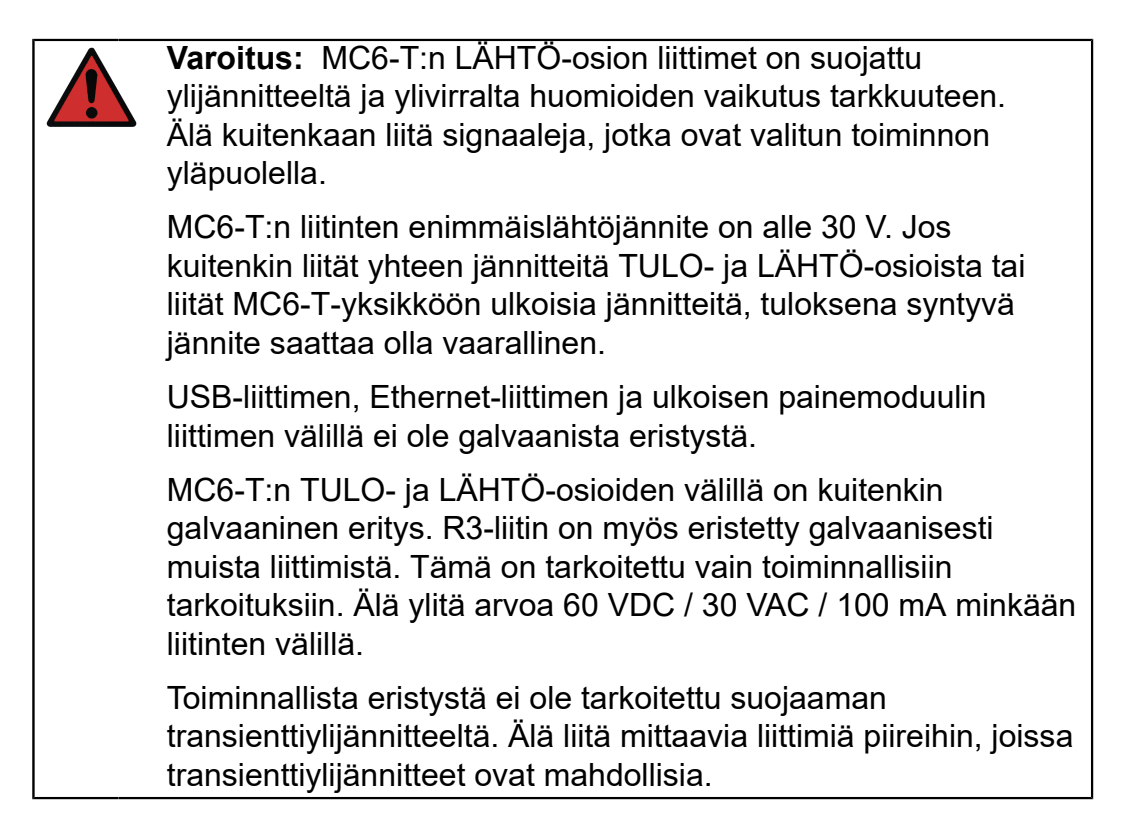

### Paineeseen liittyvät varoitukset

### Painemittaukseen liittyvät yleiset varoitukset

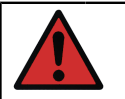

**Varoitus:** Lisävarusteena toimitettavien T-paineletkujen enimmäispainetta ei saa ylittää.

Enimmäispainetta korkeamman paineen käyttö saattaa olla vaarallista.

Suosittelemme käyttämään lisävarusteena toimitettavia paineletkusarjoja. Kun käytät muita letkuja ja liittimiä, varmista, että ne ovat laadukkaita tuotteita, jotka kestävät käytettyä painetta.

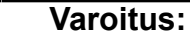

Poista aina järjestelmän paine ennen painetarvikkeiden tai -liittimien liittämistä. Käytä hyviä venttiilejä järjestelmän tyhjentämiseen. Varmista, että kaikki liitännät on tehty oikein, ja että letkussa tai liittimissä ei ole vaurioita.

Ulkoisten painemoduulien tarroihin on merkitty sallittu aine. Sopimattoman aineen käyttö saattaa tuhota painemoduulin tai kalibraattorin.

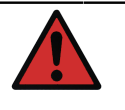

**Varoitus:** Ulkoiset painemoduulit: käytä vain painemoduuliin merkittyä ainetta. Sopimattoman aineen käyttö saattaa tuhota painemoduulin.

Älä koskaan ylitä painemoduulin enimmäispainetta. Ulkoisten moduulien enimmäispaine on ilmoitettu moduulin tarrassa ja ulkoisen moduulin mukana toimitetussa ohjeessa.

Älä koskaan tuki letkua käsin tai aseta käsiä kaasun vuotokohtaan. Verenkiertoon siirtynyt kaasukupla saattaa aiheuttaa kuoleman.

### Korkeapainemittauksiin liittyvät varoitukset

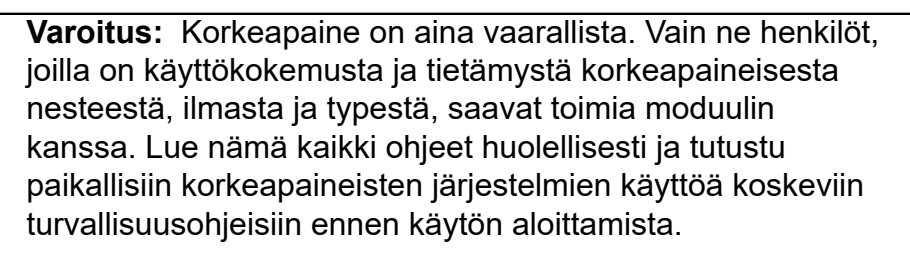

Kun käytät kaasua, järjestelmässä ei saa olla mitään nestettä ja erityisesti siinä tapauksessa, jos et tiedä, kuinka ne saattavat reagoida paineistettuna. Suosittelemme kaasumaiseksi aineeksi puhdasta ilmaa tai typpeä. On suositeltavaa käyttää nestemäistä ainetta, kun käytät moduuleja painealueella 60 bar (30 000 psi) tai enemmän.

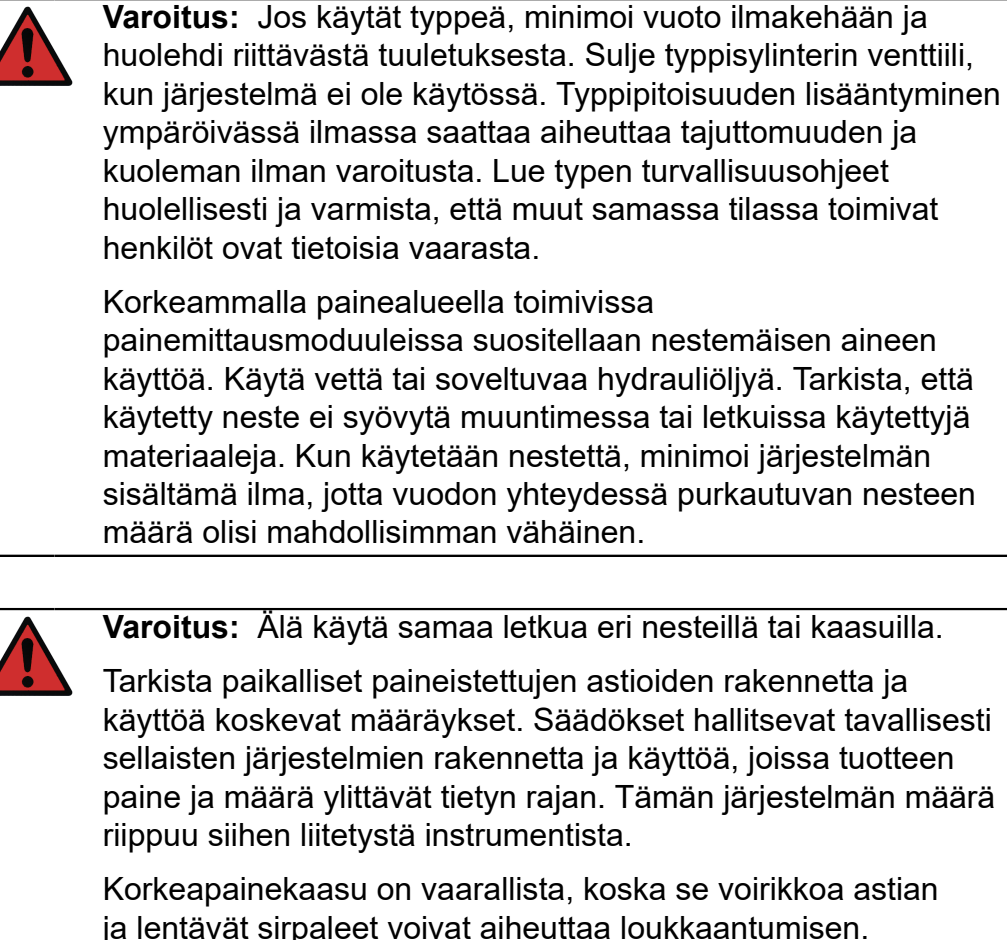

ja lentävät sirpaleet voivat aiheuttaa loukkaantumisen. Myös pienet kaasuvuodot saattavat olla vaarallisia, koska vuotavan kaasusuihkun korkea paine saattaa läpäistä ihon. Jos verenkiertoon pääsee kaasukupla, se saattaa aiheuttaa kuoleman. Vuodon suihku on erityisen läpäisevä, jos kaasun mukana purkautuu nestettä.

## Yleiskuvaus

Tässä osassa käsiteltävät asiat:

- MC6-T-laitteiston ja laiteohjelmiston lyhyt kuvaus
- Käytettävissä olevat ohjelmisto- ja laitteistovaihtoehdot
- Tehonhallinnan kuvaus

### Tietoja MC6-T-yksiköstä

#### Laitteisto

#### Yleistä

Kuva 1. MC6-T, esittely kuvaa yleisnäkymää MC6-T-yksiköstä, sen osista ja näppäinten toiminnasta.

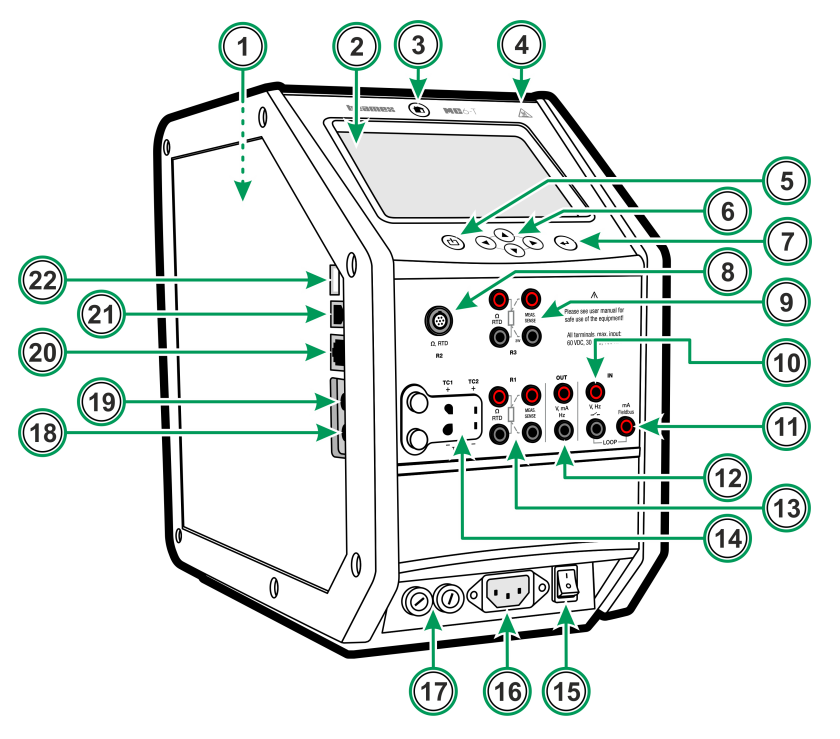

Kuva 1. MC6-T, esittely

Selitys:

- 1. Lämpötilalohko. Katso myös Kuva 3. MC6-T, näkymä ylhäältä.
- 2. Näyttö ja kosketuspaneeli.
- 3. Koti-näppäin. Paina tätä palataksesi kotinäkymään.
- **4. Kuuman lämpötilan** varoitussymboli, joka syttyy, kun lämpötilalohko on kuuma.
- 5. Prosessin kalibraattorin Virta-näppäin. Katso kappale Virranhallinta.
- **6.** Nuolinäppäimet. Ensimmäinen painallus tuo näkyviin kohdistimen. Seuraavat painallukset siirtävät kohdistinta näytöllä.
- 7. Enter-näppäin, jolla valitaan kohdistimella korostettu näppäin.
- 8. RTD- ja vastusliitin (R2).
- 9. RTD- ja vastusliitin (R3).
- 10. Jännitteen, taajuuden ja kytkimen tuloliitynnät (IN).
- <sup>11.</sup> Virran mittaus, piirin syöttö, HART<sup>®</sup> ja kenttäväyläliitynnät (IN).
- 12. Jännitteen, virran ja taajuuden lähtöliitynnät (OUT).
- 13. RTD- ja vastusliitin (R1).
- **14. Termopari**liittimet (**TC1** ja **TC2**). TC1 johdoille ja standardi TCliittimille. TC2 TC-liittimille, joissa on litteät koskettimet.
- **15. Verkkovirtakytkin** (115 V / 230 V). Katso lisätiedot kohdasta Virranhallinta.
- **16. Verkkovirran sisääntulopistoke** (115 V / 230 V) verkkovirtajohdon kytkemiseen.
- 17. Sulakkeen pidikkeet.
- 18. Ulkoisen painemoduulin liitin.
- 19. Sisäinen ilmanpainemoduuli (lisävaruste).
- 20. Ethernet-liitin.
- 21. USB-B-liitin.
- 22. USB-A-liitin.

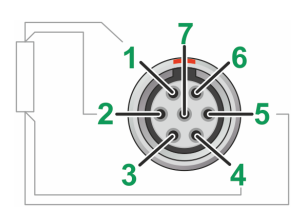

Kuva 2. Näkymä naarasliittimestä MC6-T:n ulkopuolelta

R2-liittimen nastajärjestys:

- 1. Herätysvirta +
- 2. Tunnistus +
- 3. Ei käytössä
- 4. Tunnistus -
- 5. Herätysvirta -
- 6. Ei käytössä
- 7. Ei käytössä

#### MC6-T näkymä ylhäältä.

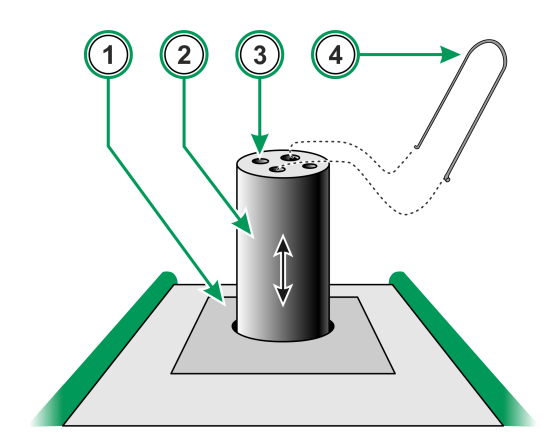

Kuva 3. MC6-T, näkymä ylhäältä

Selitys:

- 1. Lämpötilalohko
- 2. Vaihdettava sisäelementti (ei sisälly vakiotoimitukseen)
- 3. Sisäelementin aukko
- 4. Sisäelementin irrotustyökalu

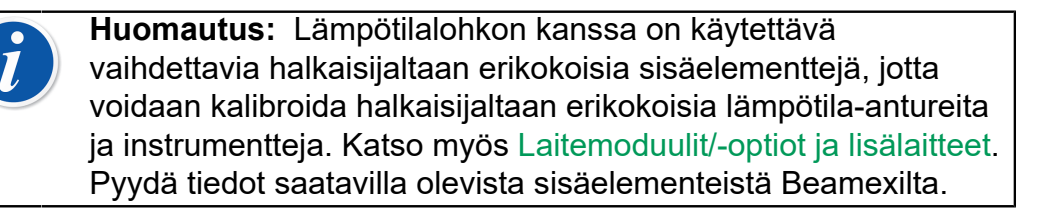

#### MC6-T:n vasemmalla sivulla olevat liittimet

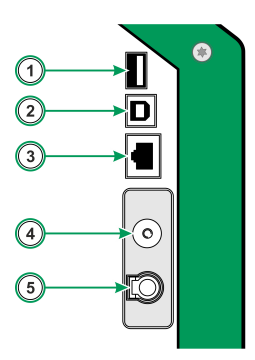

#### Kuva 4. MC6-T:n vasemmalla sivulla olevat liittimet

Selitys:

- **1. USB-A**-liitin, jonka avulla voit liittää MC6-T-yksikköön USB-laitteita. Katso myös kappale Laiteohjelmiston päivitys.
- USB-B-liitin yksikön ja tietokoneen väliseen tiedonsiirtoon. Katso lisätiedot kappaleesta Tietokonekommunikointi / kalibrointiohjelmisto.
- **3. Ethernet**-lähiverkkoliityntä, jonka avulla MC6-T voidaan yhdistää lähiverkkoon. Tätä liitintä käytetään vain Beamexin sisäisiin tarkoituksiin.
- Lisävarusteena toimitettava sisäinen ilmanpainemoduuli. Barometri mittaa ilmanpainetta MC6-T:n sivussa olevasta reiästä. Varmista mitatessasi ilmanpainetta, ettet peitä tätä reikää.
- **5. PX**. Mahdollistaa ulkoisten Beamex-painemoduulien liittämisen MC6-T-yksikköön.

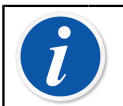

**Huomautus:** Kaikki USB-liittimet ovat USB 2.0 Full Speed - portteja.

#### MC6-T-kahva

MC6-T-yksikön kahvalla on kolme asentoa:

- **Kantaminen** kun kahvaan tartutaan ja laitetta kannetaan, kahva on asennossa, jossa se on hyvin lähellä laitteen painopistettä ja kalibraattorin kantaminen on helppoa.
- Lepo kun kahva vapautetaan, se laskeutuu lepoasentoon, jossa siihen tarttuminen on helppoa.
- Alhaalla kun kahvaa painetaan alas, sen yläpinta on tasoissa laitteen pinnan kanssa. Käytä tätä asentoa kalibroinnin ja kuljetuksen aikana.

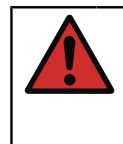

**Varoitus:** Kahva on painettava aina alas kalibroinnin aikana. Lepoasento on suunniteltu varmistamaan, että kahvaa ei voi jättää kantoasentoon, jossa se kuumenisi huomattavasti kalibroinnin aikana korkeimmissa lämpötiloissa.

#### Muisti

MC6-T tallentaa tiedot samalla tavoin kuin kotitietokoneet. Tiedot tallennetaan puolijohdemassamuistiin, joka ei vaadi tehoa pitääkseen yllä tilaansa. Puolijohdemassamuisti on myös iskunkestävä, joten tieto ei häviä kalibraattorin kuljetuksen aikana. Muistiin voi turvallisesti tallentaa suuret määrät instrumentteja, kalibrointituloksia ja tiedonkeruutuloksia.

Vapaana olevaa muistia voidaan käyttää minkä tahansa toiminnon tarpeisiin (esim. instrumenttitiedot, kalibrointitulokset jne.).

#### Näyttö

MC6-T:ssa on taustavalaistu 5,7" TFT-kosketusnäyttö (640 × 480 pikseliä). Käytä kosketusnäyttöä sormin, oli hanskat kädessä tai ei. Vaihtoehtoisesti voit käyttää kosketusnäyttökynää (stylus).

Katso lisäksi Asetukset-kohdan kirkkaussäädöt.

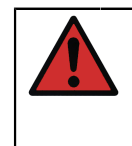

**Varoitus:** Älä napauta kosketusnäyttöä terävillä tai kovilla esineillä tai paina lujasti näyttöä – erityisesti kynsillä. Napauta sen sijaan kevyesti sormenpäillä. Terävien työkalujen, kuten ruuvimeisselin, käyttäminen saattaa vaurioittaa näyttöä.

#### Akut

MC6-T-yksikössä on sisäinen ladattava litiumpolymeeriakku (LiPo). Koska LiPo-akuilla ei ole muisti-ilmiötä, niitä voi ladata koska tahansa. Sisäistä akkua ylläpidetään ja ladataan sisäisellä älykkäällä laturilla aina, kun MC6-T on liitetty verkkovirtaan ja verkkovirtakytkin on päällä. Laitteen mukana ei toimiteta erillistä laturia.

Akkujen maksimi käyttöaika ilman uudelleenlatausta riippuu erityisesti taustavalon käytöstä. 24 V syöttöjännitteen käyttö vaikuttaa myös akkujen käyttöaikaan. Myös maksimikuormituksella tavalliset ladattavat akut kestävät vähintään 10 tuntia. Keskimääräinen käyttöaika on noin 16 tuntia.

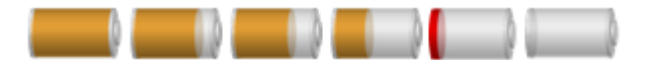

Kuva 5. Täysi akku - tyhjä akku

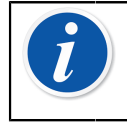

**Huomautus:** Arvioitu aika (tt:mm) näkyy akkusymbolissa. Latauksen aikana tämä aika kuvaa jäljellä olevaa latausaikaa ja muulloin jäljellä olevaa käyttöaikaa.

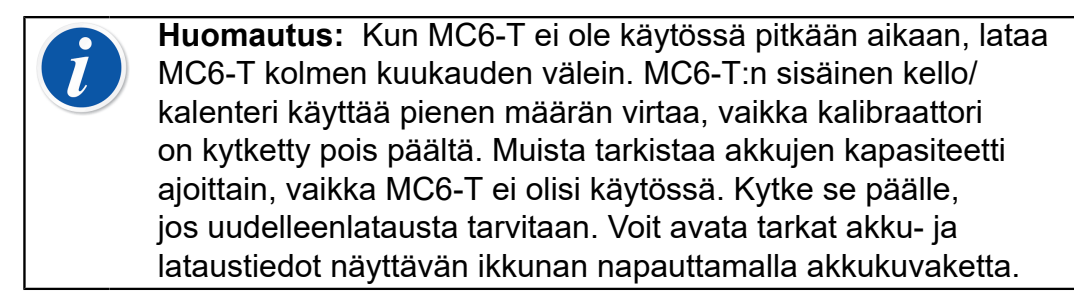

#### Virranhallinta

MC6-T on varustettu kahdella virtapainikkeella:

 Verkkovirtakytkin – kytkee virran kaikkiin MC6-T:n toimintoihin sekä lämpötilalohkolle että prosessikalibraattorille

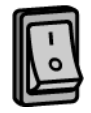

 Kalibraattorin virtanäppäin – kytkee virran prosessikalibraattoriin, vaikka MC6-T ei ole kytkettynä verkkovirtaan

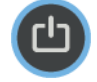

**Huomautus:** Prosessikalibraattori-tilassa sähköiset ja painetoiminnot ovat käytössä, mutta lämpötilalohko on pois käytöstä. Lämpötilalohkon käyttö on mahdollista vain silloin, kun MC6-T on kytketty verkkovirtaan. R3-liitin on osa lämpötilalohkoa, eikä se ole käytössä prosessikalibraattoritilassa.

Käytä sammuttamiseen samaa virtanäppäintä kuin käytit virran päälle kytkemiseen. Verkkovirtakytkimen pois päältä kytkeminen poistaa kaikki toiminnot käytöstä, muutamaa poikkeusta lukuun ottamatta.

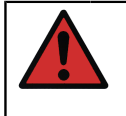

**Varoitus:** Jos lämpötilalohko on lämmitetty yli 50 °C:een lämpötilaan, se on jäähdytettävä alle tämän lämpötilan ennen laitteen pois päältä kytkemistä.

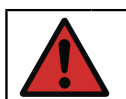

Varoitus: Kytke verkkovirta aina pois päältä, kun et käytä laitetta.

Lämpötilalohko on aina jäähdytettävä alle 50 °C:een ennen verkkovirtakytkimen pois päältä kytkemistä. Kun verkkovirtakytkin kytketään pois päältä, MC6-T asetetaan valmiustilaan, jolloin käynnistäminen on nopeampaa, jos kalibraattorin virtanäppäintä painetaan uudelleen. Jos lämpötilalohkoa ei jäähdytetä ennen verkkovirtakytkimen pois päältä kytkemistä, MC6-T siirtyy lämpötilavaroitustilaan, eikä salli sammutusta. Sinua kehotetaan kytkemään verkkovirtakytkin takaisin päälle, jotta lämpötilalohko jäähtyy nopeammin. Kun kytket verkkovirtakytkimen päälle, jäähdytys käynnistyy automaattisesti hiljaisessa tilassa. Aseta lämpötilan asetuspiste lähelle ympäristön lämpötilaa jäähdytysajan minimoimiseksi. Jos et kytke verkkovirtakytkintä takaisin päälle, MC6-T siirtyy valmiustilaan, kun se on turvallista.

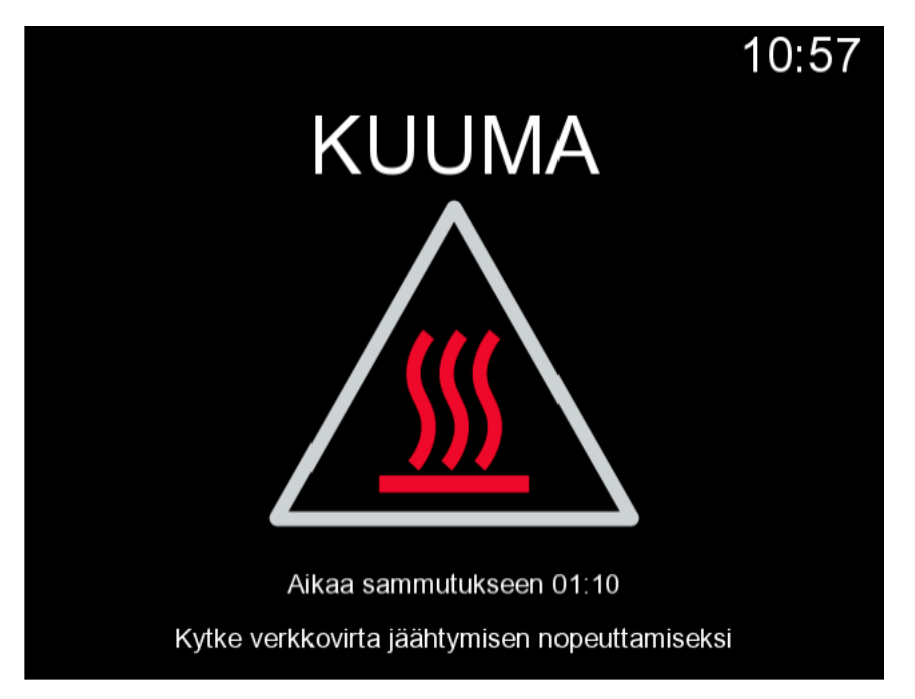

Kuva 6. Lämpötilavaroitustila

Jos kalibraattori on käytössä, kun verkkovirtakytkin kytketään pois päältä, prosessikalibraattori pysyy päällä ja jatkaa mahdollisuuksien mukaan keskeneräistä toimenpidettä. Käyttämätön prosessikalibraattori on sammutettava kalibraattorin virtanäppäimellä.

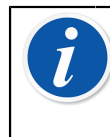

**Huomautus:** Kalibraattori on käytössä seuraavissa tapauksissa:

- Kun säädetään MC6-T:n omia mittaus-, generointi ja simulointialueita.
- Kun tiedonkeruu on käynnissä.
- Kun instrumentin kalibrointi on käynnissä dokumentoivassa kalibraattorissa.

Kun painat kalibraattorin virtanäppäintä MC6-T:n ollessa päällä, näkyville avautuu virtavalikon valintaikkuna, jossa näkyvät seuraavat vaihtoehdot:

- Kalibraattorin sammutus sammuttaa prosessikalibraattorin, ts. akun kulutus on minimaalista ja käynnistystoimenpide suoritetaan täydellisenä.
- **Valmius** asettaa prosessikalibraattorin valmiustilaan, jolloin käynnistäminen on nopeampaa, kun kalibraattorin virtanäppäintä painetaan uudelleen.
- Taustavalo pois päältä asettaa taustavalon tilapäisesti pois päältä.

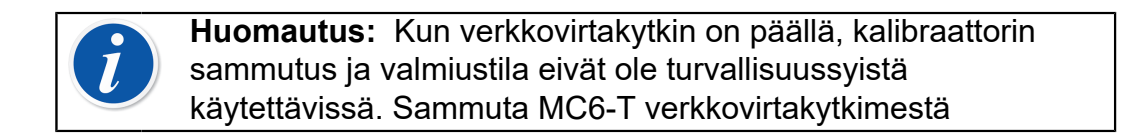

| Tehonhallintavalikko                        | X |
|---------------------------------------------|---|
| Kalibraattorin sammutus                     |   |
| Lepotila                                    | X |
| Taustavalo pois päältä                      |   |
|                                             |   |
|                                             |   |
| Sammuta kalibraattori verkkovirtakytkimestä |   |

Kuva 7. Tehovalikon valintaikkuna

| Tehonhallinta                                            | X |  |  |  |
|----------------------------------------------------------|---|--|--|--|
| Taustavalon kirkkaus20%40%60%80%100%                     |   |  |  |  |
| Taustavalon autom. sammutus (min)(0=Ei koskaan)0         |   |  |  |  |
| Näytön autom. sammutus (min) (0=Ei koskaan)              |   |  |  |  |
| 15                                                       |   |  |  |  |
| Kalibraattorin autom. sammutus (min) (0=Ei koskaan)      |   |  |  |  |
| 0                                                        |   |  |  |  |
| Näytön ja kalibraattorin viiveitä käytetään akkukäytössä |   |  |  |  |

#### Kuva 8. Tehonhallintaikkuna

Kun painat Työkalut-näppäintä Virta-valikossa, näkyville avautuu virranhallintaikkuna (katso Kuva 8. Tehonhallintaikkuna). Säädä taustavalon kirkkautta ja aseta taustavalon, näytön ja kalibraattorin automaattisen sammutuksen viive akun säästämiseksi.

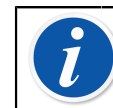

**Huomautus:** Automaattinen sammutus ei ole aktiivisena, kun kalibraattori on käytössä.

Käynnistystoimet päättyvät **kotinäkymään**. MC6-T:n **Kotinäkymästä** pääsee kaikkiin saatavilla oleviin käyttötiloihin. Tässä käyttöohjeessa on tietoja kustakin pääkäyttötilasta seuraavasti:

- Lämpötilakalibraattori.
- Kalibraattori,
- Dokumentoiva kalibraattori.
- Tiedonkeruu,
- Kommunikaattori ja
- Asetukset.

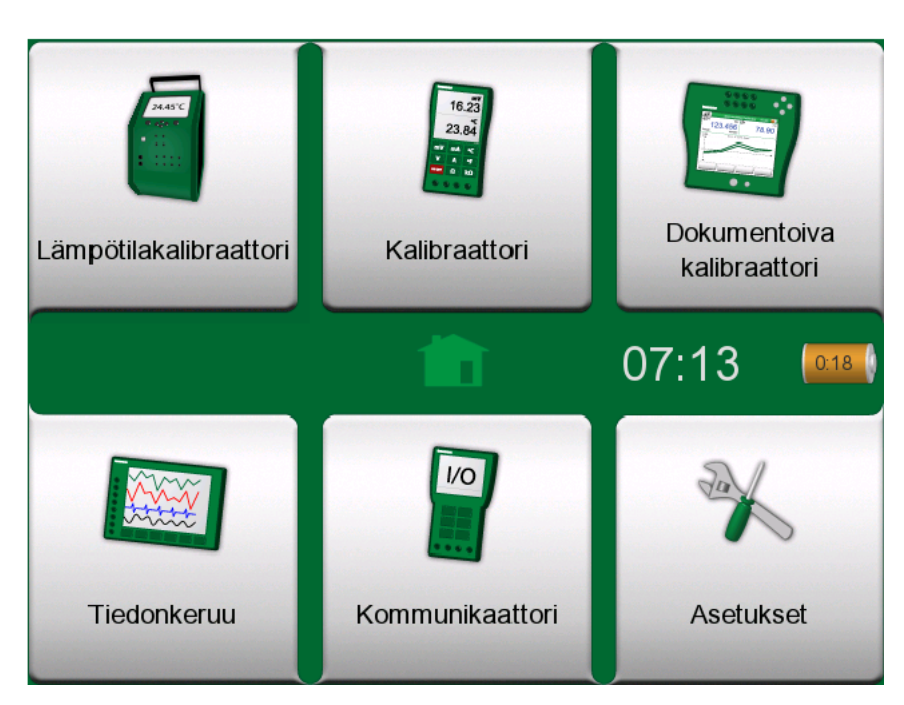

Kuva 9. Kotinäkymä

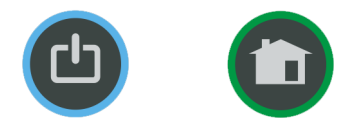

Kuva 10. Virta-näppäin (vas.) ja koti-näppäin (oik.)

Koti-näppäimellä voit aina palata kotinäkymään, riippumatta siitä, missä olet.

### Käyttöliittymä

Voit käyttää MC6-T:tä napauttamalla kosketusnäytön näppäimiä/ohjaimia. Vaihtoehtoisesti voit siirtyä eri painikkeiden/ohjainten välillä käyttämällä laitteen nuolinäppäimiä. Kun painat nuolinäppäintä ensimmäisen kerran, näytölle ilmestyy **kohdistin** (sininen kehys aktiivisen näppäimen/ohjaimen ympärillä). Ohjaa kohdistin nuolinäppäimillä haluttuun kohtaan ja valitse painamalla Enter-näppäintä.

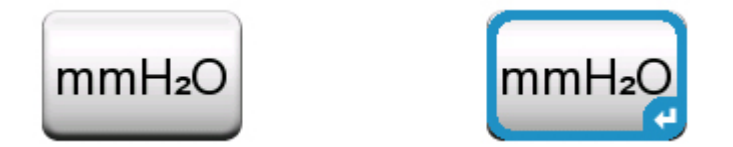

Kuva 11. Näppäin ilman kohdistinta ja kohdistimen kera

Näppäimet avaavat usein ponnahdusikkunan tietojen syöttämistä varten; esim. "mmH<sub>2</sub>O" -yksikkönäppäimestä avautuu saatavilla olevat yksiköt sisältävä ikkuna. Joillakin näppäimillä on erikoistoimintoja, kuten

esimerkiksi **Hyväksy**- ja **Sulje**-näppäin. Ne sulkevat ikkunan ja joko hyväksyvät tai hylkäävät tehdyt muutokset. Joidenkin näppäimien avulla voi mm. siirtyä sivulta toiselle, selata monisivuisia tietoja, poistaa numeron numerokentästä (peruutusnäppäin), tyhjentää numerokentän jne. Ne ovat pääosin tutun näköisiä, koska ne muistuttavat tietokoneohjelmistoissa käytettyjä vastaavia näppäimiä.

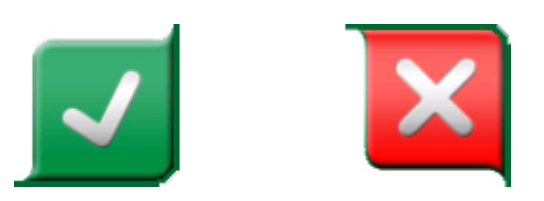

Kuva 12. Hyväksy-näppäin (vas.) ja Sulje-näppäin (oik.)

**Valikkonäppäin**, joka on lähes jokaisen ikkunan vasemmassa ylänurkassa, on tärkeä näppäin. Voit avata sillä tilannekohtaisen valikon, jossa on ohjelmallinen versio kotinäppäimestä.

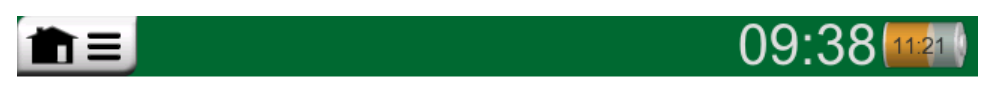

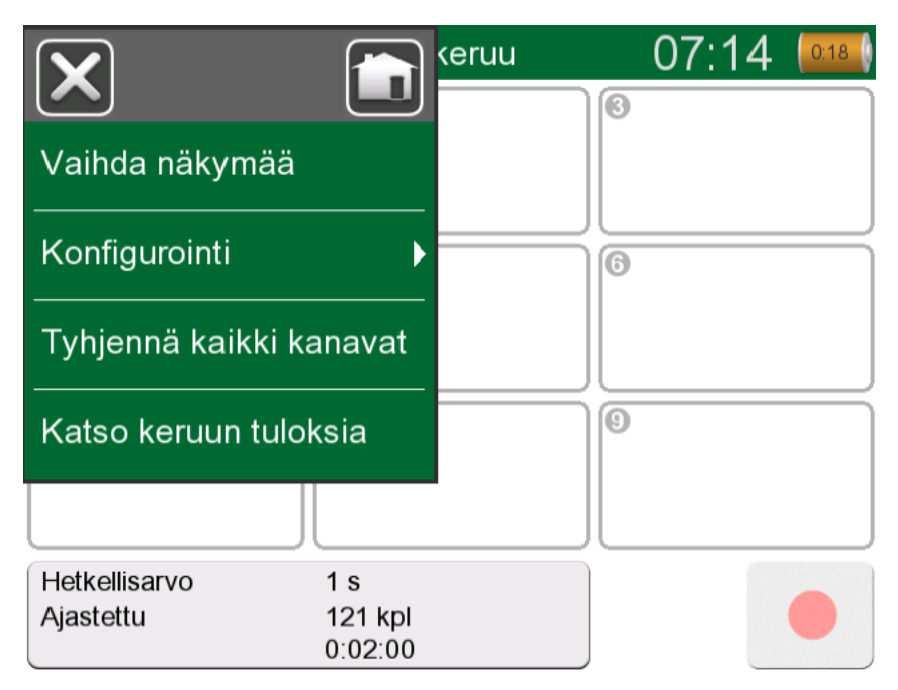

Kuva 13. Valikkonäppäin (vasemmalla)

#### Kuva 14. Esimerkki avatusta valikosta

**Valintaruudut** ovat erikoisnäppäimiä, jotka ovat joko valittuja tai ei. Katso Kuva 15. Kaksi valintaruutua, valittu ja ei valittu. Tämäkin toiminnallisuus on tuttu tietokoneista.

| Minimi  | Min |
|---------|-----|
| Maksimi | Мах |

Kuva 15. Kaksi valintaruutua, valittu ja ei valittu

MC6-T-yksikössä on myös "litteitä" näppäimiä. Niitä käytetään esimerkiksi luetteloissa. Litteiden näppäimien väri voi vaihdella tilanteen mukaan.

Käytettävissä ovat seuraavat muokattavat kentät:

- Tekstikentät,
- Numerokentät, sisältäen joissakin tapauksissa myös hienosäädön ja
- Päivämäärän ja kellonajan asetuskentät.

|                          | Tuloshistoria               | X        |
|--------------------------|-----------------------------|----------|
| 12-02-2021               | 13:19:50 Virityksen jälkeen |          |
| 12-02-2021               | 13:16:22 Virityksen jälkeen | 4        |
| 12-02-2021               | 13:13:43 Virityksen jälkeen | <b>V</b> |
| Instrumentti<br>RTD SIM1 | ennen 12-02-2021 13:11:09   |          |
| 12-02-2021               | 13:10:42 Ennen viritystä    | ×        |
|                          |                             |          |
|                          |                             |          |

Kuva 16. Esimerkki listasta, jossa on litteitä näppäimiä

Teksti- ja numerokentät, jotka ovat muokattavissa, ovat sinisiä. Mustat käyttöliittymän tekstit ovat kuvaavia, eikä muokattavissa. Esimerkki tekstikentästä ja tekstin muokkausikkunasta: Kuva 17. Tekstikenttä ja Kuva 18. Tekstinmuokkausikkuna.

| Tunniste                  | Temperature Transmitter | $\mathbf{X}$ |
|---------------------------|-------------------------|--------------|
| Täytä ainakin yksi kenttä |                         |              |
|                           | TT102.2                 |              |

Kuva 17. Tekstikenttä

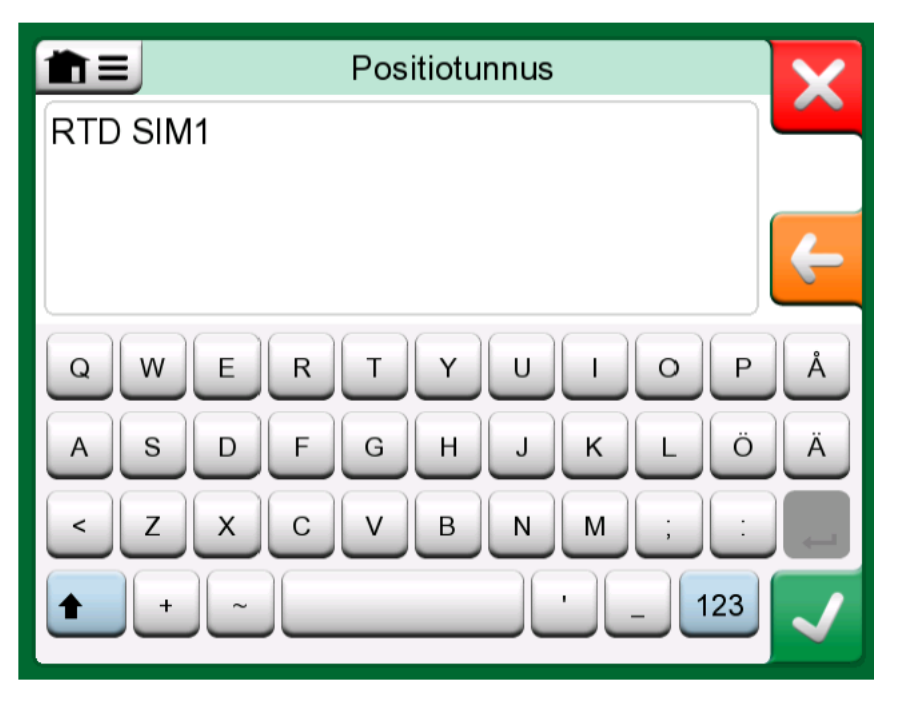

Kuva 18. Tekstinmuokkausikkuna

Numeroiden syöttö ja numeron hienosäätö on kuvattu kohdissa Aktiiviset liittimet ja kytkennät ja Dokumentoiva kalibraattori.

Päivämääräkentät ovat itse asiassa erityisiä numerokenttiä. Päivämäärän kirjoittaminen vastaa minkä tahansa numeroarvon kirjoittamista.

MC6-T:n kellonajan asettaminen on hienosäädön erikoistapaus. **Vasemmalle** ja **oikealle** osoittavat nuolinäppäimet siirtävät kohdistimen toiseen numeroon. **Ylös** ja **alas** osoittavat nuolinäppäimet muuttavat korostetun numeron arvoa.

| Ajan asetukset                                    | X            |
|---------------------------------------------------|--------------|
| Kellonajan muoto<br>12T 24T                       | ]            |
| Tunnit Minuutit Sekunnit   07:15:22 • •   • • • • |              |
|                                                   | $\checkmark$ |

Kuva 19. Kellonajan asetusikkuna

### PC-kommunikointi / kalibrointiohjelmistot

**Beamex CMX -kalibrointiohjelmisto** tukee MC6-T-yksikköä versiosta V2 (2.12) alkaen ja myös **Beamex LOGiCAL**-työkalun versiota 2, joka on pilvipohjainen kalibroinnin hallintaohjelmisto.

#### **USB-tiedonsiirron ohjain**

MC6-T käyttää Microsoftin tarjoamaa Windowsin geneeristä USB-ohjainta (WinUSB). Tuetut käyttöjärjestelmät: Windows<sup>®</sup>8 ja uudemmat.

#### MC6-T:een liittyviä tietokoneille saatavilla olevia työkaluja

Seuraavat työkalut ovat ladattavissa Beamexin internet-sivuilta: https:// www.beamex.com Etsi Download Center (latauskeskus) ja Software tools (ohjelmistotyökalut) MC6-tuoteperheelle.

- Beamex MC6 Data Log Viewer, jolla siirretään tiedonkeruudataa yksiköstä tietokoneelle.
- Beamex MC6 Device Description Installer, jolla asennetaan älykkäiden lähettimien uusia laitekuvauksia MC6-T-yksikköön.
- Beamex MC6 Fieldbus Configuration Viewer, jolla siirretään MC6-T:een ladatut älykkäiden lähettimien konfiguroinnit tietokoneelle.
- Beamex MC6 Remote Controller, jolla ohjataan MC6-T-yksikköä tietokoneen kautta.

### Optiot

### **Ohjelmisto-optiot**

Saatavilla ovat seuraavat ohjelmisto-optiot:

- Mobile Security Plus on ratkaisu, joka varmistaa kalibrointitietojen eheyden koko Beamex ICS -ratkaisussa. Vastaava optio on oltava myös CMX-kalibrointiohjelmistossa.
- Monikanavainen tiedonkeruu
- Kommunikaattori, HART<sup>®</sup>
- **Kommunikaattori**, FOUNDATION Fieldbus<sup>tm</sup>, (<sup>1</sup>
- **Kommunikaattori**, PROFIBUS PA<sup>tm</sup>, (<sup>1</sup>
- **^** Ajurit **ulkoisille säätimille** (paine ja lämpötila) (<sup>2</sup> ja
- erikoislämpötila-antureille.

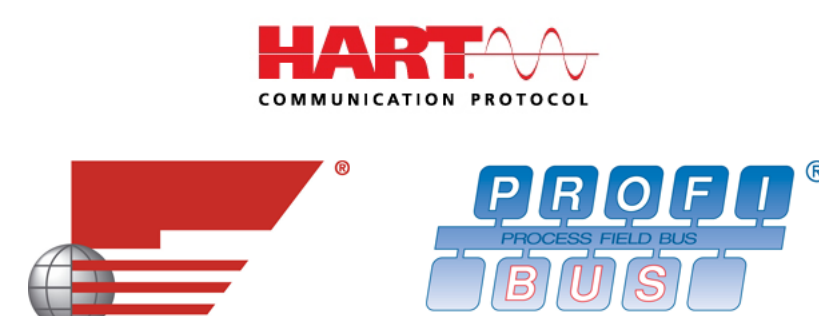

Huomautus: MC6-T-yksikössä aktivoidut ohjelmistooptiot löytyvät MC6-T:n **Asetukset**-päätoiminnosta. Valitse vaihtoehto **Tietoja** ja selaa sivulle 3. Tiedot siitä, onko kenttäväylätiedonsiirtoon vaadittava tiedonsiirtolaitteisto asennettu, löytyvät MC6-T:n **Asetukset**-päätoiminnosta. Valitse vaihtoehto **Tietoja** ja katso sivu 1.

(<sup>1</sup> Edellyttää, että MC6-T-yksikköön on asennettu kommunikointia tukeva laitteisto. Ota yhteyttä Beamexiin.

(<sup>2</sup> Tarvittaessa ohjelmiston mukana toimitetaan tiedonsiirtokaapeli.

#### Laitemoduulit/-optiot ja lisälaitteet

- Tiedonsiirtolaitteisto MC6-T:n kommunikaattoriohjelmistovaihtoehdoille. Katso myös Ohjelmisto-optiot.
- · Adapterikaapeli R2-liittimelle, .
- Kaapeli paine- ja lämpötilasäätimille.
- MC6-T Varustepidikesarja, katso kappale Varustepidikesarja.
- **Monireikäiset lisäsisäelementit** molemmille malleille; myös poraamattomat sisäelementit (MC6-T150-irto-osat toimitetaan 2:lla irto-osan eristeellä).
- Kova kantolaukku.
- Sisäinen ilmanpainemoduuli
- Paineletkusarjat, joita käytetään ja ulkoisten painemoduulien kanssa.

#### Varustepidikesarja

MC6-T tarjoaa lisävarusteena **varustepidikesarjan**, joka on saatavana molemmille malleille ja mahdollistaa seuraavat asiat:

- Varusteiden helppo kuljetus kentällä.
- Lisävarusteiden säilytys.
- Verkkovirtajohdon taittaminen turvallisuuden ja helppokäyttöisyyden parantamiseksi.

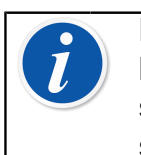

**Huomautus:** MC6-T:n 660-mallin **varustepidikesarja** on lisäksi varustettu **lämpösuojalla**, jota voidaan käyttää anturin suojaamiseen kohtuuttomalta lämmöltä korkeassa lämpötilassa suoritettavan kalibroinnin aikana.

Kuva 20. Varustepidikesarja, täysi varustus (MC6-T150 vasemmalla, MC6-T660 oikealla) esittelee **varustepidikesarjan** osat molempien MC6-T-mallien osalta.

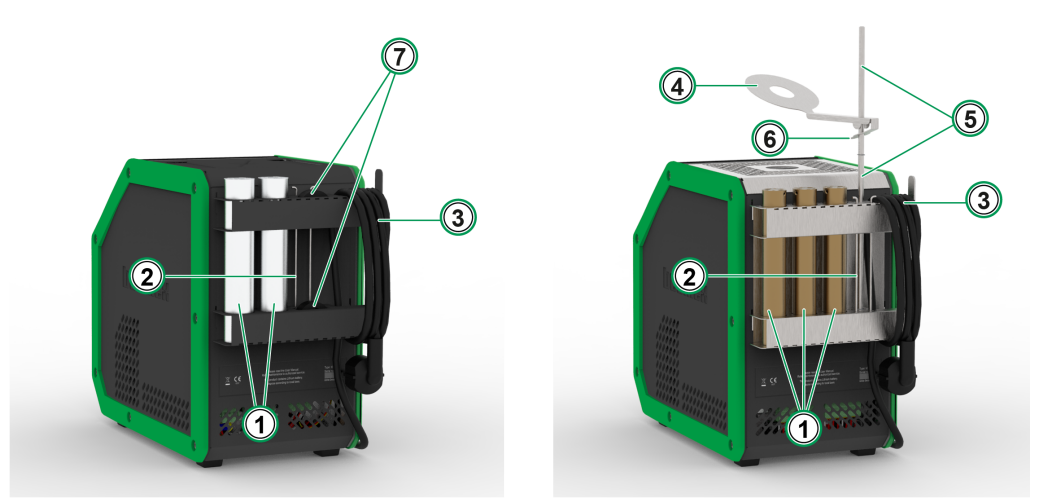

Kuva 20. Varustepidikesarja, täysi varustus (MC6-T150 vasemmalla, MC6-T660 oikealla)

Selitys:

- 1. Sisäelementtien säilyttämiseen tarkoitetut taskut.
- 2. Sisäelementin irrotustyökalu.
- 3. Verkkovirtajohdon pidike.
- 4. Lämpösuoja.
- 5. Lämpösuojan pidike.
- 6. Lämpösuojan uloke.
- **7. Taskut** sisäelementtien eristeiden säilyttämiseen (vain malli MC6-T150).

#### Kokoonpano

Erikseen toimitettava **varustepidikesarja** sisältää kokoonpanoon vaadittavan työkalun (Torx T20).

Kokoa **varustepidikesarja** löysäämällä kaksi paneeliruuvia (**A** kohdassa Kuva 21. MC6-T660:n kuljetusasento). Liu'uta **varustepidikesarja** paikoilleen ja kiristä edellä mainitut ruuvit takaisin. Voit irrottaa **varustepidikesarjan** laitteesta noudattamalla samoja vaiheita käänteisessä järjestyksessä.

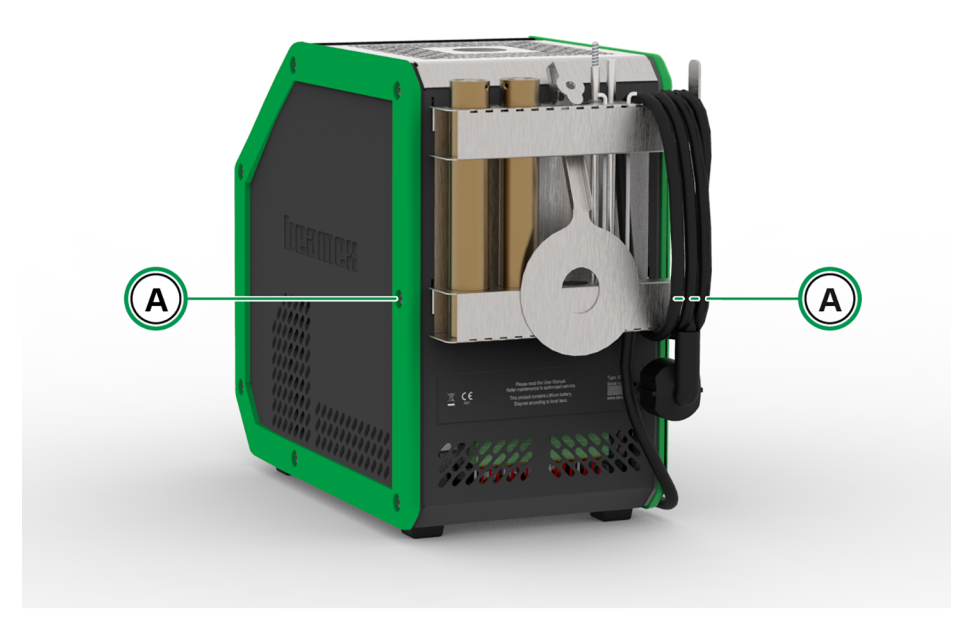

Kuva 21. MC6-T660:n kuljetusasento

Voit asentaa **lämpösuojan** (vain malli MC6-T660) liittämällä ensin **lämpösuojan pidikkeen** kaksi osaa kiertämällä ne yhteen. Kierrä tämän jälkeen koko **lämpösuojan pidike** paikoilleen (**varustepidikesarjan** alaosassa oikealla puolella on kierteitetty reikä). Liu'uta **lämpösuoja lämpösuojan pidikkeen** päälle painamalla varoen **lämpösuojan uloketta** (6 kohdassa Kuva 20. Varustepidikesarja, täysi varustus (MC6-T150 vasemmalla, MC6-T660 oikealla)). Säädä **lämpösuojan** asentoa, jotta anturi on suojattu halutulla tavalla.

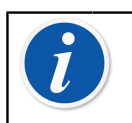

**Huomautus:** Kun liikut tehtaalla, suosittelemme asettamaan varusteet **kuljetusasentoon**, kuten kohdassa Kuva 21. MC6-T660:n kuljetusasento on esitetty.
#### Liittyvät tuotteet

MC6-T:een kytkettävien laitteiden lukumäärä kasvaa jatkuvasti. Oheisessa luettelossa mainitut ulkoiset laitteet ovat jo saatavilla (tämän käyttöohjeen painohetkellä):

- Lämpötila-anturit
  - Referenssianturi RPRT-660 (suora ja taivutettu malli)
  - Referenssianturi RPRT-420 (suora ja taivutettu malli)
  - Beamex IPRT-300 Pt100 -anturi
  - Beamex SIRT-155 Pt100 -anturi
- Ulkoiset painemoduulit.
- Kalibrointipumput:
  - **PGV**-vakuumipumppu
  - PGL-kalibrointipumppu pienille paineille
  - PGC-paine-/vakuumipumppu
  - **PGM**-korkeapainepumppu
  - Pneumaattinen PGPH-korkeapainepumppu ja
  - erittäin korkean paineen PGHH-pumppu
- Automaattinen painesäädin Beamex POC8
- Beamex Field Temperature Block (FB-sarja)
- Beamex Metrology -lämpötilalohko (MB-sarja)
- BeamexCMX -kalibrointiohjelmisto ja
- Beamex LOGiCAL, versio 2, pilvipohjainen kalibroinnin hallintaohjelmisto.

38 - Yleiskuvaus

# Aktiiviset liittimet ja kytkennät

Tässä osassa käsiteltävät asiat:

- MC6-T:n mittaustoimintojen esittely. Kaikille mittauksille annetaan aktiivisten liittimien kuvauksen lisäksi myös ao. mittaukseen liittyviä hyödyllisiä lisätietoja.
- Vastaavasti, MC6-T:n generointien ja simulointien esittely.
- Generointien ja simulointien yhteydessä kuvataan myös, kuinka generointi-/simulointiarvoa muutetaan.

## Yleistä

Tässä MC6-T-käyttöohjeen osiossa esitellään kaikki MC6-T:n mittaukset, generoinnit ja simuloinnit. Esittelyn yhteydessä kuvatut kytkennät pätevät kaikille MC6-T:n päätoiminnoille.

Lämpötilalohkon tai kalibraattorin asetukset tallentuvat, joten seuraavalla kerralla kun mittaat, generoit tai simuloit jotakin, aiemmat asetukset ovat käytettävissä oletusarvoina.

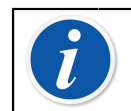

**Huomautus:** Jos verkkovirtakytkin kytketään pois päältä, lämpötilalohko ja R3-asetukset eivät ole käytettävissä.

Kun käytät **dokumentoivaa kalibraattoria** ja valitset instrumentin kalibrointia varten, instrumentin asetukset (**suure**, **portti** jne.) periytyvät **kalibraattorin** ali-ikkunoihin (jos vastaava toiminto on paikalla ja virta on päällä).

Vastaavasti, kun **dokumentoivassa kalibraattorissa** luodaan uusi instrumentti, **kalibraattorin** ikkunoiden asetukset ovat oletusarvoina uuden instrumentin tuloksi ja lähdöksi.

**Huomautus:** Katso HART- ja Fieldbus-instrumenttien tekniset tiedot kohdasta Kommunikaattori. Katso kalibraattorin ja dokumentoivan kalibraattorin kanssa käytettävien ulkoisten laitteiden (paine- ja lämpötilasäätimet) tiedot kohdasta Lisätiedot.

Tässä käyttöohjeessa on kuvattu jokaisen toiminnon kohdalla kuva, jossa aktiiviset liittimet on korostettu. Mahdollisten vaihtoehtoisten liitäntöjen korostus on vaaleampi. Mukaan on sisällytetty instrumenttien liitännät, jos näihin on kiinnitettävä erityistä huomiota. Katso kappale Virran generointi (syöttö tai ohjaus).

**Huomautus:** Yhdessä ali-ikkunassa esitetty mittaus, generointi tai simulaatio varaa MC6-T:n liittimet. Tämä saattaa vaikuttaa toisessa ali-ikkunassa käytettävissä oleviin mittauksiin, generointeihin ja simulaatioihin. Voit vapauttaa liittimiä napauttamalla suure-näppäintä ja tämän jälkeen avautuneessa ikkunassa **STOP**-näppäintä.

### **Mittaukset**

#### Lämpötilamittaus (termopari)

MC6-T sisältää kaksi termopariliityntää. **TC1** on tarkoitettu johtimille ja standardi TC-liittimille. **TC2** on tarkoitettu litteille standardi TC-liittimille.

Tarkista **anturityyppi**. Mittaustulokset ovat epäluotettavia, ellei anturityyppiasetus vastaa MC6-T-yksikköön kytkettyä anturia. Valitse myös sovelias **vertailuliitosmuoto**. Väärä vertailuliitosmuodon asetus tuottaa kelvottomia mittaustuloksia. Katso lisätietoja kappaleesta Termoparikytkennät.

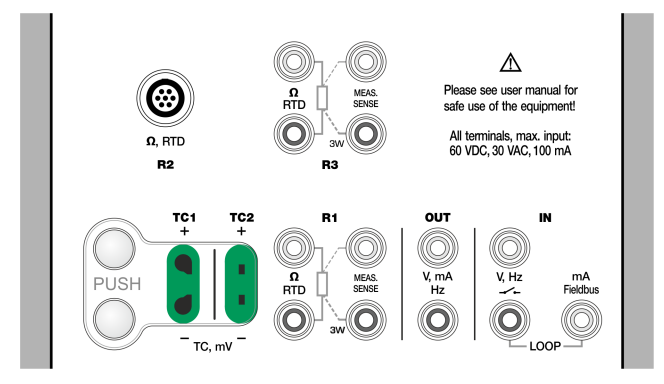

Kuva 22. Termoparimittauksen liitännät. Alue riippuu anturityypistä

Katso myös kappaleet Termoparin simulointi ja Jännitteen mittaus.

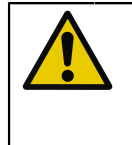

**Varoitus:** Kun ulkoisen referenssiliitännän lämpötilan mittaamiseen käytetään toista MC6-T-yksikköön liitettyä lämpöparia tai RTD-anturia, muista, että antureiden välillä ei ole galvaanista eristystä.

i

**Huomautus:** Termoparin mittaukset ovat alttiita virheille. MC6-T-yksikössä saattaa olla viallisia kytkentöjä, virheellisiä (jatko)johtoja ja asetuksia. Jos olet epävarma, katso kappale Termoparikytkennät ja tutustu lämpöpareja koskevaan kirjallisuuteen.

#### Lämpötilamittaus (RTD)

Tarkista **anturityyppi**. Varmista, että valitsemasi anturityyppi vastaa MC6-T:een kytkettyä anturia. Muutoin mittaustulokset ovat virheellisiä.

#### R1- ja R3-liittimille:

Kahta vasemmanpuoleista liitintä käytetään 2-johdinkytkennässä. MC6-T tunnistaa automaattisesti kytkentämuodon (2 johdinta, 3 johdinta tai 4 johdinta) ja osoittaa sen näytössä.

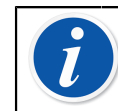

**Huomautus:** Käytä kolmijohdinjärjestelmän mittauksiin merkinnällä 3W merkittyä liitintä.

#### R2-liittimelle:

R2-liitin käyttää aina 4-johtimista mittausta. Katso Kuva 2. Näkymä naarasliittimestä MC6-T:n ulkopuolelta.

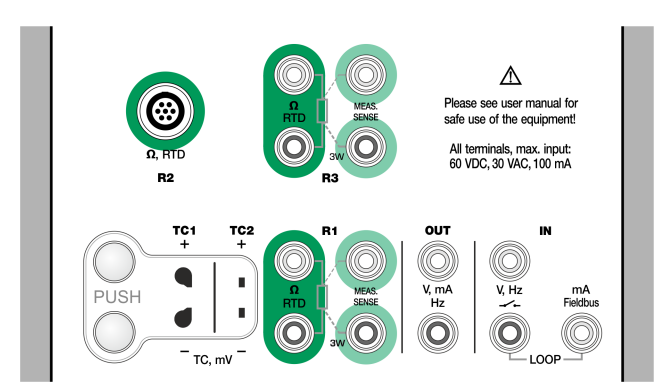

#### Kuva 23. RTD-mittauksen liitännät. Alue riippuu anturityypistä

Katso myös kappaleet RTD-anturin simulointi, Resistanssin mittaus ja Resistanssin simulointi.

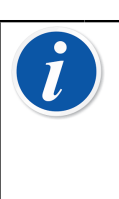

**Huomautus:** Jotta voit varmistaa hyvän liitoksen testattavan laitteen ja testijohtojen välillä, suosittelemme käyttämään MC6-T:n hauenleukoja.

Jos näet virheilmoituksen "+OVER" tai "-OVER", tarkista liitännät Tarkista johdotus tarvittaessa 2-johdin -resistanssimittauksella.

#### **Resistanssin mittaus**

#### R1- ja R3-liittimille:

Kahta vasemmanpuoleista liitintä käytetään 2-johdinkytkennässä. MC6-T tunnistaa automaattisesti kytkentämuodon ja osoittaa sen näytössä (2-, 3- tai 4-johdinkytkentä).

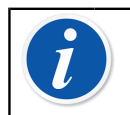

Huomautus: Käytä kolmijohdinjärjestelmän mittauksiin merkinnällä 3W merkittyä liitintä.

**R2**-liitin käyttää aina 4-johtimista mittausta. Katso Kuva 2. Näkymä naarasliittimestä MC6-T:n ulkopuolelta.

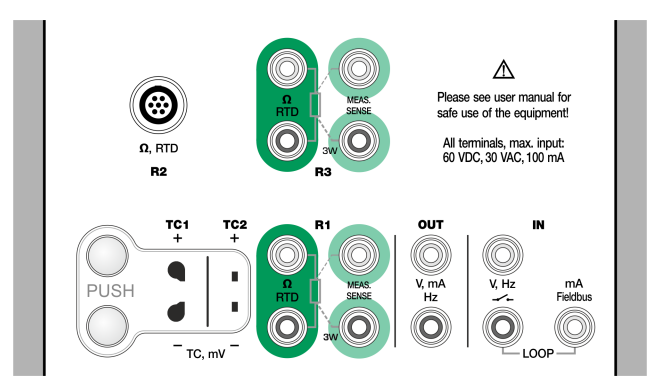

#### Kuva 24. Resistanssin mittauksen liitännät. Alue -1 ... 4 040 Ohm

Katso myös Resistanssin simulointi ja Lämpötilamittaus (RTD).

**Huomautus:** Jotta voit varmistaa hyvän liitoksen testattavan laitteen ja testijohtojen välillä, suosittelemme käyttämään MC6-T:n hauenleukoja.

Jos näet virheilmoituksen "+OVER" tai "-OVER", tarkista liitännät Tarkista johdotus tarvittaessa 2-johdin -resistanssimittauksella.

#### Painemittaus

MC6-T tukee ulkoisten painemoduulien (**EXT**) käyttöä, kun ne kytketään MC6-T:n **PX**-liityntään. MC6-T sisältää myös lisävarusteena toimitettavan

sisäisen **ilmanpainemoduulin** ilmanpaineen mittaamiseen ja MC6-T ilmaisee yhdessä mittarin EXT-moduulin kanssa kaikki ne absoluuttiset paineet, joita EXT-moduuli pystyy mittaamaan.

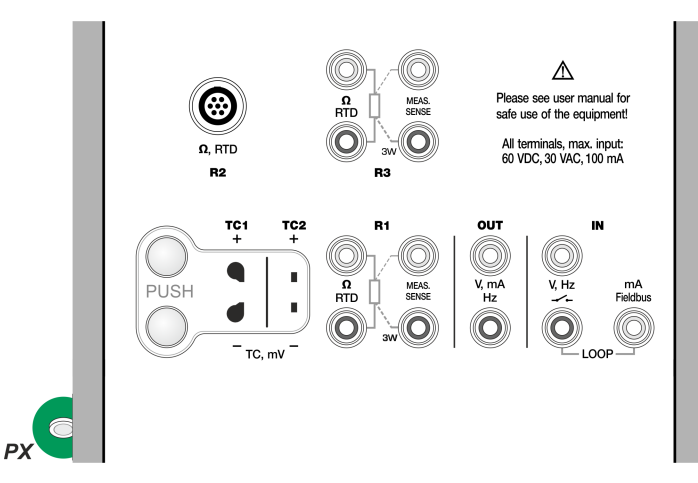

Kuva 25. Ulkoisten painemoduulien kommunikointikaapelin (PX) liitin.

Huomautus: Paineen mittaus edellyttää painetyyppien tuntemusta (absoluuttinen paine, mittauspaine ja paine-ero). Paineen mittaaminen riittämättömillä tiedoilla painetyypeistä ja painelaitteiden vaaroista saattaa aiheuttaa virheellisiä mittaustuloksia ja/tai vakavia onnettomuuksia. Lue kappaleen MC6-T:n turvallisuus varoitukset.

#### Ulkoisten painemoduulien kytkeminen ja irrottaminen

Kun ulkoinen painemoduuli kytketään, MC6-T avaa soveltuvissa tilanteissa valintaikkuna. Siinä on mm. mahdollisuus valita missä ulkoista painemoduulia käytetään.

Ulkoinen painemoduuli voidaan irrottaa koska tahansa. MC6-T ilmoittaa, että moduuli on irrotettu. Jos moduulia käytettiin jossakin mittauksessa, tämä keskeytyy.

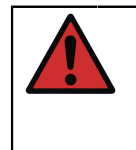

**Varoitus:** Valitse painemoduuli, jolla on sopiva mittausalue painesignaalillesi. Painemoduulin liian alhainen/korkea mittausalue aiheuttaa moduulivikoja, epätarkkoja lukemia tai jopa onnettomuuksia.

#### Painemoduulin nollaus

Jos valittu painemoduuli ei näytä nollapainetta, kun käytetty paine on nolla, moduuli tulee nollata. Tee se varmistaen, että mitattava paine on nolla ja sen jälkeen napauttaen nollausnäppäintä.

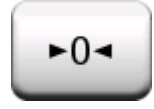

#### Virtamittaus

Virtamittauksessa on tärkeää valita, syöttääkö MC6-T 24 V:n **piirin syöttöjänniteen** vai ei. Jos ei, käytä ulkoista jännitelähdettä piirin syöttöjännitteen tuottamiseen.

Kytkentä riippuu piirin syöttötavasta.

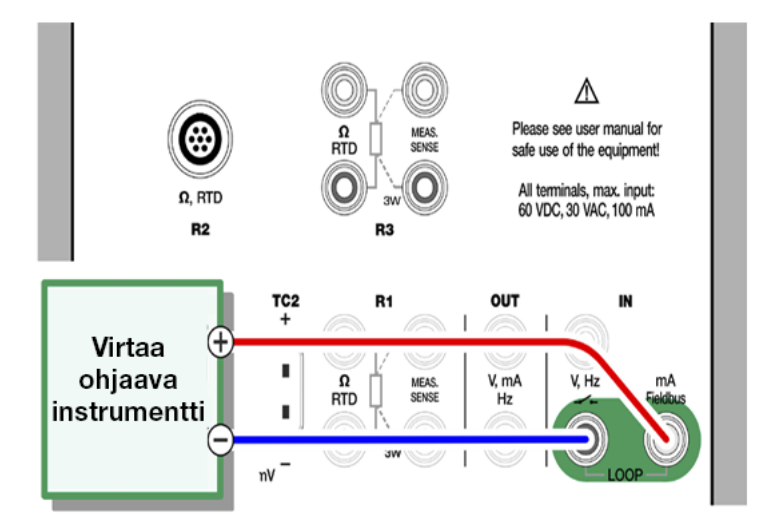

Kuva 26. Virtamittausliitännät. Sisäinen syöttöalue -101 ... +101 mADC

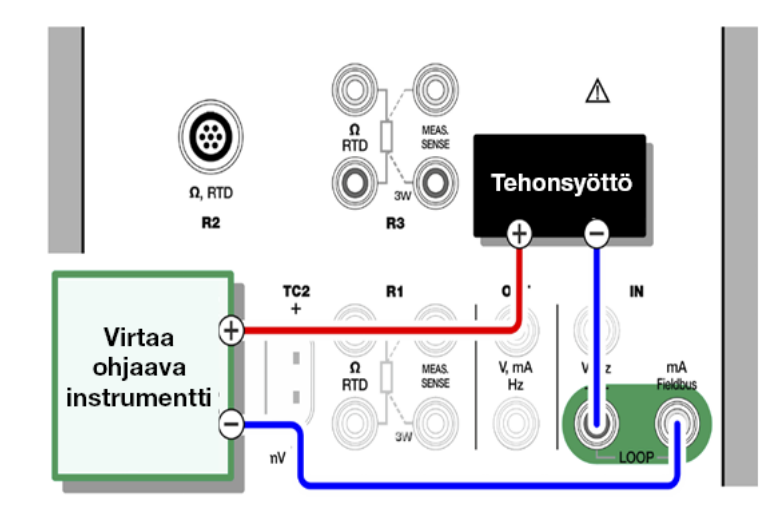

Kuva 27. Virtamittausliitännät. Ulkoinen syöttö

Katso myös kappale Virran generointi (syöttö tai ohjaus).

#### Jännitteen mittaus

MC6-T:n jännitteen mittausliitännät on lueteltu alla, kuten ne näytetään kohdassa Kuva 28. Jännitteen mittausliitännät:

- **TC1**, mittausalue: -1,01 ... +1,01 VDC.
- **TC2**, mittausalue: -1,01 ... +1,01 VDC.
- **IN**, mittausalue: -1,01 ... +60,6 VDC.

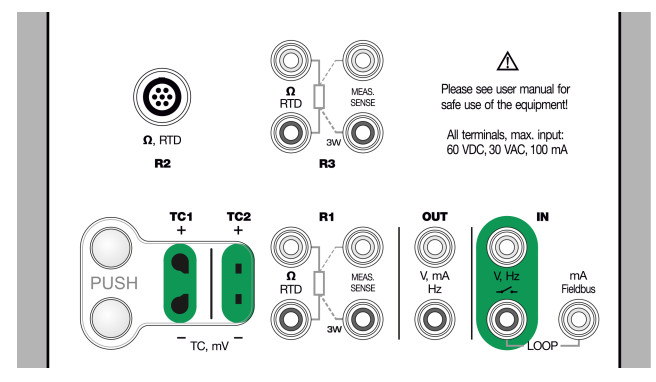

Kuva 28. Jännitteen mittausliitännät

Huomioi, että voit mitata ei-tuettuja termoparisignaaleja käyttäen joko **TC1**tai **TC2**-porttia. Lukema on millivoltteina, joten tarvitset taulukon, josta muuntaa jännitteen lämpötilaksi. Millivolteista lämpötilaksi -muunnoksen voi tehdä **skaalaustyökalun** avulla.

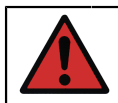

Varoitus: Älä kohdista MC6-T:n liittimiin vaarallisia jännitteitä.

Katso myös kappaleet Jännitteen generointi ja Lämpötilamittaus (termopari).

#### Taajuuden mittaus

Taajuuden mittauksessa on tärkeätä asettaa sopiva **liipaisutaso**. Voit tehdä tämän napauttamalla painiketta <u>\*</u>. Valitse sopiva liipaisutaso avautuneesta ponnahdusikkunasta.

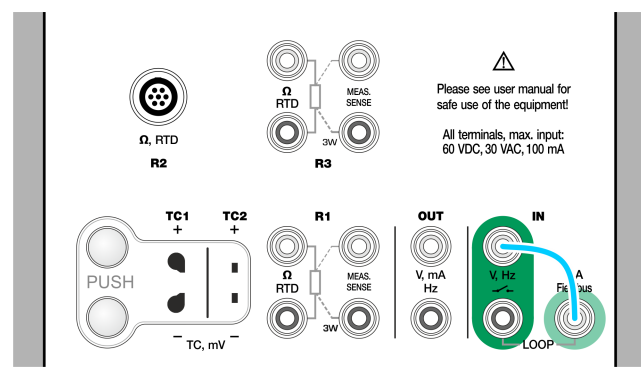

Kuva 29. Taajuusmittauksen liitännät. Alue 0,0027 ... 51 000 Hz

Katso myös Taajuuden generointi, Pulssilaskenta ja Kytkimen tunnistaminen.

Huomautus: Liipaisutasojen joukossa on jännitteellisiä liipaisutason tunnistustapoja, jotka on tarkoitettu jännitteettömien signaalien tunnistamiseen. Vaihtoehtoisesti voit käyttää 24 V:n syöttöjännitettä tekemällä vaaleansinisellä viivalla kuvatun kytkennän.

#### Pulssilaskenta

Pulssilaskennalle on kolme asetusta, jotka tulee tarkistaa ennen pulssilaskennan (uudelleen)käynnistämistä:

- Liipaisutaso. Valitse liipaisutaso, joka vastaa tarpeitasi.
- Liipaisureuna. Valitse joko nouseva tai laskeva reuna.
- Nollaus. Mahdollisuus nollata pulssilaskenta.

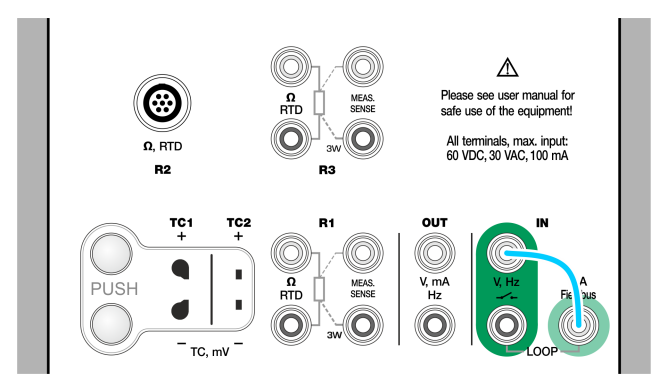

Kuva 30. Pulssilaskennan liitännät. Alue 0 ... 9 999 999 pulssia

Katso myös Pulssien generointi, Taajuuden generointi ja Taajuuden mittaus.

**Huomautus:** Liipaisutasojen joukossa on jännitteellisiä liipaisutason tunnistustapoja, jotka on tarkoitettu jännitteettömien signaalien tunnistamiseen. Vaihtoehtoisesti voit käyttää 24 V:n syöttöjännitettä tekemällä vaaleansinisellä viivalla kuvatun kytkennän.

#### Kytkimen tunnistaminen

Kytkimen tunnistamisella on kolme asetusta:

- Mahdollisuus invertoida kytkimen tilan näyttö yksikössä.
- Liipaisutaso. Valitse liipaisutaso, joka vastaa tarpeitasi. Katso myös oikealla puolella oleva huomautus.
- Ääniasetus. Määritä, antaako MC6-T äänimerkin kytkimen tilan muuttuessa, ja jos antaa, milloin äänimerkki toistetaan.

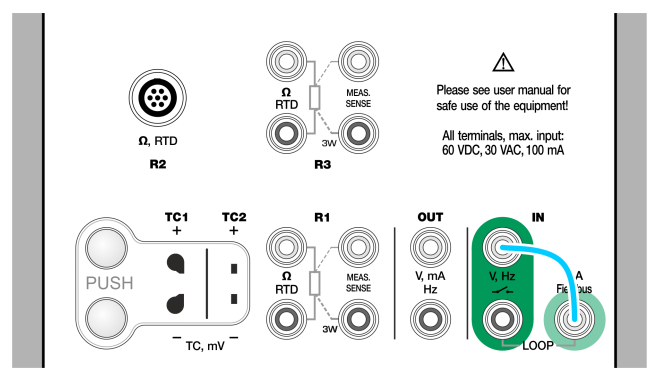

Kuva 31. Kytkimen tunnusteluliitännät

Katso myös Pulssilaskenta ja Pulssien generointi.

Huomautus: Liipaisutasojen joukossa on jännitteellisiä liipaisutason tunnistustapoja, jotka on tarkoitettu jännitteettömien signaalien tunnistamiseen. Vaihtoehtoisesti voit käyttää 24 V:n syöttöjännitettä tekemällä vaaleansinisellä viivalla kuvatun kytkennän.

Kytkimen tilan tunnustelua voidaan käyttää myös binäärisignaalin havaitsemiseen. Avoin kytkin vastaa arvoa **1/tosi** ja suljettu kytkin arvoa **0/ epätosi**.

## **Generoinnit/simuloinnit**

Generointeja ja simulointeja tuetaan kaikissa käyttötiloissa.

#### Generoidun/simuloidun arvon muuttaminen

Generoidun tai simuloidun arvon muuttamiseen on useita tapoja. Seuraavat kappaleet kuvaavat näitä tapoja.

#### Numeronäppäimistön käyttö

Tämä työkalu on kätevä, kun generointi- tai simulointikenttä (tai mikä tahansa MC6-T:n lukuarvokenttä) on joko tyhjä (kentässä katkoviiva), tai kenttään halutaan syöttää aivan uusi, erilainen lukuarvo. Napauta numerokenttää, jolloin lukuarvon syöttöikkuna avautuu (katso Kuva 32. Numeronäppäimistö). Kirjoita arvo napauttamalla numeroita. Lisätoimintoja:

- Oikealla oleva C-näppäin tyhjentää syötetyn lukuarvon.
- **Nuoli vasemmalle** -näppäin poistaa yhden merkin kohdistimen vasemmalta puolelta.

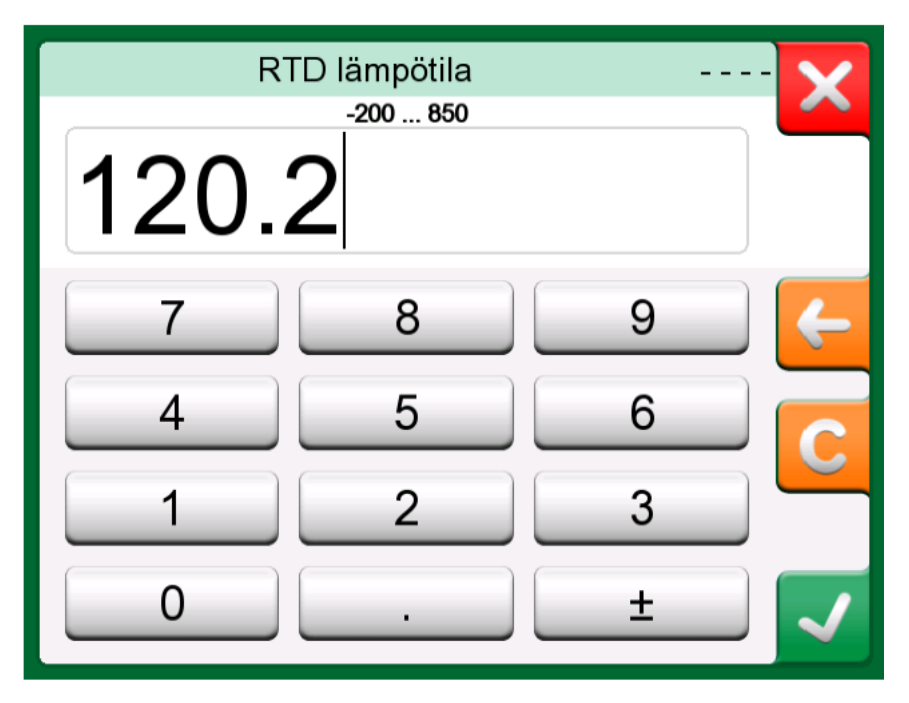

Kuva 32. Numeronäppäimistö

Syötetty lukuarvo astuu voimaan, kun suljet lukuarvon syöttöikkunan **Hyväksy**-näppäimellä. Huomioi, että MC6-T saattaa käyttää syötettyä lukuarvoa resoluution lähteenä. Muista siis syöttää myös lukuarvon lopussa olevat nollat.

Soveltuvin osin syötetyn lukuarvon yläpuolella näkyy syötettävän luvun minimi- ja maksimiraja. Jos syötät lukuarvon, joka on rajojen ulkopuolella, ja yrität hyväksyä sen, MC6-T pysyy ohjelmiston numeronäppäimistöikkunassa ja korvaa syötetyn luvun soveltuvalla rajaarvolla ja korostaa raja-arvon.

#### Hienosäätö

Hienosäätö on tarjolla **kalibraattorissa** sekä **dokumentoivassa kalibraattorissa**. Se on kätevä, kun olemassa olevaa lukuarvoa tarvitsee muuttaa vain hieman, numero kerrallaan.

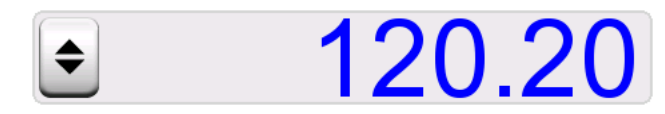

Kuva 33. Hienosäätö ei käytössä

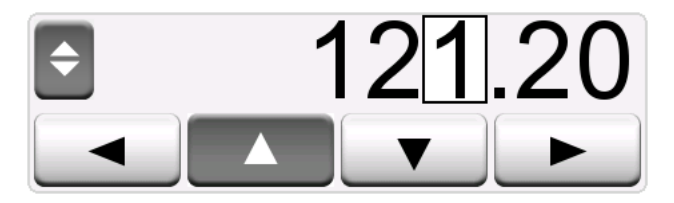

Kuva 34. Hienosäätö käytössä

Hienosäätö on tarjolla numeerisissa kentissä, joissa on jo lukuarvo ja kentän vasemmassa päässä on näppäin, jossa on nuolet sekä ylös- että alaspäin. Tämä on **Hienosäätö-**näppäin. Aktivoi hienosäätö napauttamalla **Hienosäätö**-näppäintä uudelleen.

Kun hienosäätö on aktiivinen, yksi numeroista näkyy korostettuna. Vaihda sen arvoa napauttamalla aktiivisen hienosäädön **Nuoli ylös** ja **Nuoli alas** -näppäimiä. Voit korostaa toisen numeron **Nuoli vasemmalle** ja **Nuoli oikealle** -näppäimillä.

Voit pysäyttää hienosäädön napauttamalla uudelleen **Hienosäätö**näppäintä.

> **Huomautus:** Kaikki numeerisen kentän muutokset näkyvät välittömästi luodussa/simuloidussa signaalissa. Et voi ylittää toiminnon vähimmäis-/enimmäisrajoja hienosäädön aikana. Hienosäädetty arvo noudattaa generoidun/simuloidun toiminnon ominaisuuksia. Jos numeerinen kenttä on tyhjä (näyttää yhdysviivoja), käytä arvon kirjoittamiseen ensin ohjelmiston numeronäppäimistöä. Tämän jälkeen voit hyödyntää hienosäätötyökalua.

#### Lämpötilan generointi

Kun käytetään **lämpötilalohkoa** lämpötilan generointiin, olennainen päätös on, käytetäänkö sisäistä vai ulkoista referenssianturia. Tarkan ulkoisen **referenssianturin** käyttö tarjoaa tarkemman kalibroinnin pienemmillä epävarmuuksilla **sisäisen referenssianturin** käyttöön verrattuna. Sisäinen referenssianturi on asennettu pysyvästi lämpötilalohkoon. Tämän vuoksi se ei mittaa suoraan sisäelementin lämpötilaa. Ulkoinen referenssianturi on sen sijaan asennettu sisäelementtiin, joka on huomattavasti lähempänä lämpötilakoetinta tai kalibroitavaa instrumenttia. Katso lisätiedot kohdasta Kuva 35. Sisäinen / ulkoinen referenssianturi.

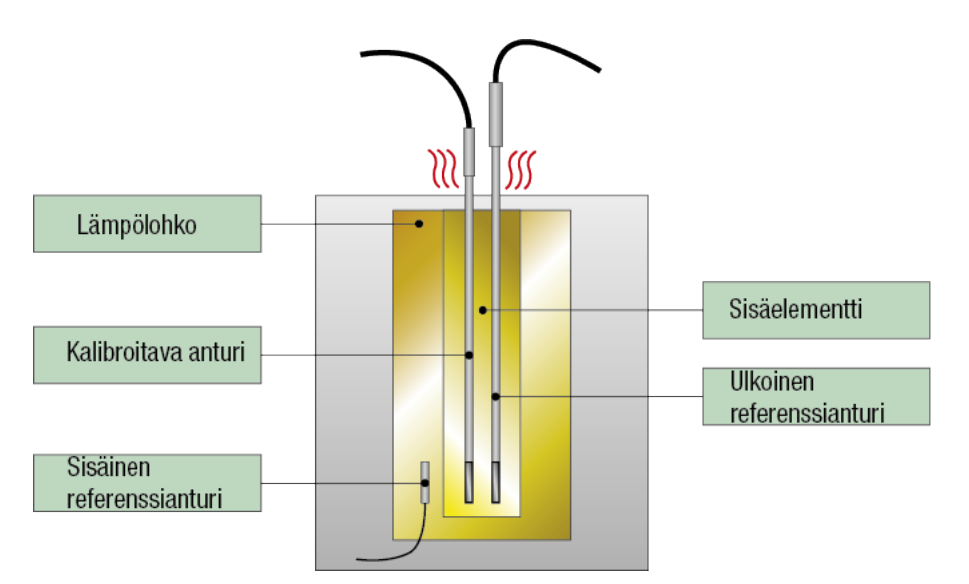

Kuva 35. Sisäinen / ulkoinen referenssianturi

Kun käytät sisäistä referenssianturia, kytkentöjä ei tarvita. Valitse sisäinen referenssi lämpötilakalibraattorissa tai käytä **lämpötilainstrumentin luontiavustinta** dokumentoivassa kalibraattorissa.

Kun käytät ulkoista referenssianturia, voit käyttää mitä tahansa viidestä lämpötilan mittausportista. Katso kytkennät osiossa Lämpötilamittaus (RTD) tai Lämpötilamittaus (termopari).

> **Huomautus:** Lämpötila muuttuu suhteellisen hitaasti ja mittaustulosten tallentamiseen vaadittavan vakauden saavuttaminen vie aikaa. Katso lisätietoja vakaudesta osiossa Työkalut.

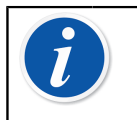

**Huomautus:** Valitse referenssianturi, jonka tarkkuus riittää kalibroitavalle instrumentille. RTD:t ovat tavallisesti tarkempia kuin termoelementit.

Huomautus: Kun kalibroit instrumenttia automaattisella hyväksynnällä, varmista, että odotusaika on riittävän pitkä lämpötilojen vakautumiseksi. Aika riippuu useista parametreista, kuten esim. siitä, kuinka hyvin anturi sopii sisäelementtiin, sisäelementin ja anturin välisestä lämmönjohtavuudesta sekä itse anturin lämmönjohtavuudesta. Ole kärsivällinen.

#### Lämpötilalohkossa käytettävät sisäelementit

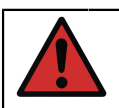

**Varoitus:** Jotta kalibraattori toimisi luotettavasti ja turvallisesti, käytä vain alkuperäisiä Beamexin MC6-T-sisäelementtejä.

Varoitus: Poista sisäelementti aina, kun et käytä laitetta. Käytä sisäelementin poistamiseen sisäelementin poistotyökalua.

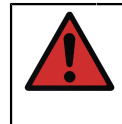

Varoitus: Älä koskaan aseta kuumaa sisäelementtiä tarvikepidikkeeseen tai kantolaukkuun (valinnaiset lisävarusteet). Sisäelementtiä ei tule asettaa lämpötilalohkoon tai poistaa siitä, kun lohkon lämpötila on yli 50 °C.

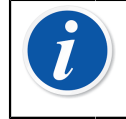

**Huomautus:** Sisäelementit on lämmitettävä lohkon enimmäislämpötilaan ennen ensimmäistä käyttöä ja pidettävä tässä lämpötilassa 30 minuuttia.

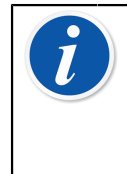

**Huomautus:** Käytä sisäelementtiä, jonka reiät ovat sopivan kokoiset lämpötila-antureille ja kalibroitaville instrumenteille sekä ulkoiselle referenssianturille. Aukon halkaisijan tulee olla enintään 0,5 mm suurempi kuin kalibroitavan instrumentin ulkohalkaisija.

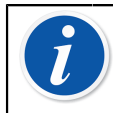

**Huomautus:** Vältä sisäelementtien naarmuttamista tai vääntämistä. Käytä vain puhtaita vahingoittumattomia irto-osia.

#### Termoparin simulointi

Termoparin simulointi on tarjolla vain TC1-liittimistä.

Tarkista **anturityyppi**. Simuloinnit ovat epäluotettavia, ellei anturityyppiasetus vastaa MC6-T-yksikköön kytkettyä anturia. Valitse myös sovelias **vertailuliitosmuoto**. Väärä vertailuliitosmuodon asetus tuottaa kelvottomia tuloksia. Katso kappale Termoparikytkennät.

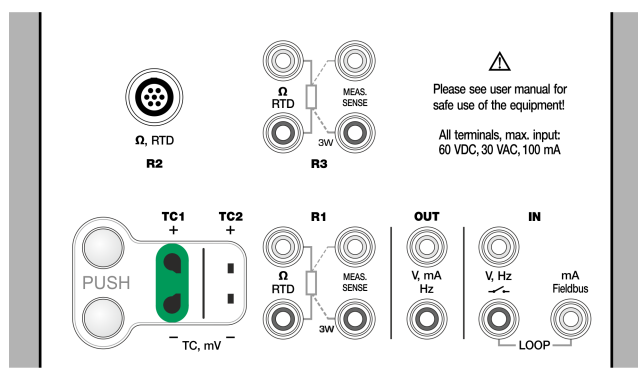

Kuva 36. Termoparisimuloinnin liitännät. Alue riippuu valitusta anturityypistä

Katso myös Lämpötilamittaus (termopari).

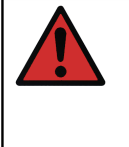

**Varoitus:** Kun ulkoisen referenssiliitännän lämpötilan mittaamiseen käytetään MC6-T-yksikköön liitettyä lämpöparia tai RTD-anturia, muista, että antureiden välillä ei ole galvaanista eristystä.

**Huomautus:** Termoparin mittaukset ovat alttiita virheille. MC6-T:hen voi olla kytketty johtimet väärin (polariteetti) tai käytetty vääriä termopari(jatko)johtoja tai tehty virheellisiä asetuksia. Jos olet epävarma, katso kappale Termoparikytkennät ja tutustu lämpöpareja koskevaan kirjallisuuteen.

#### **RTD-anturin simulointi**

#### RTD-simulointi on tarjolla vain R1-liittimistä.

Kytkentätapa (2-, 3- tai 4-johdinkytkentä) riippuu vastaanottavasta instrumentista. Kytke mahdollinen kolmas ja neljäs johdin kytketyn instrumentin spesifikaation mukaisesti, mutta **käytä vain kahta vasemmanpuoleista R1-liitintä MC6-T:ssa**.

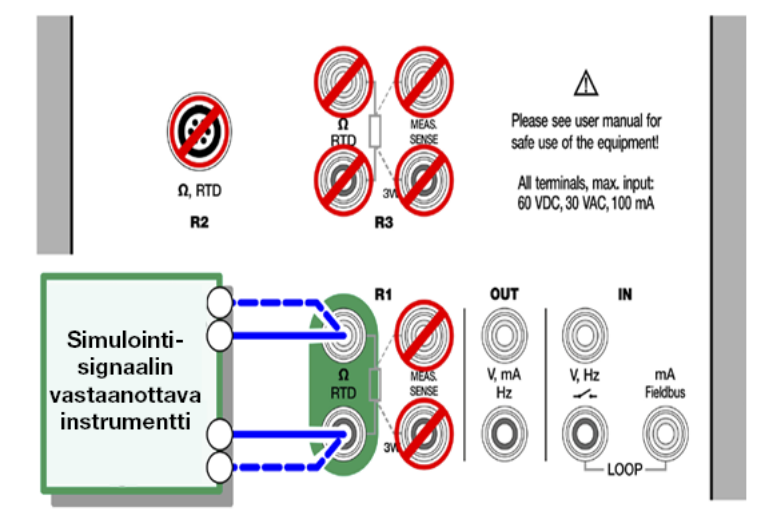

Kuva 37. RTD-simuloinnin liitännät. Alue riippuu valitusta anturityypistä

Tarkista **anturityyppi**. Varmista että anturityyppi-asetus vastaa kytketyn instrumentin anturityyppiä. Muutoin mittaustulokset eivät ole luotettavia.

Katso myös Lämpötilamittaus (RTD) ja Resistanssin simulointi.

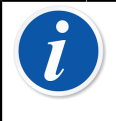

**Huomautus:** Jotta voit varmistaa hyvän liitoksen testattavan laitteen ja testijohtojen välillä, suosittelemme käyttämään MC6-T:n hauenleukoja.

Vaihtovirran käyttö simuloidun arvon mittaamisessa ei ole tuettu. Kun käytetään pulssitettua mittausvirtaa, aseta muutaman millisekunnin odotusaika ennen resistanssin mittausta.

#### Virran generointi (syöttö tai ohjaus)

MC6-T voi generoida virtaa kahdella eri tavalla:

• MC6-T tuottaa piirin 24 voltin syöttöjännitteen (lähdetila).

Asetus: Syöttö: päällä.

• Ulkoinen tehonsyöttö tuottaa piirin syöttöjännitteen (sink-tila).

Asetus: Syöttö: pois päältä.

Kytkentä riippuu piirin syöttötavasta. Katso Kuva 38. Virran generoinnin liitännät. Sisäinen syöttö. Alue 0 ... 55 mADC ja Kuva 39. Virran generoinnin liitännät. Ulkoinen syöttö.

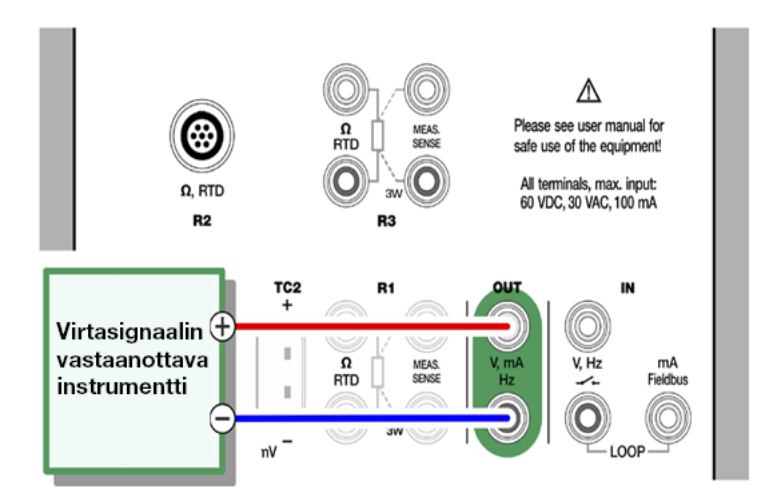

Kuva 38. Virran generoinnin liitännät. Sisäinen syöttö. Alue 0 ... 55 mADC

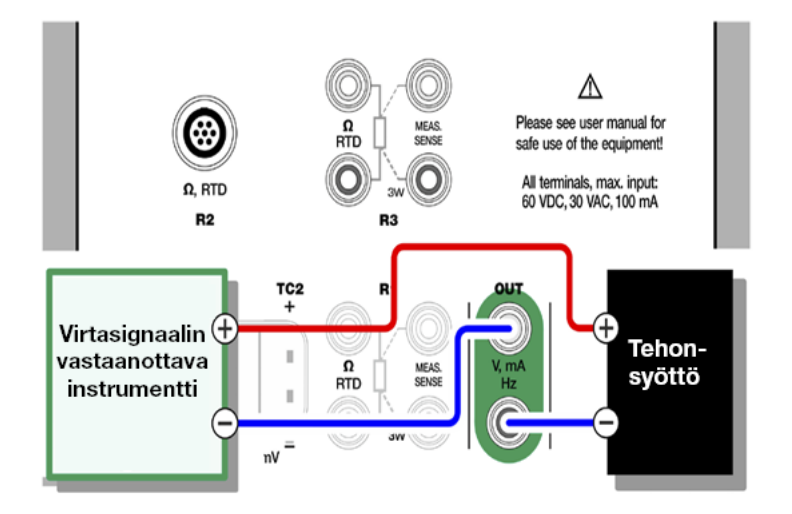

Kuva 39. Virran generoinnin liitännät. Ulkoinen syöttö

Katso myös Virtamittaus.

I

Huomautus: Jos liitetty instrumentti hyödyntää digitaalista tiedonsiirtoa ja käytössä on 24 V:n syöttöjännite, dokumentoivan kalibraattorin ja tiedonkeruun käyttöliittymässä näkyy akkusymboli.

#### Jännitteen generointi

MC6-T sisältää kaksi jännitteen generointiliitintä, kuten kohdassa Kuva 40. Jännitteen generoinnin liitännät on esitetty.

- TC1, generointialue: -1 ... +1 VDC.
- **OUT**, generointialue: -3 ... +24 VDC.

Huomioi, että voit simuloida ei-tuettuja termoparisignaaleja käyttäen **TC1**porttia. Koska generoit (milli)voltteja, tarvitset taulukon, josta muuntaa lämpötilan jännitteeksi.

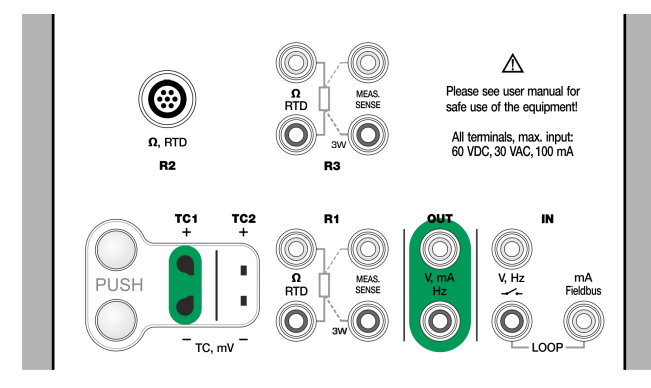

Kuva 40. Jännitteen generoinnin liitännät

Katso myös Jännitteen mittaus ja Termoparin simulointi.

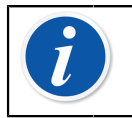

**Huomautus:** Suosittelemme syöttämään lähdöksi 0 V ennen piirin liittämistä.

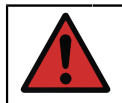

**Varoitus:** Jännitelähdön oikosulku saattaa vaurioittaa MC6-Tlaitteistoa ja/tai liitettyä instrumenttia.

#### Resistanssin simulointi

#### Resistanssin simulointi on tarjolla vain R1-liittimistä.

Kytkentätapa (2-, 3- tai 4-johdinkytkentä) riippuu vastaanottavasta instrumentista. Kytke mahdollinen kolmas ja neljäs johdin kytketyn instrumentin spesifikaation mukaisesti, mutta **käytä vain kahta vasemmanpuoleista RTD1-liitintä MC6-T:ssa**. Katso Kuva 41. Resistanssisimuloinnin liitännät. Alue 0 ... 4 000 Ohm.

MC6-T seuraa resistanssisimuloinnin mittaamiseen käytettyä virtaa. Jos virta on liian suuri, MC6-T ei voi simuloida resistanssia ja se näyttää virheviestin.

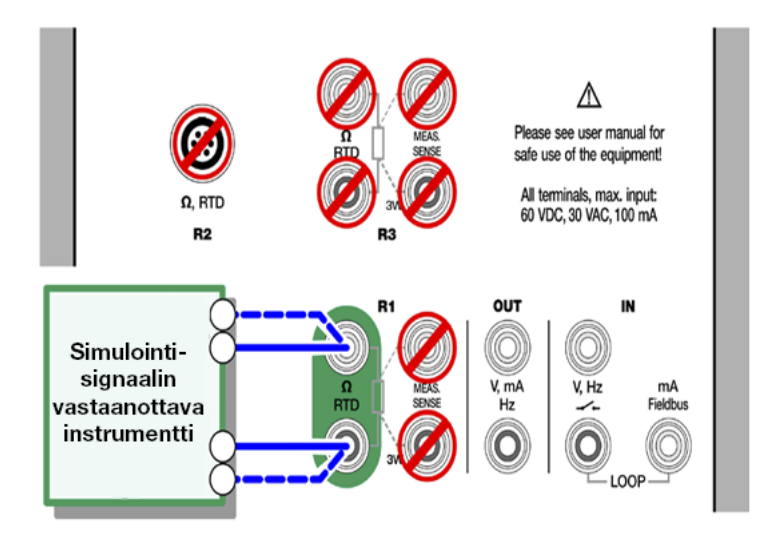

#### Kuva 41. Resistanssisimuloinnin liitännät. Alue 0 ... 4 000 Ohm

Katso myös Resistanssin mittaus ja RTD-anturin simulointi.

**Huomautus:** Kun simuloit resistanssia tai RTD-anturia R1liitännän avulla, MC6-T ei tue simuloidun signaalin mittaamista R2-liitännän avulla.

Jotta voit varmistaa hyvän liitoksen testattavan laitteen ja testijohtojen välillä, suosittelemme käyttämään MC6-T:n hauenleukoja.

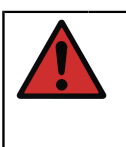

**Varoitus:** Vaihtovirran käyttö simuloidun arvon mittaamisessa ei ole tuettu. Kun käytetään pulssitettua mittausvirtaa, aseta muutaman millisekunnin odotusaika ennen resistanssin mittausta.

#### Taajuuden generointi

Ennen taajuuden generointia, tarkista seuraavat asetukset:

- Amplitudi. Määritellään näppäimestä, jossa on jännitearvo ("V").
- Aaltomuoto ja pulssisuhde. Asetetaan yhdessä oikeanpuolimmaisesta näppäimestä.

Pulssisuhde on pulssin ylhäälläoloajan ja pulssin kokonaiskeston suhde. Teknisistä syistä johtuen syötetty pulssisuhde ei aina toteudu suhteellisen suurilla taajuuksilla. Kun todellinen pulssisuhde poikkeaa syötetystä, näytössä on asteriski (\*) pulssisuhdelukeman edessä, esimerkiksi:

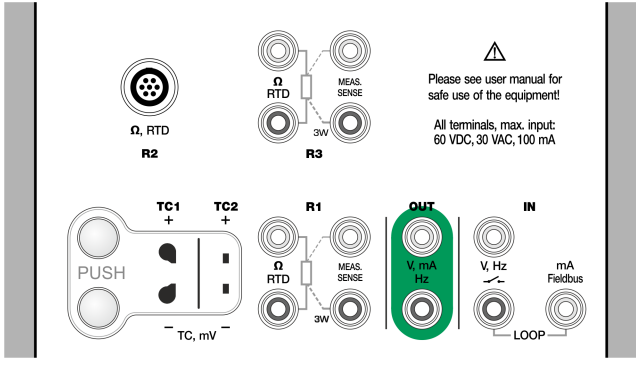

Kuva 42. Taajuusgeneroinnin liitännät. Alue 0,0005 ... 50 000 Hz

Katso myös Taajuuden mittaus ja Pulssien generointi.

#### **Pulssien generointi**

Ennen pulssigenerointia, tarkista seuraavat asetukset:

- **Taajuus**. Asettaaksesi taajuuden, napauta näppäintä, jossa on hertsilukema ("Hz").
- Amplitudi. Määritellään näppäimestä, jossa on jännitearvo ("V").
- **Aaltomuoto** ja **käyttöjakso**. Asetetaan yhdessä oikeanpuolimmaisesta näppäimestä.

Pulssisuhde on pulssin ylhäälläoloajan ja pulssin kokonaiskeston suhde. Teknisistä syistä johtuen syötetty pulssisuhde ei aina toteudu suhteellisen suurilla taajuuksilla. Kun todellinen pulssisuhde poikkeaa syötetystä, näytössä on asteriski (\*) pulssisuhdelukeman edessä, esimerkiksi:

\_\_\_\*8%

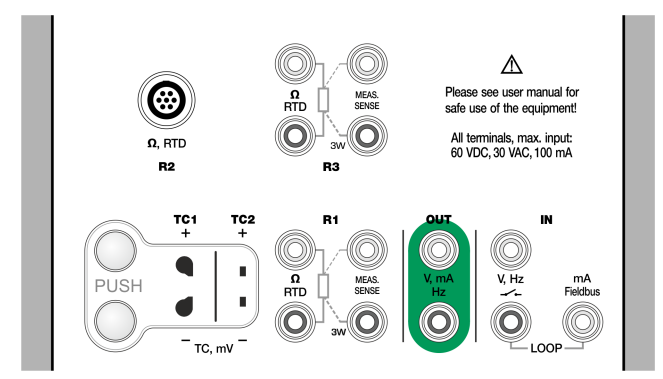

*Kuva 43. Pulssigeneroinnin liitännät. Alue 0 ... 9 999 999 pulssia* Katso myös Pulssilaskenta ja Taajuuden generointi.

# Termoparikytkennät

Termoparit ovat kriittisiä kytkentöjen ja vertailuliitosasetusten suhteen. Laitteessa on tarjolla seuraavat vertailuliitosmuodot:

**Sisäinen** on yksinkertaisin. Käytä soveltuvia termopari-, jatko- tai kompensointijohtoja ja kytke ne suoraan MC6-T:een. MC6-T huolehtii vertailuliitoksen kompensoinnista. Katso Kuva 44. Sisäinen vertailuliitos. Voit käyttää vaihtoehtoisesti myös TC2-liittimiä.

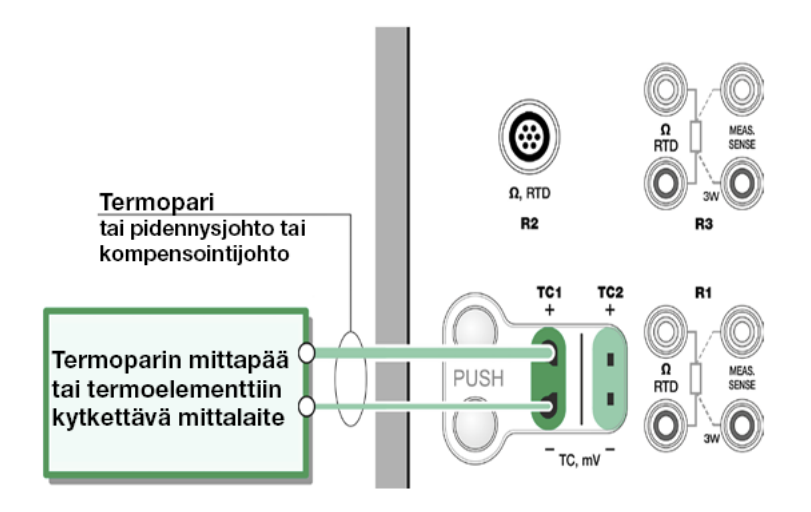

#### Kuva 44. Sisäinen vertailuliitos

Käytettäessä vaihtoehtoja **Ulkoinen R1** tai **Ulkoinen R2**, em. porttiin kytketty RTD-vastusanturi mittaa vertailuliitoslämpötilan. Kuva 45. R1liitäntöihin liitetty RTD mittaa vertailuliitoksen lämpötilan esittää kytkennät TC1- ja R1-liittimeen.

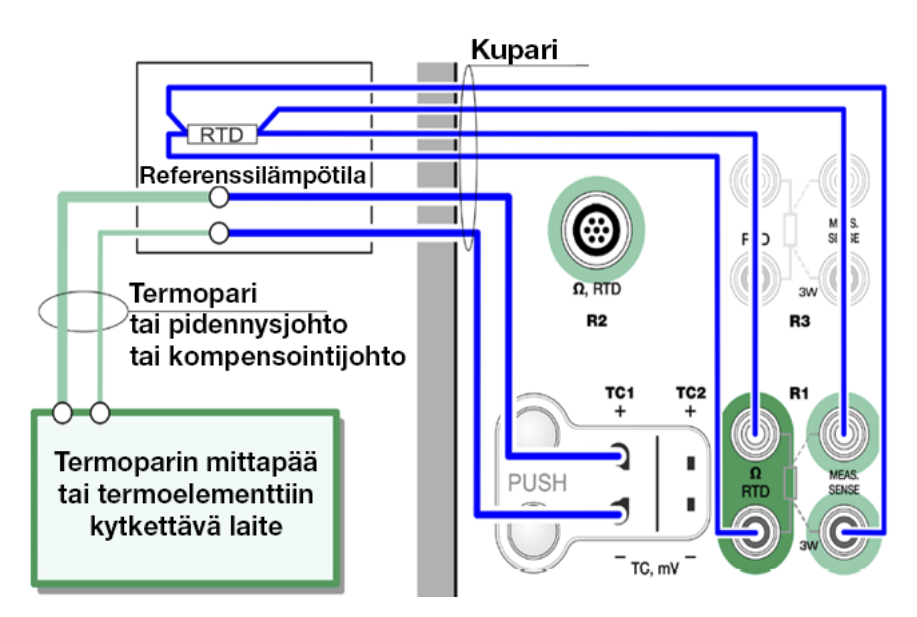

Kuva 45. R1-liitäntöihin liitetty RTD mittaa vertailuliitoksen lämpötilan

Vaihtoehtoja **Manuaalinen** tai **Kiinteä (0 °C)** käytetään, kun vertailuliitoslämpötila "kiinnitetään" käyttäen joko kompensointirasiaa, lämpötilan säädintä tai vastaavaa. Vaihtoehto **Manuaalinen** antaa vapauden syöttää minkä tahansa kiinteän lämpötilan. Vaihtoehto **Kiinteä (0 °C)** on nopea tapa "syöttää" vertailulämpötilaksi 0 °C. Kuva TC1kytkennästä – katso Kuva 46. Kiinteä/manuaalinen vertailuliitoksen lämpötila.

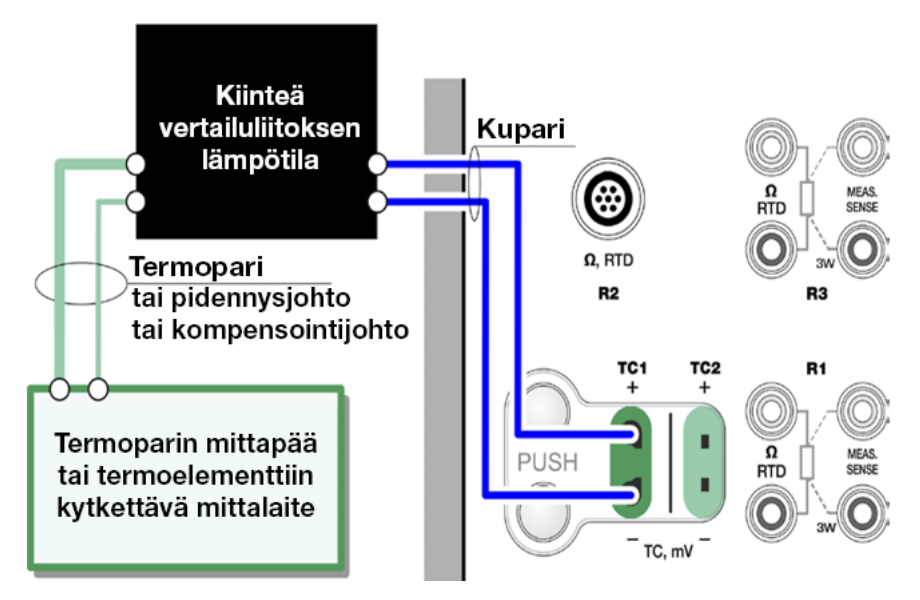

Kuva 46. Kiinteä/manuaalinen vertailuliitoksen lämpötila

**Varoitus:** Varmista ennen mittausta, että laitteen sisäinen lämpötila on vakaa. MC6-T:n ja ympäristön välinen lämpötilaero vaikuttaa lämpölohkomittausten tarkkuuteen. Odota äärioloissa korkeintaan 90 minuuttia. 60 - Aktiiviset liittimet ja kytkennät

# **Työkalut**

**MC6-T** sisältää **Työkalut**-näppäimiä tiettyjen apuikkunoiden vasemmassa alakulmassa. Seuraavissa alakappaleissa on luettelo käytettävissä olevista työkaluista. Jotkin niistä ovat tarjolla vain mittaustoiminnoille ja jotkin vain generoinneille/simuloinneille.

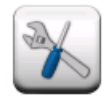

1

#### Kuva 47. Työkalunäppäin

**Huomautus:** Käytettävissä olevat työkalut riippuvat myös valitusta suureesta ja toiminnosta. Esimerkiksi kytkimillä on rajallinen määrä työkaluja.

Useiden työkalujen määritysikkunassa on **STOP**-näppäin. Jos haluat esimerkiksi pysäyttää suodatuksen, avaa suodatuksen määritysikkuna ja napauta **STOP**-näppäintä MC6-T palauttaa oletusarvoiset suodatusasetukset.

Ali-ikkunan suureen muuttaminen palauttaa kaikki työkalut Lisätiedot-asetuksia lukuun ottamatta

**Kalibraattori**-ikkuna: mustaa tekstiä sisältävät lisätietokentät saatetaan nollata suorituksen aikana. Nollausvaihtoehdot ovat käytettävissä **Lisätietoja**-ikkunan valikosta.

# Mittausten työkalut

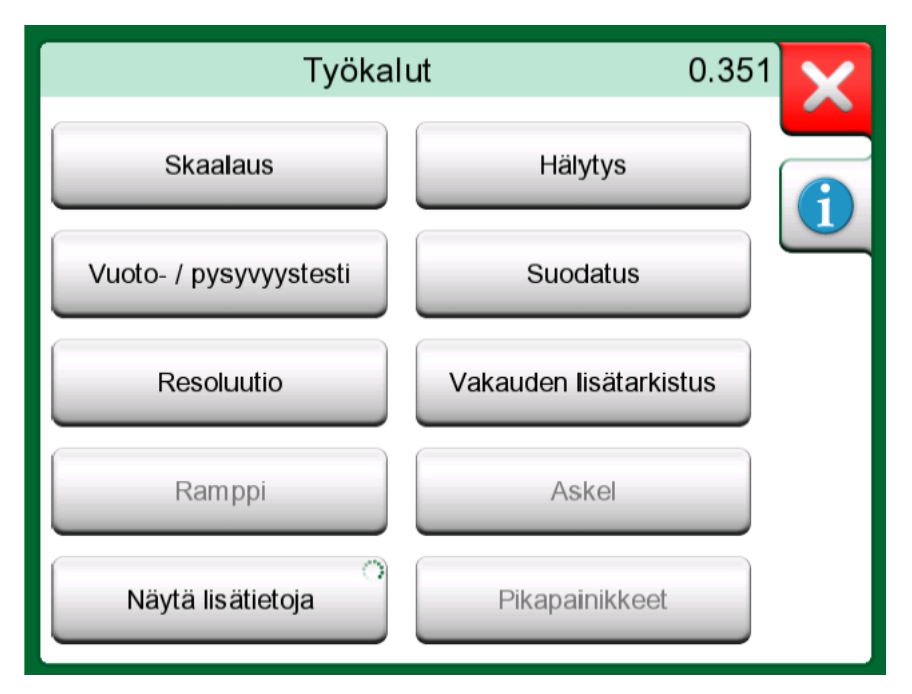

Kuva 48. Mittausten työkalut (lämpötilakalibraattorissa näkyvät)

| Työkalu            | Kuvaus                                                                                                    | Käytettävissä:                                                                                                    |
|--------------------|----------------------------------------------------------------------------------------------------|----------------------------------------------------------------------------------------------------|
| Skaalaus<br>▲Gall. | Kaikki signaalit voidaan<br>skaalata, kunhan<br>muuntosuhde on<br>tiedossa. Kun skaalaus on<br>käytössä, se ilmaistaan<br>varoituskolmiolla skaalatun<br>yksikön nimen yhteydessä.<br>Todellinen mittausarvo<br>esitetään apuikkunan<br>alareunassa olevalla<br>lisätietorivillä.                                 | <ul> <li>Lämpötilakalibraattori</li> <li>Kalibraattori</li> <li>Dokumentoiva<br/>kalibraattori*</li> <li>Tiedonkeruu</li> <li><i>CMX tai LOGiCAL ei</i><br/><i>tue skaalattuja yksiköitä.</i></li> </ul> |
| Hälytys<br>⊼⊻≫≫    | Päämittauksille voi määrittää<br>neljä hälytysrajaa: korkea,<br>matala sekä korkea ja<br>matala muutosnopeus<br>Käyttöön otetut hälytysrajat<br>ilmaistaan päämittauksen<br>yläpuolella. Kun hälytys<br>aktivoituu, kuulu<br>varoitusääni. Samalla<br>näyttöön ilmestyy näppäin,<br>jolla hälytyksen voi kuitata. | <ul> <li>Lämpötilakalibraattori</li> <li>Kalibraattori</li> </ul>                                                                                                    |

| Työkalu                | Kuvaus                                                                                                    | Käytettävissä:                                                                                                    |
|------------------------|----------------------------------------------------------------------------------------------------|----------------------------------------------------------------------------------------------------|
| Vuoto-/<br>vakaustesti | Vuoto-/vakaustesti voi<br>määrittää päämittauksille.<br>Se tarkistaa esim. paineen<br>mittausjärjestelmän vuodon/<br>vakauden.<br><b>Vuoto-/vakaustesti-</b><br>määritysikkunassa: kirjoita<br><b>testausaika</b> ja aloita<br>tallennus. Tarpeen tullen,<br>voit jatkaa testiaikaa<br>30 sekunnin erissä<br>näppäimestä " <b>+30 s</b> ". | <ul> <li>Lämpötilakalibraattori</li> <li>Kalibraattori</li> <li>Dokumentoiva<br/>kalibraattori</li> <li>Tiedonkeruu</li> </ul> |
| Suodatus               | Käytä suodatusta, kun<br>mitattavassa signaalissa<br>on kohinaa. Valitse<br>yksi tarjolla olevista<br>suodatusvaihtoehdoista.<br>Kun suodatus on valittu<br>käyttöön, päämittauksen<br>vasemmalle puolelle<br>ilmestyy suppilon kuva.<br>Yksikkönäppäimen<br>yläpuolella on seuraava<br>symboli, kun suodatus on<br>aktiivisena:           | <ul> <li>Lämpötilakalibraattori</li> <li>Kalibraattori</li> <li>Dokumentoiva<br/>kalibraattori</li> <li>Tiedonkeruu</li> </ul> |
| Resoluutio<br>2        | Kaikkien signaalien<br>resoluutiota voi lisätä<br>tai vähentää. Muutettu<br>resoluutio ilmaistaan<br>apuikkunassa; esimerkiksi<br>2" tarkoittaa, että<br>desimaaleja näytetään kaksi<br>vähemmän.                                                                                                    | <ul> <li>Lämpötilakalibraattori</li> <li>Kalibraattori</li> <li>Dokumentoiva<br/>kalibraattori</li> <li>Tiedonkeruu</li> </ul> |

| Työkalu                      | Kuvaus                                                                                                    | Käytettävissä:                                                                                                    |
|------------------------------|----------------------------------------------------------------------------------------------------|----------------------------------------------------------------------------------------------------|
| Vakauden<br>lisätarkistus    | Vakauden lisätarkistus on<br>käytettävissä <b>lämpötila</b> -<br>mittauksille. Se on<br>lisänä oletusarvoiselle<br>vakaustarkistukselle ja<br>varmistaa, että hitaat<br>lämpötilasiirtymät käsitellään<br>oikein. Katso lisätietoja<br>kappaleesta Vakauden<br>lisätarkistus.                             | <ul> <li>Lämpötilakalibraattori</li> <li>Kalibraattori</li> <li>Dokumentoiva<br/>kalibraattori*</li> <li>Tiedonkeruu</li> <li><i>CMX:n kiinteä</i><br/>oletusarvo on 1 min<br/>kalibraattorille</li> <li>lähetettäessä, mutta jos<br/>käyttäjä muuttaa sitä<br/>kalibraattorissa, CMX<br/>vastaanottaa ja tallentaa<br/>sen tulosten kanssa.</li> </ul> |
| Lisätietoja<br>Max<br>17.023 | Lisätietokenttien lisäys<br>apuikkunan alaosaan<br>on aina käytettävissä.<br>Käytettävissä olevat<br>kentät riippuvat kuitenkin<br>suureesta/asetuksista.<br>Molempiin apuikkunoihin<br>voidaan lisätä korkeintaan<br>neljä kenttää. Lisätietorivin<br>asetukset tallennetaan<br>tulevia tarpeita varten. | <ul> <li>Lämpötilakalibraattori</li> <li>Kalibraattori</li> </ul>                                                                                                    |
| Toiminnon<br>tiedot<br>①     | Tarjolla aina. Avaa ikkunan,<br>jossa on tietoa apuikkunaan<br>valitusta toiminnosta<br>(mittausalue, epävarmuus<br>jne.).                                                                                                    | <ul> <li>Lämpötilakalibraattori</li> <li>Kalibraattori</li> <li>Dokumentoiva<br/>kalibraattori</li> <li>Tiedonkeruu</li> </ul>                                                                                                    |

Huomautus: Lämpötilakalibraattorissa tai kalibraattorissa myös kaikkien toimintojen lisätietorivin asetukset tallennetaan tulevia tarpeita varten. Suodatus, resoluutio ja hälytykset ovat kuitenkin aktiivisena vain nykyiselle istunnolle.

#### Vakauden lisätarkistus

Ĭ

**Vakauden lisätarkistus** on tehostettu menetelmä, jonka avulla voidaan määrittää, onko lämpötilasignaali riittävän vakaa luotettavan kalibroinnin suorittamiseen. **Vakauden lisätarkistus** -työkalu voidaan aktivoida sisäisen referenssin mittauksille sekä RTD- ja TC-antureiden mittauksille. Käyttäjä voi valita joko 1 tai 2 minuutin aikaikkunan jatkuvalle 2 x STDDEV (2σ) -vakauslaskennalle. Lämpötilalohkon lämpötilan luonti käyttää aina 1 minuutin **vakauden lisätarkistusta**.

Kun lämpötilan mittaukselle on otettu käyttöön **vakauden lisätarkistus**, laskettu 2σ-vakausarvo näkyy esim. mittauksen alapuolella **Lisätiedot**kentässä tai lämpötilakaaviossa ohuena viivana.

Lämpötilasignaali määritetään vakaaksi (epävakaa-symboli katoaa), kun 2σ-vakausarvo on alle vakausrajan (2σ ≤). Vakausraja vastaa **lämpötilalohkon** vakausmääritystä. Tarkista laitteen tarkat määritykset. Huomaa, että sisäisellä referenssillä ja lämpötilalohkolla ei ole voimassa olevaa vakausrajaa niille lämpötiloille, jotka ovat määritetyn lämpötilaalueen ulkopuolella, ts. epävakaa-symboli ei koskaan katoa tämän alueen ulkopuolella. RTD- ja TC-antureissa vakausraja on kuitenkin voimassa ja ulottuu tämän alueen ulkopuolelle vakioarvoilla.

# Työkalut generoinneille ja simuloinneille

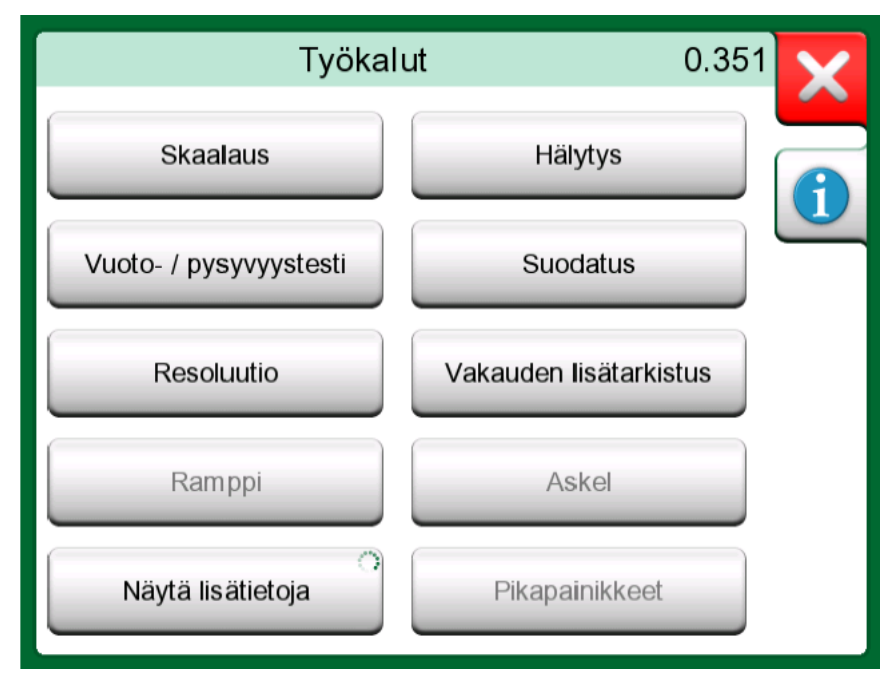

Kuva 49. Työkalut generointiin ja simulointiin (kalibraattorissa näkyvät)

| Työkalu         | Kuvaus                                                                                                    | Käytettävissä:                                                                                                    |
|-----------------|----------------------------------------------------------------------------------------------------|----------------------------------------------------------------------------------------------------|
| Skaalaus        | Kaikki signaalit voidaan<br>skaalata, kunhan<br>muuntosuhde on<br>tiedossa. Kun skaalaus on<br>käytössä, se ilmaistaan<br>varoituskolmiolla skaalatun<br>yksikön nimen yhteydessä.<br>Todellinen mittausarvo<br>esitetään apuikkunan<br>alareunassa olevalla<br>lisätietorivillä. | <ul> <li>Lämpötilakalibraattori</li> <li>Kalibraattori</li> <li>Dokumentoiva<br/>kalibraattori*</li> <li>Tiedonkeruu</li> <li><i>CMX tai LOGiCAL ei</i><br/><i>tue skaalattuja yksiköitä.</i></li> </ul> |
| Resoluutio<br>2 | Kaikkien signaalien<br>resoluutiota voi lisätä<br>tai vähentää. Muutettu<br>resoluutio ilmaistaan<br>apuikkunassa; esimerkiksi<br><b>2</b> " tarkoittaa, että                                                                                                    | <ul> <li>Lämpötilakalibraattori</li> <li>Kalibraattori</li> <li>Dokumentoiva<br/>kalibraattori</li> <li>Tiedonkeruu</li> </ul>                                                                           |

| Työkalu | Kuvaus                                                                                                    | Käytettävissä:                                                                         |
|---------|----------------------------------------------------------------------------------------------------|----------------------------------------------------------------------------------------|
|         | desimaaleja näytetään kaksi<br>vähemmän.                                                                                                    |                                                                                        |
| Askel   | Käytettävissä generoinneille/<br>simuloinneille: avaa<br>ikkunan, jossa määritellään<br>askellusfunktio<br>generoitavalle tai<br>simuloitavalle signaalille.<br>Askelaika-asetus määrittää<br>viiveajan, joka alkaa<br>vakausehdon täyttymisen<br>jälkeen.* | <ul> <li>Lämpötilakalibraattori</li> <li>Kalibraattori</li> <li>Tiedonkeruu</li> </ul> |

\* Askellusasetus sisältää mahdollisuuden käyttää askelia lämpötilan kasvatukseen tai vähentämiseen. Se on käyttökelpoinen, jos dokumentoit kalibrointitiedot manuaalisesti. Kun käytät askellustyökalua, suosittelemme

aktivoimaan työkalun vakaustarkistuksen. Tällä varmistetaan, että lämpötila on vakautettu ennen seuraavaa vaihetta.

| Työkalu                      | Kuvaus                                                                                                    | Käytettävissä:                                                                                                    |
|------------------------------|----------------------------------------------------------------------------------------------------|----------------------------------------------------------------------------------------------------|
| Ramppi                       | Käytettävissä generoinneille<br>ja simuloinneille: avaa<br>ikkunan, jossa määritellään<br>ramppifunktio generoitavalle<br>tai simuloitavalle signaalille.                                                                                                    | <ul> <li>Kalibraattori</li> </ul>                                                                                              |
| Pikapainikkeet               | Käytettävissä generoinneille<br>ja simuloinneille: avaa<br>ikkunan, jossa voit<br>määritellä generointi-/<br>simulointiarvon viidelle<br>pikapainikkeelle.<br>Pikapainikkeet ilmaantuvat<br>apuikkunan alaosaan,<br>peittäen samaan kohtaan<br>mahdollisesti aktivoidut<br>lisätiedot.                    | <ul> <li>Kalibraattori</li> </ul>                                                                                              |
| Lisätietoja<br>Max<br>17.023 | Lisätietokenttien lisäys<br>apuikkunan alaosaan<br>on aina käytettävissä.<br>Käytettävissä olevat<br>kentät riippuvat kuitenkin<br>suureesta/asetuksista.<br>Molempiin apuikkunoihin<br>voidaan lisätä korkeintaan<br>neljä kenttää. Lisätietorivin<br>asetukset tallennetaan<br>tulevia tarpeita varten. | <ul> <li>Lämpötilakalibraattori</li> <li>Kalibraattori</li> </ul>                                                              |
| Toiminnon<br>tiedot<br>①     | Tarjolla aina. Avaa ikkunan,<br>jossa on tietoa apuikkunaan<br>valitusta toiminnosta<br>(mittausalue, epävarmuus<br>jne.).                                                                                                    | <ul> <li>Lämpötilakalibraattori</li> <li>Kalibraattori</li> <li>Dokumentoiva<br/>kalibraattori</li> <li>Tiedonkeruu</li> </ul> |

# Lämpötilakalibraattori

Tässä kappaleessa käsiteltävät asiat:

• MC6-T:n lämpötilakalibraattori instrumenttien ja antureiden kalibrointiin

## Tietoja lämpötilakalibraattorista

Lämpötilakalibraattorin käyttötila on optimoitu lämpötilan kalibrointiin. Kaikki tuetut RTD- ja termoparianturit sekä mikä tahansa lämpötilainstrumentti voidaan kalibroida, jos MC6-T pystyy lukemaan lähtösignaalin. Voit kalibroida samanaikaisesti korkeintaan kolme instrumenttia.

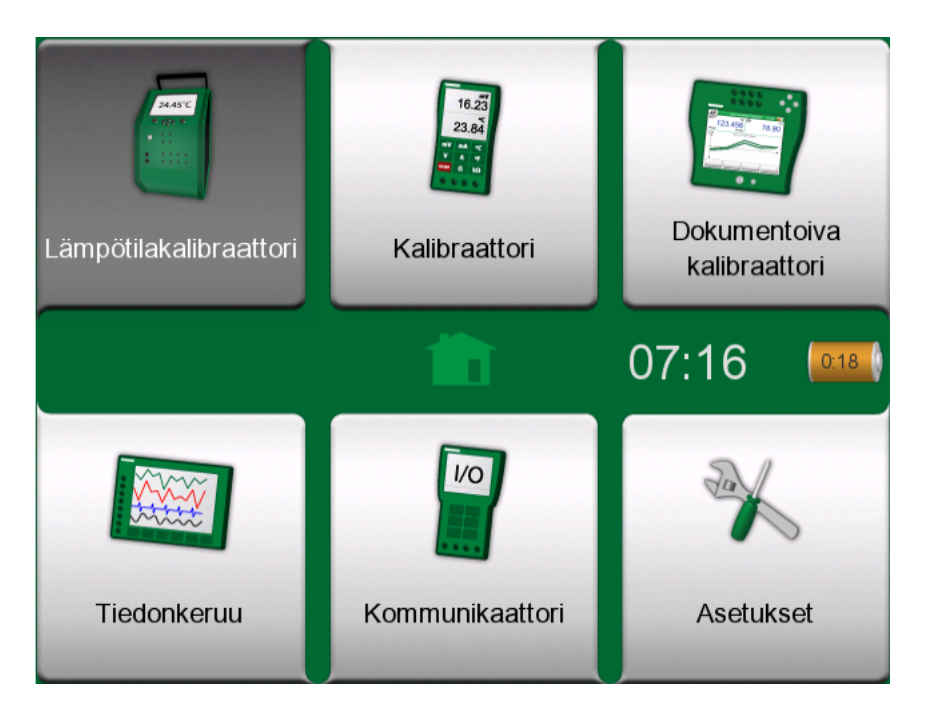

Kuva 50. Kotinäkymä lämpötilakalibraattori valittuna

Huomautus: Lämpötilakalibraattori ei tue näppäiltyjä arvoja. Lämpötilakalibraattorin käyttö edellyttää, että verkkovirtakytkin on päällä.

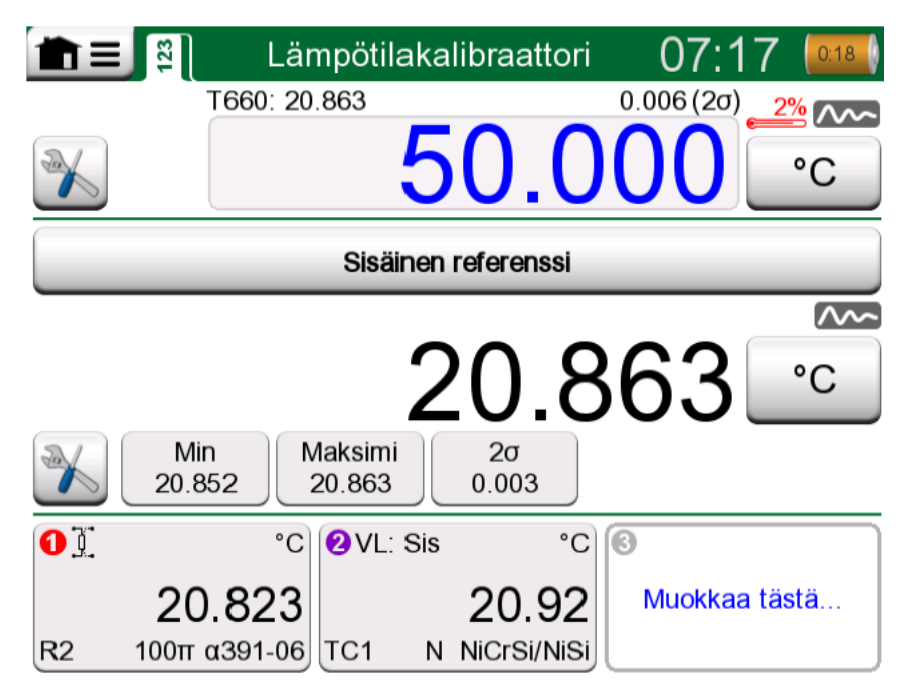

Kuva 51. Lämpötilakalibraattori; pääikkuna

Lämpötilakalibraattorin päänäkymän kolme osaa (vihreillä vaakapalkeilla erotettuna):

- 1. Ylempi osa on tarkoitettu lämpötilalohkon asetuspisteen syöttämiseen.
  - Asetuspisteen yläpuolella vasemmalla oleva pieni numero on sisäisen referenssianturin lämpötila.
  - Asetuspisteen yläpuolella oikealla oleva pieni numero on sisäisen referenssianturin lämpötilamittauksen vakaus (2σ).
  - Punainen "lämpömittari" ja prosenttiarvo kuvaavat, että MC6-T lämmittää tällä hetkellä 88 %:n teholla. Jos "lämpömittari" on sininen, MC6-T jäähdyttää lämpötilalohkoa.
  - Vasemmalla alhaalla oleva työkalunäppäin on kuvattu kappaleessa Työkalut.
- **2. Keskiosa** on tarkoitettu referenssianturin valitsemiseen ja lämpötilan tarkasteluun:
  - Ali-ikkunan yläosassa oleva painike on tarkoitettu referenssianturin valitsemiseen. Käytettävissä olevat vaihtoehdot ovat: sisäinen referenssianturi tai mikä tahansa RTD-yksikköön kytketty anturi tai MC6-T-yksikköön kytketty termopari. Jos sisäistä referenssianturia ei käytetä, aseta ulkoinen referenssianturi lämpötilalohkon sisäelementtiin.
  - Valitse ali-ikkunan alaosassa näytettävät lisätiedot Työkalutnäppäimellä. Suosittelemme tarkastelemaan vakauslukemaa (2σ) ja epävakauden ilmaisinta. Ne ilmaisevat, kun lämpötila on riittävän vakaa tulosten manuaaliseen dokumentointiin.
- Alaosassa on kolme kanavaa kalibroitavien instrumenttien konfigurointiin. Voit valita suureen, portin/toiminnon jne. napauttamalla kanavan kehyksessä. Mikä tahansa käytettävissä oleva toiminto on valittavissa. Valinta ei rajoitu lämpötilasuureisiin.

Huomautus: Voit vaihtaa päänäkymän ja kaavionäkymän välillä napauttamalla lämpötilakalibraattori-ikkunan otsikkopalkkia. Aktiivinen alue on kuvattu kohdassa Kuva 53. Otsikkopalkin aktiivinen alue (näkyy keltaisena) päänäkymän ja kaavionäkymän välillä vaihtamiseen.

**Kaavio**-näkymä esittää graafisen näkymän kolmella kanavalla määritetyistä mittauksista. Paksut viivat ovat lämpötilamittauksia, yakseli vasemmalla. Vastaavat ohuet viivat kuvaavat lämpötilamittausten vakautta; y-akseli oikealla. Voit katsoa kaaviota napauttamalla, mikä viiva liittyy mihinkin kanavaan. Selite ponnahtaa näkyviin. Katso Kuva 52. Lämpötilakalibraattori; kaavionäkymä.

i

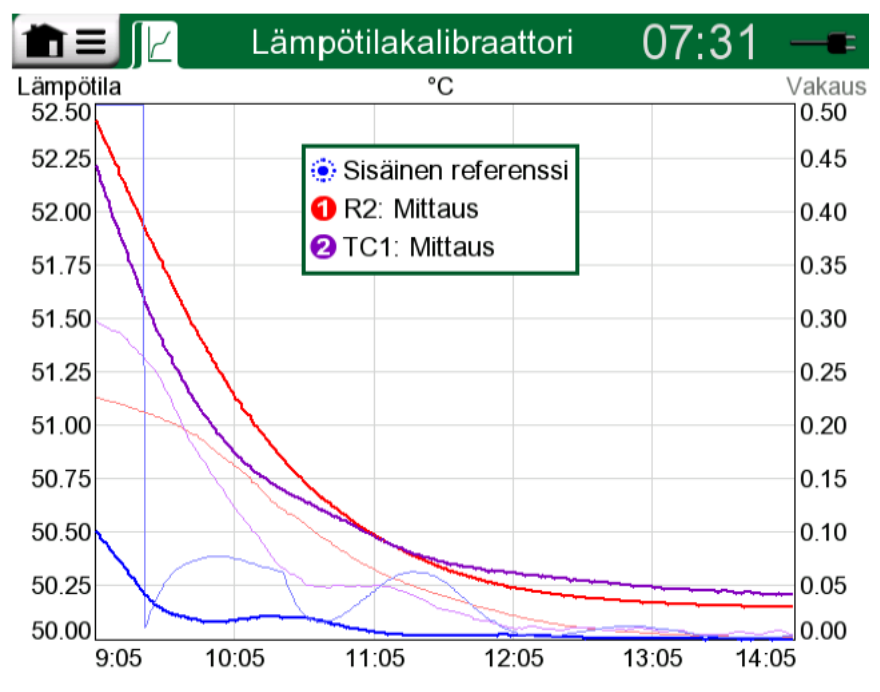

Kuva 52. Lämpötilakalibraattori; kaavionäkymä

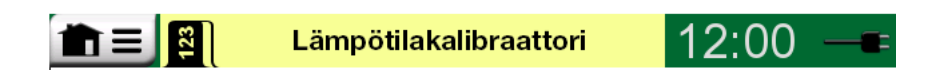

Kuva 53. Otsikkopalkin aktiivinen alue (näkyy keltaisena) päänäkymän ja kaavionäkymän välillä vaihtamiseen

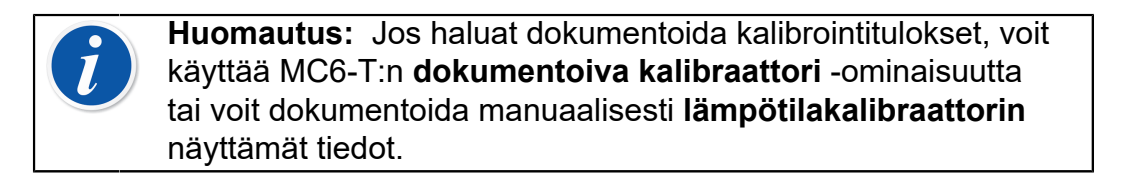

#### Valikko

Lämpötilakalibraattorin valikko sisältää seuraavat kohteet:

- Vaihda näkymää vaihtaa päänäkymän ja kaavionäkymän välillä (vastaa otsikkopalkin aktiivisen alueen napauttamista näkymän vaihtamiseksi).
- **Nollaa graafi** tyhjentää suuntausviivat. MC6-T laskee vähimmäis- ja enimmäisarvot nykyisten mittausten/laskelmien perusteella.
- Asetukset avaa ikkunan lämmityksen ja jäähdytyksen suoritustavan määrittämiseksi. Oletusarvo sekä lämmitykselle että jäähdytykselle on enimmäisnopeus, mutta esimerkiksi herkkiä antureita käytettäessä voit määrittää mukautetut rajat.

| Lär                                | npötilalohko | X                    |
|------------------------------------|--------------|----------------------|
| Lämmitysnopeus                     | °C/min       |                      |
| Erillinen jäähdytysnopeus<br>Väytä |              |                      |
| Jäähdytysnopeus<br>Maksimi         | °C/min       |                      |
|                                    |              | <ul> <li></li> </ul> |

Kuva 54. Lämpötilakalibraattorin Asetukset-ikkuna

Voit vähentää lämmitysnopeus- ja jäähdytysnopeus-asetusta tiettyjen herkkien lämpötila-antureiden vaurioitumisen estämiseksi.

Huomautus: Vaikka voit vaihtaa lämmitys- ja jäähdytysnopeutta käytön aikana, kun lämpötilalohkoa lämmitetään tai jäähdytetään, suosittelemme asettamaan herkkien lämpötilaantureiden lämmitys- ja jäähdytysnopeusasetukset ensin ja muuttamaan lämpötilan asetuspistettä tämän jälkeen. Näin vältetään ei halutut lämpötilan muutosnopeuden vaihtelut.
# Kalibraattori

Tässä osassa käsiteltävät asiat:

Kuinka kalibraattoritoimintoa käytetään

# Tietoja kalibraattorista

**Kalibraattorilla** voi kalibroida instrumentteja manuaalisesti. Se koostuu kahdesta apuikkunasta, jotka voidaan konfiguroida toisistaan riippumatta mittaamaan, generoimaan tai simuloimaan signaalia. Esimerkiksi toinen apuikkunoista liittyy instrumentin tuloon ja toinen instrumentin lähtöön.

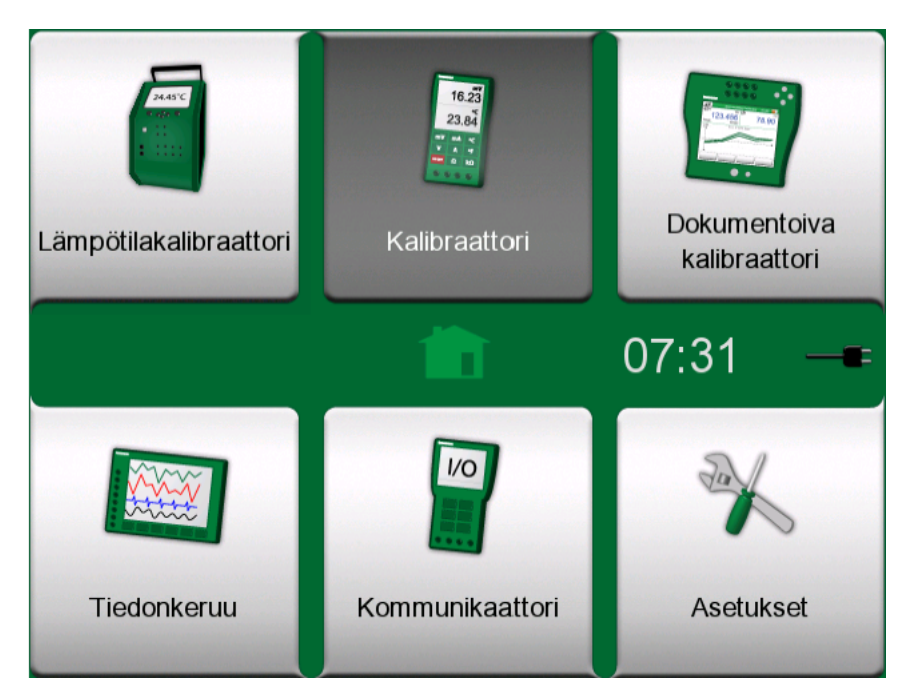

Kuva 55. Kotinäkymä, jossa Kalibraattori valittuna

Käynnistä **Kalibraattori** napauttamalla MC6-T:n kotinäkymän Kalibraattori-näppäintä (katso Kuva 55. Kotinäkymä, jossa Kalibraattori valittuna). Näkyville avautuu kohdan Kuva 56. Kalibraattori käytössä kaltainen näkymä. Voit määrittää apuikkunan toimimalla seuraavasti:

- Valitse signaalin suure napauttamalla apuikkunan vasemmassa yläkulmassa olevaa näppäintä. Vihje: Suure-näppäimen kirjasin on lihavoitu.
- Muut, suureesta riippuvat asetukset ovat Suure-näppäimen oikealla puolella. Lähimpänä Suure-näppäintä oleva näppäin määrää sen, mitataanko, generoidaanko vai simuloidaanko signaalia ja mitkä naparuuvit ovat aktiiviset.

Lisätietoa kytkennöistä ja keskeisistä asetuksista löytyy kappaleesta Aktiiviset liittimet ja kytkennät.

| <b>1</b> =           | Kalibraattori                     | 07:15 🛄         |  |  |
|----------------------|-----------------------------------|-----------------|--|--|
| RTD                  | R1: Simulointi                    | Pt100 α385      |  |  |
| ¢                    | 120                               | .200 <u>°</u> ⊂ |  |  |
| 1                    | Ω<br>46.143                       |                 |  |  |
| RTD                  | R3: Mittaus                       | Pt100 α385      |  |  |
| 120.562 <sup>[</sup> |                                   |                 |  |  |
| <b>1</b>             | Ω<br>46.280 <b>2</b> σ<br>521.961 |                 |  |  |

Kuva 56. Kalibraattori käytössä

Huomautus: Kalibraattoritilassa on sisäänrakennettu erikoiskäyttötapaus: kun yhtä ali-ikkunoista käytetään generointiin ja toista kytkimenä, kytkin kerää toisen kanavan lähtöarvon, kun kytkin aktivoituu. Tämä mahdollistaa kytkinten manuaalisen kalibroinnin. Huomaa kuitenkin, että oikea lämpötilakytkinten kalibrointi tulee tehdä dokumentoivassa kalibraattorissa.

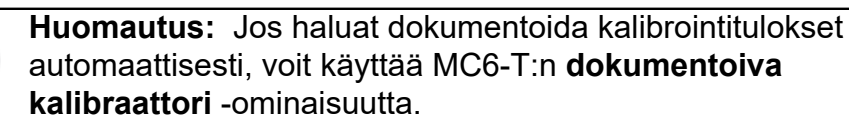

Katso kalibraattorin kanssa käytettävien ulkoisten laitteiden (paine- ja lämpötilasäätimet) tiedot kohdasta Lisätiedot.

# Dokumentoiva kalibraattori

Tässä osassa käsiteltävät asiat:

- Johdanto kalibrointiin
- Kuinka kalibroida instrumentteja MC6-T:n dokumentoivalla kalibraattorilla
- Kalibrointitulosten katselu
- Digitaalista kommunikaatiota käyttävien instrumenttien tietojen lukeminen.

## Yleistä

MC6-T:n **Dokumentoiva kalibraattori** on edistyneempi työkalu kuin "pelkkä" **Kalibraattori**, joka on myös tarjolla MC6-T:ssa.

Kalibroitavien instrumenttien määritykset voidaan vastaanottaa kalibrointiohjelmistosta, joka kommunikoi MC6-T:n kanssa. Instrumentit voidaan luoda vaihtoehtoisesti myös itse MC6-T-yksikössä.

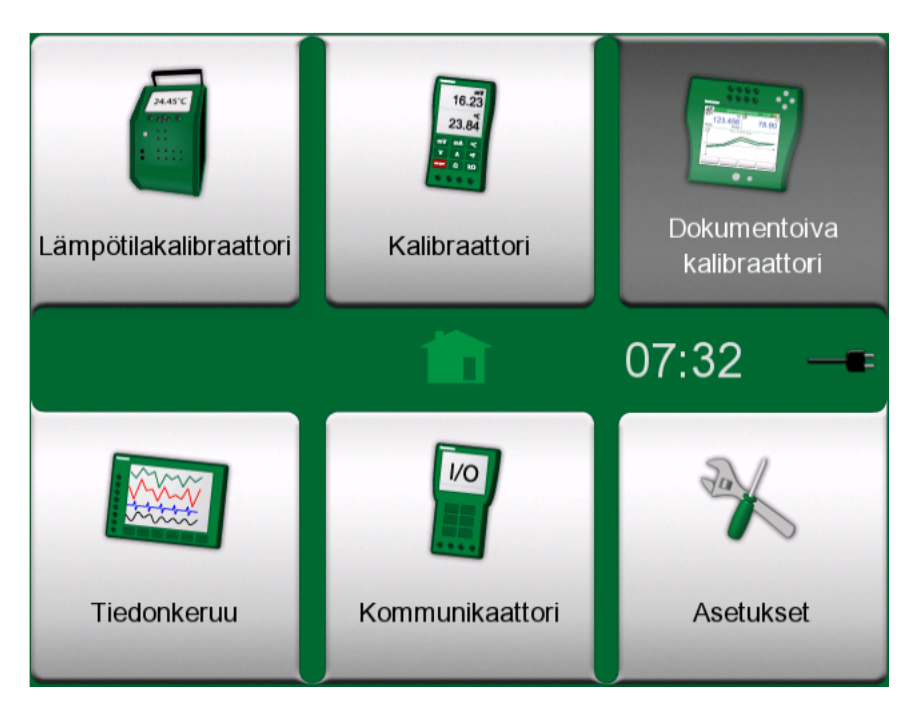

Kuva 57. Kotinäkymä, jossa Dokumentoiva kalibraattori valittuna

**Dokumentoiva kalibraattori** tallentaa instrumenttitiedot ja esittää ne luettelossa. Instrumenttitietoihin kuuluvat mm. instrumentin tulon ja lähdön suureet ja alueet. Instrumentin kalibroinnin aloitus on nopeaa, koska kaikki instrumentin kalibrointiin liittyviä tietoja voidaan käyttää heti.

Kalibrointitulokset tallentuvat laitteeseen ja niitä voidaan katsella MC6-T:ssa. Tulokset voidaan myös lähettää kalibrointiohjelmistolle lisäanalyysiä varten.

Käynnistä **Dokumentoiva kalibraattori** napauttamalla MC6-T:n kotinäkymän **Dokumentoiva kalibraattori** -kuvaketta (katso Kuva 57. Kotinäkymä, jossa Dokumentoiva kalibraattori valittuna).

### Kalibrointiohjelmisto

Kun tämä käyttöohje painettiin, seuraavat kalibrointiohjelmistot ja versiot tukivat tiedonsiirtoa MC6-T:n kanssa:

- **Beamex CMX -kalibrointiohjelmisto**, versio 2.12 ja sitä uudemmat CMX-ohjelmistoversioista Professional ja Enterprise.
- **Beamex LOGiCAL**, versio 2, pilvipohjainen kalibroinnin hallintaohjelmisto.

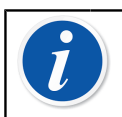

**Huomautus:** Vanhemmat Beamexin kalibrointiohjelmistot eivät tue MC6-T-laitteistoa.

## Instrumentin kalibrointi

Instrumentin kalibroinnin vaiheet ovat usein kuvan Kuva 58. Tyypillinen kalibrointimenettely mukaiset.

Kalibroitaessa MC6-T:n avulla, valitse ensiksi (tai luo) instrumentti. Tee sitten ennen viritystä -kalibrointi (vastaanottokalibrointi), mahdollisine toistoineen. Päätä, tarvitseeko instrumenttia virittää. Mahdollisen virityksen jälkeen, tee virityksen jälkeen -kalibrointi (loppukalibrointi) ja tee tarpeellinen määrä toistoja dokumentoidaksesi instrumentin tila virityksen jälkeen.

Edempänä esitetään kalibrointitapahtuma käyttäen MC6-T:ta.

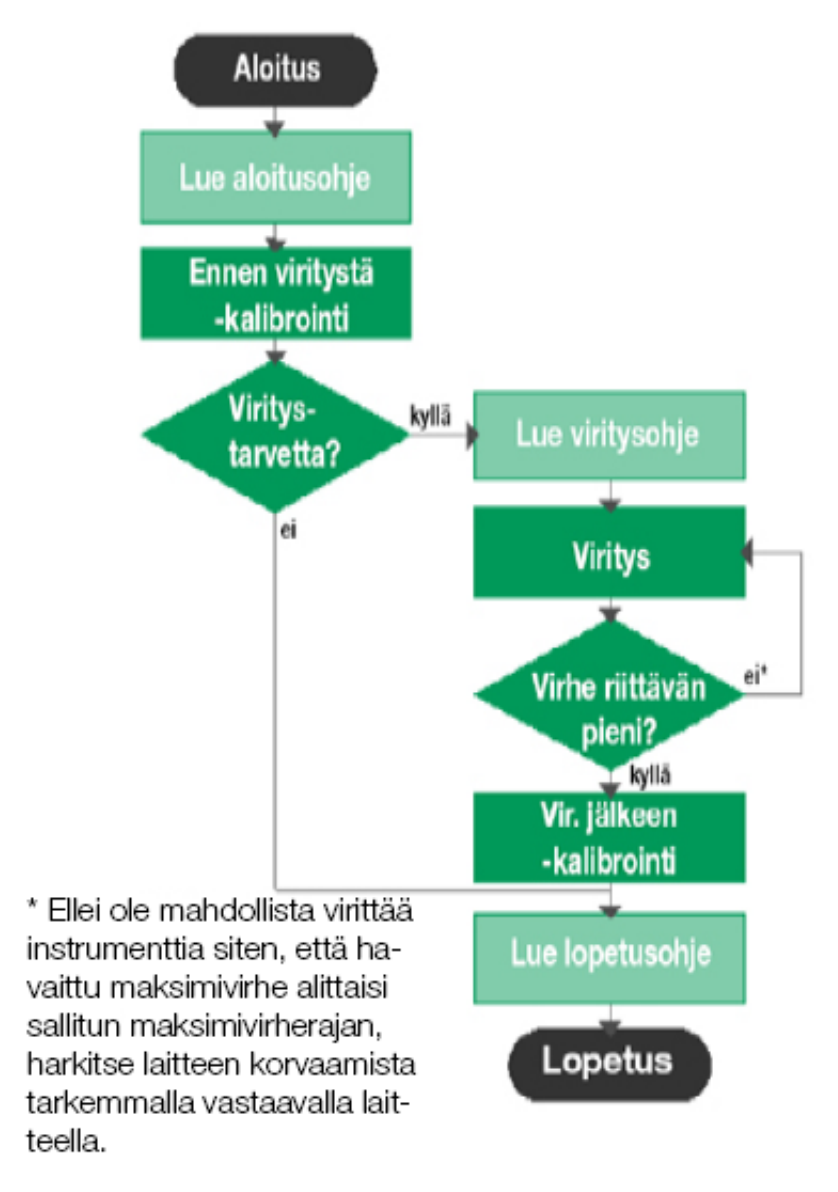

#### Kuva 58. Tyypillinen kalibrointimenettely

**Huomautus:** Vaikka MC6-T auttaa sinua kalibroinnissa, sinun on tiedettävä, kuinka instrumentit kalibroidaan, joten sinun on oltava esim. kalibrointiteknikko. **MC6-T on kalibroinnin ammattilaisille tarkoitettu työkalu.** 

### Tulon arvon generointi/simulointi

1

Tietoa siitä, kuinka generoitua tai simuloitua arvoa muutetaan, löytyy kappaleen Aktiiviset liittimet ja kytkennät alikappaleesta Generoidun/ simuloidun arvon muuttaminen.

### Instrumenttilista

Kun käynnistät Dokumentoivan kalibraattorin, näkyville avautuu **Instrumenttilista**-ikkuna. Kuvassa Kuva 59. Esimerkki instrumenttilistasta on esimerkki instrumenttilistasta.

MC6-T:lla on mahdollista asettaa instrumentit hierarkkiseen järjestyksen tehdasrakenteen mukaan. Instrumenttilistassa voi olla instrumentteja (harmaat näppäimet) ja tehdasrakenteen tasoja (keltaiset näppäimet). Edempänä on kuvaus instrumenttilistassa olevista näppäimistä sekä instrumenttilistan valikosta.

| 1 ≡ 22                    | \\Pulp 2   | ×   |
|---------------------------|------------|-----|
| Evaporation               | 2          |     |
|                           | 2 + 18     |     |
| PSw101<br>Pressure Switch | 22-01-2011 |     |
| PT101.1                   |            | *   |
| Pressure Transmitter      | 22-01-2011 |     |
| PT102.2                   | 4          |     |
| Pressure Transmitter      | 22-01-2011 |     |
| TT101.4                   |            | 1   |
| Temperature Transmitter   | 22-01-2011 | 1/4 |
| TT101.5                   | ×          |     |
| Temperature Transmitter   | 22-01-2011 |     |

#### Kuva 59. Esimerkki instrumenttilistasta

Katso myös Työmääräinten katselu.

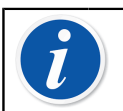

**Huomautus:** Instrumenttilista voi olla useita sivuja pitkä. Muista käyttää ikkunan oikealla puolella olevia sivujen selausnäppäimiä.

#### Instrumentit

Instrumentit esitetään harmaalla taustalla instrumenttilistassa. Instrumentin ylempi tekstirivi kuvaa sisällön yhdelle seuraavista kentistä: **positiotunnus, nimi, laitetunnus** tai **laitteen sarjanumero**. Ensimmäinen tietoa sisältävä kenttä näytetään, tässä järjestyksessä. Alempana on mahdollinen Toiminnon nimi ja kalibroinnin eräpäivä.

Jos instrumentti on jo kalibroitu, oikeassa päädyssä on kuvake. Kuvake näyttää, **hyväksyttiinkö** vai hylättiinkö **instrumentin** viimeisin kalibrointi, eli oliko suurin löydetty virhe pienempi vai suurempi kuin instrumentin **"Hylkää jos**" -virheraja, ja "**hylättiinkö**" kalibrointi. PT102.2 Pressure Transmitter

22-11-2013

Kuva 60. Instrumentin viimeisin kalibrointi on hyväksytty

| TT101.5                 | ×          |
|-------------------------|------------|
| Temperature Transmitter | 22-11-2013 |

#### Kuva 61. Instrumentin viimeisin kalibrointi on hylätty

**Valitse** instrumentti kalibroitavaksi, napauttamalla sitä. Instrumentin yleiskatsausikkuna avautuu.

#### Instrumenttien luonti

Luodaksesi **uuden instrumentin**, napauta "Luo uusi instrumentti" - näppäintä. Katso Kuva 62. "Luo uusi instrumentti" -näppäin.

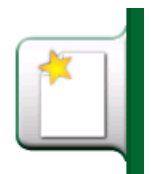

Kuva 62. "Luo uusi instrumentti" -näppäin

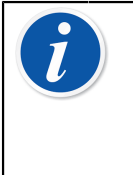

**Huomautus:** Lämpötilainstrumenteille voit käyttää **Lämpötilainstrumentin luontiavustinta**, joka näkyy tilannekohtaisessa valikossa Valikkonäppäimen painamisen jälkeen (katso Kuva 63. Dokumentoiva kalibraattori, lämpötilainstrumentin luontiavustin).

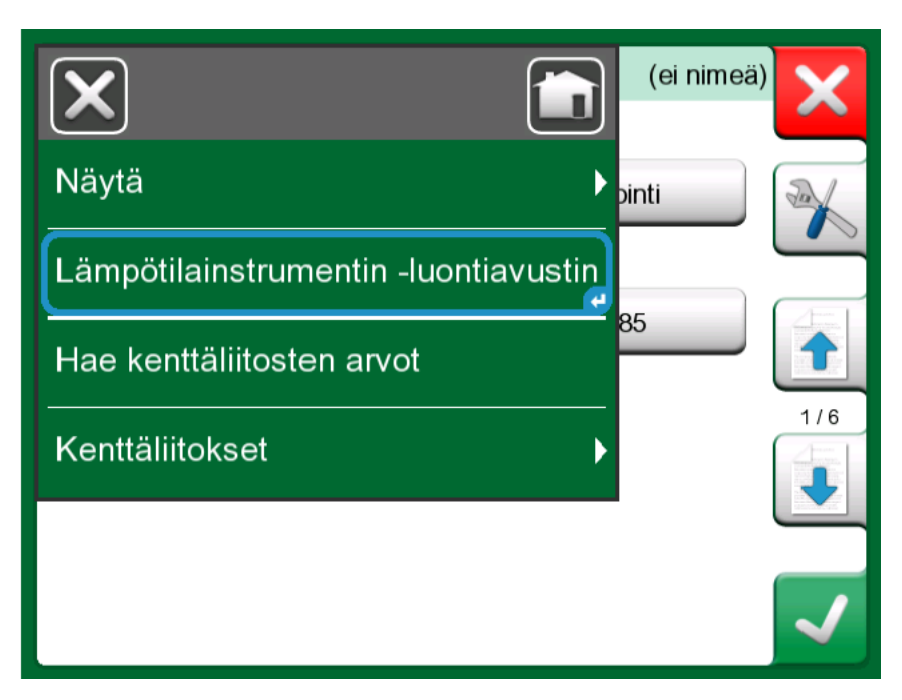

Kuva 63. Dokumentoiva kalibraattori, lämpötilainstrumentin luontiavustin

| Tulomuoto            | X |
|----------------------|---|
| Generoitu / säädetty |   |
| Simuloitu            |   |
| Mitattu              |   |
| Näppäilty            |   |
|                      |   |
|                      |   |

Kuva 64. Lämpötilainstrumentin luontiavustin, tulomuoto

Lämpötilainstrumenttien kalibrointiin käytettävissä olevat menetelmät:

- Generoitu/säädetty (käytettävissä, kun lämpötilalohko on käytössä) kalibraattori luo lämpötilan sisäisen lämpötilalohkon avulla tai hallitsee ulkoisen laitteen lämpötilan generointia. Tätä metodia voidaan käyttää sisäisen tai ulkoisen referenssianturin kanssa (katso kuva Kuva 65. Dokumentoiva kalibraattori, referenssianturin valintaikkuna);
- Simuloitu kalibraattori simuloi lämpötilan.
- Mitattu kalibraattori mittaa lämpötilan, mutta ei hallitse sitä.
- Näppäilty mittausarvo kirjoitetaan manuaalisesti kalibraattoriin.

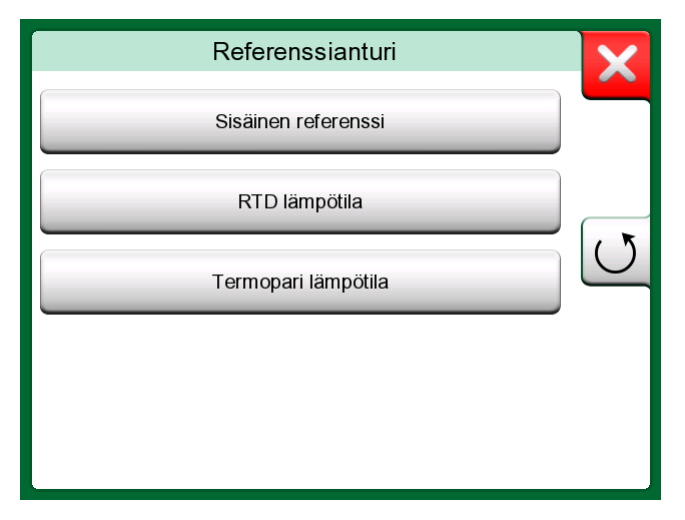

Kuva 65. Dokumentoiva kalibraattori, referenssianturin valintaikkuna

Jos valitaan RTD- tai TC-lämpötila, näkyville avautuu Automaattinen säätö -vaihtoehto. Kalibraattori asettaa kalibrointipisteet.

Jatka instrumentin asettamista muokkaamalla useammasta sivusta koostuvia instrumentin konfigurointitietoja. Huomaa, että oletusarvoisesti näkyvillä ovat vain perussivut. Näet kaikki sivut valitsemalla valikosta **Näytä, Kaikki sivut**, kun luot tai muokkaat instrumenttia.

#### <u>Perussivut</u>

Ensimmäinen uuden instrumentin luontisivu liittyy **Tuloon**. Kaikille tulon suureille (Näppäilty-asetusta lukuun ottamatta) on käytettävissä parametrit **Portti/toiminto** ja **Yksikkö**. Valitusta **Suure-** ja Portti/toiminto -asetuksesta riippuen näkyville avautuu muita asetettavia kenttiä (katso taulukko Taulu 1. Valitusta suureesta riippuvat tulon parametrit).

| Suure         | Käytettävissä olevat<br>lisäasetukset                                            |
|---------------|----------------------------------------------------------------------------------|
| RTD-lämpötila | Anturityyppi, automaattinen säätö                                                |
| TC-lämpötila  | Anturityyppi, RJ-tila, automaattinen<br>säätö                                    |
| Paine         | Painetyyppi                                                                      |
| Virta         | Piirin syöttö                                                                    |
| Taajuus       | Amplitudi, aaltomuoto ja<br>käyttöjakso, liipaisutaso                            |
| Pulssi        | Amplitudi, aaltomuoto ja<br>käyttöjakso, taajuus, liipaisutaso,<br>liipaisureuna |
| Näppäilty     | Näppäilty suure, yksikkö, resoluutio,<br>resoluutio syötteestä                   |

Taulu 1. Valitusta suureesta riippuvat tulon parametrit

| <b>m</b> ≡ Tulo     | (ei nimeä)        |
|---------------------|-------------------|
| Suure               | Portti / toiminto |
| RTD                 | R3: Mittaus       |
| Yksikkö             | Anturityyppi      |
| °C                  | Pt100 α385        |
| Automosttinon säätä | 1/6               |
|                     |                   |
| Eim                 |                   |

Kuva 66. Uuden instrumentin luonti – konfigurointi; sivu 1

Uuden instrumentin toinen luontisivu liittyy **Lähtöön**. Useimmille suureille on käytettävissä samat parametrit muutamilla lisäasetuksilla (katso taulukko Taulu 2. Lähdön lisäparametrit).

#### Taulu 2. Lähdön lisäparametrit

| Suure     | Käytettävissä olevat<br>lisäasetukset           |
|-----------|-------------------------------------------------|
| Kytkin    | Kytkimen tyyppi, kytkimen ääni,<br>liipaisutaso |
| Näppäilty | Näyttötyyppi                                    |

Uuden instrumentin kolmas luontisivu (**Toiminto**) mahdollistaa seuraavien parametrien muuttamisen:

- Tuloalue Tulon alue, joka kuvataan tulon suureeseen liittyvillä yksiköillä (esim. lämpötila – °C, virta – mA jne.).
- Siirtotoiminto määrittää instrumentin tulon ja lähdön suhteen (esim. lineaarinen, neliöjuuri jne.).
- Lähtöalue Lähdön alue, joka kuvataan lähdön suureeseen liittyvillä yksiköillä.
- Toiminnon nimi.

| Toiminto              |             |    | (ei nimeä) | X   |
|-----------------------|-------------|----|------------|-----|
| Tulon alue (°C)       | 0%)(        | 10 | 100%       |     |
| Siirtofunktio         |             |    |            |     |
|                       | Lineaarinen | _  |            |     |
| Lähdön alue (mA)<br>4 | 0%)(        | 20 | 100%       | 3/6 |
| Toiminnon nimi        |             |    |            |     |
|                       |             |    |            | ~   |

Kuva 67. Uuden instrumentin luonti – konfigurointi; sivu 3

Uuden instrumentin konfigurointitietojen luonnin neljäs sivu (**Menetelmä**) kuvaa seuraavat parametrit:

- Kalibrointipisteet (ennalta määritetyt) määritä omat kalibrointivaiheet (vaiheiden määrä, vaiheen koko ja prosenttimäärä) tai valitse yksi ennalta määritetyistä sarjoista.
- Toistomuoto määrittää tavan, joilla kalibrointipisteitä lähestytään.
- Pisteen enimmäispoikkeama (%) määrittää, kuinka paljon tallennettu kalibrointipiste voi poiketa nimellisestä kalibrointipisteestä.
- Pisteen viive (s) määrittää, kuinka kauan laite odottaa ennen pisteen hyväksymistä (automaattinen hyväksyntä valittu).
- Pisteet ovat tulo/lähtö määrittää, lasketaanko kalibrointipisteet tulon vai lähdön perusteella.
- Vakaustarkistus instrumentti tarkistaa signaalin vakauden ennen lukeman tallentamista.
- Automaattinen hyväksyntä hyväksyy pisteet automaattisesti huomioiden kaikki ennakkoehdot (esim. pisteen viive, vakaus jne.).

| <b>ma</b> ■ Menetelmä                                                            | (ei nimeä)                                                                                                    |
|----------------------------------------------------------------------------------|----------------------------------------------------------------------------------------------------|
| Kalibrointipisteet (Esiluodut)<br>5: 2                                           | 25%                                                                                                    |
| Toistomuoto<br>Ylös<br>Pisteen max poikkeama (%)<br>4<br>Asettumisviive (s)<br>5 | Pisteet tulosta / lähdöstä<br>Lähdön mukaan<br>Vakaustarkistus<br>Vakaustarkistus<br>Myös lähdölle<br>Automaattinen hyväksyntä<br>Käytä |

Kuva 68. Uuden instrumentin luonti – konfigurointi; sivu 4

Uuden instrumentin konfiguraatiotietojen luonnin viides sivu (**Virheraja**) mahdollistaa virheen laskentatavan valitsemisen (virheen yksikkö ja virheen referenssi). Se tarjoaa myös paikan, jossa voidaan määrittää mittausvirheen rajat (instrumentin alue voidaan jakaa korkeintaan 10 alialueeseen, joilla kaikilla on oma virheraja).

| The Virher       | aja              |          | (ei nimeä)  | X        |
|------------------|------------------|----------|-------------|----------|
| Virheenlaskenta  | tapa             |          |             |          |
|                  | % alueesta (lä   | hdöstä)  |             | A        |
| Hylkää jos > (va | kio-osuus + % lu | kemasta) |             |          |
| % alueesta       | + % lukemasta    | Resol.   | Vaihtokohta |          |
| 0.5              | 0                | 0.001    | Tulon %     |          |
| +                |                  |          |             | 5/6      |
|                  |                  |          |             |          |
|                  |                  |          |             |          |
|                  |                  |          |             | <b>√</b> |

Kuva 69. Uuden instrumentin luonti – konfigurointi; sivu 5

Peruskonfiguroinnin viimeinen sivu (**Tunniste**) mahdollistaa sijaintitunnuksen, nimen, laitetunnuksen ja laitteen sarjanumeron määrityksen. **Huomautus:** Jos suunnittelet siirtäväsi tuloksen CMX:ään tai LOGICALiin, on suositeltavaa, että täytät vähintään *Positiotunnus*- ja *Laitetunnus*-kentän, koska kalibroinnin hallintaohjelmisto edellyttää näiden kenttien käyttämistä.

| Tunniste ∎           | (ei nimeä)                | ×   |
|----------------------|---------------------------|-----|
| Positiotunnus        | Täytä ainakin yksi kenttä |     |
|                      |                           |     |
| Nimi                 | )                         |     |
|                      |                           |     |
|                      |                           |     |
| Laitetunnus          |                           | 6/6 |
|                      | [                         |     |
| Laitteen sarjanumero |                           | _   |
|                      |                           | ~   |

Kuva 70. Uuden instrumentin luonti – konfigurointi; sivu 6

#### <u>Lisäsivut</u>

l

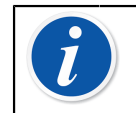

**Huomautus:** Sivunumerointi muuttuu, kun kaikki sivut ovat näkyvillä.

Lisäkonfiguraation ensimmäinen sivu (**Lisäsyötöt**) antaa mahdollisuuden valita lisäsyöttölähteen (piirille ja/tai anturille).

| Lisäsyötöt     |           | (ei nimeä) | X        |
|----------------|-----------|------------|----------|
| Piirin syöttö  |           |            |          |
|                | Ei mitään |            |          |
| Anturin syöttö |           |            |          |
|                | Ei mitään |            |          |
|                |           |            | 2/11     |
|                |           |            |          |
|                |           |            | <b>√</b> |

Kuva 71. Uuden instrumentin luonti – lisäkonfigurointi; sivu 1

Uuden instrumentin konfiguraatiotietojen luonnin toinen sivu (**Muut** virheen rajat) auttaa määrittämään virheen lisärajoja ja mahdollisia viestejä instrumentin viritystarpeisiin.

| mे≡ Muut virheen rajat                              | (ei nimeä) |
|-----------------------------------------------------|------------|
| Viritä jos virhe > (% 'Hylkää jos virhe >' arvosta) |            |
| 0                                                   | ß          |
| Älä viritä jos < (% 'Hylkää jos virhe >' arvosta)   |            |
| 0                                                   |            |
| Viritystavoite < (% 'Hylkää jos virhe >' arvosta)   | 7/11       |
| 0                                                   |            |
| Virherajan epäsymmetrinen laajennus                 |            |
| Ei mitään                                           |            |
|                                                     |            |

Kuva 72. Uuden instrumentin luonti – lisäkonfigurointi; sivu 2

Lisää kalibrointiin ja viritykseen liittyvät huomautukset konfiguraation kolmannelle sivulle (**Muistiinpanot**).

| 💼 들 Muistiinpanot | (ei nimeä) |
|-------------------|------------|
| Aloitusohje       |            |
|                   |            |
|                   |            |
| Viritysohje       |            |
|                   |            |
|                   | 8/11       |
| Lopetusohje       |            |
|                   |            |
|                   |            |

Kuva 73. Uuden instrumentin luonti – lisäkonfigurointi; sivu 3

Neljäs lisäkonfigurointisivu (**Yleinen**) näyttää erilaisia kenttiä, jotka liittyvät toistojen määrään, kalibrointiväliin ja välin yksiköihin.

| <b>1 ≡</b> Yleiset      | (ei nimeä)                 |
|-------------------------|----------------------------|
| Toistot ennen viritystä | Toistot virityksen jälkeen |
| Kalibrointiväli         | Väliajan yksikkö<br>Päivät |
| Eräpäivä                | 9/11                       |
|                         |                            |

Kuva 74. Uuden instrumentin luonti – lisäkonfigurointi; sivu 4

Viimeinen konfigurointisivu (**Laite**) mahdollistaa yleisten tietojen syöttämisen, kuten esimerkiksi sijainti, anturin sarjanumero, valmistaja ja malli.

| <b>m</b> ≡ Laite    | (ei nimeä) |
|---------------------|------------|
| Sijainti            |            |
|                     |            |
| Anturin sarjanumero |            |
|                     |            |
| Valmistaja          | 10/11      |
|                     |            |
| Malli               |            |
|                     |            |

Kuva 75. Uuden instrumentin luonti – lisäkonfigurointi; sivu 5

Voit **poistaa** instrumentin valitsemalla sen ja käyttämällä avatun Instrumentin yleiskatsausikkuna-ikkunan valikon poista-komentoa.

#### Lämpötilainstrumenttia koskevat erityispiirteet

Jos luot instrumenttia, jonka tulo liittyy lämpötilaan, huomioi seuraavat asiat:

- Jos tulon suure on lämpötila, ts. käytät lämpötilan generointiin lämpötilalohkoa, sisäinen referenssianturi otetaan käyttöön referenssianturina.
- Jos tulos suure on RTD Lämpötila tai TC Lämpötila, tulon anturi on referenssi. Tässä tapauksessa käytettävissä on lämpötilan säätämisen määrittävä näppäin (näppäimen selite: automaattinen säätö). Lisäksi, jos jokin ulkoisista säätimistä on liitettynä, ne ovat käytettävissä säädinten luettelossa.
- Instrumentin tulon ja lähdön lämpötilasuureille suosittelemme, että otat käyttöön Vakauden lisätarkistuksen; katso osio Vakauden lisätarkistus.

#### Instrumenttilistan valikko

Instrumenttilistan valikossa on useita hyödyllisiä työkaluja:

- Luo uusi uuden instrumentin luomiseen jne. (Katso Kuva 76. Instrumenttilistan valikko)
- **Lajittele**, jolla voit järjestää instrumentit aakkosjärjestykseen tms. Tilarivin lajittelukuvakkeet (nouseva/laskeva):

| AL ZI     | 8        | 123    |
|-----------|----------|--------|
| Tunnistus | Eräpäivä | Luonti |

• Näytä, joka näyttää tai suodattaa valitut listan kohteet. Ryhmä voi olla esim. kaikki kalibroidut instrumentit. Kun suodatus on aktiivinen,

tilarivillä on seuraavanlainen kuvake: 🍸

- Näyttömuoto, jolla määritetään, kuinka tehdasrakenne tai työmääräinten lista esitetään.
- Selaa, jolla voit siirtyä nopeasti listan alkuun/loppuun ja hakea

instrumentteja. Kun haku on käytössä, tilarivillä on kuvake: 💡

• Hallitse, jolla poistetaan kaikki instrumentit/tulokset/tehdasrakennetasot sekä siirretään / nimetään uudelleen tehdasrakenteen tasoja.

|             | (rakenteen alku) 🛃 🔀 |
|-------------|----------------------|
| Luo uusi    |                      |
| Lajittele   | Rakenteen taso       |
| Näytä       | Ryhmä                |
| Näyttömuoto |                      |
| Selaus      |                      |
| Muokkaa     |                      |

Kuva 76. Instrumenttilistan valikko

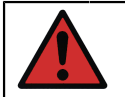

**Varoitus:** Kun kohde on poistettu, niitä ei voi palauttaa millään tavalla.

#### Tehdasrakenteen tasot

Nykyisen tehdasrakenteen tason nimi näkyy instrumenttilistan tilarivillä. Napauta tilariviä nähdäksesi tehdasrakenteen koko polun. Tehdasrakenteen alatasot esitetään keltaisina näppäiminä, ja niiden oikea ylänurkka on "hiirenkorvalla". Alatason nimi on näppäimen vasemmassa reunassa ja oikeassa alakulmassa on alempien tasojen määrä + instrumenttien määrä seuraavalla alatasolla.

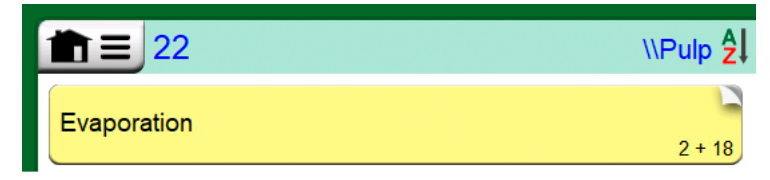

Kuva 77. Nykyisen tehdasrakenteen tason nimi on "Pulp". Tällä tasolla ja kaikilla alatasoilla on yhteensä 22 instrumenttia. Alatasolla "Haihdutus" on kaksi alatasoa ja 18 instrumenttia.

Voit **valita** tehdasrakenteen tason napauttamalla sitä. Tämän jälkeen näkyville avautuu valitun tason sisältö. **Palataksesi** ylemmälle tasolle, napauta instrumenttiluettelon ikkunan oikeassa reunassa olevaa "Paluu"näppäintä.

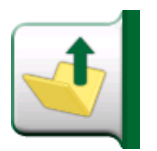

Kuva 78. "Paluu"-näppäin

**Tehdasrakenteen tasojen luonti** ja hallinta on kuvattu kappaleessa Instrumenttilistan valikko.

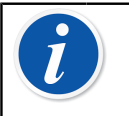

**Huomautus:** Haaratason poistaminen poistaa myös kaikki tämän tason ja kaikkien sen alitasojen instrumentit ja kalibroinnit. Et voi poistaa rakenteen juuritasoa.

### Työmääräinten katselu

Työmääräinten katselu on vaihtoehtoinen tapa katsella instrumentteja. Se on käytännöllinen optio, kun Beamex CMX -kalibrointiohjelmistosta on lähetetty instrumentteja, joiden kalibrointimenetelmässä on työmääräinnumero. Katso kohdasta Kuva 79. Työmääräinten katselutilan aktivointi, miten työmääräinten katselu aktivoidaan.

| ×           | libraattori 11 🛃 🔀                   |
|-------------|--------------------------------------|
| Luo uusi    |                                      |
| Lajittele   | Käytä rakennetta                     |
| Näytä       | Jätä rakenne huomiotta ja piilota se |
| Näyttömuoto | Näytä kaikki tästä/alta              |
| Selaus      | Näytä instrumentit tästä/alta        |
| Muokkaa     | ✓Työmääräin                          |

Kuva 79. Työmääräinten katselutilan aktivointi

Jos työmääräinten katselu on aktivoitu, näyttöön tulee työmääräinten lista. Työmääräinten taustaväri on vihreä, oikea ylänurkka on "hiirenkorvalla" ja vasemmassa sivussa on sininen viiva. Työmääräimen tiedot:

- Työmääräimen numero on vasemmassa yläkulmassa.
- Aloituspäivä ja Lopetuspäivä ovat työmääräimen alla.
- Työmääräimeen kuuluvien instrumenttien lukumäärä näytetään oikeassa alakulmassa.

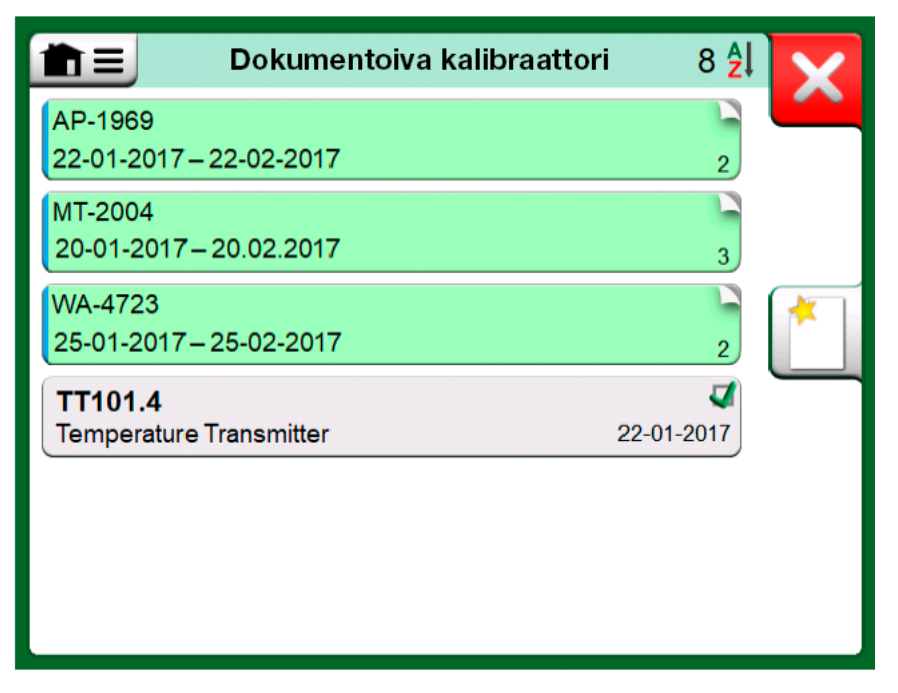

Kuva 80. Lista työmääräimistä

Instrumentit, joille ei ole kirjattu työmääräintä, näytetään työmääräinlistan jälkeen.

Työmääräintä napautettaessa näyttöön avautuu työmääräimeen kuuluvien instrumenttien lista. Instrumenttien vasemmassa sivussa oleva sininen viiva kertoo, että olet työmääräinten katselutilassa. Instrumentin työmääräimen aloitus- ja lopetuspäivä näkyy oikeassa alakulmassa.

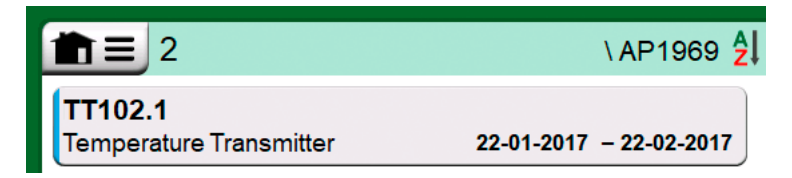

Kuva 81. Instrumentti työmääräinten katselutilassa

Kun työmääräin on valittu, ikkunan valikossa on mahdollisuus poistaa koko työmääräin tai työmääräimen tulokset.

Työmääräimeen kuuluvan instrumentin kalibrointi tehdään kuten muidenkin instrumenttien kalibrointi.

**Huomautus:** Mahdollinen työmääräin on näytetty kohdassa Instrumentin yleiskatsausikkuna yhdessä instrumentin yleistietojen kanssa ja erillisellä sivulla instrumenttitietojen kanssa. Kaikki työmääräinten perustiedot (työmääräimen numero ja päivämäärät) luetaan vain MC6-T:n tiedoista.

Kun työmääräimen tarkastelutila on aktiivinen, laitoksen rakennetta ei näytetä ja instrumentteja ei voi kopioida tai siirtää rakenteessa.

### Instrumentin yleiskatsausikkuna

Kun instrumentti on valittu, **Instrumentti**-ikkuna avautuu. Ikkunassa on nähtävillä instrumentin keskeiset tiedot.

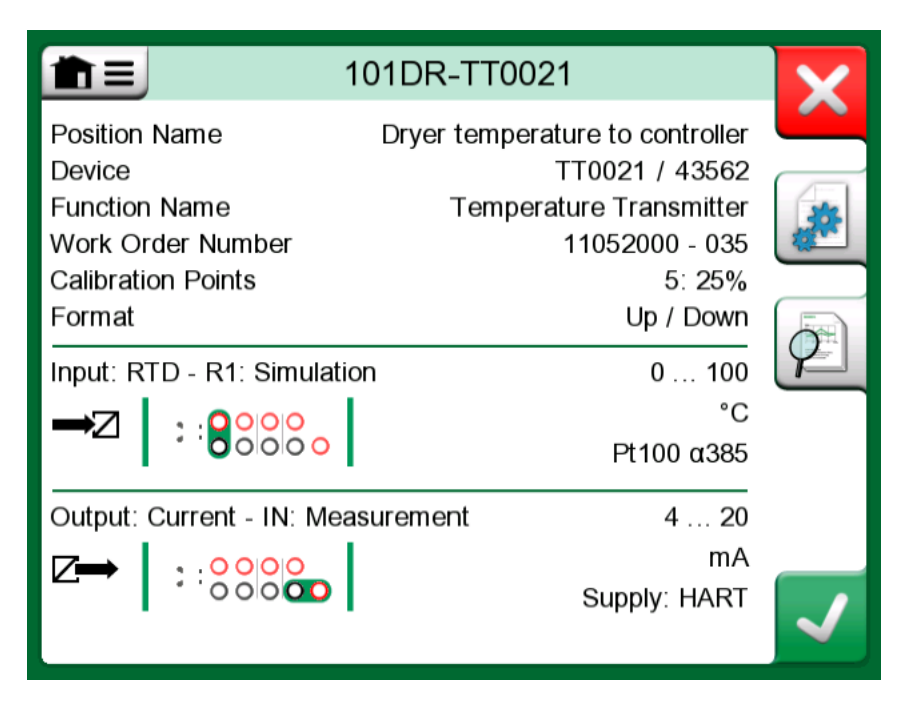

Kuva 82. Instrumentin yleiskatsausikkuna

Ikkunan oikeassa reunassa olevilla näppäimillä voit

peruuttaa/palata takaisin instrumenttiluetteloon (

muokata/tarkistaa instrumentin tietoja (

tarkastella instrumentin kalibrointituloksia ()) (jos niitä on tallennettu) tai

• aloittaa valitun instrumentin kalibroinnin ja avata kalibrointi-ikkunan

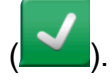

Huomaa, että valikossa on joitakin hyödyllisiä instrumenttiin liittyviä työkaluja.

### Instrumentin kalibrointi käyttäen MC6-T:ta

Kun valitset instrumentin kalibroitavaksi, **Kalibrointi**-ikkuna avautuu. Katso Kuva 83. Painemoduulin nollausnappi (oikeassa alareunassa). Huomaa, että mahdollinen **Aloitusohje** tulee näytölle ennen **Kalibrointi**ikkunaa.

| <b>m</b> ≡ | Pressure Tran | smitter        | 0          | 8:11       | =       |
|------------|---------------|----------------|------------|------------|---------|
| ➡Z Paine   | bar           | <b>∠→</b> Virt | a          |            | mA      |
| 1          | .0256         |                | 0.         | 00         | 00      |
| PB: PB     | Abs           | IN             | Syöttö:    | Pois / ul  | koinen  |
| 1          | Virt          | ne: -81.000    | ) (% aluee | esta (läho | döstä)) |
|            |               |                |            |            |         |
| o          |               |                |            |            |         |
|            |               |                |            |            |         |
| -          |               | +              |            |            |         |
| 🗲 Takaisin | Aloita        |                | Infoa      | ►0-        | •       |

Kuva 83. Painemoduulin nollausnappi (oikeassa alareunassa)

Ennen kuin napautat **Aloita**-näppäintä, varmista, että mittaus-/generointi/ simulointilukemat "elävät", eli kytkennät ovat oikein. Jos olet epävarma, tarkista kytkennät Instrumentti-ikkunan kytkentäkaavioista. Se avautuu **Info**-näppäimellä.

Jos kalibroinnissa käytetään painemoduuleja, muista nollata painemoduuli ennen kalibroinnin käynnistämistä.

Napauta **Aloita-**näppäintä käynnistääksesi kalibroinnin. Jatko riippuu instrumentin asetuksesta: **automaattinen hyväksyntä** 

Kun **Automaattinen hyväksyntä** on käytössä (valittu) MC6-T hyväksyy kalibrointipisteitä seuraavasti:

- 1. MC6-T käyttää **Pisteen max poikkeama** -asetusta tarkistaakseen, onko tulosignaali tarpeeksi lähellä seuraavaa kalibrointipistettä.
- 2. Kun poikkeama on tarpeeksi pieni, MC6-T seuraa signaali(e)n pysyvyyttä päättääkseen, voidaanko lukemat tallentaa.
- Kun signaali(e)n pysyvyys on saavutettu, Asettumisviive-asetuksen mukainen viive käynnistyy. Viiveen jälkeen tulokset tallennetaan vain, jos signaali(e)n pysyvyys on edelleen voimassa. Katso tiimalasi kohdassa Kuva 84. Kalibrointi, kun automaattinen hyväksyntä on käytössä. Jos signaali muuttuu epävakaaksi, MC6-T palaa vaiheeseen 2.

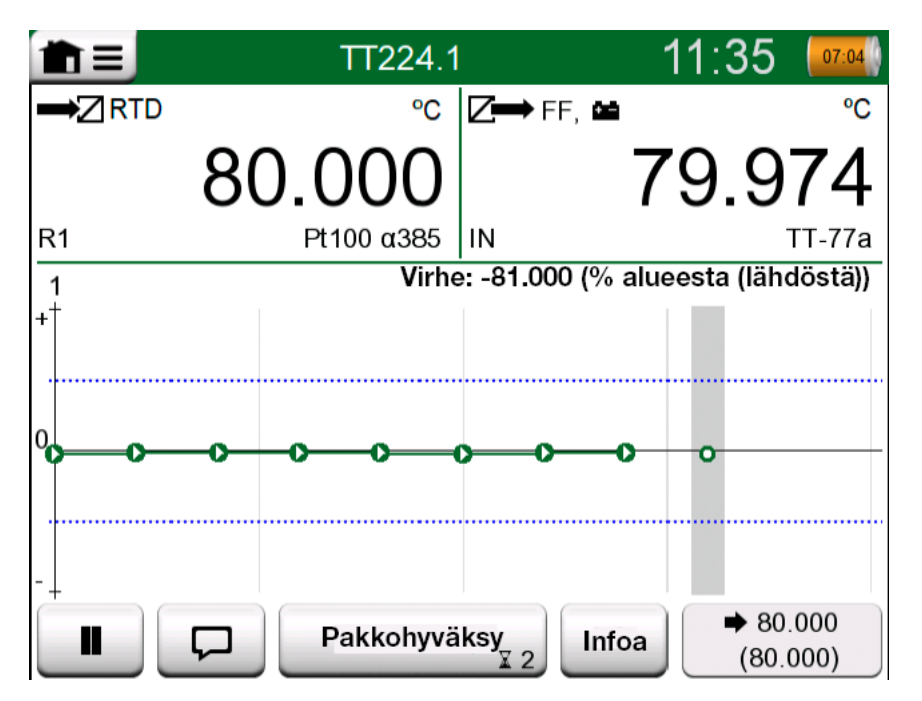

Kuva 84. Kalibrointi, kun automaattinen hyväksyntä on käytössä

Käytä **Pakkohyväksy**-näppäintä tallentaaksesi sellaiset pisteet, joissa kalibrointi ei etene automaattisesti esim. kohisevan tulo- ja/tai lähtösignaalin vuoksi.

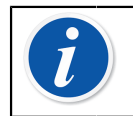

**Huomautus:** Valikon avaaminen kalibroinnin aikana keskeyttää kalibroinnin siksi ajaksi, kun valikko on auki.

Kun **Automaattinen hyväksyntä** ei ole käytössä, kaikki kalibrointipisteet on hyväksyttävä manuaalisesti napauttamalla kalibrointi-ikkunassa näkyvää **Hyväksy piste** -näppäintä. Katso Kuva 85. Kalibrointi manuaalisella hyväksynnällä.

| È≡        | PT102.2   | ,                 | 12:24 07:04                  |
|-----------|-----------|-------------------|------------------------------|
| ➡ZPaine   | mbar      | <b>∠</b> → Virta  | mA                           |
| 20        | 0.33      | 12                | .0765                        |
| PE: EXT1C | Gauge     | IN <b>Syött</b> ö | : Pois / ulkoinen            |
| 1         | Vir       | he: 0.396 (% alu  | eesta (lähdöstä))            |
| ++        |           |                   |                              |
| •C        |           |                   |                              |
|           | Hyväksy p | iste Infoa        | → 200.00     (12.0000)     ) |

Kuva 85. Kalibrointi manuaalisella hyväksynnällä

Kalibroinnin edetessä, virhegraafi piirtyy pisteestä pisteeseen. Harmaa pylväs indikoi, mihin kohtaan seuraavan pisteen pitäisi tulla. Harmaan pylvään leveys on **Pisteen max poikkeama** -asetuksen mukainen. Seuraavan pisteen oletusarvot näkyvät ikkunan oikeassa alanurkassa. Jos jokin kalibrointipisteistä ylittää virherajan (siniset katkoviivat), graafi värjäytyy punaiseksi.

Tauko-näppäimen ( ) avulla voit mm. keskeyttää kalibroinnin tai

perua pisteen. **Huomautus**-näppäin ( ) mahdollistaa huomautusten lisäämisen yksittäisiin kalibrointipisteisiin. Lisää vaihtoehtoja on valikossa.

Jos painemoduulia on vaihdettava kesken kalibroinnin, katso kappale Painemoduulin vaihtaminen kalibroinnin aikana.

> Huomautus: Eräät kalibraattorissa käytettävissä olevista työkaluista ovat käytettävissä myös dokumentoivassa kalibraattorissa. Voit tarkastella työkaluja avaamalla kalibrointi-ikkunan valikon, valitsemalla joko tulo tai lähtö ja napauttamalla avautuvasta ikkunasta Työkalut-näppäintä (S). Käytettävissä olevat työkalut riippuvat tulolle ja lähdölle valitusta suureesta ja portista. Samat työkalut ovat käytettävissä myös instrumentin tietoja muokattaessa.

Kun kalibrointi on valmis, kalibrointitulosten katseluikkunan ensimmäinen sivu avautuu kertoen oliko kalibrointi **hyväksytty** vai **hylätty**. Selaa läpi kaikki sivut saadaksesi käsityksen kalibrointituloksista. Huomaa, että näytettävien sivujen lukumäärä riippuu ikkunan valikossa olevasta asetuksesta. Jos haluat nähdä vain perussivut, avaa valikko ja valitse **Näytä, Perussivut**. Jos haluat nähdä kaikki sivut, avaa valikko ja valitse **Näytä, Kaikki sivut**.

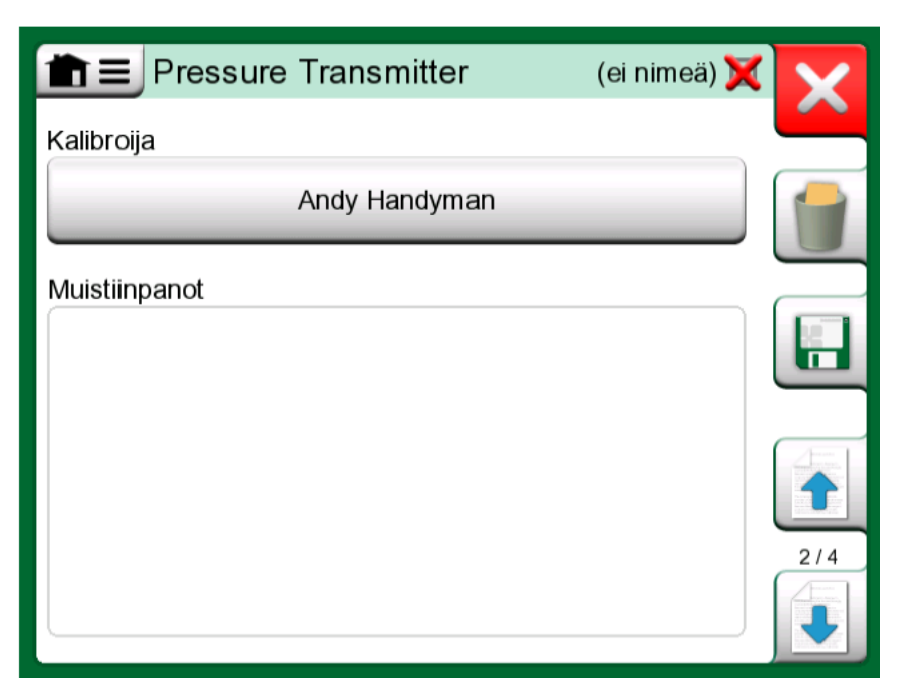

Kuva 86. Kalibrointitulosikkunan sivu, jossa määritetään kalibroinnin tekijä ja kirjataan mahdolliset huomiot

| 💼 😑 PT102.2 Pressure Transmitter 🟹 |               |                      |                     | X   |
|------------------------------------|---------------|----------------------|---------------------|-----|
| Tulo<br>[mbar]                     | Lähtö<br>[mA] | Virhe<br>[% of Span] | Merkitsevyys<br>[%] |     |
| 0.00                               | 3.9650        | -0.2191              | 43.8                |     |
| 50.00                              | 5.9725        | -0.172               | 34.4                |     |
| 100.00                             | 7.9800        | -0.125               | 25.0                |     |
| 150.00                             | 9.9950        | -0.031               | 6.2                 |     |
| 200.00                             | 12.0100       | 0.062                | 12.5                |     |
| 250.00                             | 14.0300       | 0.188                | 37.5                |     |
| 300.00                             | 16.0500       | 0.313                | 62.5                | 4/5 |
| 350.00                             | 18.0600       | 0.375                | 75.0                | 4/5 |
| 400.00                             | 20.0700       | 0.438                | 87.5                |     |

Kuva 87. Kalibrointitulosikkunan numeeristen tulosten sivu. Jos kalibrointipisteitä on enemmän kuin yhdeksän, näytä piilossa olevat tiedot selauspainikkeilla tai liukupalkilla

**Tallenna** tai poista tulokset käyttäen ikkunan oikeassa reunassa olevia näppäimiä. Napauta tallennuksen yhteydessä seuraavassa ikkunassa **yhdistä seuraavaan tulokseen** -valintaruutua, jos haluat yhdistää viimeisimmän tuloksen edellisten tulosten kanssa. Siirrettäessä tulokset kalibrointiohjelmistoon, tämä tulkitsee yhdistetyt kalibrointitoistot samaksi kalibrointikerraksi, joka sisälsi useita toistoja. Tallennuksen jälkeen sinut palautetaan **Kalibrointi**-ikkunaan, jossa voit joko tehdä uuden kalibrointitoiston tai valita **Takaisin**-näppäimen, jolla tämän instrumentin kalibrointi lopetetaan.

#### Painemoduulin vaihtaminen kalibroinnin aikana

Jos kalibroinnissa on käytettävä useampia painemoduuleja, painemoduuli on vaihdettava käytön aikana. Tee se avaamalla **Kalibrointi**-ikkunan valikko ja sieltä joko **Tulo-** tai **Lähtö**-alavalikko, riippuen siitä mihin painemoduuli liittyy. Avautuneessa ikkunassa:

- Jos käytettävä moduuli on sisäinen tai vaihdat sisäisestä painemoduulista jo yhdistettyyn ulkoiseen painemoduuliin, napauta Portti/toiminto-tekstin alla olevaa näppäintä ja valitse se käytettävissä olevista painemoduuleista.
- Jos haluat vaihtaa ulkoisesta painemoduulista toiseen ulkoiseen, joka kytkeytyy samaan porttiin kuin aiempi, napauta kuvan Kuva 88. Ulkoisen painemoduulin vaihtaminen/muuttaminen. mukaista ulkoisen painemoduulin vaihtonäppäintä. Etene MC6-T:n näytössä olevien ohjeiden mukaan.

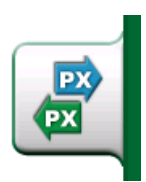

Kuva 88. Ulkoisen painemoduulin vaihtaminen/muuttaminen.

#### Kenttäväylä- ja HART-instrumenttien erityispiirteet

Täydentävää tietoa kenttäväylä- ja HART-instrumenttien erityispiirteistä on kuvattu kappaleessa **Kommunikaattori**. Tässä kuitenkin muutama vihje siihen, missä kenttäväylä- ja HART-instrumentteihin liittyvät tiedot sijaitsevat Dokumentoivassa kalibraattorissa.

#### Kenttäväylä- ja HART-instrumentin lisääminen MC6-T:n tietokantaan

Lisätessäsi kenttäväylä- ja HART-instrumentin digitaalilähdön MC6-T:n instrumenttitietokantaan, valitse **HART**, **FOUNDATION Fieldbus H1** tai **Profibus PA** lähdön suureeksi. Katso Kuva 89. Dokumentoivan kalibraattorin suureen valintaikkuna.

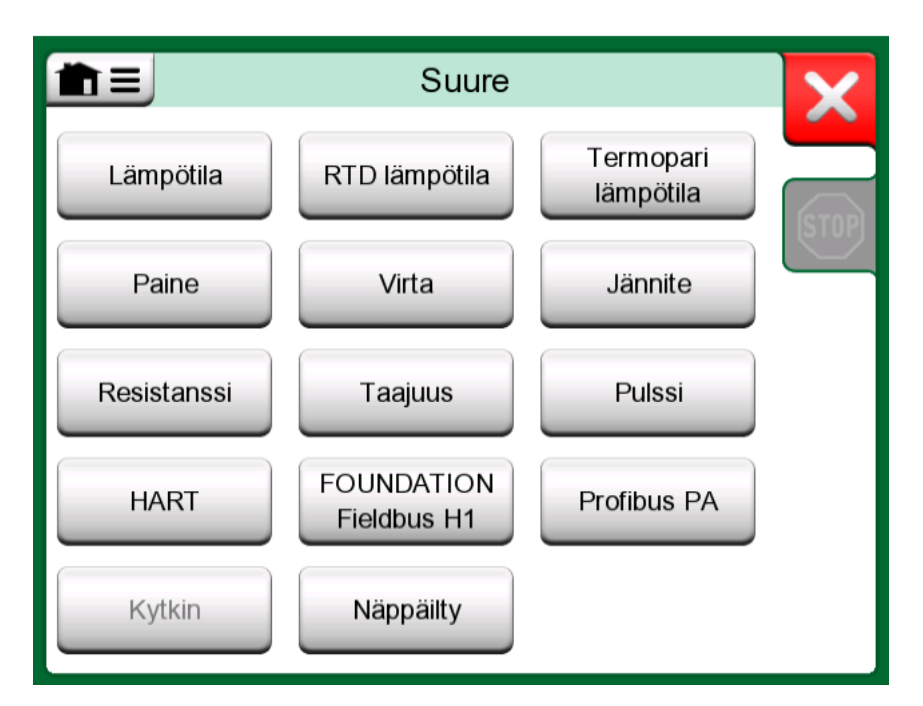

Kuva 89. Dokumentoivan kalibraattorin suureen valintaikkuna

Huomautus: Valitse HART-instrumentin analogiselle lähdölle lähdön suureeksi Virta.

Katso myös kappale Hae liitetty arvo -ominaisuus.

#### Lisätyökaluja kalibroinnin aikana

1

Kalibroinnin aikana MC6-T:n valikossa on lisävaihtoehtoja. Sekä HART että kenttäväyläinstrumentit: mahdollisuus käynnistää kommunikaattori instrumentin muokkaamista varten ja tarpeen tullen mahdollisuus käynnistää HART:in viritysmetodi. Kenttäväyläinstrumenteilla on myös lisävaihtoehto, jolla instrumentin voi virittää.

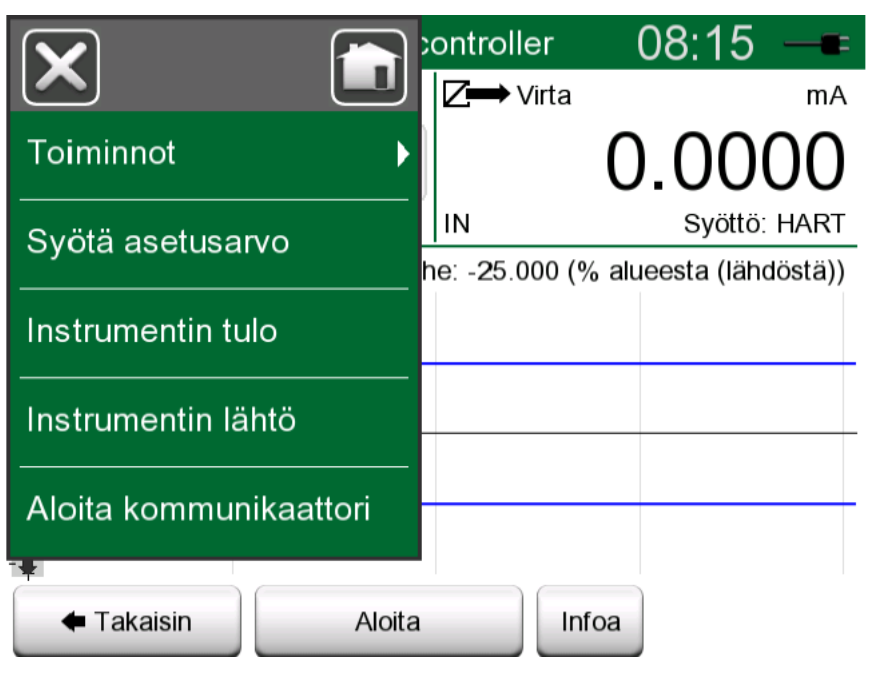

Kuva 90. Dokumentoivan kalibraattorin valikko, kun kalibroidaan HART-instrumenttia

# Kalibrointitulokset

Kun instrumentti on kalibroitu, sen kalibrointituloksia vai katsella seuraavasti:

 Kun tarkastelet Instrumentti-ikkunaa, valitse Kalibrointituloksetnäppäin.

Laite näyttää viimeisimmät kalibrointitulokset. Jos haluat nähdä vanhempia tuloksia, avaa **Kalibrointitulokset**-ikkunan valikko ja valitse **Tuloshistoria**. Tällöin avautuu lista kaikista tallennetuista tuloksista. Katso Kuva 91. Kablirointitulosten historiaikkuna.

Eri kalibrointitapahtumat erotetaan toisistaan eri harmaasävyillä. Jos instrumentin tietoja on muutettu, kentän tausta on sininen. Napauta sitä, jotta näet asetukset ennen tätä päivämäärää/kellonaikaa.

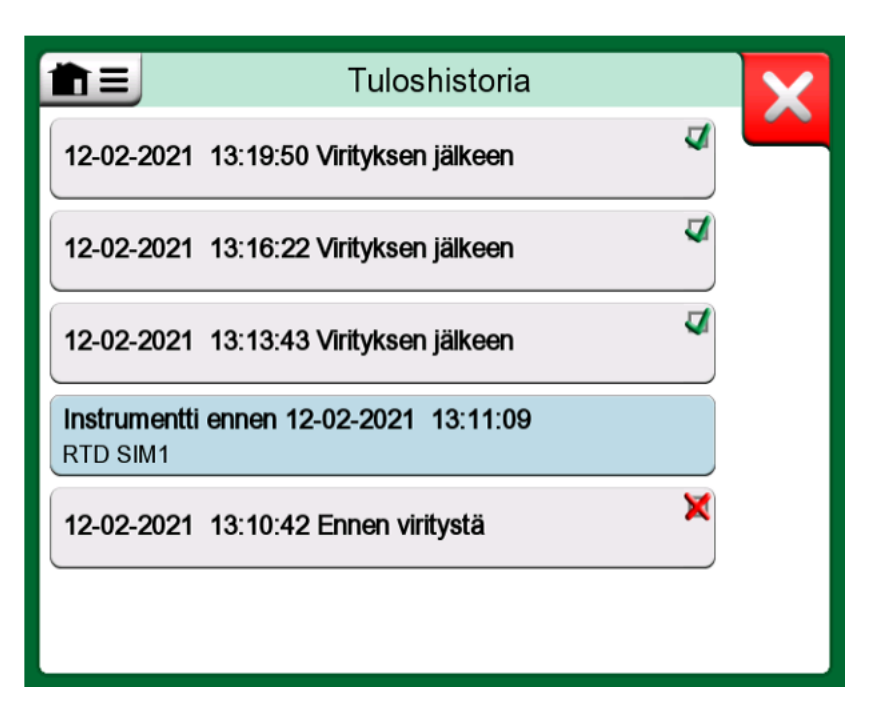

Kuva 91. Kablirointitulosten historiaikkuna

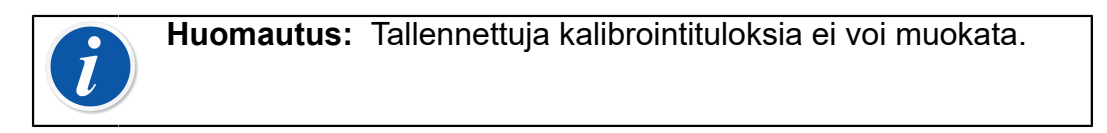

### Kalibrointitulosten poistaminen

Kalibrointituloksia katsellessa voit poistaa nähtävillä olevat tulokset (valikkokomennot: **Muokkaa, Poista tämä tulos**) tai poistaa nähtävillä olevan instrumentin kaikki tulokset (valikkokomento **Poista kaikki tulokset**).

Voit poistaa kaikki nykyiseen instrumenttiin liittyvät tulokset myös **Tuloshistoria**-ikkunassa: valitse valikkovaihtoehto **Poista kaikki tulokset**.

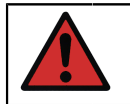

**Varoitus:** Kun tulokset on poistettu, niitä ei voi palauttaa millään tavalla.

# Hae liitetty arvo -ominaisuus

Tämän nouda liitetty arvo -ominaisuuden avulla voit lukea automaattisesti tiettyjä tietoja liitetystä älykkäästä lähettimestä MC6-T:n instrumenttitietoihin. Tämä automatisoi MC6-T:n uuden instrumentin luontiprosessia. Tämä on erityisen hyödyllistä pitkien tietokenttien kohdalla, kun niitä ei tarvitse lisätä manuaalisesti MC6-T-yksikköön.

Voit määrittää, mitkä lähettimen kentät kopioidaan mihinkin MC6-Tkenttään.

Tällä toiminnolla voit lisätä instrumentin tiedot MC6-T:n älykkäiden instrumenttien luetteloon digitaalista kommunikaatiota käyttämällä:

- **HART**®-instrumentit,
- FOUNDATION Fieldbus H1<sup>tm</sup> -instrumentit ja
- **PROFIBUS PA**<sup>tm</sup> -instrumentit

Kytke instrumentti MC6-T:een, valitse kommunikointiprotokolla ja vastaanota instrumenttitiedot käyttämällä digitaalista kommunikaatiota MC6-T:n instrumenttitietoihin. Ei käsin kirjaamista mahdollisine kirjoitusvirheineen.

MC6-T:lla on esivalmistetut kenttäliitokset. Se määrää, mikä instrumentin kenttä menee mihinkin MC6-T:n kenttään. Kenttäliitoksia voi tarpeen tullen muokata kullekin instrumenttimallille sopivaksi.

**Huomautus:** Tämän ominaisuuden hyödyntäminen edellyttää, että MC6-T-laitteistossasi on ominaisuus, jonka avulla se voi kommunikoida sellaisen älykkään instrumentin (Fieldbus-ominaisuus) kanssa, jonka haluat lisätä MC6-T:n instrumenttitietoihin.

Voit täyttää CMX:n instrumenttitietokannan helposti yhdistämällä instrumentin tiedot ensin MC6-T-laitteistoon ja siirtämällä instrumentit tämän jälkeen CMX:ään.

Lisätietoa digitaalista kommunikointia käyttävistä instrumenteista on tämän käyttöohjeen kappaleessa Kommunikaattori.

### Kenttäliitosten haku ja liitosten muokkaus

### Valmistelu

Kenttäliitoksia voi hyödyntää MC6-T:n instrumenteille, uusille tai kannassa jo oleville. Instrumentin lähdön tulee olla yksi seuraavista:

- Virta (mittaus),
- HART®,
- FOUNDATION Fieldbus H1<sup>tm</sup> tai
- Profibus PA<sup>tm</sup>.

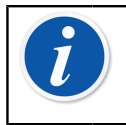

**Huomautus:** Kun instrumentin lähtönä on virran mittaus, tiedonsiirto on käytettävissä vain osoitteesta 0 löytyneelle HART-lähettimelle.

#### Kenttäliitosten haku käyttäen oletusarvoja

Katsellessasi mitä tahansa instrumentin tietosivua, avaa valikko ja napauta vaihtoehtoa **Hae kenttäliitosten arvot**. Tällöin MC6-T lukee kytketystä instrumentista kenttäliitosten määräämät arvot MC6-T:n tunniste- ja laitekenttiin **Kenttäliitokset**-asetusten mukaisesti.

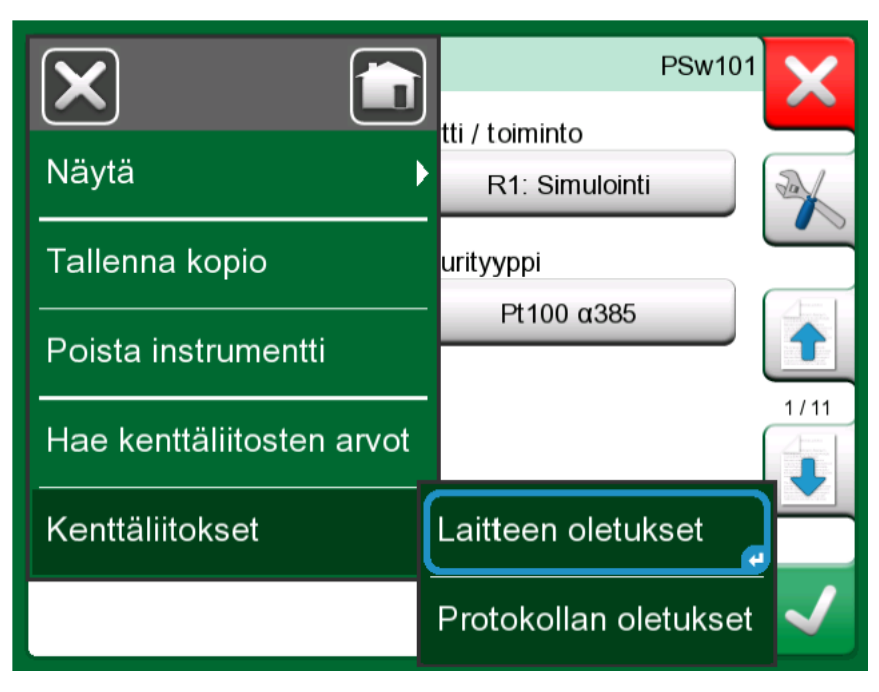

Kuva 92. Instrumenttisivujen kenttäliitoksiin liittyvät valikot

Muita toimia ei tarvita, jos kenttäliitokset soveltuvat tarpeisiisi sellaisenaan. Jos eivät sovellu, lue kappale Kenttäliitosten muokkaus.

Kaikesta huolimatta, on aina tarpeen tarkistaa laitteen instrumenttikentät haun jälkeen ja ennen töiden jatkamista.

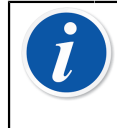

**Huomautus:** Myös tuloasetukset luetaan lähettimestä HART<sup>®</sup>instrumenteille. Muiden instrumenttien kohdalla sinun on lisättävä instrumentin tulotiedot manuaalisesti

#### Kenttäliitosten muokkaus

Valikkovaihtoehdolla **Kenttäliitokset** on alavalikko, josta voidaan määritellä kenttäliitosten oletusarvot, sekä protokollatasolla (**HART**, **FOUNDATION Fieldbus H1** tai **Profibus PA**) että laitemallitasolla.

MC6-T käyttää **Protokollan oletukset** -kenttäliitoksia, jos sellaiset on määritetty liitetylle laitemallille. Jos liitetylle laitemallille on olemassa **Laitteen oletukset**, niitä käytetään **Protokollan oletukset** -asetuksen sijasta.

Kohdassa Kuva 93. Esimerkki HART-protokollan kenttäliitoksesta on esimerkki kenttäliitoksista. Vasemmalla puolen ovat MC6-T:n kentät (kohdekentät) ja yhdistämistavat (Yleinen kaikissa esimerkkitapauksissa). Oikealla puolella luetellaan laitteen kenttien arvot ja nimet.

| PI PI                           | rotokollan oletukset                   | X            |
|---------------------------------|----------------------------------------|--------------|
| Positiotunnus<br>Yleinen        | Extra Stealth 23<br>Tägi               |              |
| Laitetunnus<br>Yleinen          | Extra Stealth 23<br>Tä <mark>gi</mark> |              |
| Laitteen sarjanumero<br>Yleinen | 0<br>Sarjanumero                       |              |
| Anturin sarjanumero<br>Yleinen  | 0<br>Anturin sarjanumero               | 1/2          |
| Valmistaja<br>Yleinen           | PR Electronics<br>Valmistaja           |              |
| Malli<br>Yleinen                | pr_5337<br>Laite                       | $\checkmark$ |

Kuva 93. Esimerkki HART-protokollan kenttäliitoksesta

Napauta jotakin näppäimistä muuttaaksesi kyseistä kenttäliitosta. Voit

myös luoda uusia kenttäliitoksia käyttäen **Uusi**-näppäintä (**UU**). Uudet kenttäliitokset luodaan samalla tavoin kuin jo olemassa olevia muokataan.

Kenttäliitosten luonti ja muokkaus tehdään oheisen kuvan Kuva 94. Esimerkki HART-protokollan kenttäliitoksesta mukaisessa ikkunassa.

|                                           | Kenttäliitokset |                  | X            |
|-------------------------------------------|-----------------|------------------|--------------|
| Kohdekenttä                               |                 |                  |              |
|                                           | Laitetunnus     |                  |              |
| Yhdistämistapa<br>Yleinen<br>Arvo<br>Tägi | Teksti          | DD kenttä        |              |
| Tagi                                      |                 | Extra Stealth 23 |              |
|                                           |                 |                  |              |
|                                           |                 |                  | $\checkmark$ |

Kuva 94. Esimerkki HART-protokollan kenttäliitoksesta

**Kohdekenttä** on MC6-T:n kenttä. **Arvo** on kytketyn instrumentin kentän nimi ja arvo. Yhdistämistapa määrittää, miten liitos toteutetaan.

- Yleinen avaa listan protokollan yleisistä kentistä.
- Teksti määrittää kiinteän tekstin valitulle MC6-T:n kentälle.
- DD-kenttä avaa listan kaikista laitemallin laitekuvauksessa (Device Description) tarjolla olevista kentistä. Huomaa, ettei tämä vaihtoehto ole tarjolla Protokollan oletuksille, vaan vain Laitteen oletuksille.
- Huomautus: Voit yhdistää saman lähetinkentän useisiin MC6-T-kenttiin. Kohdassa Kuva 94. Esimerkki HART-protokollan kenttäliitoksesta laitteen tägi on liitetty sekä positiotunnukseen että laitetunnukseen MC6-T:n instrumenttitiedoissa.
  Kun lisäät kenttäliitoksen tai muokkaat sitä, käytössä jo olevat kohdekentät on poistettu käytöstä (näkyvät harmaana).
  Kun muutat yhdistämistä, se tallennetaan oletusarvoisena yhdistämisenä tulevaa käyttöä varten.
  Kun olet muuttanut kenttäliitosta, sinun on luettavat tiedot uudelleen käyttämällä Nouda liitetyt tiedot -valikkokomentoa.
  Voit muuttaa yksittäistä kenttäliitoksen riviä avaamalla sen ja koskettamalla roskakorikuvaketta.

| Arvo<br>Viesti                   | ×   |
|----------------------------------|-----|
| Alue 0150 (32)                   |     |
| Laitteen ID numero<br>1455626    |     |
| Tägi (lyhyt)<br>ES23             |     |
| Tägi (pitkä)<br>Extra Stealth 23 | 2/2 |
| Anturin sarjanumero              |     |

Kuva 95. Esimerkki kenttälistasta, kun yhdistämistapa on "Yleinen"

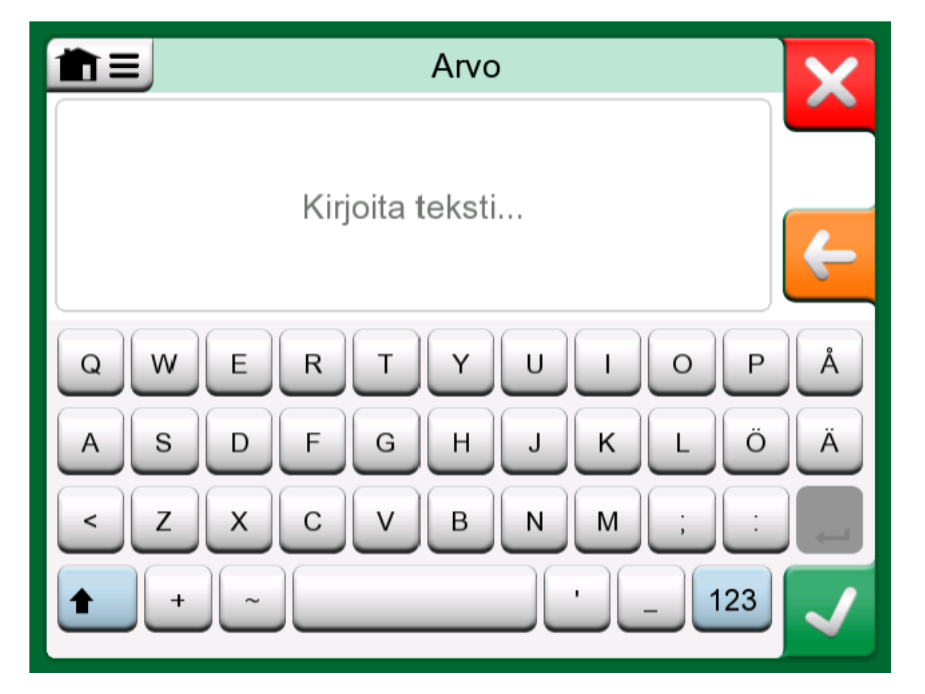

Kuva 96. Tekstin muokkaus, kun yhdistämistapa on "Teksti"

# Mobile Security Plus ohjelmistovaihtoehto

### Yleistä

Beamex CMX -kalibrointiohjelmisto, V2, revisio 2.11. ja sitä uudemmat ohjelmistoversiot sisältävät lisäominaisuuden nimeltä **Mobile Security Plus**. Se on ratkaisu, joka varmistaa kalibrointitietojen eheyden koko Beamex ICS -ratkaisussa. Se pakottaa tietoturvaan liittyvät asetukset mobiililaitteissa. Tämä ratkaisu vaatii, että Mobile Security Plus -optio on käytössä sekä CMX:ssä että kalibraattorissa. Lisätietoa Mobile Security Plus:n toiminnoista löytyy **CMX:n käyttöohjeesta**.

#### Rajoitukset

Seuraavat dokumentoivan kalibraattorin toiminnot on joko rajoitettu järjestelmänvalvojan tunnuksilla tai estetty **CMX**:n asetuksista riippuen:

- · Kalibrointipisteen ohittaminen tai peruminen,
- Keskeneräisen kalibroinnin **hylkääminen** (poistuminen) tuloksia tallentamatta,
- Käsin syötetyn kalibrointipäivämäärän ja kellonajan muuttaminen,
- · Kalibrointitulosten poistaminen ja
- Sellaisen instrumentin poistaminen, joka sisältää kalibrointituloksia.

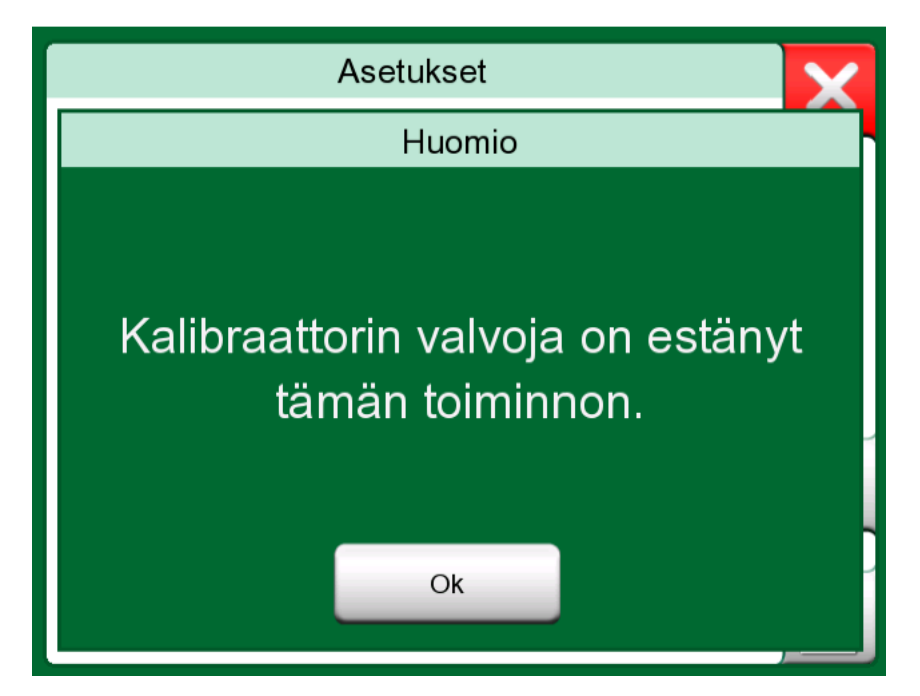

Kuva 97. Kalibraattorin viesti, kun toiminto on estetty

Lisäksi paikallisasetusten sekä päivämäärän ja kellonajan muuttaminen edellyttää järjestelmänvalvojan tunnistetietoja.

108 - Dokumentoiva kalibraattori
# Tiedonkeruu

Tässä osassa käsiteltävät asiat:

- · Tiedonkeruu-toiminnon ja sen ominaisuuksien esittely
- Tiedonkeruun konfigurointi ja aloittaminen
- Tiedonkeruutulosten katselu, tallennus ja poistaminen
- Tiedonkeruutulosten siirtäminen tietokoneelle (PC).

## Yleistä

**Tiedonkeruu** on valinnainen ominaisuus, joka mahdollistaa datan tallentamisen MC6-T:n muistiin. Jos tiedonkeruu on hankittu, kerättyjä tietoja voidaan tarkastella ja siirtää tietokoneelle sekä tulostaa apuohjelmalla nimeltä **Beamex MC6 Data Log Viewer**.

Beamex MC6 Data Log Viewerin asennusohjelmisto on ladattavissa Beamexin verkkosivuilta:https://www.beamex.com. Etsi Download Center (latauskeskus).

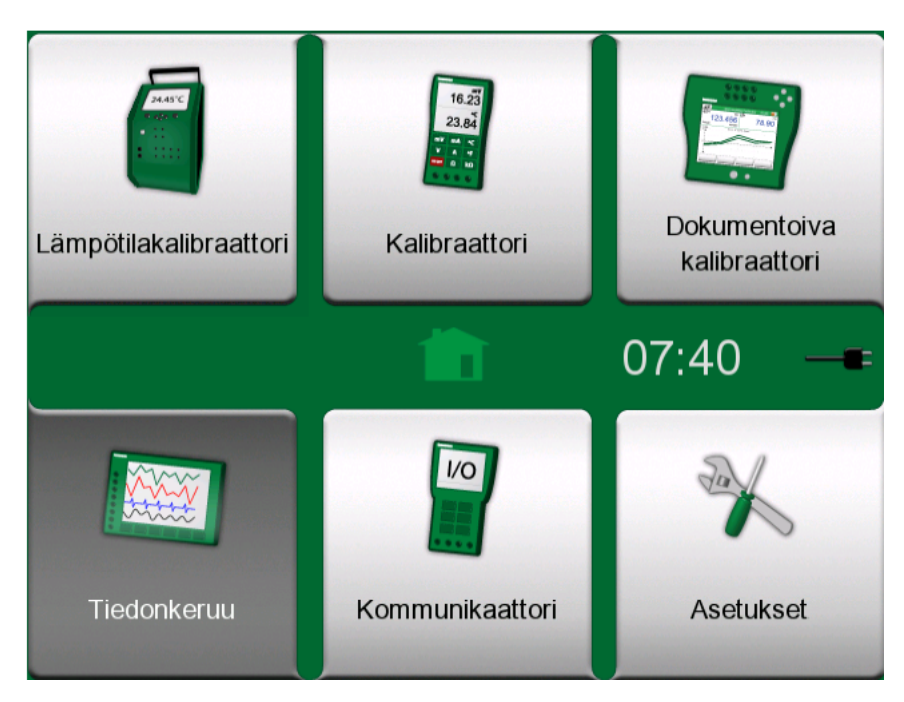

Kuva 98. Kotinäkymä, jossa Tiedonkeruu valittuna

Jos MC6-T:n tiedonkeruuoptiota ei ole asennettu, **Tiedonkeruu**-kuvake ei ole aktiivinen MC6-T:n kotinäkymässä.

Jos tiedonkeruuoptio on käytössä, avaa tiedonkeruu määritysikkuna napauttamalla MC6-T:n kotinäkymän **Tiedonkeruu**-kuvaketta (katso Kuva 98. Kotinäkymä, jossa Tiedonkeruu valittuna).

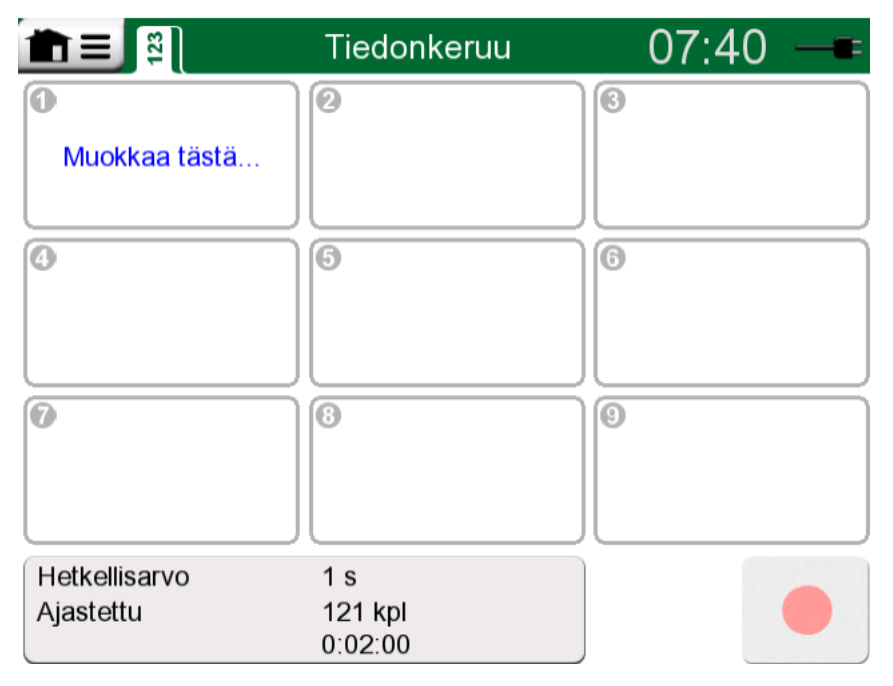

#### Kuva 99. Pääkonfigurointi-ikkuna

**Tiedonkeruu** tukee jopa yhdeksän mittaus-/generointi-/simulointikanavan yhtäaikaista tallentamista. Käytössä olevien toimintojen määrä riippuu kuitenkin MC6-T:n varustelusta.

Kuva 99. Pääkonfigurointi-ikkuna on **tiedonkeruun** pääkonfigurointiikkuna, kun yhtään tiedonkeruukanavaa ei ole konfiguroitu. Tavallisesti ikkunassa näkyy aiemman konfiguroinnin mukaiset asetukset, koska MC6-T tallentaa viimeisimmät asetukset.

## Tiedonkeruu

#### Konfigurointi

Päämääritysikkunassa: napauta jotakin numeroiduista alueista konfiguroidaksesi kanavan.

|                            | Tiedonkeruu               | 07:41 —=          |
|----------------------------|---------------------------|-------------------|
| ● °C                       | <b>2</b>                  | 3VL: Sis °C       |
| 48.336                     | 48.030                    | 47.74             |
| Т660                       | R2 100π α391-06           | TC1 N NiCrSi/NiSi |
| (4                         | 6                         | 6                 |
| Muokkaa tästä              |                           |                   |
|                            | 8                         | 9                 |
| Hetkellisarvo<br>Ajastettu | 1 s<br>121 kpl<br>0:02:00 |                   |

Kuva 100. Kolme konfiguroitua kanavaa pääkonfigurointi-ikkunassa

Kullakin kanavalla on omat konfigurointisivut seuraavasti:

Ensimmäisessä määritetään mitattava/generoitava/simuloitava suure ja sen lisä-asetukset.

| Kanavan <b>0</b> as | setukset          | 48.542 | X            |
|---------------------|-------------------|--------|--------------|
| Suure               | Portti / toiminto |        |              |
| Lämpötila           | T660: Generoi     | nti    | 2al          |
| Yksikkö             |                   |        | J            |
| °C                  |                   |        |              |
|                     |                   |        | 1/2          |
| Syötä asetusarvo    |                   |        |              |
| 50.0                | 000               |        | $\checkmark$ |

Kuva 101. Tiedonkeruun konfigurointi-ikkuna (lämpötilan generointiin) – 1. sivu

Toisella sivulla määritetään graafisen esityksen asteikko, kuvaava nimi (valinnainen) ja piirtoväri.

| Kanavan <b>0</b> asetukse | t   | 48.802 | ×   |
|---------------------------|-----|--------|-----|
| Graafin skaalaus (°C)     |     |        |     |
| 50 0%                     | 660 | 100%   |     |
| Kanavan nimi              |     |        |     |
|                           |     |        |     |
| Kanavan väri              |     |        |     |
|                           |     | •      | 2/2 |
|                           |     |        |     |
|                           |     | •      |     |
|                           |     |        |     |

Kuva 102. Tiedonkeruun konfigurointi-ikkuna – 2. sivu

Kolmas sivu on käytettävissä vain mittauskanaville. Voit määrittää tiedonkeruun aloittavan liipaisun. Kun liipaisu on määritetty, siitä ilmoitetaan symbolilla. Katso Kuva 103. Tiedonkeruun konfigurointi-ikkuna – 3. sivu.

Tässä esimerkissä kaikki neljä käynnistävää menetelmää ovat aktiivisina. Kaikkien neljän käyttäminen ei ole välttämätöntä. Kun useampi kuin yksi liipaisumenetelmä on aktiivisena, ne yhdistetään loogisella *TAI*-funktiolla. Ts. heti, kun yhden niistä arvoksi muuttuu TOSI, tiedonkeruu alkaa.

Kuten Kuva 103. Tiedonkeruun konfigurointi-ikkuna – 3. sivu-esimerkissä on kuvattu, tiedonkeruu käynnistyy heti, kun mikä tahansa seuraavista toteutuu:

- Mitattu arvo on suurempi kuin 600
- Mitattu arvo on pienempi kuin 45
- Mitatun arvon muutosvauhti on suurempi kuin 20
- Mitatun arvon muutosvauhti on pienempi kuin -20

|               | Kanavan 🛛 liipaisu   | 48.396 |
|---------------|----------------------|--------|
| 🚺 Liipais     | u käytössä           | 7%     |
| Liipaise, kun | mittaus (°C)         | _      |
| <b>V</b> >    | 600                  | ×      |
| <             | 45                   |        |
| Liipaise, kun | muutosnopeus (1/min) |        |
| <b>&gt;</b>   | 20                   | ) × 🛃  |
| <             | -20                  | × 🗸    |

Kuva 103. Tiedonkeruun konfigurointi-ikkuna – 3. sivu

Muista myös tarkistaa/muokata tiedonkeruun yleiset asetukset. Napauta tiedonkeruun pääkonfigurointi-ikkunan vasemmassa alakulmassa olevaa aluetta. Katso Kuva 104. Tiedonkeruu; pääkonfigurointi-ikkunan Yleiset asetukset -näppäin. Siellä voit määrittää mm. kuinka tiedonkeruu tehdään, mikä arvo tallennetaan ja kuinka kauan tiedonkeruu kestää.

| Hetkellisarvo | 1 s     |
|---------------|---------|
| Ajastettu     | 121 kpl |
| Ϫ 0:01:00     | 0:02:00 |

Kuva 104. Tiedonkeruu; pääkonfigurointi-ikkunan Yleiset asetukset näppäin

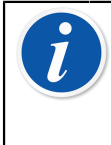

Huomautus: Painemittauksille:

Päämääritysikkunan valikko sisältää mahdollisuuden painemoduulien nollaukseen. Nollaus on mahdollista myös kanavan asetusikkunoissa (kun sovellettavissa).

#### Konfigurointien tallentaminen ja avaaminen

Sen lisäksi että MC6-T muistaa viimeisimmät tiedonkeruukonfiguroinnit, voit tallentaa hyödyllisiä konfigurointeja tulevaa tarvetta varten. Konfigurointien tallentaminen ja aikaisempien konfigurointien palauttaminen käyttöön tehdään tiedonkeruun pääkonfigurointi-ikkunan valikosta.

#### Tiedonkeruun käynnistäminen

Käynnistä tiedonkeruu pääkonfigurointi-ikkunan oikeassa alakulmassa olevalla **Tallenna**-näppäimellä (...). Näppäin vaihtuu **Pysäytys**näppäimeksi (...), jolla voit tarpeen tullen keskeyttää tiedonkeruun.

|                                         |         | Tiedo                    | onkeruu  |      | 0      | 7:4 | 12   | -8:     |
|-----------------------------------------|---------|--------------------------|----------|------|--------|-----|------|---------|
| 0                                       | °C<br>~ | 2]                       |          | °C   | 3VL:   | Sis |      | °C      |
| 49                                      | .831    |                          | 48.8     | 06   |        |     | 48   | 8.96    |
| Т660                                    |         | R2                       | 100π α39 | 1-06 | TC1    | Ν   | NiCr | Si/NiSi |
| 0                                       |         | 6                        |          |      | 6      |     |      |         |
| Muokkaa tä                              | stä     |                          |          |      |        |     |      |         |
| 0                                       |         | 8                        |          |      | 9      |     |      |         |
| Hetkellisarvo<br>Ajastettu<br>X 0:01:00 |         | 1 s<br>121 kp<br>0:02:00 | l<br>D   |      | 0:00:5 | 8   |      |         |

#### Kuva 105. Aloitusviive meneillään

Tiedonkeruun varsinainen alkaminen riippuu yleisistä asetuksista seuraavasti:

- Jos olet määrittänyt viiveen Viivästetty aloitus-kenttään, konfigurointiikkunassa näkyy tiimalasi viiveen keston ajan. Viive voi olla joko käyttäjän määrittelemä odotusaika (esim. 5 minuuttia) tai täsmällinen kellonaika (esim. 17:15).
- Jos Tallennustapa-kentän asetuksena on Näppäinpainallus, konfigurointi-ikkunassa näkyy "kameranäppäin", jota napauttamalla tallentuu "tilannekuva" mittauksista.

Yleisasetusten mahdollisen aloitusviiveen päätteeksi, yksittäisten kanavien mahdolliset liipaisuasetukset saattavat viivästyttää tiedonkeruun alkamista. Jos yhdenkin kanavan liipaisuehdot täyttyvät, tiedonkeruu käynnistyy.

Voit myös vaihtaa näkymää pääkonfigurointi-ikkunasta graafinäkymään ja takaisin napauttamalla otsikkopalkkia. Aktiivinen alue on kuvattu kohdassa Kuva 106. Otsikkopalkin aktiivinen alue (kuvattu keltaisena) päänäkymän ja kaavionäkymän välillä vaihtamiseen. Tiedonkeruu
15:01 [14:57]

Kuva 106. Otsikkopalkin aktiivinen alue (kuvattu keltaisena) päänäkymän ja kaavionäkymän välillä vaihtamiseen

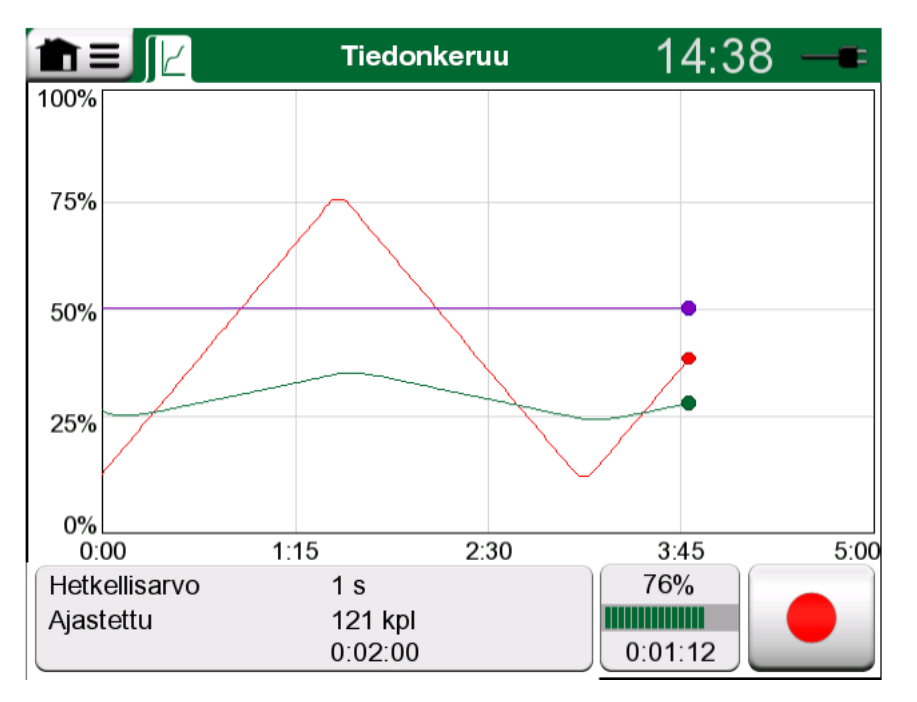

Kuva 107. Tiedonkeruun graafinäkymä

 Huomautus: Jos kirjausmenetelmäksi on asetettu näppäinpainallus yleisasetuksissa, mitkään yksittäisille kanaville määritetyistä laukaisimista eivät kelpaa. Tilannekuva tallennetaan välittömästi jokaisella kerralla, kun tilannekuvanäppäintä ()) napautetaan. Generointi- tai simulointiarvoa voidaan muuttaa tiedonkeruun aikana seuraavasti: Napauta päämääritysikkunassa sitä kanavaa, jossa generointi tai simulointi määritetään. Etsi avautuneesta ikkunasta lähtöarvon kenttä ja napauta sitä, jotta voit muokata numeroarvoa.

#### Tulosten katselu ja tallentaminen

Kun tiedonkeruu on valmis tai pysäytetty, tulokset näkyvät kolmella sivulla: yleiset tiedot -sivu, graafisivu ja numeeristen tietojen taulukko. Jos kerättyjä numeerisia tuloksia on paljon, piilossa oleva rivit/sarakkeet saa näkyviin selausnäppäimillä tai liukupalkilla.

| Results Preview                       |                             |                               |                              |     |  |
|---------------------------------------|-----------------------------|-------------------------------|------------------------------|-----|--|
| <b>Aika</b><br>25.11.2013<br>14:14:12 | OUT<br>(V)<br>Hetkellisarvo | P1<br>(mbar)<br>Hetkellisarvo | TC1<br>(°C)<br>Hetkellisarvo |     |  |
| 14:14:58                              | 9.19420~                    | 26.295                        | 187.97~                      |     |  |
| 14:14:59                              | 9.32233~                    | 26.295                        | 189.54~                      |     |  |
| 14:15:00                              | 9.57961~                    | 26.294                        | 190.83~                      | 12  |  |
| 14:15:01                              | 9.77181~                    | 26.295                        | 192.66~                      |     |  |
| 14:15:02                              | 9.96403~                    | 26.297                        | 194.09~                      | CEL |  |
| 14:15:03                              | 10.1562~                    | 26.294                        | 195.65~                      |     |  |
| 14:15:04                              | 10.3484~                    | 26.295                        | 197.16~                      | 3/3 |  |
| 14:15:05                              | 10.5406~                    | 26.295                        | 198.84~                      |     |  |
| 14:15:06                              | 10.7328~                    | 26.295                        | 200.57~                      |     |  |

#### Kuva 108. Tulosten esikatselu

Kaikilla tulossivuilla on tarjolla mahdollisuus joko tallentaa tai hylätä tiedonkeruutulokset.

Tallennuksen aikana sinulla on mahdollisuus antaa tiedonkeruutuloksille kuvaava nimi. MC6-T lisää tiedonkeruutuloksiin automaattisesti päivämäärän ja kellonajan.

## Tallennettujen tiedonkeruutulosten katselu

Tallennettuja tiedonkeruutuloksia voi katsella seuraavasti:

• Tiedonkeruun pääkonfigurointi-ikkunasta. Valitse valikkokomento **Katso** keruun tuloksia.

| Tied                                             | onkeruun tulokset          | X   |
|--------------------------------------------------|----------------------------|-----|
| <b>12-02-2021 13:39:43</b><br>121 riviä, 1.97 kt | TEST3<br>(ei nimeä)        |     |
| <b>12-02-2021 13:33:42</b><br>301 riviä, 4.67 kt | TEST2<br>(ei nimeä)        |     |
| <b>12-02-2021 13:32:05</b><br>36 riviä, 0.695 kt | <b>Test1</b><br>(ei nimeä) |     |
| <b>19-02-2020 11:49:02</b><br>8 riviä, 0.11 kt   | T<br>(ei nimeä)            | 4=1 |
| <b>18-02-2020 12:21:26</b><br>12 riviä, 0.229 kt | MMM<br>(ei nimeä)          | 1/3 |
| <b>18-02-2020 12:19:30</b><br>22 riviä, 0.339 kt | MY2<br>(ei nimeä)          |     |

#### Kuva 109. Tiedonkeruun tuloslista

Kullakin tiedonkeruulla on tallennushetken päivämäärä ja aika sekä mahdollisesti syötetty nimi/kuvaus lihavoituna. Toisella rivillä on tietoa tiedonkeruun tiedoston suuruudesta ja tiedonkeruussa mahdollisesti käytetyn konfiguraation nimi.

Huomautus: Kun tarkastelet tallennettuja tiedonkeruutuloksia, valikko sisältää mahdollisuuden **poistaa kaikki** tallennetut tiedonkeruutulokset. Jos valitset yhden olemassa olevista tuloksista tarkastelua varten, valikko sisältää mahdollisuuden joko **poistaa** tai **nimetä uudelleen** tallennetut tiedonkeruutulokset.

#### Tiedonkeruutulosten siirtäminen tietokoneelle

Beamex MC6 Data Log Viewer (suoritettava tiedosto:

"MC6DataLogViewer.exe") lukee tiedonkeruun tulokset tietokoneelle. Ohjelmisto toimii missä tahansa 32- tai 64-bittisessä Windows-

järjestelmässä alkaen Windows<sup>®</sup> 8:sta. **Beamex MC6 Data Log Viewerin** asennusohjelmisto on ladattavissa Beamexin verkkosivuilta:https://www.beamex.com. Etsi Download Center (latauskeskus).

| Beamex® M      | C6 Data Log V    | iewer           |                   |   |                   |
|----------------|------------------|-----------------|-------------------|---|-------------------|
| File Edit      | Settings Vie     | ew Help         |                   |   |                   |
| 🔒 🕼 🗖          |                  |                 |                   |   |                   |
| 🖳 MC6 Datal    | og Data - test.l | g6              |                   | × | 🖳 MC6 Datalog Gra |
| Date/Time (Ela | psed time) CH    | 1 [µV], Instant | CH2 [°C], Instant | - |                   |
| 3.5.2010 13:58 | .27 24           | 1252            | 23.88464          |   |                   |
| 3.5.2010 13:58 | 28 24            | 12945           | 23.8963           |   |                   |
| 3.5.2010 13:58 | 24               | 13182           | 23.89737          |   |                   |
| 3.5.2010 13:58 | 30 24            | 1333            | 23.89716          |   | 20                |
| 3.5.2010 13:58 | 31 24            | 13613           | 23.89541          |   |                   |
| 3.5.2010 13:58 | 3:32 24          | 1349            | 23.88879          |   |                   |
| 3.5.2010 13:58 | 33 24            | 13086           | 23.88332          |   |                   |
| 3.5.2010 13:58 | 34 24            | 12634           | 23.88047          |   | 45                |
| 3.5.2010 13:58 | 35 24            | 12662           | 23.87623          |   | 15                |
| 3.5.2010 13:58 | 36 24            | 12924           | 23.87335          |   |                   |
| 3.5.2010 13:58 | 37 24            | 12978           | 23.87586          |   |                   |
| 3.5.2010 13:58 | 38 24            | 13588           | 23.88001          |   |                   |
| 3.5.2010 13:58 | 39 24            | 1412            | 23.88314          |   | 10                |
| 3.5.2010 13:58 | 3:40 24          | 14418           | 23.88269          |   |                   |
| 3.5.2010 13:58 | 3:41 24          | 14263           | 23.87522          |   |                   |
| 3.5.2010 13:58 | 3:42 24          | 13809           | 23.87165          |   |                   |
| 3.5.2010 13:58 | 3:43 24          | 13329           | 23.87287          |   |                   |
| 3.5.2010 13:58 | 3:44 24          | .131            | 23.87083          |   | 5                 |
| 3.5.2010 13:58 | 3:45 24          | 12667           | 23.87351          |   |                   |
| 3.5.2010 13:58 | 3:46 24          | .12711          | 23.87914          |   |                   |
| 3.5.2010 13:58 | 3:47 24          | .1279           | 23.88451          |   |                   |
| 3.5.2010 13:58 | 3:48 24          | 13064           | 23.88634          |   |                   |
| 3.5.2010 13:58 | 24               | 13217           | 23.88718          |   | 05.03, 02:00:00   |
|                |                  |                 |                   |   |                   |

Kuva 110. Kuvaruutukopio Beamex MC6 Data Log Viewer - ohjelmistosta

Ennen kuin luet tietoja MC6-T:sta, kytke MC6-T tietokoneeseen laitteen mukana toimitetulla USB-kaapelilla. Asenna sitten ohjain Yleiskuvaus kappaleen USB-tiedonsiirron ohjain mukaisesti.

Kun ohjain on asennettu, ohjelmistoa voi käyttää tulosten lataamiseen MC6-T:sta ja tulosten katseluun. Tiedot voidaan tallentaa ohjelmiston omassa formaatissa (.**LG6**) tai **CSV**-tiedostoksi. Jälkimmäinen tiedostomuoto on helposti tuotavissa taulukkolaskentaohjelmistoihin.

# Kommunikaattori

Tässä osassa käsiteltävät asiat:

- Johdanto MC6-T-kommunikaattoriin ja sen käynnistämiseen.
- Digitaalista kommunikaatiota käyttävän älykkään instrumentin kytkeminen
- Ohjeet, kuinka valitaan nopeasti muuttuja/parametri käytettäväksi Kalibraattorissa, Dokumentoivassa kalibraattorissa tai Tiedonkeruussa
- Kuinka instrumentin parametreja muokataan
- Kenttäväylän/HART-instrumentin virittäminen.

## Yleistä

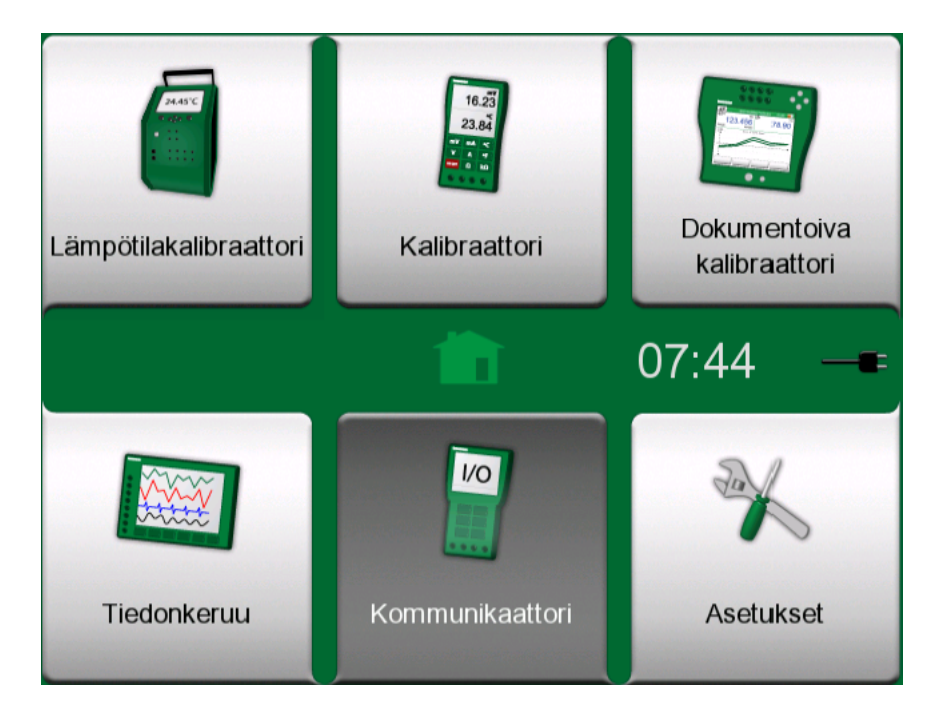

Kuva 111. Kotinäkymä, jossa Kommunikaattori valittuna

MC6-T:n **Kommunikaattori**-vaihtoehto on lisäominaisuus, joka mahdollistaa yhdistämisen instrumentteihin kommunikoimalla yhdellä seuraavista digitaalisista kommunikointiprotokollista:

• HART<sup>®</sup> -instrumentit (HART-protokollat 5, 6 ja 7)

(https://www.fieldcommgroup.org/)

MC6-T voi olla joko ensisijainen tai toissijainen isäntälaite.

• FOUNDATION Fieldbus H1<sup>tm</sup> -instrumentit

(http://www.fieldbus.org/)

MC6-T näkyy vieraslaitteena (visitor) ja tarpeen tullen linkin aktiivisena aikatauluttajana (LAS, segmentin isäntälaite).

• **PROFIBUS PA**<sup>tm</sup> -instrumentit

(https://www.profibus.com/)

MC6-T on PROFIBUS-segmentin isäntälaite (PROFIBUS Master).

Kun MC6-T:n **Kommunikaattori** käynnistetään, avautuu lista tarjolla olevista protokollista. Katso Kuva 112. Kommunikointiprotokollat.

| <b>m</b> = | Kommunikaattori        | X |
|------------|------------------------|---|
|            | HART                   |   |
|            | FOUNDATION Fieldbus H1 |   |
|            | Profibus PA            |   |
|            |                        |   |
|            |                        |   |
|            |                        |   |

Kuva 112. Kommunikointiprotokollat

**Huomautus:** Jokainen tiedonsiirtoprotokolla on erillinen vaihtoehto MC6-T-laitteistossa. Tämän vuoksi kaikki protokollat eivät ole välttämättä käytössä MC6-T-laitteistossasi.

Tämä käyttöohje ei esittele HART- ja kenttäväyläinstrumentteja. Hanki tietämys ja terminologia tutustumalla HARTkenttäväyläinstrumenttien kirjallisuuteen.

Kommunikaattorin käyttöliittymä saattaa sisältää tekstiä muilla kuin MC6-T:n käyttöliittymän kielellä. Näin tapahtuu, kun instrumentin kenttien kieli tms. poikkeaa MC6-T:n kielestä.

Tiedonsiirto voidaan käynnistää myös MC6-T:n päätoiminnoista:

- Kalibraattori,
- Dokumentoiva kalibraattori ja
- Tiedonkeruu

Riippuen hankituista optioista, jotkin kommunikointiprotokollat voivat olla pois käytöstä (näkyvät harmaana).

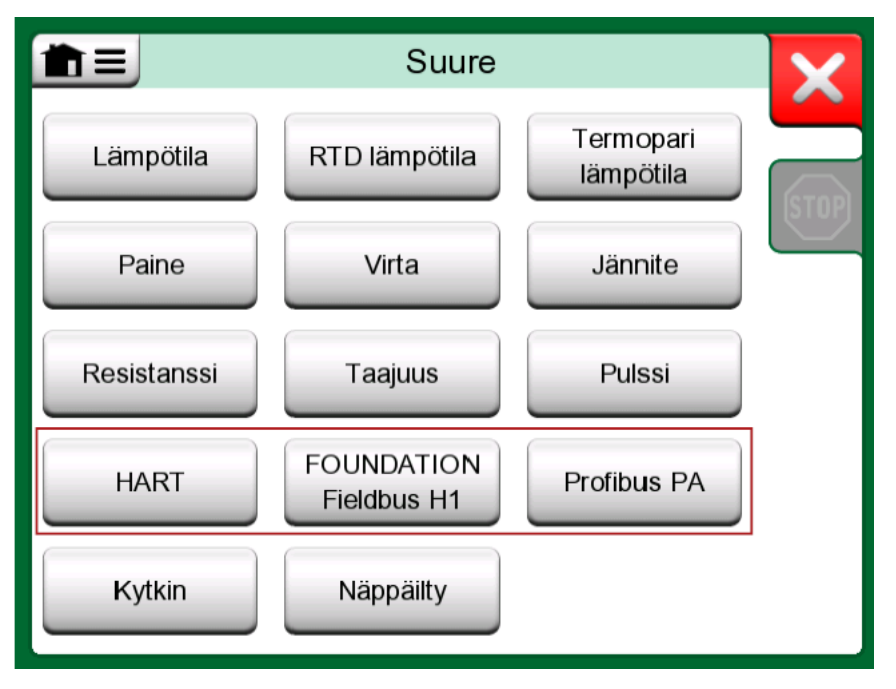

Kuva 113. Kommunikointiprotokollan valitseminen Kalibraattorissa, Dokumentoivassa kalibraattorissa ja Tiedonkeruussa

MC6-T:n **Kommunikaattorin** päätarkoitus on mahdollistaa digitaalista kommunikointia käyttävien laitteiden konfigurointi. Kuitenkin, kun käynnistät kommunikoinnin **Kalibraattorista**, **Dokumentoivasta kalibraattorista** tai **Tiedonkeruusta**, haluat todennäköisesti **valita jonkin muuttujan tai parametrin** (esim. ensisijainen arvo) kalibroinnille tai tiedonkeruulle instrumentin täyden konfiguroinnin sijasta. MC6-T tukee tietysti myös tätä toiminnallisuutta.

Katso myös kappale HART-laitekuvausten erikoispiirteet.

## Varoitukset

Varoitus: Live-segmentin osana olevan instrumentin määritys tai kalibrointi on mahdollista HART- ja FOUNDATION Fieldbus -järjestelmissä. Kun työskentelet live-segmentin kanssa, varmista, että se ohjaussilmukka on asetettu manuaaliseksi, jonka osana instrumentti on. Noudata instrumentin käyttöohjeen ohjeita.

Beamex ei ole vastuussa mistään vahingoista, jotka aiheutuvat MC6-T:n kytkemisestä tehtaan kenttäväylän live-segmenttiin.

Varoitus: MC6-T:n käyttäminen instrumentin parametrien muuttamiseen saattaa aiheuttaa ristiriitoja: kenttäväylän isäntähallintajärjestelmä saattaa peilata kaikki instrumentin parametrit pysyvään tietokantaansa. Tässä tapauksessa, kun instrumentti palautetaan muutetuilla parametreilla livesegmenttiin, varmista, että parametrit ovat käytettävissä myös ohjausjärjestelmän pysyvässä tietokannassa. Vahvista myös, että uudet parametrit eivät aiheuta epävakaata ohjaussilmukkaa.

# **Kytkennät**

Kun laite kommunikoi digitaalista kommunikointia käyttävien laitteiden kanssa, kytkentä riippuu siitä, onko MC6-T:n sisäinen syöttö käytössä vai ei.

Kuva 114. MC6-T:n sisäinen syöttö käytössä kuvaa kytkentöjä, kun MC6-T:n sisäinen syöttö on käytössä. MC6-T:n virtalähde pystyy syöttämään virtaa turvallisesti yhdelle instrumentille. Jos aiot kytkeytyä kenttäväyläja HART-segmenttiin, jossa on useita instrumentteja, harkitse jäljempänä kuvatun ulkoisen tehonsyötön käyttöä.

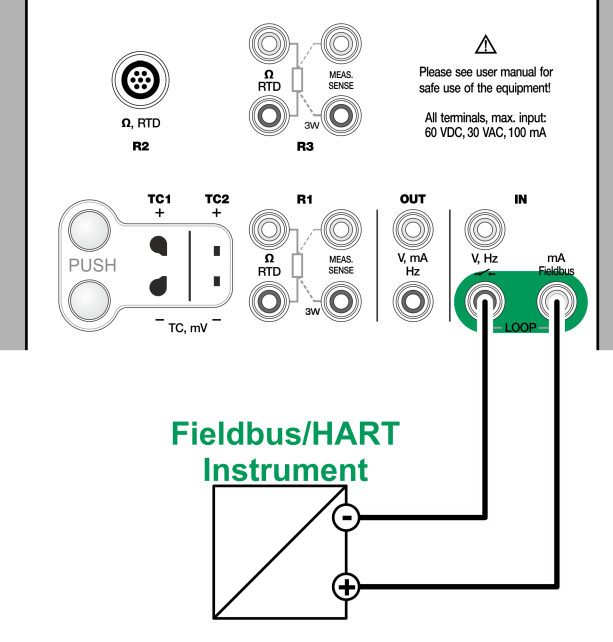

Kuva 114. MC6-T:n sisäinen syöttö käytössä

Kuva 115. Ulkoinen tehonsyöttö käytössä kuvaa kytkentöjä, kun käytetään ulkoista virtalähdettä. Tässä tapauksessa, varmista kommunikoinnin toimivuus kytkemällä tarpeen tullen piiriin ulkoinen vastus (HART:ille 250 ohm ja kenttäväylille 50 ohm). Jos käytössäsi on kenttäväylää varten tarkoitettu tehonsyöttö, ulkoista vastusta ei tarvita.

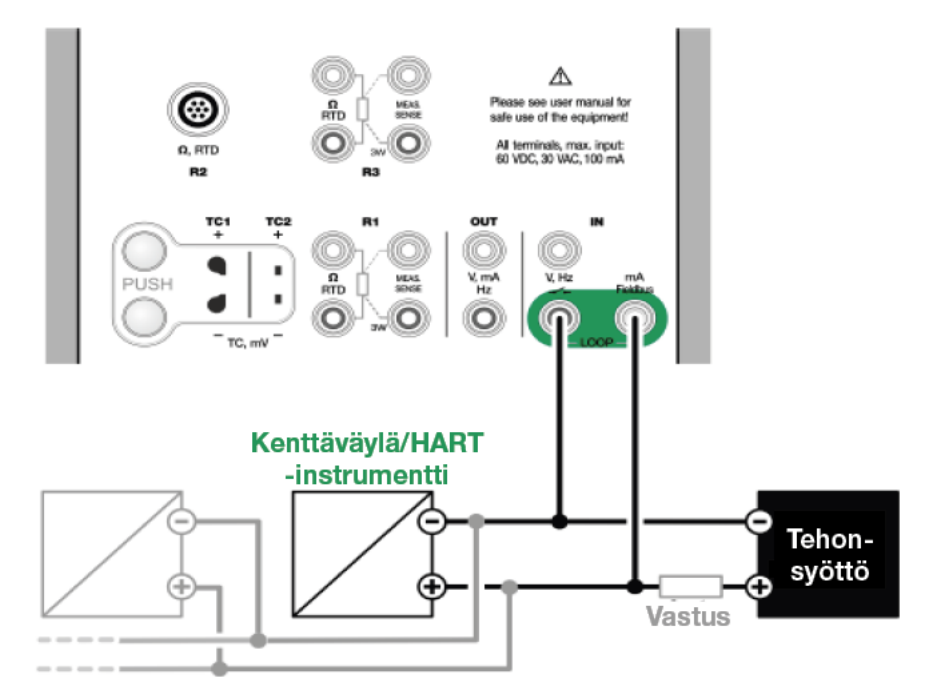

Kuva 115. Ulkoinen tehonsyöttö käytössä

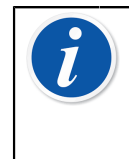

**Huomautus:** MC6-T-laitteiston ja instrumentin/ kenttäväylän välistä liitosta ei voi suorittaa standardilla mittausjohtoparilla. Kun käytät pidempiä liitosjohtoja, saatat tarvita kenttäväyläliittimiä. Varoitus: Kun työskentelet PROFIBUS PA:n kanssa, älä liitä samanaikaisesti kahta päälaitetta (esim. MC6-T, kenttäkommunikaattori tai ohjausjärjestelmä) samaan segmenttiin! Ne aiheuttavat ristiriidan ja kenttäväyläsegmentti muuttuu epävakaaksi. Poista kalibroitava instrumentti livesegmentistä kalibrointia varten.

Katso myös kappale Varoitukset.

## Instrumentin valinta

Kun kommunikointiprotokolla on valittu, näkyville avautuu ikkuna, jossa valitaan, **käytetäänkö MC6-T:n sisäistä 24 V:n syöttöä vai ei**. Lisäksi Foundation Fieldbus -protokollan tapauksessa sinun on valittava, yhdistätkö offline-laitteeseen vai laitteeseen, joka on osa live-segmenttiä. Kun käytät ulkoista syöttöä, varmista, että tehonsyöttö on HART-/ kenttäväyläyhteensopiva. Jos ei ole, lisää sopiva vastus kenttäväylän ja tehonlähteen välille. Katso kappale Kytkennät ja perehdy virtalähteesi käyttöohjeeseen.

**Huomautus:** Katso lisätietoja FOUNDATION Fieldbus LAS (linkin aktiivinen aikatauluttaja) -ominaisuudesta kohdasta https://www.fieldcommgroup.org/technologies/foundation-fieldbus.

|                                                                | ous H1 |              |
|----------------------------------------------------------------|--------|--------------|
| Yhdistä segmentistä irti olevaan laittee                       | seen   |              |
| Ulkoinen syöttö                                                |        | Far          |
| Sisäinen piirin syöttö                                         |        |              |
| Sisäinen FF/PA yhteensopiva piirin syöttö päällä               |        |              |
| Yhdistä segmentissä olevaan laitteesee                         | en     |              |
| <b>Ulkoinen syöttö</b><br>Ulkoinen LAS, käytä ulkoista syöttöä |        |              |
|                                                                |        |              |
| Max. 60∨                                                       | ::0000 | $\checkmark$ |

Kuva 116. Syöttöjännitteen asetukset

Käytettävissä on myös näppäin **protokollan asetuksien** muuttamiseen. Oletusarvojen pitäisi sopia kaikille instrumenteille, joten älä tee tarpeettomia muutoksia. Jos kommunikointiongelmia ilmenee, tarkista instrumentin käyttöohjeesta laitteen protokollavaatimukset.

Katso myös kappale HART-laitekuvausten erikoispiirteet.

#### Lista väylältä löytyneistä instrumenteista

Kun jatkat, MC6-T etsii (valvoo) väylällä olevia instrumentteja ja näkyville avautuu ikkuna, jossa näkyy luettelo liitetyistä laitteista. Ikkuna

sisältää myös "Päivitä"-näppäimen ( 12), jolla voidaan yrittää liitettyjen

instrumenttien hakua uudelleen. "Asetukset"-näppäimen () avulla voit muokata tunnistetta nopeasti ja osoittaa sen listatuille instrumenteille. Muokkaustilassa näppäimien taustaväri vaihtuu siniseksi.

| FOUNDATION                           | Fieldbus H1                  | X |
|--------------------------------------|------------------------------|---|
| EH_TMT85-A1FFFC04B7<br>FPN-NSwF 0809 | 452B4810CE-A1FFFC042B7<br>23 |   |
| Hw_STT35F<br>NTB-TBB 1112            | 448574C0101<br><b>28</b>     | 2 |
| MA_ND9000F<br>NC-HtH 1415            | 000E052328<br><b>34</b>      |   |
| YG_YTA80<br>BB-BF-CD 181920          | 5945430900<br><b>40</b>      |   |
|                                      |                              |   |
|                                      |                              |   |
|                                      |                              |   |

Kuva 117. Löydettyjen laitteiden lista

Kun tunnuksen ja osoitteen muokkaus ei ole aktivoitu, valitse instrumentti kalibroitavaksi napauttamalla sen nimeä listassa. Tällöin MC6-T lataa instrumentin tiedot muistiinsa.

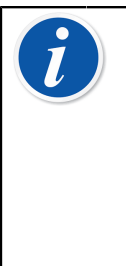

Huomautus: Jos MC6-T-laitteisto ei sisällä valitun instrumentin laitekuvaustiedostoa, näkyville avautuu ikkuna, joka ilmoittaa tilanteesta. Etsi uusi laitekuvaustiedosto Beamexin verkkosivustolta: https://www.beamex.com. Asenna ladattu laitekuvaustiedosto käyttämällä Beamexin verkkosivustolla käytettävissä olevaa laitekuvauksen asennusohjelmistoa: https:// www.beamex.com. Etsi Download Center (latauskeskus).

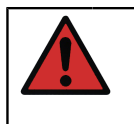

Varoitus: Kun kalibraattori valvoo kenttäväylä-/HARTsegmenttiä, ÄLÄ irrota kalibraattoria segmentistä tai kytke sitä uudelleen segmenttiin. Segmentti saattaa muuttua epävakaaksi.

## Instrumenttiparametreista

#### Yleistä instrumenttiparametreista

Tässä kappaleessa kuvataan lyhyesti, miten digitaalista kommunikointia käyttävien instrumenttien **lohkot** (block), **tietueet** (record) ja **parametrit** näkyvät MC6-T:ssa ja kuinka niitä voi selata. Instrumentin tarkastelun/ konfiguroinnin aikana näytöllä näkyviä elementtejä:

- Lohkoilla ja tietueilla on keltainen taustaväri ja oikea ylänurkka on "hiirenkorvalla". Ne voivat sisältää alilohkoja, alitietueita, muokattavia parametreja ja parametreja, joita voi vain lukea. Napauta lohkoa/ tietuetta nähdäksesi sen sisällön.
- Erilaisia parametreja:
  - Muokattavilla parametreilla on harmaa tausta. Ne voivat sisältää lukuarvon, tekstiä, valintoja tai päivämäärän/kellonajan. Napauta muokataksesi tietoja.
  - **Parametri, jonka voi vain lukea**. Parametrin arvon voi nähdä, mutta sitä ei voi muokata. Harmaan taustan oikeassa ylänurkassa on lukko.
  - Arvoparametri on oikeastaan erikoistapaus parametrista, jonka voi vain lukea. Arvo on mittaustulos eikä sitä voi muokata, mutta sen voi valita käyttöön Lämpötilakalibraattorissa, Kalibraattorissa, Dokumentoivassa kalibraattorissa tai Tiedonkeruussa. Arvoparametrilla on vihreä tausta. Katso myös huomautus oikealla ja vinkki alhaalla.
  - Metodit (Method) näyttävät parametreilta, mutta ovat oikeastaan automaattisia toimintoja, joilla esim. kalibroidaan HARTinstrumentissa. Lisätietoa on instrumentin omassa käyttöohjeessa.

| A Collection of Parameters           |     |  |
|--------------------------------------|-----|--|
| Device setup                         |     |  |
| Lower Range Value<br>kPa 0.00000     |     |  |
| Upper Range Value<br>kPa 100.000     |     |  |
| Device ID 714-737-99.5-64-909-10-4-5 | 1/2 |  |
| Pressure (HART)kPa0.00010            |     |  |
| Lower Sensor Trim<br>Method          |     |  |

Kuva 118. Lohkoja ja parametreja, esimerkkikuva

Huomautus: Koska arvoparametrien tiedot ovat usein mielenkiinnon kohteena, valikko sisältää mahdollisuuden vain arvoparametrien tarkasteluun (mitattavissa olevat muuttujat).

Katso myös kappale HART-laitekuvausten erikoispiirteet.

Huomautus: Jos valitset arvoparametrin ja käynnistit tiedonsiirron kommunikaattorista, arvo siirretään käytettäväksi kalibraattorissa. Jos tiedonsiirto käynnistetään mistä tahansa muusta tuetusta käyttötilasta, kuten esim. tiedonkeruusta, valittu arvoparametri otetaan käyttöön tässä tietyssä käyttötilassa.

#### HART-instrumentit, kalibrointi ja tiedonkeruu

Kalibroinnissa ja tiedonkeruussa haluat useimmiten löytää **arvoparametrin**, prosessimuuttujan, HART-instrumentin muistista. Muista, että arvoparametreilla on vihreä tausta.

|                 | Online  | X |
|-----------------|---------|---|
| Device Setup    | 2       |   |
| Pressure        |         |   |
| bar             | 0.00448 |   |
| AnalogOut<br>mA | 4.014   |   |
| LowerRangeValue | 0.00000 |   |
| UpperRangeValue | 20.0000 |   |
|                 |         |   |

Kuva 119. HART-lähettimen muuttujalistan esimerkki

Valitettavasti HART-instrumenttien parametrien nimeämiskäytäntö sekä tiedon rakenne vaihtelee valmistajien ja jopa mallien välillä. Siksi on mahdotonta antaa yleistä ohjetta siitä mistä arvoparametrit löytyvät.

Huomautus: Siirry kohtaan Valikko, Näytä, Mitattavat muuttujat, kun haluat löytää parametrit helposti.

Perehdy instrumentin käyttöohjeeseen löytääksesi ne lohkot, joissa arvomuuttujat sijaitsevat.

Kun haluamasi parametri on löytynyt, napauta sitä, jolloin avautuu alla oikealla esitetyn kuvan mukainen ikkuna. Napauta avatussa ikkunassa **Hyväksy**-näppäintä, kun haluat aloittaa kalibroinnin tai parametrin kirjaamisen.

#### Kenttäväyläinstrumentit, kalibrointi ja tiedonkeruu

Tämä on pikaohje **FOUNDATION Fieldbus** tai **Profibus PA** -instrumentin parametrin valitsemiseksi kalibrointia tai tiedonkeruuta varten. Jos haluat tehdä monipuolisempia konfigurointeja, perehdy kappaleeseen Instrumenttiparametreista ja käsillä olevan instrumentin käyttöohjeeseen.

- Valitse ensiksi kommunikointiprotokolla (FOUNDATION Fieldbus tai Profibus PA) ja valitse instrumentti kappaleen Instrumentin valinta mukaisesti.
- Muunnin on tavallinen nimi Lohkolle (kansio), jossa mittausparametrit sijaitsevat. Kun oikea lohko löytyy, napauta sitä. Huomaa, että Lohko-nimi riippuu instrumentista. Epävarmassa tilanteessa, perehdy instrumenttisi käyttöohjeeseen.

- Selaa avautunutta lohkojen, tietueiden ja parametrien listaa. Napauta parametria, jonka aiot ottaa käyttöön MC6-T:ssä, esim. Primary Value.
- 4. Vahvista valinta napauttamalla Hyväksy-näppäintä.

| PRI                | MARY_VALUE             | X            |
|--------------------|------------------------|--------------|
|                    | 19.53 👓                |              |
| Resolution +       | Resolution –           |              |
| Location           | transducer_block_1     |              |
| Status             |                        |              |
| Good_NonCascade::N | IonSpecific:NotLimited |              |
|                    |                        |              |
|                    |                        | $\checkmark$ |

Kuva 120. Parametrin hyväksyminen

#### Parametrien muokkaus

Tässä käyttöohjeessa "parametrien muokkaus" tarkoittaa minkä tahansa muokattavissa olevan parametrin muuttamista, esimerkiksi instrumenttiin kiinnitetyn prosessiliitynnän tyyppi.

Parametrin muokkaus aloitetaan napauttamalla parametria. Parametrin muokkausikkuna avautuu. Se, minkälainen ikkunan avautuu, riippuu parametrin tyypistä, esim. valintalista, teksti tai lukuarvo.

Kun muokkaat erillisparametria, muokattu arvo lähetetään instrumentille välittömästi, kun napautat Hyväksy-näppäintä. Tässä yhteydessä erillisparametri tarkoittaa muuttujaa, joka ei ole osa monen parametrin tietuetta.

**HART**-instrumentissa: jos parametri on osa **tietuetta**, ts. useita parametreja yhdessä, kuten esimerkissä Kuva 121. Esimerkki tietueesta: anturin tiedot, jokaista parametria voidaan muokata erikseen. Muokattuja arvoja ei kuitenkaan lähetetä instrumentille ennen kuin tietueikkunan Hyväksy-näppäintä on napautettu. Ennen lähetystä, muokattujen parametrien taustaväri on sininen.

|                   | Sensor Inform | ation        | X            |
|-------------------|---------------|--------------|--------------|
| Isolator Material |               | 316L         |              |
| Fill Fluid        |               | Silicone Oil |              |
| Gasket Material   |               | 316L         |              |
| Process Connecti  | ion Size      | 1/2NPT Male  | 1/3          |
| Process Connecti  | ion Material  | 316 SST      |              |
| Process Connecti  | ion Type      | Conventional | $\checkmark$ |

Kuva 121. Esimerkki tietueesta: anturin tiedot

Katso myös kappale Varoitukset.

**Huomautus:** Tämä käyttöohje kuvaa, kuinka parametreja käytetään MC6-T:n avulla. Katso yksityiskohtaiset instrumentin tiedot itse instrumentin käyttöohjeesta.

Beamex ei ole vastuussa mistään instrumentin parametrien muutosten aiheuttamista vahingoista.

#### **HART-instrumentin viritys**

Ι

HART-instrumentin virittämisen voi aloittaa Dokumentoivan kalibraattorin valikosta sekä muistakin MC6-T:n käyttötiloista, joista HART-kommunikoinnin voi käynnistää. Kalibroitaessa HART-instrumenttia. Dokumentoivan kalibraattorin valikossa on vaihtoehto Käynnistä kommunikaattori, katso Kuva 122. Dokumentoivan kalibraattorin valikko HART-instrumentti kytkettynä.

|                        | T I  |                | 08:51      | 0:06    |
|------------------------|------|----------------|------------|---------|
|                        |      | → HART, 🕶      | 1          | degC    |
| Toiminnot              |      |                | 21.        | 87      |
| Svätä esetusenve       | , IN |                | TES        | ST TAG  |
|                        | Er   | ror: <b>(%</b> | of Span (O | utput)) |
| Instrumentin tulo      |      |                |            |         |
| Instrumentin lähtö     |      |                |            |         |
|                        |      |                |            |         |
| Vaihda näkymää         |      |                |            |         |
| Aloita kommunikaattori |      |                |            |         |
|                        |      | Info           |            |         |

Kuva 122. Dokumentoivan kalibraattorin valikko HART-instrumentti kytkettynä

Virittäessäsi, perehdy instrumentin käyttöohjeeseen löytääksesi ja käynnistääksesi instrumentin viritysmetodin (engl. trimming Method) joko analogiasignaalille tai digitaalisignaalille (anturille). Kun käynnistät metodin, seuraa sen näyttämiä ohjeita. Tuota, niin vaadittaessa, instrumentille pyydetty tulosignaali. Katso Kuva 123. Anturin viritysmetodi.

- Jos käynnistit virityksen Dokumentoivasta kalibraattorista, ikkunan alaosassa on alueet, jossa on valmiiksi tarvittavat tulo- (1) ja lähtösignaalit (2). Käytä tulosignaalin lukemaa tulon vertailuarvona.
- Jos käynnistit virityksen jostain muusta MC6-T:n päätoiminnosta, kuten esim. Kommunikaattorista, napauta jompaakumpaa aluetta ja valitse tarpeen mukaiset suureet ja toiminnot näkyville.

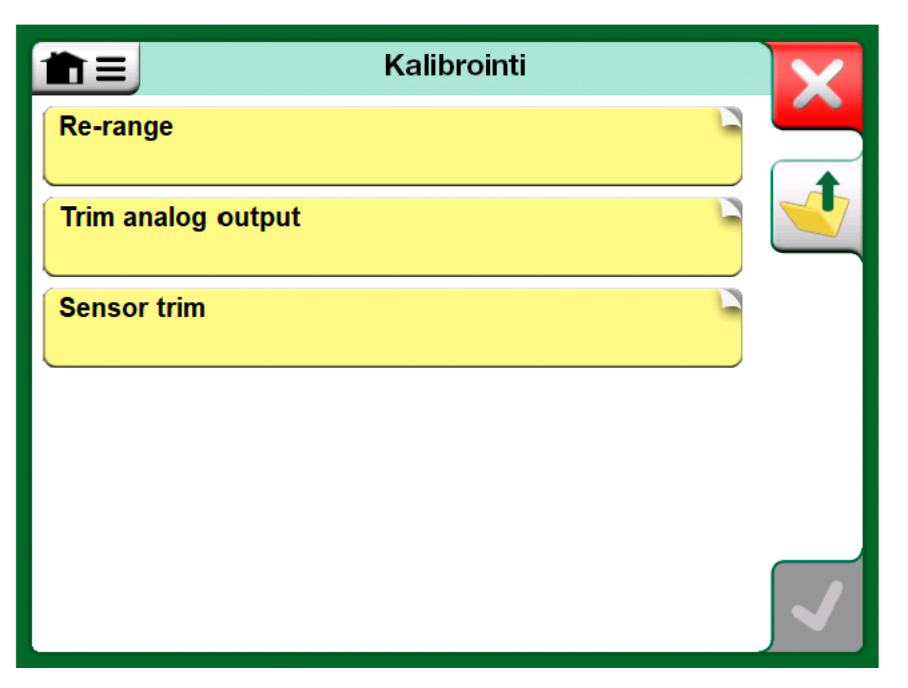

Kuva 123. Anturin viritysmetodi

Molemmissa tapauksissa: kun tulosignaali vaaditaan, kirjoita oikea arvo tässä vaiheessa käytettävissä olevaan numeeriseen kenttään. Vaihtoehtoisesti voit kopioida lukeman kalibraattorin lukemille varatulta

alueelta käyttäen yhtä Kopio-näppäimistä (

Saattaaksesi virityksen loppuun, seuraa MC6-T:n näytöllä olevia ohjeita.

| Lower sensor trim            | X                                                                                                    |  |
|------------------------------|----------------------------------------------------------------------------------------------------|--|
| Enter applied pressure value |                                                                                                    |  |
|                              | La constantia de la constantia de la con |  |
| 0.024010                     | 2                                                                                                    |  |
| 0.012<br>P1: P400mC Gauge    |                                                                                                    |  |

Kuva 124. Viritysmetodi meneillään

**Huomautus:** Kuten kenttäväyläinstrumenttien tapauksessa, HART-instrumenttien käyttöliittymä ja käyttöohjeet käyttävät "kalibrointi"-termiä joskus harhaanjohtavasti, kun suoritettava toimenpide on itse asiassa viritys.

Ole huolellinen viritystoimenpiteen aikana. Noudata instrumentin käyttöohjeen ohjeita. Toimenpiteen vaiheen ohittaminen saattaa aiheuttaa virityksen epäonnistumisen.

Oikea viritysjärjestys on tavallisesti seuraava: digitaalinen lähtö ensin ja sitten analoginen lähtö.

## Kenttäväyläinstrumentin viritys

**FOUNDATION Fieldbus** tai **Profibus PA** -instrumentin virittämisen voi aloittaa **Dokumentoivasta kalibraattorista**, kunhan oikea kommunikointiprotokolla on käynnissä ja instrumentin laitekuvaus (Device Description) sisältää tiedon virityksen edellyttämistä parametreista.

|                    | 02:01 💶                          |
|--------------------|----------------------------------|
|                    | <b>∠→</b> FF, <b>≌</b> °C        |
| Instrumentti )     | 0.00                             |
| Instrumentin tulo  | IN ES_RWMCGSHMBMI                |
|                    | Error: 0.000 (% of Span, Output) |
| Instrumentin lähtö |                                  |
| Asetukset          |                                  |
| Kenttäväylä        | Aloita kommunikaattori           |
| Back               | Aloita viritys                   |

Kuva 125. Dokumentoivan kalibraattorin valikko, kun kalibroidaan kenttäväyläinstrumenttia

Valikkovaihtoehdosta **Aloita viritys** avautuu kuvan Kuva 126. Esimerkki kenttäväyläinstrumentin viritysikkunasta kaltainen ikkuna. Ikkunassa näkyvät lohkot ja parametrit riippuvat instrumentin laitekuvauksesta. Ikkunan alaosassa on lukuarvokentät virittämistä varten sekä alueet, jossa instrumentin tulon (1) ja lähdön (2) lukemat näkyvät.

| Tr                 | im                      |
|--------------------|-------------------------|
| MODE_BLK           | Auto/Auto/Auto•OOS/Auto |
| PRIMARY_VALUE_UNIT |                         |
| CAL_UNIT           |                         |
| _                  | ℃                       |
| Trim 0%            | Trim 100%               |
| -200.00000         | 850.00000               |
| 1 °C               | 2 FF °C                 |
| 850.00             | 849.89                  |
| R1 Pt100 α385      | IN ES_RWMCGSHMBMI       |

Kuva 126. Esimerkki kenttäväyläinstrumentin viritysikkunasta

Suorittaaksesi virityksen, perehdy viritettävän instrumentin käyttöohjeeseen, jossa viritystapahtuman vaiheet on kuvattu. Useasti viritystapahtuma alkaa asettamalla **Mode Block** -tilaan OOS (Out Of Service), josta jatketaan muokkaamalla muita laitekohtaisia parametreja.

Varsinainen viritys tehdään napauttamalla joko **Viritä 0 %** tai **Viritä 100 %** kenttää, kun soveltuva tulosignaali on generoitu/simuloitu/mitattu. Lukuarvon muokkausikkuna avautuu. Lukuarvon syöttöikkunassa on näppäin, jolla tuon lukeman voi kopioida viritysarvoksi.

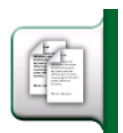

Kuva 127. Kopiointinäppäin

Huomautus: Eräiden kenttäväyläinstrumenttien ohjekirjat ja käyttöliittymät käyttävät "kalibrointi"-termiä, kun kyseessä on itse asiassa viritystoimenpide. Huomioi tämä virittäessäsi kenttäväyläinstrumenttia.

Ole huolellinen viritystoimenpiteen aikana. Noudata instrumentin käyttöohjeen ohjeita. Toimenpiteen vaiheen ohittaminen saattaa aiheuttaa virityksen epäonnistumisen.

# HART-laitekuvausten erikoispiirteet

## Tietoja HART-laitteesta

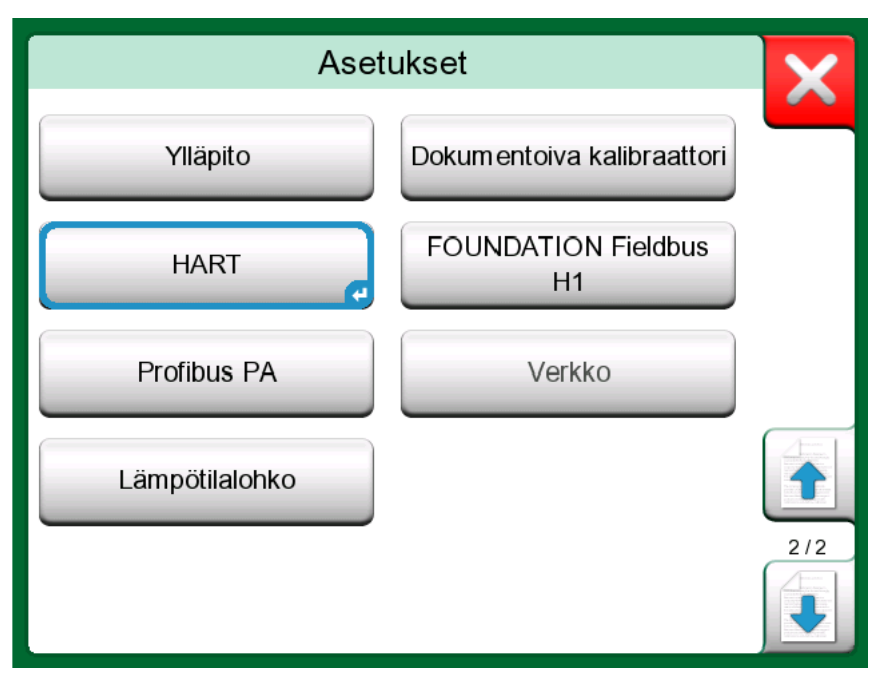

Kuva 128. HART MC6-T:n asetuksissa

MC6-T tukee kolmenlaista HART-instrumenttien laitekuvaustapaa:

- Laitekohtainen, eli käsissä olevalle HART-laitteelle räätälöity laitekuvaus, joka on saatavilla MC6-T:ssa. Kaikki instrumenttitiedot ovat tarjolla.
- **Yleinen**, eli kirjasto yleisistä laitekuvauksista. Ne soveltuvat useimmille HART-laitteille. Vain yleiset instrumenttitiedot ovat tarjolla.
- **Perusnäkymä**, eli MC6-T:ssa tarjolla oleva yksinkertaistettu laitekuvaus. Se näyttää vain instrumentin arvoparametrit sekä laite- ja prosessimuuttujan asetukset.

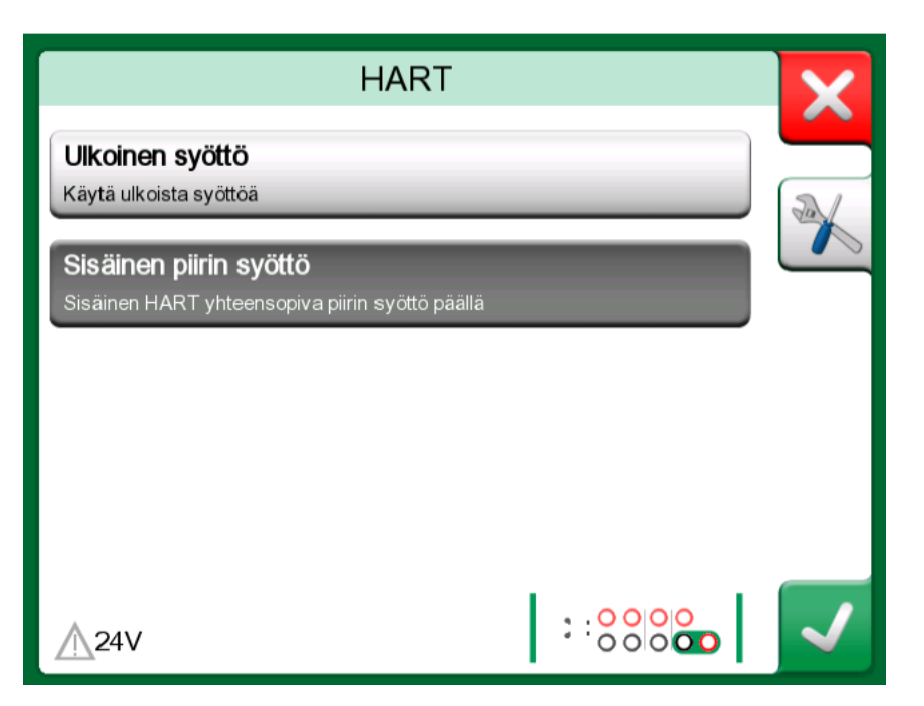

Kuva 129. HART-työkalut muualla

MC6-T:n aktiivisen laitteen kuvaukset voidaan määrittää **MC6-T:n Asetuksissa**. Huomioi myös seuraava: kun liität HART-laitteen ja valitset syötön, oikealla puolella oleva Työkalut-näppäin avaa HART-asetukset, joista voit valita aktiivisen laitteen kuvaukset (katso Kuva 129. HART-työkalut muualla). Tämä valinta on tarjolla **kalibraattorissa**, **dokumentoivassa kalibraattorissa**, **tiedonkeruussa** ja **kommunikaattorissa**.

| X |
|---|
|   |
|   |
|   |
|   |
|   |
|   |

Kuva 130. Laitekuvauksen valintaikkuna

## Perusnäkymä

MC6-T:n perusnäkymä yksinkertaistaa HART-instrumenttien käytön, koska tarjolla on vain arvoparametrit sekä laite- ja prosessimuuttujan asetukset. Valitse haluamasi arvoparametri kalibrointia, tiedonkeruuta tms. varten.

| <b>m</b> =     | Perusnäkymä    | X |
|----------------|----------------|---|
| AO<br>mA       | 20.500000      |   |
| <b>₽V</b><br>℃ | 323.305237     |   |
| SV<br>℃        | 323.305237     |   |
| <b>▼∨</b><br>℃ | -999999.000000 |   |
|                |                |   |
|                |                |   |

Kuva 131. Esimerkki HART:in perusnäkymästä

| Laitea               |             |  |
|----------------------|-------------|--|
| Laitteen sarjanumero | Päiväys     |  |
| 724793               | 22-Jan-2016 |  |
| Kuvaus               |             |  |
| TEMPERATURE          |             |  |
| Viesti               |             |  |
| JUST T               | ESTING      |  |
|                      |             |  |
|                      |             |  |
|                      |             |  |

Kuva 132. Esimerkki HART-instrumentin laiteasetusikkunasta

Kuva 131. Esimerkki HART:in perusnäkymästä ja Kuva 132. Esimerkki HART-instrumentin laiteasetusikkunasta kuvaavat laite- ja prosessimuuttujan asetuksissa muokattavissa olevat kentät.

| Prose              |             |               |  |  |  |
|--------------------|-------------|---------------|--|--|--|
| Siirtofunktio      |             |               |  |  |  |
|                    | Lineaarinen |               |  |  |  |
| Yksikkö            |             | Suodatus (s)  |  |  |  |
| °C                 |             | 0.4           |  |  |  |
| Anturin sarjanumer | 0           |               |  |  |  |
| 823097             |             |               |  |  |  |
| Alue               | kPa         |               |  |  |  |
| 0                  | 0%          | 150           |  |  |  |
| Alueen rajat       |             | -200 850 / 10 |  |  |  |

Kuva 133. Esimerkki prosessimuuttujan asetusikkunasta

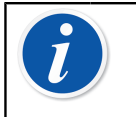

**Huomautus:** HART-viritystä ei tueta, kun käytetään MC6-T:n perusnäkymää. Käytä toista laitekuvausta, kun virität HART-instrumenttia.

# Digitaalisen tiedonsiirron instrumentin määritysten hallinta

## Yleistä

Beamex tarjoaa mahdollisuuden älykkäiden lähettimien konfigurointien tallentamiseen käyttämällä MC6-T:tta sekä ilmaista tietokoneohjelmaa: Beamex MC6-TFieldbus Configuration Viewer. Jos sovellettavissa, määritykset voidaan lähettää myös Beamex CMX Calibration - ohjelmistoon positioon linkitettyinä asiakirjoina.

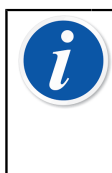

**Huomautus:** Jotta voit hyödyntää tätä ominaisuutta, sinulla tulee olla yksi tai useampi välttämättömistä lisäominaisuuksista asennettuna (HART<sup>®</sup>, FOUNDATION Fieldbus H1<sup>tm</sup> tai Profibus PA<sup>tm</sup>).

#### MC6-T:n työkalut

#### Konfigurointien tallennus

Kun laite on kytketty älykkääseen lähettimeen, avaa valikko ja etsi **Konfigurointi, Tallenna nimellä** -valikkokomento. Kun tämä on valittu, MC6-T lataa konfigurointitiedot ja sen jälkeen pyytää antamaan tiedostolle nimen. Oletusnimenä on lähettimen tägi.

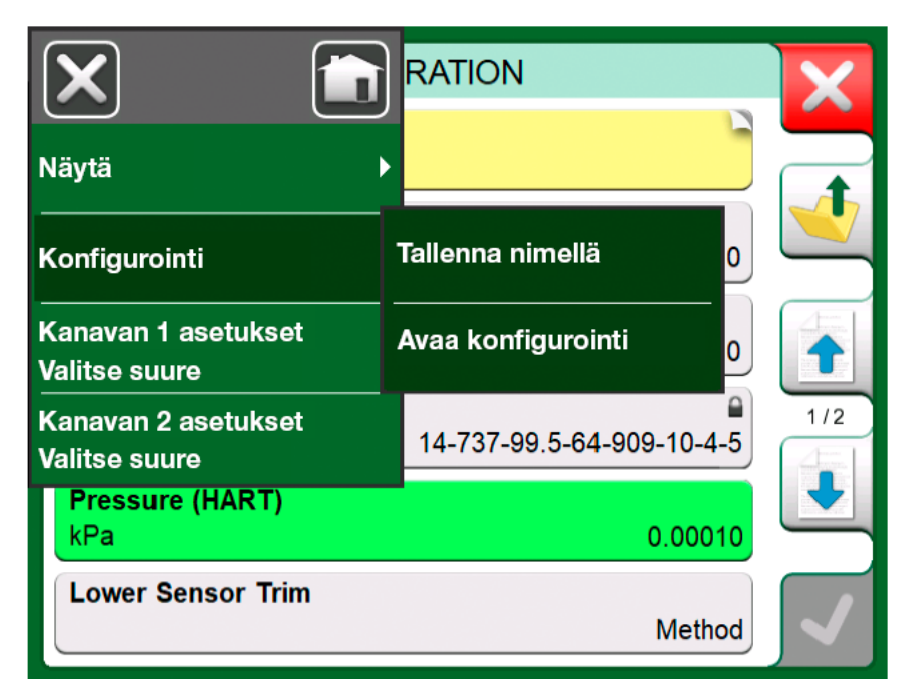

Kuva 134. Avattu konfigurointivalikko

Tämä toiminnallisuus on kätevä etenkin jos käytössä on analoginen valvomojärjestelmä ja HART-kenttälaitteita. Tällä toiminnolla voi luoda tietokannan kaikkien instrumenttien konfiguroinneista laitteeseen ja/ tai tietokoneelle. Jos instrumentti rikkoutuu, korvaavan instrumentin konfigurointi on helppoa, kun MC6-T (vaihtoehtoisesti tietokoneen kiintolevy) on tallentanut kaikki tarvittavat asetukset.

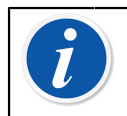

**Huomautus:** Huomaa, että tallennettua määritystiedostoa ei voi kirjoittaa MC6-T-laitteistosta takaisin lähettimeen.

#### Konfigurointien katselu ja hallinta

**Kommunikaattorissa** voit koska tahansa avata listan tallennetuista konfiguroinneista. Edellisen sivun kuvassa se näkyy kohdassa Kuva 134. Avattu konfigurointivalikko ja Kuva 135. Konfigurointeihin liittyvät valikkovaihtoehdot protokollan valintaikkunassa, jossa kommunikointi instrumentin kanssa on jo käynnissä.

Valitsemalla **Avaa konfigurointi** avautuu lista tallennetuista konfiguroinneista. Listassa näkyy seuraavat tiedot:

- tiedoston nimi,
- valmistaja / malli,
- tallennuspäivämäärä ja kellonaika sekä
- protokollan nimi.

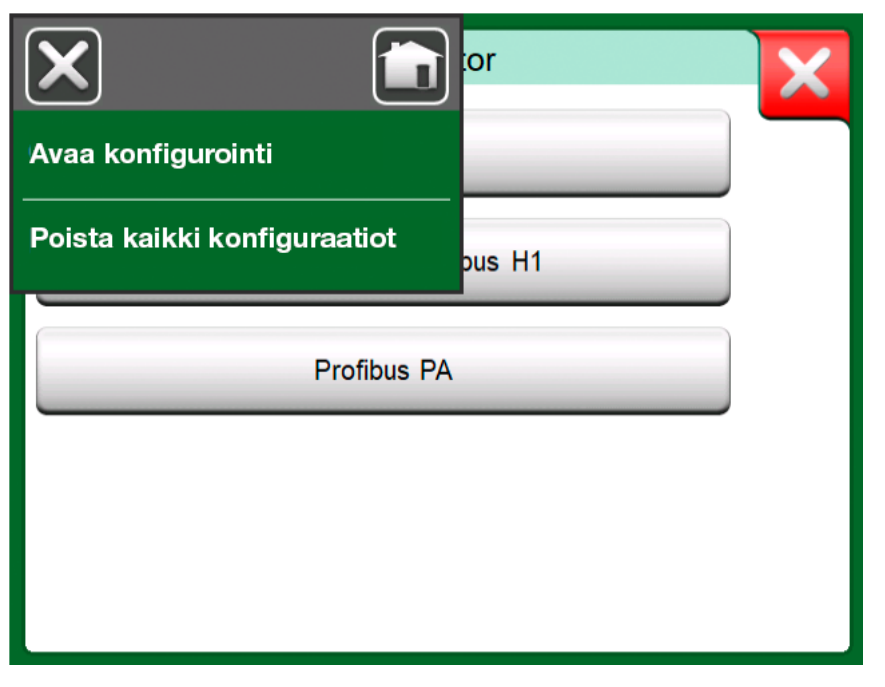

Kuva 135. Konfigurointeihin liittyvät valikkovaihtoehdot protokollan valintaikkunassa

Voit lajitella listan halutulla tavalla valikosta löytyvän lajittelutyökalun avulla. Napauta konfiguraatiota nähdäksesi sen sisällön. Huomioi kuitenkin, ettei tietoja voi muokata.

#### **Beamex MC6 Fieldbus Configuration Viewer**

**Beamex MC6 Fieldbus Configuration Viewer** on Windows<sup>®</sup> (versio 8 ja uudemmat) -käyttöjärjestelmällä varustetuissa henkilökohtaisissa tietokoneissa käytettävä ilmaisohjelma. Voit ladata Configuration Viewer -ohjelmiston Beamexin verkkosivustolta: https://www.beamex.com. Etsi **Download Center** (latauskeskus).

| 🕰 Be | amex MC6 Field              | dbus Cor             | nfiguration Viewer - [CERA | BAR]                 |                |                  |       |    |  |
|------|-----------------------------|----------------------|----------------------------|----------------------|----------------|------------------|-------|----|--|
|      | <u>File</u> <u>Settings</u> | <u>W</u> ind         | low <u>H</u> elp           |                      |                |                  | - 8 > | •  |  |
| - =  | <u>O</u> pen                |                      |                            |                      |                |                  |       |    |  |
|      | <u>L</u> oad fror           | Load from Calibrator |                            |                      |                |                  |       |    |  |
| ма   | <u>C</u> lose               |                      | 🖳 Load From Calibrator     |                      |                | <b>—</b> ×       | =)_   | -  |  |
| Ta   | Save As                     | .                    | Name                       | Date                 | Time           | Protocol         | 1     |    |  |
|      | <u>P</u> rint               |                      | TT001 PROFIBUS PRetop 5    | 5.2.2013<br>7.2.2013 | 12:16<br>15:23 | HART<br>Profibus | Â     |    |  |
|      | Exit                        |                      | PRetop 5350 FF             | 4.2.2013             | 14:49          | Foundation       | Ξ     |    |  |
|      |                             |                      | E 11340                    | 4.2.2013 14.32       | 14.32          | HART             |       |    |  |
|      | Qk                          | ]                    |                            |                      |                |                  |       |    |  |
| MC6  | - 601255 connec             | ted.                 |                            |                      |                |                  |       | .: |  |

Kuva 136. Beamex MC6 Fieldbus Configuration Viewer

#### Konfigurointien lataaminen tietokoneelle

#### Beamex MC6 Fieldbus Configuration Viewerillä voit:

- Ladata konfiguroinnit MC6-T:sta
- Katsoa konfigurointeja
- Tallentaa konfiguroinnit tietokoneelle (esim. "\*.fc" -tiedostoksi).
- Tulostaa konfigurointitiedostot.

#### Konfigurointien linkittäminen CMX:ään

CMX:ssä voi linkittää tiedostoja positioille, laitteille jne. Käytä tätä ominaisuutta linkittääksesi "\*.fc" -tiedostot CMX:ään. Linkin kaksoisklikkaus avaa tiedoston katseluohjelmassa.

| Document<br>description | Name                                     | File In Database | <u>O</u> pen | =             |
|-------------------------|------------------------------------------|------------------|--------------|---------------|
| Connection - 101        | J:\CMX\Connection - 101DR-PI0014.png     |                  | <u>A</u> dd  | File          |
| CMX Professional        | J:\CMX\CMX Professional - Installation c |                  |              | File Link     |
| Beamex Oy Ab            | www.beamex.com                           |                  | Remove       |               |
|                         |                                          |                  |              | Internet Link |

Kuva 137. Dokumenttilinkkien ikkuna

142 - Kommunikaattori

# Asetukset

Tässä osassa käsiteltävät asiat:

- Kuinka konfiguroit MC6-T:n soveltumaan omiin tarpeisiisi.
- Lyhyesti MC6-T:n uudelleenkalibroinnista ja virittämisestä.
- Tietoturvaoptio

## **Asetusten esittely**

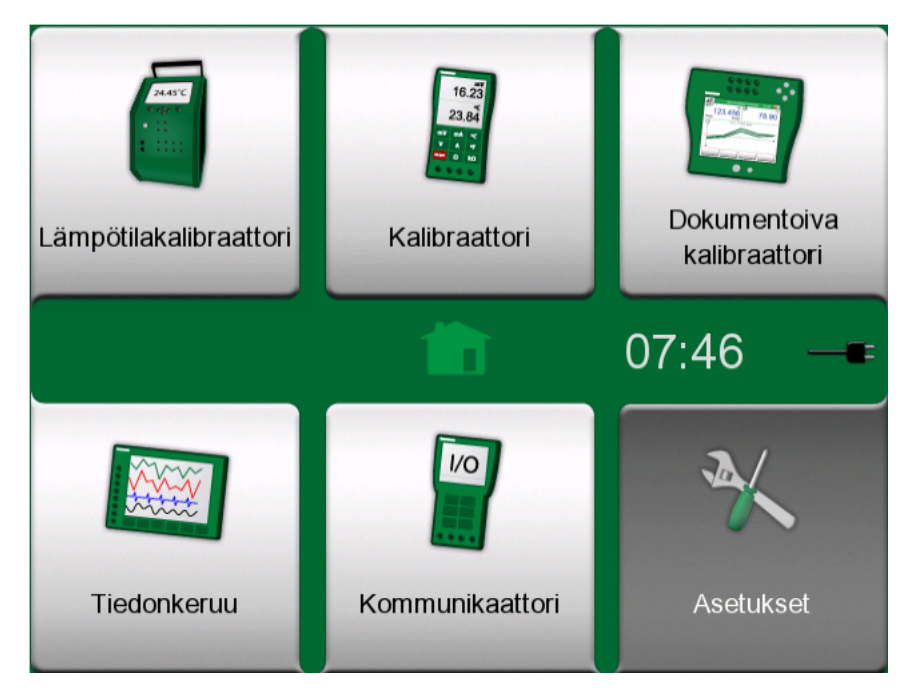

Kuva 138. Kotinäkymä, jossa Asetukset valittuna

Tämä käyttötila mahdollistaa MC6-T:n konfiguroinnin omien tarpeiden mukaiseksi sekä MC6-T:n uudelleenkalibroinnin. Seuraavat asetukset ovat tarjolla:

- Kieli, jolla voit valita käyttöliittymäkielen.
- **Tietoja**. Tietoja asennetuista moduuleista, laiteohjelmistovaihtoehdoista jne.
- **Virranhallinta**, jossa asetetaan mm. automaattisen sammutuksen viiveet ja näytön kirkkaus. Katso myös kappale Virranhallinta.
- Äänenvoimakkuudet, jossa asetetaan MC6-T:n äänien voimakkuudet.
- Päiväys ja kellonaika sisältää mm. aikavyöhyke- ja kesäaikaasetukset. Tämä asetus synkronoidaan tietokoneen kanssa, kun se kommunikoi CMX:n kanssa. Katso myös kappale Mobile Security Plus ohjelmistovaihtoehto.
- **Paikallisasetukset**, jossa valitaan mm. verkkotaajuus ym. oletusarvoja. Katso myös kappale Mobile Security Plus -ohjelmistovaihtoehto.
- Omistaja, jossa voit syöttää kotinäkymässä näkyvät omistajatiedot.
- Säätimien esivalinnat. Aktiivinen, jos olet ostanut säädinkommunikointioptioita. Lisätietoa kappaleessa Lisätietoa.
- Ylläpito, josta voit mm. käynnistää MC6-T:n uudelleenkalibroinnin/ virityksen ja asettaa kalibrointipäivämäärän. Voit myös kohdistaa kosketusnäytön.
- **Dokumentoiva kalibraattori**. Kalibrointiin liittyviä asetuksia, kuten sallitaanko **yhden kalibrointitoiston** tallennus sekä "ennen viritystä" että "virityksen jälkeen" -kalibrointina.

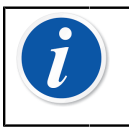

**Huomautus:** Jos instrumentti lähetetään CMXjärjestelmästä, CMX on näiden asetusten pääjärjestelmä. Tässä tapauksessa kalibraattorin asetuksilla ei ole merkitystä.

- HART, FOUNDATION Fieldbus ja Profibus PA, joissa määritetään kommunikointiparametrit digitaalista kommunikointia käyttäville instrumenteille.
- Verkko, jossa on lähiverkkoasetukset (vain Beamexin sisäiseen käyttöön).
- Lämpötilalohko avaa ikkunan lämmityksen ja jäähdytyksen suoritustavan määrittämiseksi. Tämä asetus on käytettävissä myös Lämpötilakalibraattorin valikossa. Katso kappale Valikko.

Kukin asetus/määritys on ilmeinen, kunhan olet perehtynyt MC6-T:n käyttöliittymään. Huomaa myös, että monen asetusikkunan valikko sisältää mahdollisuuden palauttaa tehdasasetukset.

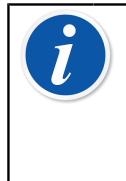

**Huomautus:** MC6-T:n kalibrointipäivämäärä voidaan asettaa **Vaihda moduulin tietoja** -asetuksen **Ylläpito**määritysikkunassa. Kalibrointipäivämäärän asetuksen PIN-koodi on **2010**. MC6-T:n **Viritä kalibraattori** -asetuksen PIN-koodi on laitekohtainen ja se toimitettiin MC6-T:n kanssa.
# Ylläpito

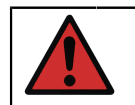

**Varoitus:** Laitteessa ei ole käyttäjän vaihdettavissa olevia osia. Älä avaa koteloa!

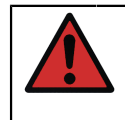

**Varoitus:** Kytke verkkovirta pois päältä ennen mitään kunnossapitotoimenpiteitä ja irrota verkkovirtajohto. Irrota myös kaikki muut johdot.

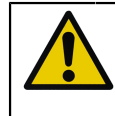

**Varoitus:** Jos laitteen sisälle putoaa esine, laite on kytkettävä pois päältä ja verkkovirtajohto on irrotettava välittömästi. Tämän jälkeen valtuutetun henkilön tulee poistaa esine.

## Pääsulakkeiden vaihtaminen

Voit vaihtaa pääsulakkeet seuraavien ohjeiden avulla:

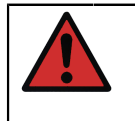

**Varoitus:** Kytke laite pois päältä verkkovirtakytkimestä ja irrota verkkovirtajohto. Verkkovirtajohto on irrotettava, jotta verkkovirta katkeaa täydellisesti laitteesta.

- 1. Poista sulakkeen pidikkeet ruuvitaltalla (sulakkeen pidikkeissä on jousikuormitettu mekanismi; avaa pidike painamalla kantta varoen ja kääntämällä 30°).
- 2. Sulakkeet on vaihdettava oikean luokituksen ja tyypin mukaisiin alueen verkkovirran perusteella. Katso sulakkeen pidikkeen yläpuolella näkyvä luokitus ja tyyppi.

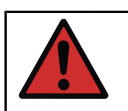

Varoitus: Väärän tyyppisten sulakkeiden käyttö saattaa aiheuttaa vaaran.

- 3. Kun olet vaihtanut sulakkeet, kiinnitä sulakkeen pidikkeet laitteistoon.
- 4. Liitä verkkovirtajohto ja kytke verkkovirtakytkin päälle. Jos sulake palaa uudelleen, varmista, että sulakkeen tyyppi oli oikea. Jos sulakkeen tyyppi on oikea ja sulake palaa edelleen, lähetä laite valtuutettuun huoltoon.

## Ylilämpösuojan testaustoiminto

MC6-T on varustettu lisäsuojaominaisuudella nimeltä **Ylilämpösuojan testaustoiminto**. Se antaa mahdollisuuden varmistaa, että lämpötilalohkosta katkaistaan virta, jos se kuumenee yli asetuspisteen enimmäislämpötilan.

Voit siirtyä **Ylilämpösuojan testaustoimintoon** valitsemalla Kotinäkymässä **Asetukset**. Napauta **Ylläpito**-näppäintä ja valitse **Vaihda moduulin tietoja** -asetus ja anna vaadittava PIN-koodi: **5656**. Laite on muutosten hyväksymisen jälkeen testitilassa.

| Ylläpito                       |   |
|--------------------------------|---|
| Ylilämpösuojan testaustoiminto |   |
| Käytä                          | J |
|                                |   |
|                                |   |
|                                |   |
|                                |   |
|                                |   |
|                                |   |
|                                |   |

Kuva 139. Ylilämpösuojan testaustoiminto -ikkuna

Voit testata ominaisuutta ottamalla lämpötilan generoinnin käyttöön mallisi enimmäisasetuspisteellä. Jos suojamekanismi toimii oikein, näet viestin kohdassa Kuva 140. Ylilämpösuojan testaustoiminto -kehote. Virta lämpötilalohkoon katkaistaan ja laite aloittaa jäähdytyksen. Voit palata normaaliin käyttötilaan kytkemällä verkkovirran pois päältä ja takaisin päälle virheen tyhjentämiseksi.

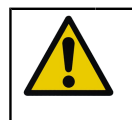

**Varoitus:** Jos enimmäisasetuspisteen lämpötila vakautuu ilman virheviestiä, ota yhteyttä Beamexiin. MC6-T-laitteen turvallinen käyttö ei ole enää varmaa.

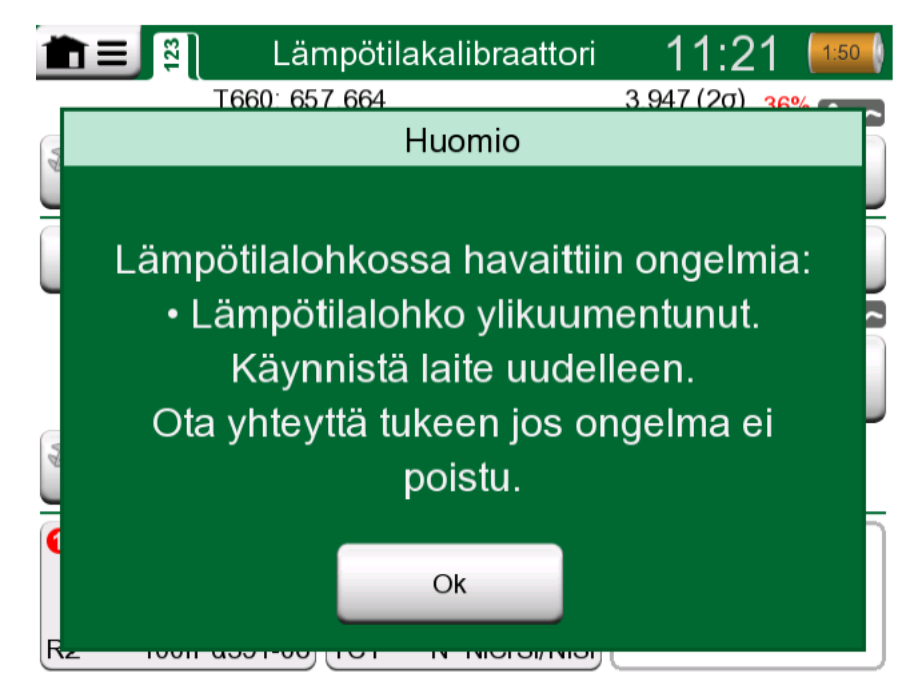

Kuva 140. Ylilämpösuojan testaustoiminto -kehote

## **Puhdistusohjeet**

**Varoitus:** Irrota verkkovirtajohto ja kytke verkkovirta pois päältä ennen puhdistamista. Varmista, että laite on täysin kuiva ennen käyttöä.

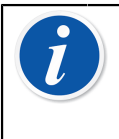

**Huomautus:** Käyttäjän tulee vahvistaa muiden kuin Beamexin suosittelemien puhdistusmenetelmien käyttö valtuutetusta huoltokeskuksesta, jotta voidaan varmistaa, että ehdotettu menetelmä ei vaurioita laitteistoa.

- 1. Sisäelementit ja lämpötilalohkon sisäosa
  - Koska lämpötilalohkoa käytetään korkeissa lämpötiloissa, sisäelementit on poistettava jokaisen käytön jälkeen ja pyyhittävä Scotch-Brite<sup>®</sup>-sienellä tai hiomakankaalla. Varmista, että sisäelementtiin tai lämpötilalohkon pintaan ei jää tekstiilikuituja.
  - Jos sisäelementin ulkopinta on syöpynyt, se saattaa aiheuttaa sisäelementtien juuttumisen lämpötilalohkon aukkoon. Vältä tämä hankaamalla sisäelementit puhtaaksi hankaussienellä tai hienolla hiekkapaperilla (karkeus yli 400).
  - Jos lämpötilalohkossa tai sisäelementtien aukoissa on öljyjäämiä, nämä voidaan puhdistaa miedolla alkoholipohjaisella liuottimella.

- 2. Muut osat
  - Puhdista näyttö mikrokuituliinalla. Tarpeen tullen, käytä mietoa puhdistusainetta ja poista se huolellisesti puhdistuksen päätteeksi.
  - Jos muut MC6-T-osat vaativat puhdistamista, käytä vesipohjaisella tai alkoholipohjaisella liuottimella kostutettua liinaa. Vaihtoehtoisesti voit käyttää laimealla vetyperoksidilla tai mäntysuopaliuoksella kostutettua riepua. Odota muutaman minuutin verran ja poista lika sekä pesunesteen jäämät käyttäen puhtaalla vedellä kostutettua riepua. Vahvojen pesuaineiden käyttö on kielletty.

**Varoitus:** Ole huolellinen, jotta liittimiin, verkkovirtakytkimeen ja verkkovirtapistokkeeseen ei pääse nestettä! Jos laitteen sisälle pääsee nestettä, ota yhteyttä Beamexiin. MC6-T-laitteen turvallinen käyttö ei ole enää varmaa.

## Laiteohjelmiston päivitys

Nopein tapa uuden laiteohjelmiston tarkastamiseen on vierailu Beamexin verkkosivustolla (https://www.beamex.com). Etsi **Downloads Center** (latauskeskus) ja tarkastele MC6-T-laiteohjelmistoversioita ja latauksia. Tarkista myös päivitystiedoston mukana toimitettavat mahdolliset julkaisuilmoitukset.

Siirrä päivitysohjelmisto USB-muistitikulle (USB Flash -muisti). Varmista, että MC6-T:n virta on **kytketty pois päältä**. Huomaa, että verkkovirtaakytkimen pois päältä kytkeminen siirtää laitteen valmiustilaan, jonka jälkeen se on käynnistettävä uudelleen ja sammutettava kalibraattorin virtanäppäimellä verkkovirtakytkimen pois päältä kytkemisen jälkeen. Liitä USB-muistitikku MC6-T:n USB-A-porttiin.

Paina **nuoli oikealle** ja **nuoli vasemmalle** -laitteistonäppäintä ja kytke verkkovirtakytkin päälle. Päivitys käynnistyy automaattisesti. Noudata MC6-T:n näytöllä näkyviä ohjeita. Päivitys on monivaiheinen prosessi, joten ole kärsivällinen.

**Huomautus:** MC6-T:n laiteohjelmiston päivittäminen ei tyhjennä mitään käyttäjän syöttämiä tietoja (instrumentit, kalibrointitulokset, datalokit jne.).

USB Flash -muistien tukemat tiedostojärjestelmät ovat FAT 32 ja FAT 16.

## MC6-T:n uudelleenkalibrointi

Kuten muidenkin mittalaitteiden suhteen, suosittelemme MC6-T:n uudelleenkalibrointia aika ajoin. Beamex suosittelee, että laite kalibroidaan uudelleen kerran vuodessa. Tällä varmistetaan MC6-T:n tarkkuus ja toiminnan luotettavuus laitteen koko käyttöiän ajan.

MC6-T on korkean tarkkuuden omaava kalibraattori ja siksi se tulisi uudelleenkalibroida vain laboratorioissa, jotka kykenevät uudelleenkalibroimaan laitteen riittävän pienin epävarmuuksin. Huomioi, etteivät kaikki kalibrointilaboratoriot kykene tarjoamaan vaatimusten mukaisia epävarmuuksia. On erittäin suositeltavaa, että kalibrointilaboratorio on akkreditoitu (ISO 17025) ja että sillä on käytössä sertifioitu laatujärjestelmä.

Pyydä neuvoja ottamalla yhteyttä Beamexiin.

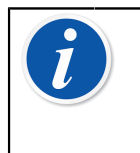

**Huomautus:** Jos laitetta käytetään erittäin epäpuhtaalla alueella tai lämpötilalohko likaantuu, laite on lähetettävä uudelleenkalibroitavaksi, koska sen lämpöominaisuudet saattavat muuttua.

Lähettämällä kalibraattorisi uudelleenkalibroitavaksi Beamexin kalibrointilaboratorioon, voit varmistua siitä, että laitteesi puhdistetaan, testataan kokonaisuudessaan, päivitetään uusimpaan ohjelmistoversioon ja uudelleenkalibroidaan ajan tasalla olevassa kalibrointilaboratoriossa, joka epävarmuuksien osalta soveltuu laitteen kalibrointiin.

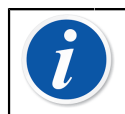

**Huomautus:** Katso MC6-T:n kalibrointipäivämäärän asettaminen kappaleesta **Asetukset**.

## Sähkö- ja elektroniikkalaitteiden hävittäminen

### Beamex ja WEEE

Beamex on ympäristötietoinen yhtiö, joka varmistaa tuotteidensa kehityksessä, että tuotteet on helppo kierrättää ja ettei niiden mukana joudu haitallisia materiaaleja ympäristöön.

Euroopan unionissa (EU) ja muissa maissa, joilla on erillinen keräysjärjestelmä, sähkö- ja elektroniikkalaiteromua (WEEE) koskevat erityiset määräykset.

#### EU WEEE -direktiivin 2012/19/EU (WEEE-direktiivi) määrää,

että sähkölaitteiden valmistajat ovat vastuussa sellaisten laitteiden keräyksestä, käsittelystä ja kierrätyksestä sekä WEEE:n käsittelystä, jotka valmistaja on toimittanut EU:n markkinoille 13. elokuuta 2005 alkaen. Nämä asetukset pyrkivät suojelemaan ja parantamaan ympäristön laatua sekä suojelemaan ihmisten terveyttä ja luonnonvaroja.

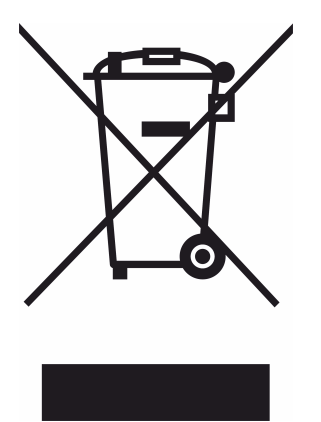

Yllä oleva symboli on tulostettu tuotteen takakannen tarraan. Se ilmaisee, että kyseinen tuote on toimitettava asianmukaiseen sähkö- ja elektroniikkalaiteromun keräyspisteeseen.

Lisätietoja näiden tuotteiden kierrätyksestä saa paikalliselta edustajalta tai jäteyhtiöiltä.

# Huolto- ja kuljetusohjeet

Vain valtuutettu edustaja saa huoltaa MC6-T-yksikköä. Laitteessa ei ole käyttäjän vaihdettavissa olevia osia. Älä avaa koteloa!

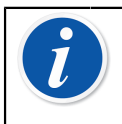

**Huomautus:** Kun verkkovirtajohto on vaihdettava, valitse johto, jonka luokitus ja tyyppi ovat oikeat. Verkkovirtajohdossa tulee olla suojamaadoitus.

## **Turvallinen toimitus huoltoon**

Kun lähetät MC6-T:n huoltoon, aseta se alkuperäiseen pakkaukseen, jossa se toimitettiin Beamexilta. Käytä muissa pakkauksissa 40 mm:n pehmusteita kaikilla sivuilla turvallisen toimituksen varmistamiseksi.

Jos yksikkösi on varustettu **varustepidikesarjalla**, käytä kuljetuksen aikana **takaosan kuljetustukea** suojaamaan laitteen takaosaa. Liu'uta **Takaosan kuljetustuki Varustepidikesarjaan** kuvassa Kuva 141. Takaosan kuljetustuki paikoillaan turvallista toimitusta varten esitetyllä tavalla.

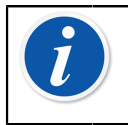

**Huomautus:** Ennen kuin lähetät yksikön huoltoon, muista irrottaa sisäelementti laitteesta ja kaikki **varustepidikesarjan** lisävarusteet.

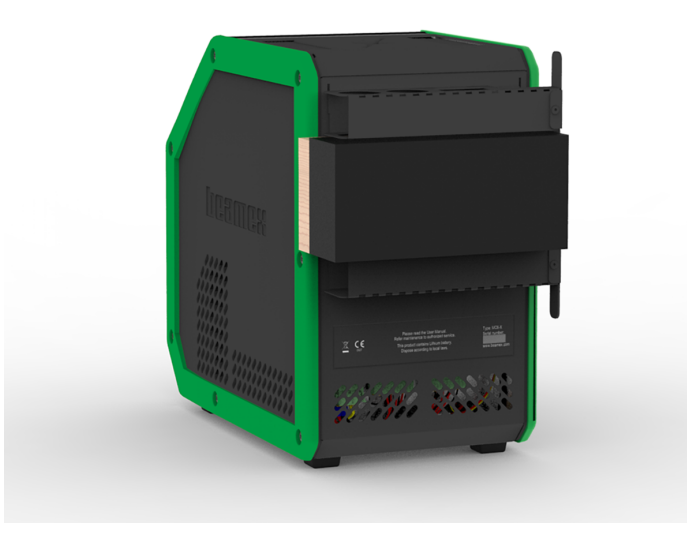

Kuva 141. Takaosan kuljetustuki paikoillaan turvallista toimitusta varten

MC6-T660-malli on varustettu **kuljetuskannella**, joka näkyy kuvassa Kuva 142. MC6-T660 -kuljetuskansi. Käytä tätä, kun lähetät laitteen huoltoon. Se saattaa auttaa estämään lämpötilalohkoon kohdistuvat vauriot kuljetuksen ääriolosuhteissa.

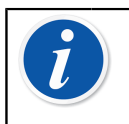

**Huomautus:** Jos laite ei ole käytössä, suosittelemme pitämään **kuljetuskannen** lämpötilalohkon aukon sisällä likaantumisen välttämiseksi.

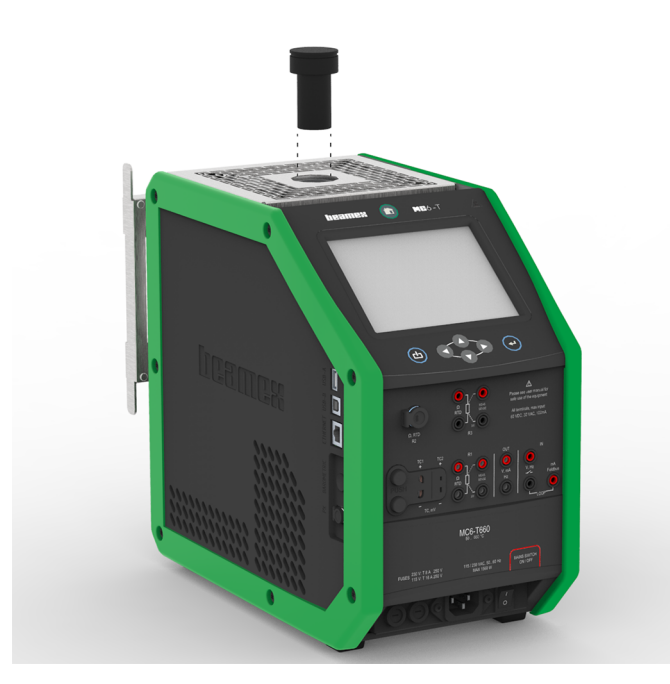

Kuva 142. MC6-T660 -kuljetuskansi

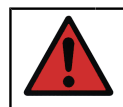

**Varoitus:** Noudata litiumpolymeeri-akkuja sisältävien laitteiden kuljetukseen liittyviä säädöksiä.

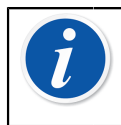

**Huomautus:** Kun kuljetus tapahtuu kentällä, aseta yksikön kuljetuskahva kantoasentoon (katso osioMC6-T-kahva) ja käsittele laitteistoa erittäin huolellisesti.

Lisätietoja saa Beamexiltä. Yhteystiedot tämän käyttöohjeen alkusivuilla.

## **MC6-T:n nollaaminen**

Kalibraattorin nollaaminen saattaa olla tarpeellista joissakin tilanteissa. Voit tehdä tämän painamalla samanaikaisesti Koti- ja Enter-näppäintä noin 7 sekunnin ajan.

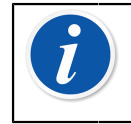

**Huomautus:** MC6-T:n kelonaika, päivämäärä tai tallennetut tiedot eivät katoa nollauksen yhteydessä. Nollaus vaikuttaa vain pääsuorittimeen. Avoimet tiedostot saattavat kuitenkin kadota.

154 - Huolto- ja kuljetusohjeet

## Lisätietoa

Tässä osassa käsiteltävät asiat:

- Kuinka luoda omia paineyksiköitä, PRT-antureita ja siirtofunktioita
- Perustietoa siitä, kuinka MC6-T:een liitetään ulkoisia laitteita, kuten painesäätimiä ja lämpötilalohkoja.

## Käyttäjän määrittämän toiminnon tiedot

Tässä osiossa kerrotaan MC6-T:n kehittyneemmistä toiminnoista. Tässä on kuvattu seuraavat:

- Omat vastusanturit (PRT/RTD)
- Omat siirtofunktiot
- Omat paineyksiköt
- Omat askelluksen kalibrointipisteet
- Säädinkommunikointi

| <b>m</b> = | Oma anturi | 49.724 |
|------------|------------|--------|
| (ei nimeä) |            |        |
| CVD1A      |            |        |
|            |            |        |
|            |            |        |
|            |            | 6/6    |

Kuva 143. Esimerkkilista käyttäjän MC6-T:hen lisäämistä PRTantureista

Ne sivut, jossa käyttäjä voi luoda uusia kohteita, sisältävät kohdassa Kuva 144. "Luo uusi instrumentti" -näppäin näkyvän näppäimen. Voit lisätä niin

monta kohdetta kuin haluat. Kun niille varattu sivu täyttyy, järjestelmä lisää sivuja.

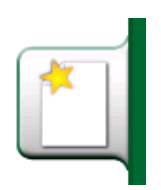

Kuva 144. "Luo uusi instrumentti" -näppäin

i

**Huomautus:** Nämä ominaisuudet on tarkoitettu kokeneille kalibrointiteknikoille, jotka tuntevat kalibraattorit ja erityisesti MC6-T:n.

Käyttäjän määrittämän kohteen poistaminen pysäyttää sitä käyttäneen mittauksen, generoinnin tai simulaation.

### **Omat vastusanturit (PRT/RTD)**

#### Yleistä

MC6-T:ssa on runsas joukko valmiiksi luotuja vastusantureita. Ne ovat tarjolla aina kun **suureena** on **RTD lämpötila**. Kuitenkin, jos platinavastusanturia (PRT) käytetään referenssianturina, tarjolla olevat standardianturit eivät välttämättä ole käyttökelpoisia. Tämä johtuu siitä, että referenssiantureilla on useasti yksilölliset kertoimet lämpötilan ja resistanssin riippuvuusyhtälössään (esim. **Callendar - van Dusen-** tai ITS-90-yhtälö).

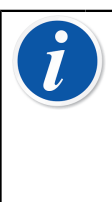

**Huomautus:** Jos käytät CMX-järjestelmää: vaikka MC6-Tkalibraattorissa on mahdollista luoda tai ylläpitää mukautettuja antureita, suosittelemme, että mukautetut anturit (mukaan lukien antureiden kertoimet) luodaan ja ylläpidetään CMXjärjestelmässä. Näin anturitietoja voidaan hallita keskitetysti, ja ne ovat kaikkien antureita tukevien kalibraattoreiden käytettävissä.

| <b>1</b> = 0                       | ma anturi  |     |
|------------------------------------|------------|-----|
| Anturin nimi                       |            |     |
| Pt100 7                            | 714737     |     |
| Anturin laskentakaava              | Resoluutio |     |
| CvD RTD (R <sub>0</sub> , A, B, C) | 0.01       |     |
| Anturin alue (°C)                  |            | 1/3 |
| -200 0%                            | 850        | 4   |
| Muistiinpanot                      |            |     |
|                                    |            |     |

Kuva 145. 1. konfigurointisivu

Monisivuisen valmiiksi syötettyjen vastusantureiden listan jälkeen laitteessa on tarjolla mahdollisuus lisätä omia PRT-antureita.

Kun oma PRT-anturi on käytössä, yksikkönäppäimessä on yksikön nimen lisäksi varoituskolmio. Alla on esimerkkikuva, jossa omaa PRT-anturia käytetään **Kalibraattorissa**. Muissa MC6-T:n päätoiminnoissa oma PRTanturi näkyy vastaavalla tavalla.

| RTD | R1: Measurement | A Pt100 S/N 714737 |
|-----|-----------------|--------------------|
|-----|-----------------|--------------------|

Kuva 146. Oma PRT-anturi käytössä kalibraattorissa

Kun määrittelet omia antureita, ensimmäisen konfigurointi-ikkunan **Anturin laskentakaava** -valinta on tärkeä. Se vaikuttaa siihen, mitä seuraavat konfigurointi-ikkunat sisältävät. Seuraavat alakappaleet kuvaavat kaikki laskentakaavat.

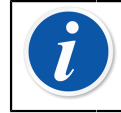

**Huomautus:** Katso lisätiedot **anturin laskentakaavoista** Platinum Resistance -lämpötila-antureiden kirjallisuudesta.

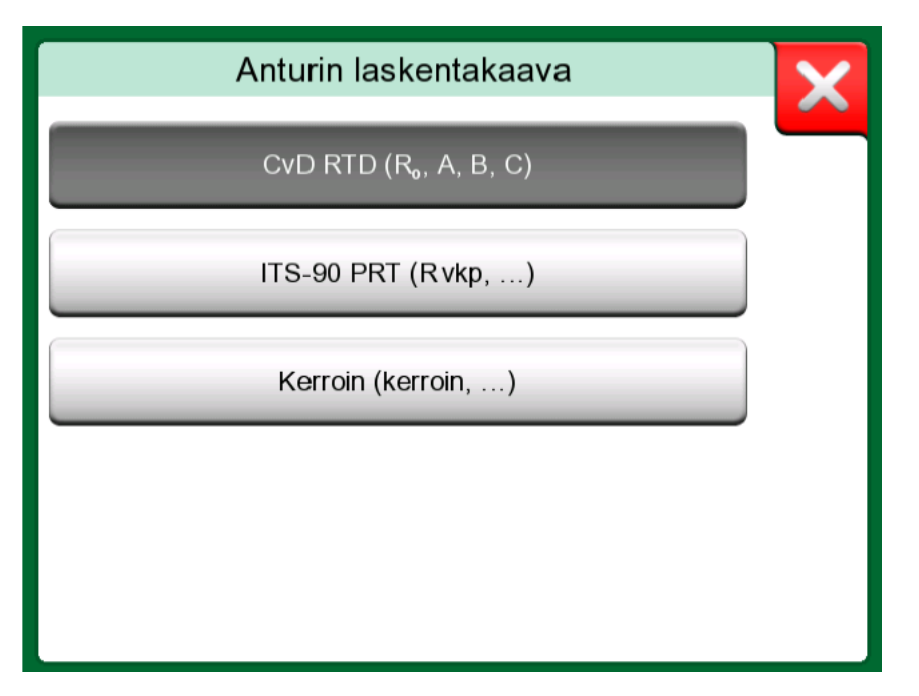

Kuva 147. Vaihtoehtoisia anturin laskentakaavoja

Huomautus: Jos sinun on kirjoitettava erittäin pieni tai suuri numero **Kerroin**-kenttään, avaa valikko ohjelmistonäppäimistöltä. Jos sovellettavissa, valikko sisältää mahdollisuuden eksponentin lisäämiseen. Tämä mahdollistaa kymmenpotenssimuotojen käyttämisen, kuten esim. 5.775E-07.

#### Callendar van Dusen -yhtälö platinavastusantureille (PRT)

Kun **CvD RTD (R<sub>0</sub>, A, B, C)** ts. Callendar van Dusen -yhtälö on valittu, anturin kertoimet voidaan lisätä. Katso Kuva 148. Esimerkki Callendar van Dusen -kertoimien konfigurointisivusta.

|        | Oma anturi |              |
|--------|------------|--------------|
| R₀ (Ω) |            |              |
|        | 100        |              |
| А      |            |              |
|        | 0.0039083  |              |
| В      |            | 3/3          |
|        | -5.775E-07 |              |
| С      |            |              |
|        | -4.183E-12 |              |
|        |            |              |
|        |            | $\checkmark$ |

Kuva 148. Esimerkki Callendar van Dusen -kertoimien konfigurointisivusta

Callendar van Dusen -yhtälö esiintyy kahdessa muodossa. Toisessa kertoimet merkitään kirjaimin A, B ja C. Toisessa alpha, delta ja beta (a, d ja b). Lisäksi molempiin yhtälöihin liittyy vakio R<sub>0</sub>.

MC6-T tukee vain yhtälöä, jossa käytetään kertoimia A, B ja C. Jos platinavastusanturillesi on annettu kertoimet a, d ja b, käytä seuraavia yhtälöitä muuntamaan kertoimet muotoon A, B ja C:

$$\mathsf{A} = \alpha \cdot \left(1 + \frac{\delta}{100}\right) \qquad \qquad \mathsf{B} = \frac{-\alpha \cdot \delta}{10^4} \qquad \qquad \mathsf{C}_{\mathsf{T}<0} = \frac{-\alpha \cdot \beta}{10^8}$$

Kuva 149. Yhtälöt kertoimien muuntamiseen.

#### **ITS-90** platinavastusanturi (PRT)

Jos platinavastusanturin kalibrointitodistuksessa on ITS-90 poikkeamafunktion (kansainvälinen lämpötila-asteikko 1990) kertoimet, valitse **ITS 90 PRT (R tpw,...) anturin laskentakaavaksi**. Tämän jälkeen voit kirjoittaa vakion R tpw ja yhden tai useamman kertoimen: a<sub>x</sub>, b<sub>x</sub> ..., jossa alaindeksi x on 4–11 kalibroinnissa käytetystä poikkeamayhtälö riippuen.

Jos kalibrointitodistuksesta puuttuu alaindeksit, käytä seuraavan sivun taulukkoa tunnistamaan annetut kertoimet.

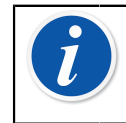

**Huomautus:** ITS-90-alialueiden kerroinmerkintöjen määritys on kuvattu teknisessä NIST-asiakirjassa 1265 "Guidelines For Realizing the International Temperature Scale of 1990".

Kalibrointialueet, vastaavat kertoimet ja esimerkkejä kalibrointipisteistä:

| Calibration<br>Ranges <sup>(*</sup> | Corresponding<br>Coefficients                        | Example of | fixed calibrat | tion points <sup>(#</sup> , ° | C        |        |
|-------------------------------------|------------------------------------------------------|------------|----------------|-------------------------------|----------|--------|
| Negative (sub-)r                    | anges:                                               |            |                |                               |          |        |
| -189 0 °C                           | a4, b4                                               | -189.3442, | -38.8344,      | 0.01                          |          |        |
| -38 30 °C                           | a <sub>5</sub> , b <sub>5</sub> <sup>(†</sup>        | -38.8344,  | 0.01,          | 29.7666                       |          |        |
| Positive (sub-)ra                   | inges:                                               |            |                |                               |          |        |
| 0 30 °C                             | a <sub>11</sub>                                      | 0.01,      | 29.7666        |                               |          |        |
| -38 30 °C                           | a₅, b₅ <sup>(*</sup>                                 | -38.8344,  | 0.01,          | 29.7666                       |          |        |
| 0 157 °C                            | a <sub>10</sub>                                      | 0.01,      | 29.7666,       | 156.5985                      |          |        |
| 0 232 °C                            | a <sub>9</sub> , b <sub>9</sub>                      | 0.01,      | 156.5985,      | 231.928                       |          |        |
| 0 420 °C                            | a <sub>8</sub> , b <sub>8</sub>                      | 0.01,      | 231.928,       | 419.527                       |          |        |
| 0 660 °C                            | a <sub>7</sub> , b <sub>7</sub> , c <sub>7</sub>     | 0.01,      | 231.928,       | 419.527,                      | 660.323  |        |
| 0 962 °C                            | a <sub>6</sub> , b <sub>6</sub> , c <sub>6</sub> , d | 0.01,      | 231.928,       | 419.527,                      | 660.323, | 961.78 |

<sup>†)</sup> osa-alue 5 on esitetty kahdesti, koska sitä käytettäessä kertoimet on syötettävä sekä negatiiviselle että positiiviselle puolelle.

<sup>\*)</sup>Viereisen listan alueet ovat pyöristetyt ja esitetty samalla resoluutiolla kuin MC6-T:ssa.

<sup>#)</sup> Kalibrointilaboratoriot eivät välttämättä käytä samoja kalibrointipisteitä kuin esimerkissä. Nämä ovat ohjeellisia pisteitä.

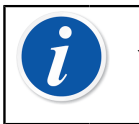

**Huomautus:** Jos kalibrointitodistus sisältää kaksi kerroinsarjaa. Yksi nollavirralle ja toinen 1 mA:n virralle. Kirjoita jälkimmäiset MC6-T-yksikköön.

Kun **ITS 90 PRT (R tpw,...)** on valittu **anturin laskentakaavaksi**, ensimmäiselle konfigurointisivulle syötetty **anturin alue** määrittää, montako **käyttäjän anturin** lisäsivua MC6-T:een on lisätty. Jos alue sisältää negatiivisia lämpötiloja, konfigurointisivuja on yhteensä neljä:

- **1.** Ensimmäinen sivu on yleisasetuksia varten. Katso Kuva 145. 1. konfigurointisivu.
- 2. Toinen sivu, jossa syötetään vakio R tpw.
- Kolmas sivu, jossa valitaan poikkeamayhtälö negatiivisille lämpötilaosa-alueille ja syötetään tarvittavat kertoimet (a<sub>4</sub> ja b<sub>4</sub> tai a<sub>5</sub> ja b<sub>5</sub>).
- **4.** Neljäs sivu, jossa valitaan poikkeamayhtälö **positiivisille** lämpötilaosa-alueille ja syötetään tarvittavat kertoimet (a<sub>5</sub>, a<sub>6</sub>, a<sub>7</sub> ... jne.)

| Ê                                                          |     |
|------------------------------------------------------------|-----|
| Poikkeamakaava                                             |     |
| 0 660 °C: a <sub>7</sub> , b <sub>7</sub> , c <sub>7</sub> |     |
| a<br>                                                      |     |
| ь<br>                                                      | 5/5 |
| c<br>5.059                                                 |     |
|                                                            | ~   |

Kuva 150. Esimerkit kertoimista a<sub>7</sub>, b<sub>7</sub> ja c<sub>7</sub>

Jos anturilla ei ole negatiivista osa-aluetta, yllä olevan listan kolmas sivu jää pois ja sivujen kokonaismäärä putoaa kolmeen.

#### Kerroin

Kolmas tapa oman vastusanturin tekemiseen on käyttää **kerrointa**. Tämä sopii kaikille RTD vastusanturityypeille, ei pelkästään platinavastusantureille. Tapa soveltuu antureille, joilla on sama suhteellinen virhe läpi mitta-alueen (ns. offset-virhe).

#### Kuinka konfiguroida oma anturi käyttäen kerrointa:

Valitse jokin vakio**anturityyppi**. Syötä sitten **kerroin**, joka muuttaa anturin lämpötilakäyrää. Eräs yksikertainen tapa on ottaa standardi RTD-anturi, jonka resistanssi on 1 ohmi @ 0 °C:ssa, esimerkiksi Pt1. Syötä sitten **kertoimeksi** anturin todellinen resistanssi 0 °C:ssa.

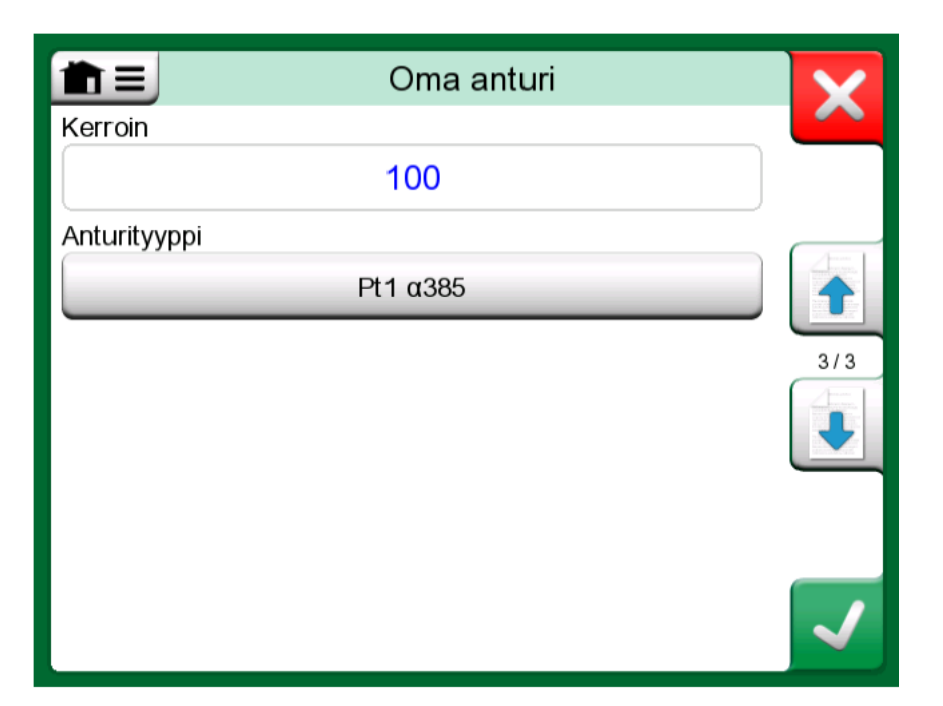

Kuva 151. Kertoimen määrittelysivu

#### Anturin laskennan testaus

MC6-T:ssa on myös mahdollisuus testata oman anturin laskentaa. Tämän ikkunan valikko (**1**) näyttää vaihtoehdon: **anturin laskennan testaus**.

Kuvassa Kuva 152. Anturin testauksen konfiguroinnin ja yhden pisteen testauksen sivu on Anturin laskennan testaus -ikkunan ensimmäinen sivu. Siinä määritetään testattava anturi, yksikkö, lasketaan yksittäisen pisteen muunnos ja syötetään halutut taulukon askelkoot seuraavien sivujen taulukkomuodossa esitetyille muunnoksille. Tällä työkalulla voi kätevästi tarkistaa onko anturin kertoimet syötetty oikein. Valitse jokin kalibrointitodistuksessa ilmoitettu piste ja tarkista, onko MC6-T:n laskettu vastus sama kuin kalibrointitodistuksessa. Jos näin on, MC6-T:n kertoimet ovat oikeat. Ellei, tarkista syöttämäsi kertoimet.

| Anturin lask                  | ennan testaus          | X   |
|-------------------------------|------------------------|-----|
| Anturityyppi<br>▲CVD1A        | Yksikkö<br>°C          |     |
| Laske (°C)<br>0               | Laske (Ω)<br>≠ 25.6268 |     |
| Taulukon askelkoko (°C)       | 20                     |     |
| Taulukon askelkoko (Ω)<br>0.1 |                        | 1/3 |

Kuva 152. Anturin testauksen konfiguroinnin ja yhden pisteen testauksen sivu

Ensimmäisen sivun alaosassa voit määrittää askelten koot toisella ja kolmannella sivulla näkyville taulukoille. Siellä voit määrittää anturin lämpötilan verrattuna vastuksen korrelaatioon (ja päin vastoin) taulukkomuodossa.

#### **Omat siirtofunktiot**

Siirtofunktiot ovat tarjolla Kalibraattorin skaalaustyökalussa ja instrumentin määrittelysivuilla Dokumentoivassa kalibraattorissa.

Kun luot tai valitset siirtofunktion, napauta **Siirtofunktio**-näppäintä ja selaa sivulle, jonka otsikkona on **Oma siirtofunktio**.

Konfigurointi tehdään kahdella tai useammalla sivulla, kuvien Kuva 153. 1. konfigurointisivu ja Kuva 154. 2. konfigurointisivu mukaisesti. Ensimmäisellä sivulla on yleiset määrittelyt ja toiselle sivulle syötät siirtofunktion pisteparit. Jos syötät enemmän pisteitä kuin sivulle mahtuu, laite lisää automaattisesti uuden sivun.

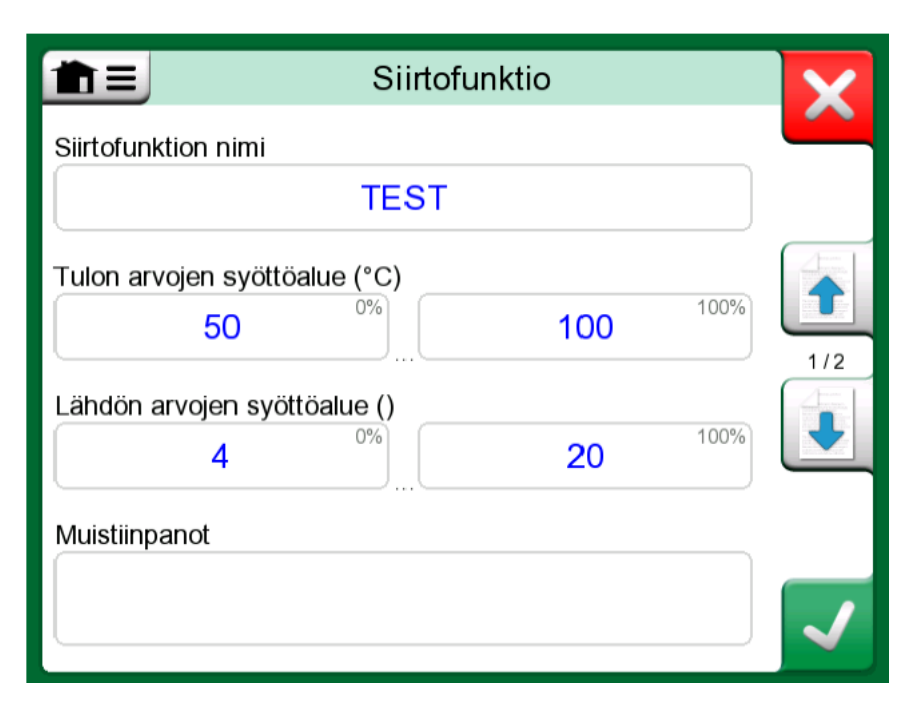

Kuva 153. 1. konfigurointisivu

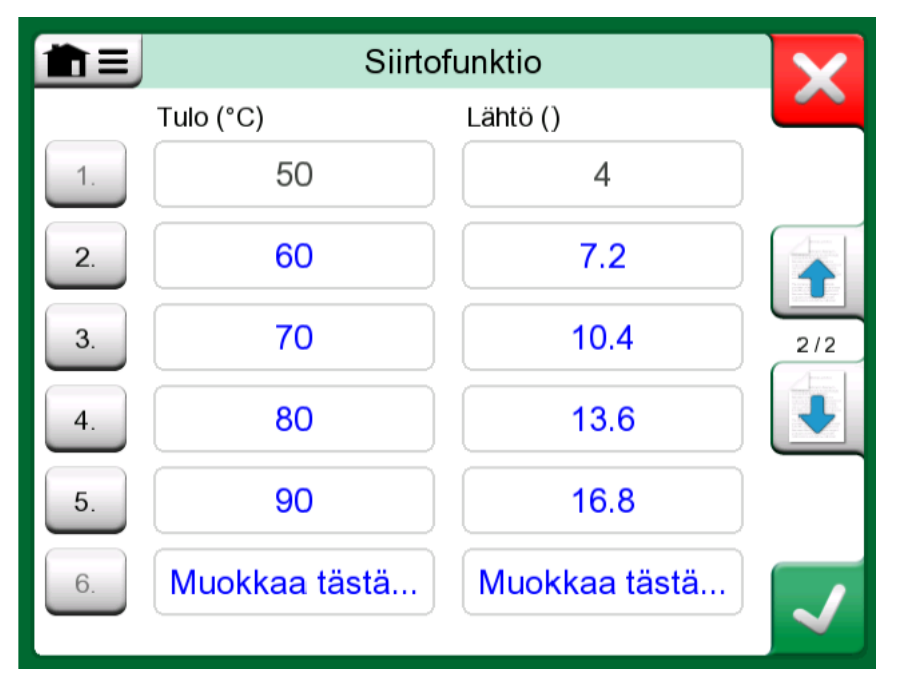

Kuva 154. 2. konfigurointisivu

Pisteiden syöttämisessä on muutamia rajoituksia:

- lisää ensimmäisen pisteen automaattisesti, eikä sitä voi muokata. Se on alueiden 0 %:n lukemat.
- Käsin syötetyt pisteet tulee olla kasvavassa järjestyksessä.
- Viimeisen pisteen tulee olla yhtä suuri tai suurempi kuin alueiden maksimiarvo (100 % alueesta).

Lisäksi:

- Rivinumero on painike. Se avaa ikkunan, josta voit joko poistaa käsiteltävänä olevan pisteen ja lisätä uuden rivin pisteen eteen tai jälkeen.
- Lisätty piste saa oletusarvot: keskiarvo edeltävästä ja seuraavasta pisteestä.

#### Omat paineyksiköt

Kuin MC6-T:n **suureeksi** on valittu paine, käytettävän paineyksikön voi valita laajasta valmiiksi tarjolla olevien paineyksiköiden valikoimasta. Näitä on useamman sivun verran ja niiden jälkeen on vielä mahdollisuus lisätä omia paineyksiköitä.

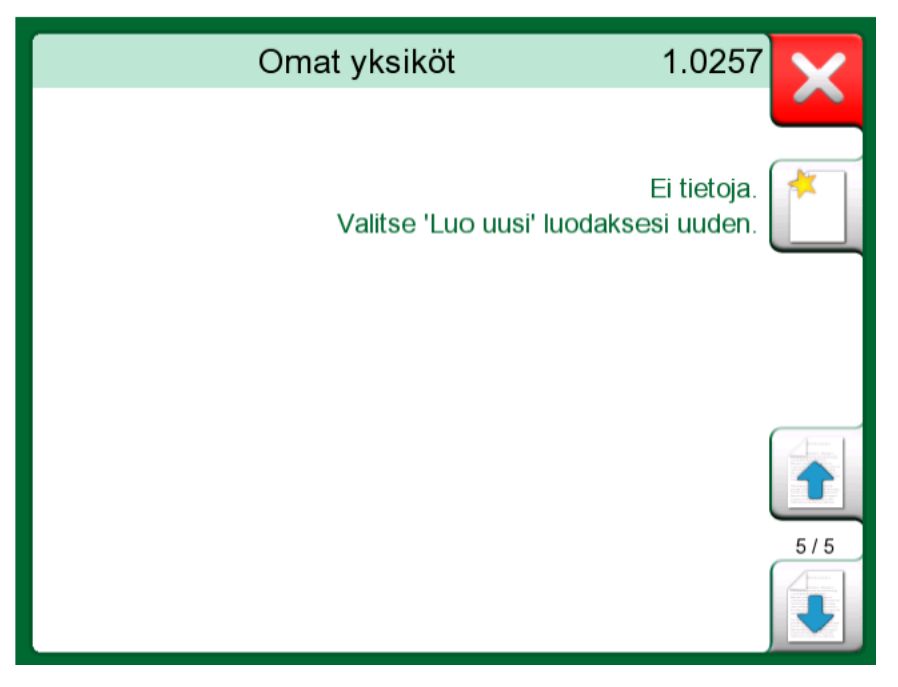

Kuva 155. Paineyksiköiden sivu 5 on varattu käyttäjän omille paineyksiköille

Katso konfiguraatiosivulla Kuva 156. Konfigurointisivu, anna yksikölle kuvaava nimi, valitse **vertailuyksikkö**ja kirjoita **kerroin**. **Kerroin** on **vertailuyksikön** ja mukautetun paineyksikön välinen suhde. Voit valita **vertailuyksiköksi** minkä tahansa MC6-T:n valmiiksi tarjolla olevista paineyksiköistä.

| Oma               | a yksikkö       |  |
|-------------------|-----------------|--|
| Oman yksikön nimi |                 |  |
| t(L               | JS)/ft²         |  |
| Kerroin           | Vertailuyksikkö |  |
| 1.04272           | bar             |  |
| Muistiinpanot     |                 |  |
|                   |                 |  |
|                   |                 |  |
|                   |                 |  |
|                   |                 |  |

Kuva 156. Konfigurointisivu

Kun oma paineyksikkö on käytössä, yksikkönäppäimessä on paineyksikön nimen lisäksi varoituskolmio. Katso kohdan Kuva 157. Oma paineyksikkö käytössä kalibraattorissa esimerkki, jossa omaa paineyksikköä käytetään Kalibraattorissa. Muissa MC6-T:n päätoiminnoissa oma paineyksikkö näkyy vastaavalla tavalla.

| Paine | P2: INT20C | Gauge | →0←                             |
|-------|------------|-------|---------------------------------|
|       | 0.0        | 0049  | ▲Tons<br>(US) / ft <sup>2</sup> |

Kuva 157. Oma paineyksikkö käytössä kalibraattorissa

Huomautus: Jotta voit valita paineen suureeksi, sinulla tulee olla käytössä lisävarusteena toimitettava sisäinen barometrimoduuli ja/tai MC6-T-yksikköön liitetty ulkoinen paineanturi.

Jos sinun on kirjoitettava erittäin pieni tai suuri numero **Kerroin**kenttään, avaa valikko **ohjelmistonäppäimistöltä**. Jos sovellettavissa, valikko sisältää mahdollisuuden eksponentin lisäämiseen. Tämä mahdollistaa kymmenpotenssimuotojen käyttämisen, kuten esim. 5.775E-07.

#### Omat askelluksen kalibrointipisteet

Testipisteet ovat tarjolla **Dokumentoivaan kalibraattoriin** tallennetuille instrumenteille sekä Kalibraattorin **askellukselle**. Voit muuttaa sen asetusta joko **Kalibrointipisteet-** tai **Askellusmäärittely-**näppäimellä. Selaa avautuneessa ikkunassa sivulle **Omat testipisteet**.

Konfigurointi tehdään kahdella tai useammalla sivulla kuvien Kuva 158. 1. konfigurointisivu ja Kuva 159. 2. konfigurointisivu mukaisesti. Ensimmäisellä sivulla on yleiset määrittelyt ja toiselle sivulle syötät askellus-/kalibrointipisteet. Jos syötät enemmän pisteitä kuin sivulle mahtuu, laite lisää automaattisesti uuden sivun.

| <b>1</b> =                                    | Omat testipisteet |      | ×   |
|-----------------------------------------------|-------------------|------|-----|
| Joukon nimi                                   |                   |      |     |
|                                               | Test Set          |      |     |
| Pisteiden syöttöalue (<br>50<br>Muistiinpanot | (°C)<br>0%<br>    | 100% | 1/2 |
|                                               |                   |      |     |

Kuva 158. 1. konfigurointisivu

| ÈE | Omat testipisteet |     | X            |
|----|-------------------|-----|--------------|
| #  | Pisteen arvo (°C) | ≈%  |              |
| 1. | 50                | 0%  |              |
| 2. | 60                | 20% |              |
| 3. | 70                | 40% | 2/2          |
| 4. | 80                | 60% |              |
| 5. | 90                | 80% |              |
| 6. | Muokkaa tästä     |     | $\checkmark$ |

Kuva 159. 2. konfigurointisivu

Pisteiden luonnin suhteen ei ole rajoituksia. Piste voi olla syöttöalueen ulkopuolellakin, eikä järjestyksellä ole väliä. Katso Kuva 159. 2. konfigurointisivu.

Lisäksi:

- Rivinumero on painike. Se avaa ikkunan, josta voit joko poistaa käsiteltävänä olevan pisteen ja lisätä uuden rivin pisteen eteen tai jälkeen.
- Lisätty piste saa oletusarvon: edeltävän ja seuraavan pisteen keskiarvo.

### Säädinkommunikointi

MC6-T:n kommunikointi USB-A-porttiin kytkettyjen ulkoisten säätimien (paine- ja lämpötilasäätimet) kanssa on optio. Tarkista MC6-T-yksikkösi optiot **Asetukset**-ikkunasta. Napauta **Tietoja**-näppäintä ja selaa sivulle, jossa näkyy tiedot **Asennetuista optioista**.

#### Erilaisia säädinkommunikointitapoja

Vaihtoehtoiset tavat käyttää ulkoista säädintä MC6-T:n kanssa:

Säädin (täysi käyttö).

MC6-T käyttää ulkoista säädintä asettamaan ja mittaamaan signaalia. Säädin-valinnan saa käyttöön MC6-T:n Lämpötilakalibraattorissa, Kalibraattorissa, Dokumentoivassa kalibraattorissa sekä Tiedonkeruussa, MC6-T:n Portti/toimintoikkunasta. Katso esimerkki kohdasta Kuva 160. Paineportti-/toimintolista, jossa tarjolla sekä säädin että mittaus. Beamex CMX kalibrointiohjelmistossa tämä vastaa *tulomuotoa*Säädetty ja mitattu.

• Mittaus (pelkästään).

Käyttää ulkoista säädintä vain mittaamaan, ulkoisen painemoduulin tapaan. Tämä ominaisuus on aktivoitava MC6-T:n **Säätimien esivalinnat** -ikkunassa. Lisää **Säätimien esivalinnat** -ikkunasta jäljempänä. Aktivoituna mittausmahdollisuus näkyy Portti/ toimintoikkunassa MC6-T:n Lämpötilakalibraattorissa, Kalibraattorissa, Dokumentoivassa kalibraattorissa ja Tiedonkeruussa. Katso Kuva 160. Paineportti-/toimintolista, jossa tarjolla sekä säädin että mittaus.

• Säätö (pelkästään).

MC6-T käyttää ulkoista säädintä vain asettamaan kalibrointipisteen tulosignaalin. Signaali mitataan jollakin toisella tavalla, esim.MC6-T:n painemoduulilla. Tämä toiminnallisuus on tarjolla vain MC6-T:n Dokumentoivassa kalibraattorissa. Katso Kuva 161. Instrumentin tulon asetussivu, jossa (vain) Säätö valittuna. CMX-kalibrointiohjelmistossa tämä vastaa tulomuotoa Säädetty.

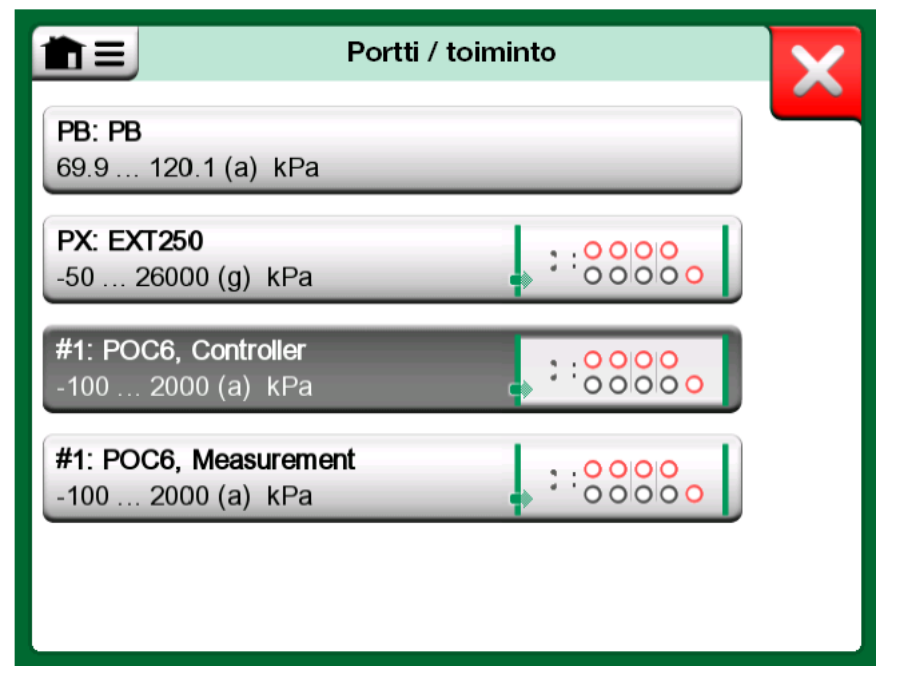

Kuva 160. Paineportti-/toimintolista, jossa tarjolla sekä säädin että mittaus

| Tulo                                              |                   | P01 |
|---------------------------------------------------|-------------------|-----|
| Suure                                             | Portti / toiminto |     |
| Paine                                             | PB: PB            |     |
| Yksikkö                                           | Painetyyppi       |     |
| kPa                                               | Abs               |     |
|                                                   |                   | 1/6 |
| Control (External Controller)                     |                   |     |
| Sets the calibration po<br>(Input Method: Control | ints<br>led)      |     |

Kuva 161. Instrumentin tulon asetussivu, jossa (vain) Säätö valittuna

**Huomautus:** Kun liität Beamex FB:n tai MB Temperature Dry Blockin MC6-T-yksikköön, varmista, että molemmat laitteet ovat päällä (virta kytkettynä) ennen kuin liität tiedonsiirtokaapelin ja aloitat tiedonsiirron niiden välillä.

#### Säädinkommunikoinnin konfigurointi

Ennen kuin ulkoisia säätimiä voi käyttää sekä niiden kommunikointikaapeli/ohjain että itse säädin tulee konfiguroida MC6-T:een. Tämä tulisi tehdä ennakkoon MC6-T:n **Asetukset**päätoiminnon sivulla **Säätimen esivalinta**. MC6-T tukee jopa neljän eri laitteen esivalinnan tallentamista. Kukin näistä luo **liityntäyhteydestä** (kommunikointikaapeli/ohjain) ja **säädintyypistä** parin. Katso Kuva 162. Esimerkki säätimen esivalinnoista.

| Säätim Säätim             | nen 4 esivalinta         | X   |
|---------------------------|--------------------------|-----|
| Liityntäyhteys            |                          |     |
| Digi International, Edgep | ort/1, S/N '181813261-0' |     |
| Säädintyyppi              |                          | 4   |
| Beamex                    | POC4                     |     |
| Säätötapa                 |                          | 4/4 |
| Kertaluonteinen           | Jatkuva                  |     |
| Osoite                    |                          |     |
| 1                         |                          |     |
|                           |                          |     |

Kuva 162. Esimerkki säätimen esivalinnoista

Säätimen esivalinta -ikkunan valikossa on lisätyökaluja, jolla kommunikointitapa täydennetään. Eräs niistä on säätimen Ota käyttöön mittausportti, jossa voit aktivoida säätimen käytön myös pelkkänä mittalaitteena hyödyntämättä varsinaista säätötoimintaa. Kullekin esiasetukselle on yksilölliset valikon kautta määriteltävät asetukset.

Kun ulkoinen säädin on konfiguroitu ja kytketty, se näkyy MC6-T:n käyttöliittymässä kuin mikä tahansa mittaus-/generointiportti.

**Huomautus:** Jos ilmenee tiedonsiirto-ongelmia, tarkista liitetyn ohjaimen tiedonsiirtoasetukset. Niitä voidaan muuttaa ohjaimen oletusarvoilla. MC6-T käyttää aina ohjaimen oletusarvoja.

Ohjaimen esivalinta -ikkunan valikko sisältää vaihtoehdon **kommunikointilokin** tarkasteluun. Kommunikointiloki-ikkunassa voit valita lokin muodoksi binaarinen tai teksti.

#### Säätimen vaihtaminen kalibroinnin aikana

Dokumentoivassa kalibraattorissa voi olla tarvetta vaihtaa säädintä kalibroinnin aikana. Tämä voi tulla eteen esimerkiksi, kun lämpötilasäätimen alue ei ole käyttökelpoinen kalibroitavan instrumentin koko mittausalueella.

Vaihda säädintä seuraavasti:

- 1. Avaa Dokumentoivan kalibraattorin valikko kalibroinnin aikana.
- 2. Valitse vaihtoehto Instrumentin tulo.
- **3.** Napauta **Instrumentin tuloikkunan** näppäintä, jolla säätimen vaihto aloitetaan.
- 4. Seuraa näytössä olevia ohjeita.

172 - Lisätietoa

## Hakemisto

## Α

| Akut                        | . 23 |
|-----------------------------|------|
| Asetukset                   | 143  |
| Asetusten periytyminen      | . 39 |
| Askellus                    | . 61 |
| Automaattisammutusasetukset | 143  |

### D

| '5 |
|----|
| 1  |

## Ε

| Ethernet-liitin | 22 |
|-----------------|----|
|                 | 22 |

## F

| FOUNDATION Fieldbus <sup>tm</sup> | 1 | 119 |
|-----------------------------------|---|-----|
|-----------------------------------|---|-----|

## G

| Generointi (katso myös Simulointi) |    |
|------------------------------------|----|
| Generoidun arvon muuttaminen       | 48 |
| Jännite                            | 55 |
| Pulssit                            | 57 |
| Taajuus                            | 56 |
| Virta                              | 53 |

## Η

| HART-asetukset            | 143  |
|---------------------------|------|
| HART-instrumentin viritys | 130  |
| HART®                     | 119  |
| Hienosäätö                | 49   |
| Huolto MC6-T              | 151  |
| Hyväksynnät               |      |
| EMC-hyväksynnät           | . 11 |
| Hälytykset                | . 61 |

#### 

| Instrumentti      | 78 |
|-------------------|----|
| Instrumenttilista | 78 |

### J

| Jännitteen | generointi | 55 |
|------------|------------|----|
| Jännitteen | mittaus    | 45 |

## Κ

| Kalibraattori-käyttötila                   | . 73  |
|--------------------------------------------|-------|
| Kalibrointi                                |       |
| HART-parametrin valitseminen               | 127   |
| Instrumentin esittely                      | . 92  |
| Kenttäliitokset                            | 101   |
| Kenttäliitosten muokkaukset                | 103   |
| Kenttäväyläparametrin valitseminen         | 128   |
| Painemoduulin vaihtaminen                  | . 98  |
| Tulosten katselu                           | 100   |
| Tulosten poistaminen                       | 101   |
| Tulosten tallentaminen                     | 93    |
| Kalibrointiohjelmisto 32, 37               | 7, 76 |
| Kenttäliitoksen muokkaaminen, laitetiedot. | 103   |
| Kenttäliitokset                            | 101   |
| Kenttäväyläasetukset                       | 143   |
| Kenttäväyläinstrumentin viritys            | 133   |
| Kenttäväyläinstrumentit                    | 119   |
| Kieli                                      | 143   |
| Kiinteä vertailuliitos (lämpötila)         | . 58  |
| Kohdistin                                  | . 28  |
| Kommunikaattori                            |       |
| HART-instrumentin viritys                  | 130   |
| Instrumentin valinta                       | 124   |
| Instrumenttilista                          | 125   |
| Kenttäväyläinstrumentin viritys            | 133   |
| Kytkennät                                  | 122   |
| Muuttujan valitseminen                     | 126   |
| Parametrin muokkaus                        | 129   |
| Kommunikointiasetukset                     | 143   |
| Konfiguroinnit (Alykkäät lähettimet)       |       |
| Hallinta                                   | 139   |
| Katselu                                    | 139   |
| Tallennus                                  | 138   |
| Kosketusnäyttö                             | . 23  |
| Kuljetus                                   | 151   |
| Kuljetuskansi                              | 151   |
| Kytkennät                                  |       |
| Kenttäväylä/HART                           | 122   |
| Termopari                                  | 58    |
| Yleistä                                    | . 39  |
| Kytkimen tunnistaminen                     | . 47  |
| Kasipumput                                 | 37    |
| Kaynnista tiedonkeruu                      | 114   |
| Kayttajan maarittaman toiminnon tiedot     | 155   |
| Kayttajan maarittamat askellus             | 167   |
|                                            | 167   |
| ĸayttoilittyma                             | . 28  |

#### L

Laiteohjelmiston päivitys..... 148

| Liittimet              |    |
|------------------------|----|
| Ethernet               | 22 |
| Etuosa                 | 19 |
| USB                    | 22 |
| Vasen puoli 19, 2      | 22 |
| Lisätarvikkeet         | 37 |
| Lisätietoja            | 61 |
| Lukuohje               | 9  |
| Lämpötilalohkot        | 37 |
| Lämpötilamittaus 40, 4 | 41 |
| Lämpötilasäätimet 10   | 68 |
|                        |    |

## Μ

| Manuaalinen vertailuliitos (lämpötila) | 58   |
|----------------------------------------|------|
| MC6 Fieldbus Configuration Viewer      | 140  |
| MC6-T                                  |      |
| Huolto                                 | 151  |
| Hyväksynnät                            | . 11 |
| Laiteohjelmisto                        | . 28 |
| Laitteisto                             | . 19 |
| Nollaaminen                            | 153  |
| Uudelleenkalibrointi                   | 149  |
| MC6-T-yksikön hävittäminen             | 149  |
| MC6-T:n nollaaminen                    | 153  |
| MC6-T:n uudelleenkalibrointi           | 149  |
| Mittaus                                |      |
| Jännite                                | . 45 |
| Kalibraattori                          | . 73 |
| Kytkimen tunnistaminen                 | . 47 |
| Lämpötila 40                           | , 41 |
| Paine                                  | . 42 |
| Pulssilaskenta                         | . 46 |
| Resistanssi 41                         | , 42 |
| RTD                                    | . 41 |
| Taajuus                                | . 45 |
| Termopari                              | . 40 |
| Virta                                  | . 44 |
| Mobile Security Plus 106,              | 106  |
| Muisti                                 | . 23 |
| Muokattavat kentät                     |      |
| Numerot                                | . 28 |
| Päivämäärä/Kellonaika                  | . 28 |
| Teksti                                 | . 28 |
|                                        |      |

## Ν

| Numeroiden syöttö | 48, | 49 |
|-------------------|-----|----|
| Numerokentät      |     | 28 |
| Numeronäppäimistö |     | 48 |
| Numerot, Syöttö   | 48, | 49 |
| Näppäimet.        |     |    |
| Hyväksy           |     | 28 |
| Kohdistin         |     | 28 |
| Sulje             |     | 28 |
| Valikko           |     | 28 |
| Valintaruudut     |     | 28 |
| Näyttö            |     | 23 |

### 0

| Ohjelmistovaihtoehdot | . 33 |
|-----------------------|------|
| Omat paineyksiköt     | 165  |
| Omat PRT-anturit      | 156  |
| Omat siirtofunktiot   | 163  |

### Ρ

| Paikallisasetukset 143          |
|---------------------------------|
| Painemittaus                    |
| Painemoduulin nollaus 43        |
| Ulkoiset painemoduulit 43       |
| Painemoduulin nollaus 43        |
| Painesäätimet 37, 168           |
| PC-kommunikointi 32, 37, 76     |
| Piirin syöttö 44                |
| Pikapainikkeet                  |
| PROFIBUS PA <sup>tm</sup>       |
| PRT-anturit                     |
| Callendar van Dusen 158         |
| ISO 90 159                      |
| Mukautetun anturin testaus 162  |
| Omat 156                        |
| Tekijän vastusanturit 161       |
| Pulssien generointi 57          |
| Pulssilaskenta 46               |
| Päivämäärä-/kellonaikakentät 28 |
| Päiväys ja kellonaika 143       |

## R

| Ramppi                  | 61 |
|-------------------------|----|
| Resistanssin mittaus    | 42 |
| Resistanssin simulointi | 55 |
| Resoluutio              | 61 |
| RTD-mittaus             | 41 |
| RTD-simulointi          | 52 |

## S

| Simulointi (katso myös generointi) |     |
|------------------------------------|-----|
| Resistanssi                        | 55  |
| RTD                                | 52  |
| Simuloidun arvon muuttaminen       | 48  |
| Termopari                          | 51  |
| Sisäinen vertailuliitos            | 58  |
| Skaalaus                           | 61  |
| Suodatus                           | 61  |
| Symbolit, Hälytykset               | 61  |
| Syöttöjännite                      | 44  |
| Säädinkommunikointi                |     |
| Lämpötilasäätimet                  | 170 |
| Painesäädinten konfigurointi       | 170 |
| Säätimen vaihtaminen               | 171 |
| Säätimien asetukset                | 143 |
|                                    |     |

### Т

| Taajuuden mittaus                      | . 45 |
|----------------------------------------|------|
| Takaosan kuljetustuki                  | 151  |
| Tehdashierarkkia78                     | , 90 |
| Tehdasrakenne 78                       | , 90 |
| Tekstikentät                           | 28   |
| Termoparikytkennät                     | . 58 |
| Termoparin simulointi                  | 51   |
| Tiedonkeruu                            |      |
| HART-parametrin valitseminen           | 127  |
| Kenttäväyläparametrin valitseminen     | 128  |
| Konfigurointi                          | 110  |
| Konfigurointien tallennus              | 113  |
| Käynnistäminen                         | 114  |
| Tulosten katselu                       | 115  |
| Tulosten poistaminen                   | 115  |
| Tulosten siirtäminen PC:lle            | 117  |
| Tulosten tallentaminen                 | 115  |
| Tiedonkeruutulosten siirtäminen PC:lle | 117  |
| Tietoja tästä käyttöohjeesta           | 8    |
| Toiminnon tiedot                       | . 61 |
| Toimituksen tarkastus                  | 9    |
| Toimitus huoltoon                      | 151  |
| Tulokset (kalibrointi)                 |      |
| Katselu                                | 100  |
| Poistaminen                            | 101  |
| Tallennus                              | 93   |
| Turvallisuus                           | 13   |
| Työkalut                               |      |
| Askellus                               | . 61 |
| Hälytykset                             | 61   |
| Lisätietoja                            | 61   |
| Pikapainikkeet                         | . 61 |
| Ramppi                                 | . 61 |
| Resoluutio                             | 61   |
| Skaalaus                               | 61   |
| Suodatus                               | 61   |
| Toiminnon tiedot                       | 61   |
| Vuoto-/vakaustesti                     | . 61 |

## U

| Ulkoinen vertailuliitos | 58   |
|-------------------------|------|
| Ulkoiset painemoduulit  | . 43 |
| Ulkoiset säätimet       | 170  |
| USB-liittimet           | . 22 |
|                         |      |

### V

| Vaihtoehdot                   |      |
|-------------------------------|------|
| Mobile Security Plus -työkalu | 106  |
| Ohjelmisto                    | . 33 |
| Vakaustesti                   | . 61 |
| Vakiovarusteet                | 9    |
| Valikkonäppäin                | . 28 |
| Valintaruudut                 | 28   |
|                               |      |

| Varoitukset               |        |
|---------------------------|--------|
| Kommunikaattorin käyttö   | 122    |
| Painemittaus              | 16, 17 |
| Sähkömittaus              | 16     |
| Varotoimenpiteet          | 13     |
| Vasemman puolen liittimet | 19     |
| Vertailuliitos            | 40     |
| Vertailuliitoskytkennät   | 58     |
| Virran generointi         | 53     |
| Virranhallinta            | 143    |
| Virtamittaus              | 44     |
| Vuotojen/vakauden testaus | 61     |
| Vuototesti                | 61     |
|                           |        |

### W

| WEEE 1 | 149 |
|--------|-----|
|--------|-----|

## Y

| Ylläpito      | 143 |
|---------------|-----|
| Ylätunnisteet | 8   |

# Ä

| Älykkäiden lähettimen konfigurointien |     |
|---------------------------------------|-----|
| tallennus                             | 138 |
| Älykkäiden lähettimien konfiguroinnin |     |
| katselu                               | 139 |
| Älykkään lähettimen konfiguroinnin    |     |
| hallinta                              | 139 |
| Äänenvoimakkuudet                     | 143 |
| Äänet                                 | 143 |
|                                       |     |

176 - Hakemisto